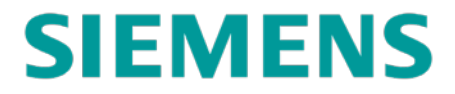

FIELD REFERENCE MANUAL

# **GEOGRAPHIC SIGNALING SYSTEM (GEO)**

JULY 2008 (REVISED SEPTEMBER 2018)

DOCUMENT NO. SIG-00-05-09 VERSION D

Siemens Mobility 700 East Waterfront Drive Munhall, Pennsylvania 15120 1-800-793-SAFE

Copyright © 2008-2018 Siemens Mobility, Inc.

All rights reserved

## **PROPRIETARY INFORMATION**

The material contained herein constitutes proprietary and confidential information, and is the intellectual property of Siemens Mobility, Inc., Rail Automation (Siemens) protected under United States patent, copyright and/or other laws and international treaty provisions. This information and the software it describes are for authorized use only, and may not be: (i) modified, translated, reverse engineered, decompiled, disassembled or used to create derivative works; (ii) copied or reproduced for any reason other than specific application needs; or (iii) rented, leased, lent, sublicensed, distributed, remarketed, or in any way transferred; without the prior written authorization of Siemens. This proprietary notice and any other associated labels may not be removed.

### TRANSLATIONS

The manuals and product information of Siemens Mobility, Inc. are intended to be produced and read in English. Any translation of the manuals and product information are unofficial and can be imprecise and inaccurate in whole or in part. Siemens Mobility, Inc. does not warrant the accuracy, reliability, or timeliness of any information contained in any translation of manual or product information from its original official released version in English and shall not be liable for any losses caused by such reliance on the accuracy, reliability, or timeliness of such information. Any person or entity that relies on translated information does so at his or her own risk.

### WARRANTY INFORMATION

Siemens Mobility, Inc. warranty policy is as stated in the current Terms and Conditions of Sale document. Warranty adjustments will not be allowed for products or components which have been subjected to abuse, alteration, improper handling or installation, or which have not been operated in accordance with Seller's instructions. Alteration or removal of any serial number or identification mark voids the warranty.

## SALES AND SERVICE LOCATIONS

Technical assistance and sales information on Siemens Mobility, Inc. products may be obtained at the following locations:

| SIEMENS MOBILITY, IN | C. RAIL AUTOMATION       | SIEMENS MOBILITY, INC. RAIL AUTOMATION |                |
|----------------------|--------------------------|----------------------------------------|----------------|
| 2400 NELSON MILLER   | PARKWAY                  | 939 S. MAIN STREET                     |                |
| LOUISVILLE, KENTUCK  | XY 40223                 | MARION, KENTUCKY 42064                 |                |
| TELEPHONE:           | (502) 618-8800           | TELEPHONE:                             | (270) 918-7800 |
| FAX:                 | (502) 618-8810           | CUSTOMER SERVICE:                      | (800) 626-2710 |
| SALES & SERVICE:     | (800) 626-2710           | TECHNICAL SUPPORT:                     | (800) 793-7233 |
| WEB SITE:            | USA Rail Automation Site | FAX:                                   | (270) 918-7830 |

## FCC RULES COMPLIANCE

The equipment covered in this manual has been tested and found to comply with the limits for Class A digital devices, pursuant to part 15 of the FCC Rules. These limits are designed to provide reasonable protection against harmful interference when the equipment is operated in a commercial environment. This equipment generates, uses, and can radiate radio frequency energy and, if not installed and used in accordance with the instruction manual, may cause harmful interference to radio communications. Operation of this equipment in a residential area is likely to cause harmful interference in which case the user will be required to correct the interference at his/her own expense.

# **DOCUMENT HISTORY**

| Version | Release<br>Date | Sections<br>Changed | Details of Change                                                                                                    |
|---------|-----------------|---------------------|----------------------------------------------------------------------------------------------------|
| С       | July<br>2008    | All                 | Added references to Line Module throughout document.<br>Additional changes/additions as noted.                                                                                                    |
|         |                 |                     | Chapter 1                                                                                                    |
|         |                 |                     | Page 1-5 - Added example drawing illustrating use of Line modules to span crossings.                                                                                                    |
|         |                 |                     | Chapter 2                                                                                                    |
|         |                 |                     | Page 2-4 - Added Line module and purpose to I/O Modules table.                                                                                                    |
|         |                 |                     | Page 2-5 – Added Line card to GEO case configurations.                                                                                                    |
|         |                 |                     | Page 2-6 – Added Line card to GEO block diagram.                                                                                                    |
|         |                 |                     | Page 2-7 – Added Line card to GEO case slot drawing.                                                                                                    |
|         |                 |                     | Page 2-14 – Added bullet description for using DIAG port under Track Module Features.                                                                                                    |
|         |                 |                     | Page 2-15 – Added Line Module Information Path, Line Module Compatibility and Features.                                                                                                    |
|         |                 |                     | Page 2-19 – Added Note that broken rail detection is not provided when using Line cards.                                                                                                    |
|         |                 |                     | Chapter 3                                                                                                    |
|         |                 |                     | Page 3-7 – Added Module Operating Parameters for CPU<br>A80403. Also added CAUTION about setting operating<br>parameters incorrectly and that the railroad assumes<br>responsibility for its field-configured operating parameters. |
|         |                 |                     | Page 3-11 – Added Module Operating Parameters for Track Module.                                                                                                    |
|         |                 |                     | Page 3-14 – Added Line Module Overview, Shorted Line Detection, and Module Operating Parameters.                                                                                                    |
|         |                 |                     | Page 3-15 – Added Line Module External Filtering, Code Formats, and Event Recording.                                                                                                    |
|         |                 |                     | Page 3-16 – Added Line Module Indicators and Connectors with drawing.                                                                                                    |
|         |                 |                     | Page 3-17 & 3-18 – Added table for Line Module display and indicator functions.                                                                                                    |
|         |                 |                     | Page 3-19 – Added paragraph under CLS Lamp Outputs explaining that lamp output can be programmed via the DT to reduce input current requirements and extend battery life.                                                           |
|         |                 |                     | Page 3-22 – Added CLS Module Operating Parameters.                                                                                                    |

|  | Page 3-24 – Added information about SLS models: -01<br>without faceplate, -03 with faceplate. Added to first bullet: Six<br>signal position feedback "vital" inputs. Added paragraph<br>explaining that lamp output can be programmed via the DT to<br>reduce input current requirements and extend battery life. |
|--|----------------------------------------------------------------------------------------------------|
|  | Page 3-25 – Added SLS Indicators and Connectors with updated faceplate and table details.                                                                                                    |
|  | Page 3-26 – Added SLS Module Operating Parameters and new graphic of A53263-03 with faceplate.                                                                                                    |
|  | Page 3-28 – Added RIO Module Operating Parameters.                                                                                                    |
|  | Page 3-31 – Added VPI Module Operating Parameters.                                                                                                    |
|  | Chapter 4                                                                                                    |
|  | No change to content.                                                                                                    |
|  | Chapter 5                                                                                                    |
|  | No change to content.                                                                                                    |
|  | Chapter 6                                                                                                    |
|  | Page 6-6 - Added Line module to Basic Operation Menu Map.                                                                                                    |
|  | Page 6-7 - Added Line module to Query Mode Viewing Parameters.                                                                                                    |
|  | Pages 6-13 and 6-14 – Added Line Query and all related information.                                                                                                    |
|  | Page 6-32 - Added Line module to Change Mode Accessing Parameters.                                                                                                    |
|  | Page 6-37 – Added Line Change Mode and all related information.                                                                                                    |
|  | Chapter 7                                                                                                    |
|  | Page 7-4 - Added references to procedures for adjusting Line module transmit voltage and receive threshold in steps 7 & 8 of Setup Process.                                                                                                    |
|  | Page 7-21 – Added procedure on "How to Set Line Module Transmit Voltage".                                                                                                    |
|  | Page 7-22 – Added procedure on "How to Set Line Module Receive Threshold".                                                                                                    |
|  | Chapter 8                                                                                                    |
|  | Page 8-29 – Added details on connecting an RS-232 adaptor cable to a "revision A" or "revision B" Search Light module.                                                                                                    |
|  | Chapter 9                                                                                                    |
|  | Page 9-7 – Added Troubleshooting Action bullet to check for open or shorted line wire if using Line cards.                                                                                                    |

|     |               |     | Page 9-13 – Added Line Module to Health and Status Quick Reference Chart.                                                                                                    |
|-----|---------------|-----|----------------------------------------------------------------------------------------------------|
|     |               |     | Pages 9-16, 9-17 & 9-21 – Added Line Module to flowcharting.                                                                                                    |
|     |               |     | Chapter 10                                                                                                    |
|     |               |     | Pages 10-18 thru 10-23 – Added information on Reading GEO Logs.                                                                                                    |
|     |               |     | Chapter 11                                                                                                    |
|     |               |     | No change to content.                                                                                                    |
|     |               |     | Appendix A and Appendix B                                                                                                    |
|     |               |     | No change to content.                                                                                                    |
|     |               |     | Appendix C                                                                                                    |
|     |               |     | New appendix – "Module Failure Descriptions".                                                                                                    |
|     |               |     | Appendix D                                                                                                    |
|     |               |     | New appendix – "GEO Track Circuit Troubleshooting Guide".                                                                                                    |
| C.1 | April<br>2014 | All | Rebranded all document for Siemens. Updated SEAR II battery information on page 3-45.                                                                                                    |
| D   | Sep<br>2018   | All | Reformatted, added information on CPU III use and WebUI functionality, Deleted Obsolete information, Updated branding on graphics, reorganized content, removed Maintainer Interface Content. |
|     |               |     |                                                                                                    |
|     |               |     |                                                                                                    |

# **Table of Contents**

| SECTI | ON 1 Introduction                                   | 1-1  |
|-------|-----------------------------------------------------|------|
| 1.0   | GEO Product Overview                                |      |
| 1.1   | Capabilities:                                       | 1-1  |
| 1.2   | Application:                                        | 1-1  |
| 1.3   | Versatility                                         | 1-1  |
| 1.4   | Advantages                                          | 1-2  |
| 1.5   | Compatibility                                       | 1-2  |
| 1.6   | Flexibility                                         | 1-2  |
| 1.7   | Basic System Design                                 | 1-3  |
| SECTI | ON 2 Primary Equipment Description                  | 1-1  |
| 2.0   | Unit Configuration                                  | 2-1  |
| 2.1   | Chassis Configuration                               | 2-1  |
| 2.2   | End of Siding Configuration                         | 2-2  |
| 2.3   | Hardware Identification                             | 2-4  |
| 2.4   | Application Logic                                   | 2-4  |
| 2.5   | Color Light Signal Circuits                         | 2-5  |
| 2.6   | Search Light Signal Circuits                        | 2-6  |
| 2.7   | Input/Output Circuits                               | 2-6  |
| 2.8   | Track Circuits                                      | 2-7  |
| 2.9   | Track Codes                                         | 2-8  |
| 2.10  | Shunting                                            | 2-10 |
| 2.11  | Diagnostic Port On CPU II+                          | 2-11 |
| 2.12  | Laptop Port on CPU III                              | 2-11 |
| 2.13  | Maintenance Interface of CPU                        | 2-12 |
| 2.14  | Viewing and Changing System Settings on the CPU II+ | 2-12 |
| 2.15  | Viewing and Changing System Settings on the CPU III | 2-12 |
| 2.16  | External COmmunications                             | 2-12 |
| 2.17  | GEO Non-Vital Interfaces                            | 2-13 |
| 2.18  | Wayside Access Gateway                              | 2-13 |
| SECTI | ON 3 Primary Equipment Description                  | 2-1  |
| 3.0   | Primary Equipment Overview                          | 3-1  |
| 3.1   | Chassis Description                                 | 3-1  |
| 3.2   | Track Module (A53285)                               |      |
| 3.3   | Line Module (A53254)                                |      |

| 3.4  | Color    | Light Signal Module (A53284)                             | 3-15 |
|------|----------|----------------------------------------------------------|------|
| 3.5  | SLS N    | <i>I</i> odule (A53263)                                  | 3-20 |
| 3.6  | RIO M    | 1odule (A80413)                                          | 3-24 |
| SECT | ION 4    | Auxiliary Equipment Overview                             | 3-28 |
| 4.0  | Universa | al Local Control Panel (ULCP) A50692                     | 4-28 |
| 4.2  | End o    | f Siding Application                                     | 4-31 |
| 4.3  | Sieme    | ens Event Analyzer and Recorder II (SEAR II)             | 4-35 |
| SECT | ION 5    | Equipment Installation                                   | 4-36 |
| 5.0  | Wiring T | erminals                                                 | 5-36 |
| 5.1  | Overv    | iew                                                      | 5-36 |
| 5.2  | Batter   | y, LAN, and Communication Interface                      | 5-36 |
| 5.3  | Track    | and I/O Connectors and Fuses                             | 5-37 |
| 5.4  | I/O Co   | onnectors for Optional Modules                           | 5-39 |
| 5.5  | Install  | ation Overview                                           | 5-40 |
| 5.6  | Bunga    | alow Checks                                              | 5-42 |
| 5.7  | Install  | Chassis                                                  | 5-43 |
| 5.8  | Туріса   | al Color Light Application Wiring                        | 5-47 |
| 5.9  | Туріса   | al Search Light Application Wiring                       | 5-48 |
| 5.10 | ) Apply  | Power and Observe System Startup Sequence                | 5-49 |
| SECT | ION 6    | Maintainer Interface                                     | 5-1  |
| 6.0  | Purpose  | )                                                        | 6-1  |
| 6.1  | Viewir   | ng System Settings                                       | 6-1  |
| SECT | ION 7    | System Setup and Configuration                           | 6-1  |
| 7.0  | Setup a  | nd Configuration Process                                 | 7-1  |
| 7.1  | Syste    | m Initialization                                         | 7-2  |
| 7.2  | Config   | guration Errors                                          | 7-4  |
| 7.3  | How t    | o Load a New MCF via WebUI                               | 7-5  |
| 7.4  | How t    | o Set System Time                                        | 7-8  |
| 7.5  | How t    | o Set System Date (CPU II+)                              | 7-11 |
| 7.6  | How t    | o Set Track Module voltage and Current Limits            | 7-12 |
| 7.7  | How t    | o Set a Track Module Receive Current                     | 7-14 |
| 7.8  | How t    | o Set Line Module Transmit Voltage and Receive Threshold | 7-16 |
| 7.9  | How t    | o Set Lamp Voltage for Color Light Signal Heads          | 7-17 |
| 7.10 | How t    | o Set Search Light Mechanism Parameters                  | 7-18 |
| SECT | ION 8    | Maintenance                                              | 7-1  |

| 8.0     | Tasks                                                             |       |
|---------|-------------------------------------------------------------------|-------|
| 8.1     | Viewing System Settings                                           |       |
| 8.2     | Test Equipment / Tools                                            |       |
| 8.3     | How to Check Battery Voltage                                      |       |
| 8.4     | How to Check Track Circuit                                        |       |
| 8.5     | How to Check Signal Lamp Parameters                               |       |
| 8.6     | GEO Module/MEF Replacement Test Procedures                        |       |
| 8.7     | Test Procedure 1: GEO Track Module / MEF Replacement              |       |
| 8.8     | Test Procedure 2: CPU Module VLP/CP MEF Replacement               |       |
| 8.9     | Test Procedure 3: GEO I/O Module/MEF Replacement with the DT Tool | 8-17  |
| 8.10    | Test Procedure 4: Search Light Module / MEF Replacement           | 8-19  |
| SECTION | ON 9 Troubleshooting                                              |       |
| 9.0     | Overview                                                          | 9-1   |
| 9.1     | ESD Precautions                                                   | 9-1   |
| 9.2     | Tools and Equipment Needed                                        | 9-1   |
| 9.3     | Standard Troubleshooting Procedure                                |       |
| 9.4     | Troubleshooting Notes and Tips                                    |       |
| 9.5     | Failure Symptoms                                                  |       |
| 9.6     | Using the Troubleshooting Flowcharts                              |       |
| 9.7     | Troubleshooting Using the SEAR II                                 | 9-21  |
| 9.8     | Troubleshooting Intermittent Problems                             |       |
| 9.9     | Troubleshooting with a Laptop ComputeR                            |       |
| 9.10    | How to Connect DT to a GEO                                        |       |
| 9.11    | How to Check GEO Status                                           |       |
| 9.12    | How to Adjust Voltages and Current                                |       |
| 9.13    | Reading GEO Logs                                                  |       |
| 9.14    | How to View the Status (Event) Log                                |       |
| 9.15    | How to View the Summary Log                                       |       |
| 9.16    | How to View the ATCS Communication Links                          |       |
| SECTION | ON 10 Track Circuit Troubleshooting Guide                         |       |
| 10.0    | ntroduction                                                       |       |
| 10.1    | Siemens Mobility GEO Track Module Displays ("d" "E" and/or "F")   |       |
| 10.2    | Track Circuit Trouble Symptoms                                    | 10-41 |
| 10.3    | GEO Track Inductors                                               | 10-42 |
| 10.4    | Reverse Polarity of Track Circuit Wiring                          | 10-43 |

| 10.5  | Bad Insu | Ilated Joint – Without Code 5 Present | 10-43 |
|-------|----------|---------------------------------------|-------|
| 10.6  | Bad Insu | lated Joint – With Code 5 Present     | 10-44 |
| 10.7  | Track Ci | rcuit Setup Procedure                 | 10-45 |
| 10.8  | Track Vo | oltage Table                          | 10-48 |
| Apper | idix A   | Electro Code™ Track Code Rates        | A-1   |
| Apper | idix B   | Module Failure Descriptions           | B-1   |

# List of Figures

| Figure 1-1 Using Coded Track and Line Modules to Span Crossings  |      |
|------------------------------------------------------------------|------|
| Figure 2-1 Simplified Block Diagram                              | 2-3  |
| Figure 2-2 GEO Chassis                                           | 2-4  |
| Figure 2-3 Vital Code Timing                                     | 2-9  |
| Figure 2-4 Non-Vital Codes                                       |      |
| Figure 3-1 CPU II+ Front Panel                                   |      |
| Figure 3-2 CPU III Front Panel                                   | 3-5  |
| Figure 3-3 Track Module Front Panel                              |      |
| Figure 3-4 Line Module LEDs and Display                          |      |
| Figure 3-5 Color Light Signal Front Panel                        |      |
| Figure 3-6 Search Light Signal Front Panel                       |      |
| Figure 3-7 RIO Front Panel                                       |      |
| Figure 4-1 Universal Local Control Panel (ULCP) Front Panel      |      |
| Figure 4-2 Universal Local Control Panel Controls and Indicators |      |
| Figure 4-3 ULCP Rear Connectors                                  | 4-31 |
| Figure 4-4 Generic Overlay Example                               |      |
| Figure 5-1 GEO Wiring Terminal Panel                             |      |
| Figure 5-2 GEO External Filtering                                | 5-38 |
| Figure 5-3 Wiring Slots 1 Through 7                              | 5-39 |
| Figure 5-4 Inserting Wires                                       | 5-44 |
| Figure 5-5 GEO Connector Pairs                                   |      |
| Figure 5-6 Key Pairs Example                                     | 5-45 |
| Figure 5-7 Track Wire Connection Diagram                         |      |
| Figure 5-8 Color Light Wiring Diagram                            |      |
| Figure 5-9 Search Light Wiring Diagram                           | 5-48 |
| Figure 5-10 Connecting Meter to Terminal                         |      |
| Figure 7-1 Unsecure Connection Warning                           | 7-6  |
| Figure 7-2 WebUI Login Screen                                    | 7-7  |
| Figure 7-3 WebUI Tool Bar                                        | 7-7  |
| Figure 7-4 MCF Upload Screen                                     | 7-7  |
| Figure 7-5 Unlocking Parameters                                  | 7-8  |
| Figure 7-6 Uploading Status                                      | 7-8  |
| Figure 7-7 Enter Change Mode for CPU                             | 7-9  |
| Figure 7-8 Setting System Time and Date                          | 7-10 |

| Figure 7-9 Track Module Voltage and Current        | 7-13 |
|----------------------------------------------------|------|
| Figure 7-10 Saved Successfully                     | 7-13 |
| Figure 7-11 Set Line Module Transmit Voltage       | 7-17 |
| Figure 7-12 Adjust Lamp Voltage                    | 7-18 |
| Figure 7-13 Setting Search Light Parameters        | 7-19 |
| Figure 7-14 Unlock Parameters                      | 7-20 |
| Figure 7-15 Search Light Debounce Parameter        | 7-20 |
| Figure 8-1 Checking Battery Voltage Manually       | 8-2  |
| Figure 8-2 I/O View Using WebUI                    | 8-3  |
| Figure 8-3 MEF Version Check Using WebUI           | 8-7  |
| Figure 8-4 Check Serial Port Connection            | 8-8  |
| Figure 8-5 CPU/Module Reboot Warning               | 8-9  |
| Figure 8-6 Change Track Module MEF                 | 8-9  |
| Figure 8-7 Browse for Track Module MEF             | 8-9  |
| Figure 8-8 Track Module MEF Upload Status          | 8-10 |
| Figure 8-9 Confirm MCF and MEFs                    | 8-11 |
| Figure 8-10 Reboot Required                        | 8-15 |
| Figure 8-11 CP MEF Upload Successful               |      |
| Figure 9-1 Fix Confirmation Flow                   | 9-11 |
| Figure 9-2 Further Troubleshooting                 | 9-12 |
| Figure 9-3 Unsecure Connection Warning             |      |
| Figure 9-4 WebUI Login Screen                      |      |
| Figure 9-5 WebUI Tool Bar                          | 9-27 |
| Figure 9-6 Event Log in WebUI                      |      |
| Figure 9-7 Change Verbosity Settings               |      |
| Figure 9-8 Adjust Verbosity of Status Log          |      |
| Figure 9-9 Summary View of Log                     |      |
| Figure 9-10 ATCS Communication Link Status Monitor |      |

# List of Tables

| Table 2-1 CPU Unit Description                                         |      |
|------------------------------------------------------------------------|------|
| Table 2-2 Module Description                                           | 2-2  |
| Table 2-3 Track Code Definitions                                       | 2-11 |
| Table 2-4 Commonly Interfacing External Devices                        |      |
| Table 3-1 Unit Operating Parameters                                    |      |
| Table 3-2 CPU User Interface                                           | 3-6  |
| Table 3-3 Track Module Operating Parameters                            |      |
| Table 3-4 Track Module (A53285) Indicators and Connectors              | 3-9  |
| Table 3-5 Line Module Operating Parameters                             |      |
| Table 3-6 Line Module (A53254) Indicators and Connectors               |      |
| Table 3-7 Color Light Signal Operating Parameters                      |      |
| Table 3-8 Color Light Signal Module (A53284) Indicators and Connectors |      |
| Table 3-9 Search Light Signal Indicators and Connectors                |      |
| Table 3-10 Search Light Operating Parameters                           |      |
| Table 3-11 RIO Operating Parameters                                    |      |
| Table 3-12 RIO Indicators and Connectors                               |      |
| Table 4-1 ULCP Controls                                                |      |
| Table 4-2 ULCP Indicators                                              |      |
| Table 4-3 Standard Pushbutton Labels on ULCP                           | 4-32 |
| Table 4-4 Standard LED Labels on ULCP                                  | 4-33 |
| Table 5-1 CPU II+ Startup Sequence                                     |      |
| Table 5-2 CPU III Startup Sequence                                     | 5-51 |
| Table 6-1 Push-button Functions of CPU Module                          | 6-2  |
| Table 7-1 Startup Sequence for CPU II+                                 | 7-2  |
| Table 7-2 Startup Sequence for CPU III                                 | 7-3  |
| Table 7-3 Fatal CIC Error Messages                                     | 7-4  |
| Table 7-4 Fatal Error Codes                                            | 7-5  |
| Table 7-5 Track Voltage Table                                          | 7-12 |
| Table 7-6 GEO Track Circuit Setup Checklist                            | 7-15 |
| Table 7-7 Track Circuit Checklist Instructions                         | 7-16 |
| Table 8-1 Track Module Receive Currents                                |      |
| Table 8-2 Track Circuit RX Jumper Adjustment Table                     |      |
| Table 9-1 GEO Troubleshooting Procedure                                | 9-2  |
| Table 9-2 Health and Status Quick Reference Guide                      |      |

| Table 9-3 Observation Recommendations                                        | 9-10 |
|------------------------------------------------------------------------------|------|
| Table A-1 EC-4 - Short/Alternating Freight Track Code Rates (Transmitter)    | A-1  |
| Table A-2 EC-4 Plus—Short/Alternating Freight Track Code Rates (Transmitter) | A-2  |
| Table A-3 EC-4 Plus (and EC-4) - Freight Track Code Rates (Transmitter)      | A-3  |
| Table A-4 Freight Track Code Rates (Receiver)                                | A-4  |
| Table A-5 Control Timing Diagram                                             | A-5  |
| Table B-1 CLS Module Failure Reference Table                                 | B-1  |
| Table B-2 LIN Module Failure Reference Table                                 | B-7  |
| Table B-3 RIO Module Failure Reference Table                                 | B-12 |
| Table B-4 SLS Module Failure Reference Table                                 | B-13 |
| Table B-5 TRK Module Failure Reference Table                                 | B-22 |

### NOTES, CAUTIONS, AND WARNINGS

Throughout this manual, notes, cautions, and warnings are frequently used to direct the reader's attention to specific information. Use of the three terms is defined as follows:

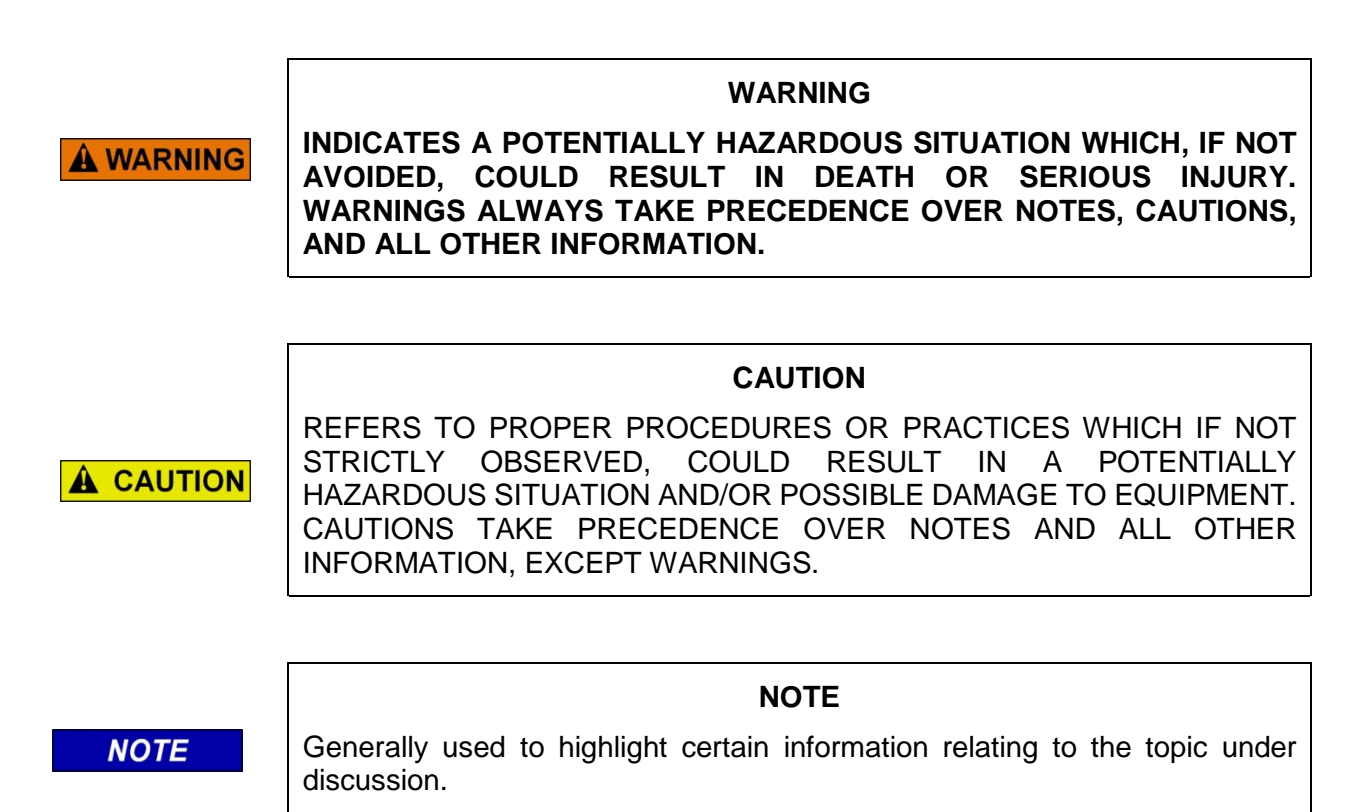

If there are any questions, contact Siemens Mobility, Inc. Application Engineering

## **ELECTROSTATIC DISCHARGE (ESD) PRECAUTIONS**

Static electricity can damage electronic circuitry, particularly low voltage components such as the integrated circuits commonly used throughout the electronics industry. Therefore, procedures have been adopted industry-wide which make it possible to avoid the sometimes invisible damage caused by electrostatic discharge (ESD) during the handling, shipping, and storage of electronic modules and components. Siemens Mobility, Inc. has instituted these practices at its manufacturing facility and encourages its customers to adopt them as well to lessen the likelihood of equipment damage in the field due to ESD. Some of the basic protective practices include the following:

- Ground yourself before touching card cages, assemblies, modules, or components.
- Remove power from card cages and assemblies before removing or installing modules.
- Remove circuit boards (modules) from card cages by the ejector lever only. If an ejector lever is not provided, grasp the edge of the circuit board but avoid touching circuit traces or components.
- Handle circuit boards by the edges only.
- Never physically touch circuit board or connector contact fingers or allow these fingers to come in contact with an insulator (e.g., plastic, rubber, etc.).
- When not in use, place circuit boards in approved static-shielding bags, contact fingers first. Remove circuit boards from static-shielding bags by grasping the ejector lever or the edge of the board only. Each bag should include a caution label on the outside indicating static-sensitive contents.
- Cover workbench surfaces used for repair of electronic equipment with static dissipative workbench matting.
- Use integrated circuit extractor/inserter tools designed to remove and install electrostaticsensitive integrated circuit devices such as PROM's (OK Industries, Inc., Model EX-2 Extractor and Model MOS-40 Inserter (or equivalent) are highly recommended).
- Utilize only anti-static cushioning material in equipment shipping and storage containers.

For information concerning ESD material applications, please contact the Technical Support Staff at 1-800-793-7233. ESD Awareness Classes and additional ESD product information are also available through the Technical Support Staff.

### GLOSSARY

| TERM                 | DESCRIPTION                                                                                                    |
|----------------------|----------------------------------------------------------------------------------------------------|
| AAR:                 | Association of American Railroads – An organization that establishes uniformity and standardization among different railroad systems.                                                                                   |
| AF                   | Audio Frequency                                                                                                    |
| AFO                  | Audio Frequency Overlay                                                                                                    |
| Application<br>Logic | A program that defines how a GEO unit will monitor and control signaling equipment at a specific location. The program is loaded into the Chassis ID Chip (CIC) on the GEO chassis.                                     |
| AREMA:               | American Railroad Equipment Manufacturing Association – An organization that supersedes AAR.                                                                                                    |
| ATCS:                | Advanced Train Control System – A set of standards compiled by the AAR for controlling all aspects of train operation.                                                                                                  |
| BIST                 | Built In Self Test – A test program that is part of the firmware in a system.<br>BIST typically executes automatically during system initialization. On vital<br>modules, BIST continues to execute throughout runtime. |
| Boot                 | Startup sequence for the microprocessor. On the GEO system this can be accomplished by removing then reseating the CPU module or by pulling the chassis fuse for a few seconds.                                         |
| CCN                  | Configuration Check Number – the 32 bit CRC of the configuration data.                                                                                                    |
| CIC                  | <u>Chassis ID Chip</u> – A serial EEPROM physically located on the GEO chassis and used to store the UCN, SIN, and site/module parameters.                                                                              |
| CLS                  | <u>Color Light Signal - The GEO module used to control and monitor Color Light Signals.</u>                                                                                                    |
| Code Fail            | Loss of communication with a supervisory control system or other centralized train control system.                                                                                                    |
| Code Rate            | Track-based waveform used to convey information between signal sites.                                                                                                    |
| Control<br>Message   | A request to the signaling system, such as a signal request or a switch request.                                                                                                    |
| СР                   | <u>Communication Processor</u> - The processor mounted on the CPU II+ module used to control communication and non-vital processing.                                                                                    |
| CRC                  | Cyclical Redundancy Check – Used to determine that data has not been corrupted.                                                                                                    |

#### TERM DESCRIPTION CWR **Continuous Welded Rail** Debounce The amount of time an input must remain constant to be considered a valid input. Debounce prevents random spikes of electrical energy from energizing an input. DC Offsets Condition in which one rail is kept at one voltage relative to the other even when the track circuit is disconnected. **DOT Number** Department of Transportation crossing inventory number assigned to every highway-railroad crossing that consists of six numbers with an alpha suffix. ECD: External Configuration Device – A serial EEPROM (Flash Memory) device mounted inside the chassis of the GEO unit. The ECD is used to store sitespecific configuration data (MCF, SIN, UCN, and card parameters) for the CPU. Echelon LAN GEO uses the Echelon connector on the front of the chassis to provide a two-wire, twisted-pair communication connection between the GEO system and other Siemens electronics equipment located within the same bungalow. FEN Foreign Energy – An indication that is displayed when a signal lamp is being energized by a source other than GEO. Firmware Software saved in ROM within a module and moved into main memory RAM for runtime use when the system is powered up. Fleeting Refers to signals left in non-restrictive aspect to allow follow-on trains. Fleeting is a control that allows a signal to re-line automatically. For example, let's presume that the signal is lined up. The train proceeds through the control point, then the signal lines back up after the train is clear of the control point. Fleeting is used when testing a location (FRA/cut-in) or when there is a communication failure and the location can be lined up in one direction locally and left. FLASH A type of non-volatile memory that can be reprogrammed in-circuit via MEMORY software. **HD Pole Line** Wires strung along wayside poles for carrying signal aspect and other train control information. HD stands for Home/Distant, referring to track block signals. Interlocking An automatic or manual arrangement of signals and appliances so interconnected that their movements must succeed each other in proper sequence and for which interlocking rules are in effect.

## TERM DESCRIPTION

| LAN       | <u>Local Area Network</u> – A communications connection (wired or wireless)<br>between two or more pieces of electronic equipment. The connection allows<br>each piece of electronic equipment to exchange data with other equipment<br>in the LAN. GEO uses the Echelon connector on the front of the chassis to<br>provide a two-wire, twisted-pair connection between the GEO unit and other<br>Siemens electronics equipment located within the same bungalow. |
|-----------|----------------------------------------------------------------------------------------------------|
| LCP       | Local Control Panel – A control and display interface device that connects to the SEAR II and allows field personnel to perform maintenance and troubleshooting procedures at a location.                                                                                                    |
| LED       | Light-Emitting-Diode - A solid-state indicator.                                                                                                    |
| LIN       | Line - The GEO module used to transmit and receive coded track patterns over cable.                                                                                                    |
| LOR       | Lamp Out Relay - A GEO status indication using the DTU or the maintainers interface that a signal lamp filament has been tested with current and failed.                                                                                                    |
| LOS       | Loss of Shunt – Commonly due to rust and/or rail contamination. LOS timers provide a pick up delay function.                                                                                                    |
| MEF:      | <u>Module Executable File</u> – The executive software running in the CPU or I/O Modules. The user can download the MEF through the Diag port to update the software.                                                                                                    |
| MCF:      | Module Configuration File – The GCP application logic file.                                                                                                    |
| MCF CRC   | <u>Module Configuration File Cyclic Redundancy Check</u> - A configuration validation number calculated from the contents of an approved MCF and issued to be stored in the CIC for the purpose of verifying proper configuration.                                                                                                    |
| MCI Error | <u>Module Configuration Index</u> error – A GEO boot error indicating an incompatibility between the installed MCF and the MEF on one or more modules.                                                                                                    |
| MEF       | <u>Module Executable File</u> – Specific executive software running in each of the GEO modules. This software controls how the module interacts with the CPU II+ module to perform tasks.                                                                                                    |
| Reboot    | To cause the system to restart by removing power for a few seconds, then<br>reapplying power. On the GEO system this can be accomplished by<br>removing then reseating the CPU module or by pulling the chassis fuse for a<br>few seconds.                                                                                                    |

## TERM DESCRIPTION

| Red-Retaining<br>Relay | A safety function whereby a failure on any Color Light (CLS) module or<br>group of CLS modules, or the associated lamp circuit(s), where a red-<br>retaining relay output is assigned to the module or group, will cause all block<br>signals controlled by the CLS module or associated group to turn red. (Other<br>common names for this function include V-stop, M-stop and Signal Stop<br>relay.) |
|------------------------|----------------------------------------------------------------------------------------------------|
| RS-232                 | A communication protocol used to exchange serial binary data between                                                                                                    |
|                        | electronic devices. Uses a DB-25 or DB-9 connector. Distance between devices must be less than 60 meters.                                                                                                    |
| RS-485                 | A higher speed version of RS-232 that supports longer distances and multiple devices.                                                                                                    |
| RX                     | Receive or Receiver                                                                                                    |
| SEAR II                | Siemens Event Analyzer and Recorder II – Provides recording, reporting of                                                                                                    |
|                        | automated testing, and monitoring functions. For more detail, see Chapter 3 in this manual.                                                                                                    |
| Serial Bus             | The communication path that carries messages between the CPU and I/O                                                                                                    |
|                        | modules installed in the GEO chassis. The serial bus is a set of solder runs on the motherboard (backplane) of the chassis.                                                                                                    |
| Shunt                  | An action or device that places a low resistance between opposite rails in a track circuit and pulls down the voltage of track code signals.                                                                                                    |
| Signal Aspect          | The appearance of a fixed signal conveying an indication as viewed from the direction of an approaching train; the appearance of a cab signal conveying an indication as viewed by an observer in the cab.                                                                                                    |
| SIN:                   | Site Identification Number – The 12-digit ATCS address for the The SIN has the form 7.RRR.LLL.GGG.SS stored in binary coded decimal, with each digit in one nibble. The digit 0 is represented by "A" and 0 is used as a null byte.                                                                                                    |
| Track Circuit          | Defined by AREMA as "An electrical circuit of which the rails of a track form a part." A track circuit's limits are established by the use of insulated rail joints.                                                                                                    |
| TRK                    | <u>Track</u> – The GEO module used to transmit and receive coded track patterns for railroad track circuits.                                                                                                    |
| UCN                    | <u>Unique Check Number</u> – This number is used to validate that vital program parameters are set as intended by the application designer. If the entered UCN does not match the calculate UCN, the GEO system will not energize any signals or outputs.                                                                                                    |

### TERM DESCRIPTION

- ULCP <u>Universal Local Control Panel</u> Same as LCP.
- VLO <u>Vital Lamp Output</u> A software-driven vital hardware output which drives a lamp on a Color Light Signal to display a commanded aspect and verifies the lamp is operational (not shorted or out).
- VLP <u>Vital Logic Processor</u> -- The processor mounted on the CPU module that is responsible for vital processing.
- **VPI:** <u>Vital Parallel Input</u> An input used to read a vital relay contact.
- **VRO:** <u>Vital Relay Output</u> An output used to drive a vital relay.
- **WAG** <u>Wayside Access Gateway</u> A protocol/media converter connecting the Echelon bus to Ethernet or RS-485/RS-232.

# SECTION 1 INTRODUCTION

### 1.0 GEO PRODUCT OVERVIEW

GEO® is a vital microprocessor-controlled signaling unit manufactured by Siemens Mobility. It monitors and controls switches, signals, and relays at wayside locations along railroad tracks.

### 1.1 CAPABILITIES:

- Transmit and receive electronic coded track/line circuit messages.
- Monitor and control remote external devices.
- Provide all vital logic functions at intermediate locations, end of sidings, and single or multiple switch interlockings.
- Interface with relay-based control points.
- Interface with a variety of signaling systems produced by other manufacturers.

### 1.2 APPLICATION:

• GEO replaces relay-based logic circuits with solid state digital logic circuits.

GEO is typically installed to replace:

- Relay-based control points.
- Relay-based intermediate locations.
- Stepper units.
- LCS units.

When equipped with a data radio, GEO can also replace pole-line wires and communicate with dispatch centers.

### 1.3 VERSATILITY

- GEO units can be configured to perform vital and non-vital tasks at almost any location, regardless of how simple or complex.
- Some examples of GEO versatility include:
  - Monitoring and reporting position of a remote switch.
  - Monitoring, controlling, and reporting status of a remote signal.
  - Controlling an intermediate location.
  - Controlling an end-of-siding.
  - Controlling multiple switch interlockings.
  - Functioning as a coded track circuit repeater

### 1.4 ADVANTAGES

GEO units offer several advantages over systems produced by other signal manufacturers. These include:

- Increased track circuit lengths up to 18,000 feet for DC coded track circuits.
- Vitality circuit cards (modules) are "hot-swappable" i.e. cards can be replaced without shutting down power to the unit.
- Stability the GEO chassis and each module incorporate extensive lightning and surge protection.
- Interchangeability all GEO modules can be interchanged between other GEO units without module reconfiguration.
- User-friendly the graphical interface simplifies maintenance and troubleshooting tasks.
- 24-hour technical support: 1-800-793-7233

### 1.5 COMPATIBILITY

The GEO programmable track circuit interface allows GEO units to communicate with equipment produced by other signal manufacturers.

GEO track circuit units are compatible with:

- Electro Code™ II/III/4, 4 Plus and 5
- Genrakode<sup>™</sup>
- Vital Harmon Logic Controller (VHLC)™ track circuits

### 1.6 FLEXIBILITY

GEO can be used with radio-based signaling, Coded Track/Line circuits, or conventional relay-type track circuits. Figure 1-1 illustrates some ways that a GEO can be integrated into a wayside system.

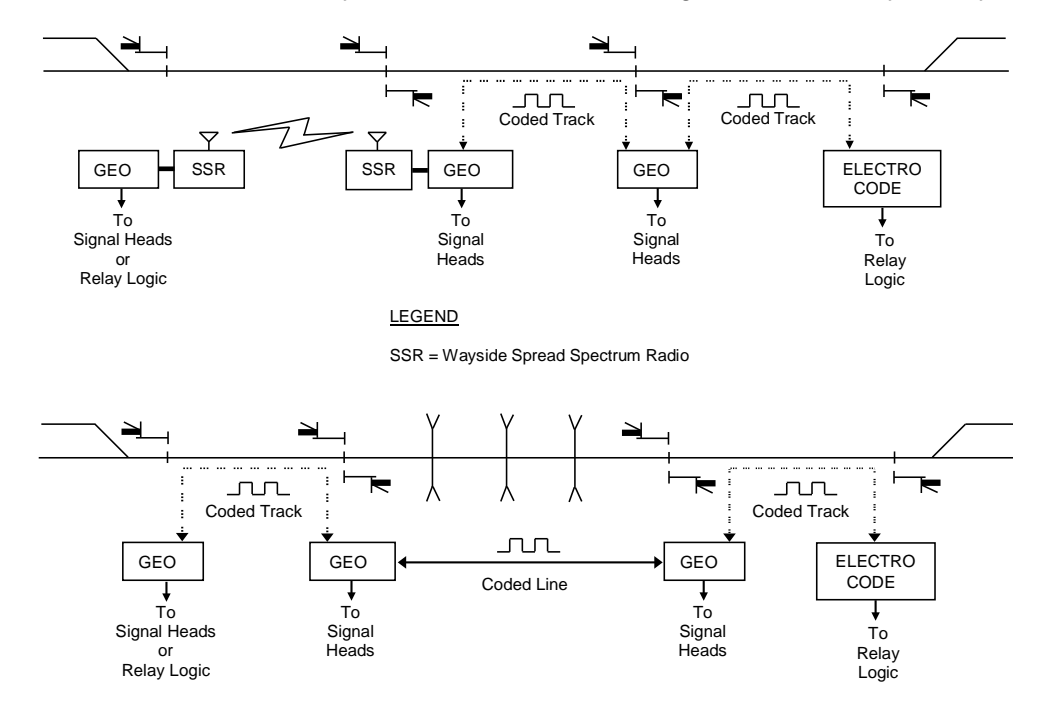

Figure 1-1 Using Coded Track and Line Modules to Span Crossings

### 1.7 BASIC SYSTEM DESIGN

### 1.7.1 Design Concept

Each GEO unit contains one Central Processing Unit (CPU) module and one to seven Input/Output (I/O) modules, depending upon site requirements.

### 1.7.2 I/O Modules

The CPU in GEO units controls Input/Output (I/O) modules. Five different I/O modules provide inputs only, outputs only, or both inputs and outputs. Detailed descriptions of each module are provided in Chapter 3, Primary Equipment Overview.

### 1.7.3 Site-Specific Application Logic Location

EEPROMs mounted on the GEO unit motherboard (also known as the chassis backplane) hold all sitespecific vital and application logic. This allows all GEO modules, including CPU modules, to be interchanged between GEO units without module reconfiguration.

### 1.7.4 I/O Module Self-Test

Each GEO I/O module contains an onboard processor that performs a module self-test whenever the module is inserted into a GEO chassis. Results of the self-test are reported to the CPU module in approximately 45 seconds.

### 1.7.5 Power Application

GEO units do not incorporate a separate on/off power switch. Units connect directly to a battery source.

The GEO design allows hot-swapping of modules. Power does not need to be removed from the unit when replacing modules.

Following the installation of a module, 45 – 60 seconds are required for the module to perform a self-test before it can begin processing information.

This Page Intentionally Left Blank

# SECTION 2 PRIMARY EQUIPMENT DESCRIPTION

### 2.0 UNIT CONFIGURATION

Siemens offers 6-module, 7-module, and 8-module GEO units that satisfy requirements for most locations. The 8-module unit provides extended capabilities and is referred to as the "8-module Extended" chassis. The 8-module unit is the primary focus of this manual.

### 2.1 CHASSIS CONFIGURATION

Each GEO unit contains one Central Processing Unit (CPU) module and up to seven Input/Output (I/O) modules, depending upon site requirements. The 8-module Extended GEO chassis supports monitoring and control at an intermediate location or control point.

Modules are installed in the 8-module Extended GEO chassis as follows:

- One CPU module in slot 1 (slot on the far left)
- Two Track (TRK) or Line (LIN) modules slots 2 and 8
- Up to five I/O modules slots 3 through 7

### 2.1.1 Central Processing Unit (CPU)

The CPU performs all vital logic processing functions and controls I/O modules installed in the unit. The CPU receives configuration data and site-specific application logic from EEPROMs mounted on the chassis backplane. The CPU modules available for use with GEO units are as follows:

| СРИ Туре          | Description                                                                                                    |
|-------------------|----------------------------------------------------------------------------------------------------|
| CPU II+<br>A80403 | Dual microprocessor module; one microprocessor controls vital logic processing functions; the other microprocessor controls external communications over a serial port or Local Area Network (LAN) connection. Uses two DB-9 Serial ports to connect with other modules and external devices (laptop) running Diagnostic Terminal for configuration, troubleshooting, log download, etc.                                                                                                    |
| CPU III<br>A80903 | Dual microprocessor module; one microprocessor controls vital logic processing functions; the other microprocessor controls external communications over a serial port or Local Area Network (LAN) connection. Uses a Laptop Ethernet port to connect to external device (laptop) running the WebUI for configuration, troubleshooting, log download, etc. A DB-9 Serial port on the front of the unit is used to connect the CPU III module with other modules for software upgrade via the WebUI. |

#### Table 2-1 CPU Unit Description

### NOTE

The CPU III is not compatible with Pre-appliance GEO units.

NOTE

### 2.1.2 I/O Modules

Seven I/O modules are available to interface a GEO unit with wayside devices. These modules are listed below. See Chapter 3 in this manual, Primary Equipment Overview, for a complete description of each module.

| Module                         | Purposes                                                                                                    |
|--------------------------------|----------------------------------------------------------------------------------------------------|
| Track (TRK)                    | Transmits and receives DC coded track messages through the tracks for one track circuit; compatible with Electro Code <sup>™</sup> and Genrakode <sup>™</sup> units. The track module also provides one VRO output. The VRO output typically provides cab rate signals. |
| Line (LIN)                     | Transmits and receives DC coded track messages over cable (Line module to Line module) for one track circuit; compatible with Electro Code <sup>™</sup> and Genrakode <sup>™</sup> units. The Line module does not provide a VRO output.                                |
| Color Light<br>Signal (CLS)    | Controls and monitors six signal lamps; also receives two vital inputs and provides one vital output. In some applications, these inputs and outputs monitor and control switches.                                                                                      |
| Search Light<br>Signal (SLS)   | Controls and monitors two Search Light signal lamps and mechanisms; also receives two vital auxiliary inputs and provides one vital auxiliary output.                                                                                                    |
| Relay<br>Input/Output<br>(RIO) | Receives four inputs and provides four 12 VDC outputs; typically used to monitor and control switch machines.                                                                                                    |

NOTE

Search Light Signal Modules are obsolete and no longer available.

NOTE

### 2.2 END OF SIDING CONFIGURATION

Complex locations such as end-of-sidings or double crossovers will use multiple GEO units. In existing installation, these units will be connected through the Echelon LAN twisted-pair interface. If new GEO locations are installed which use the CPU III, Ethernet can be used to link these via the Ethernet ports on the front of the CPU III modules and an Ethernet hub. Note that the SEAR2 and ULCP do not support Ethernet and must still be connected to the GEO using the Echelon LAN. If the GEO locations are not in the same bungalow so that the SEAR/ULCP cannot be connected to the GEO using the Echelon LAN, a WAG module is still required to support these.

### 2.2.1 Simplified Block Diagram

This simplified block diagram in Figure 2-1 is an example of a GEO unit for use in an intermediate or end-of-siding application. Not every GEO unit uses every GEO module. GEO unit configurations meet specific location requirements.

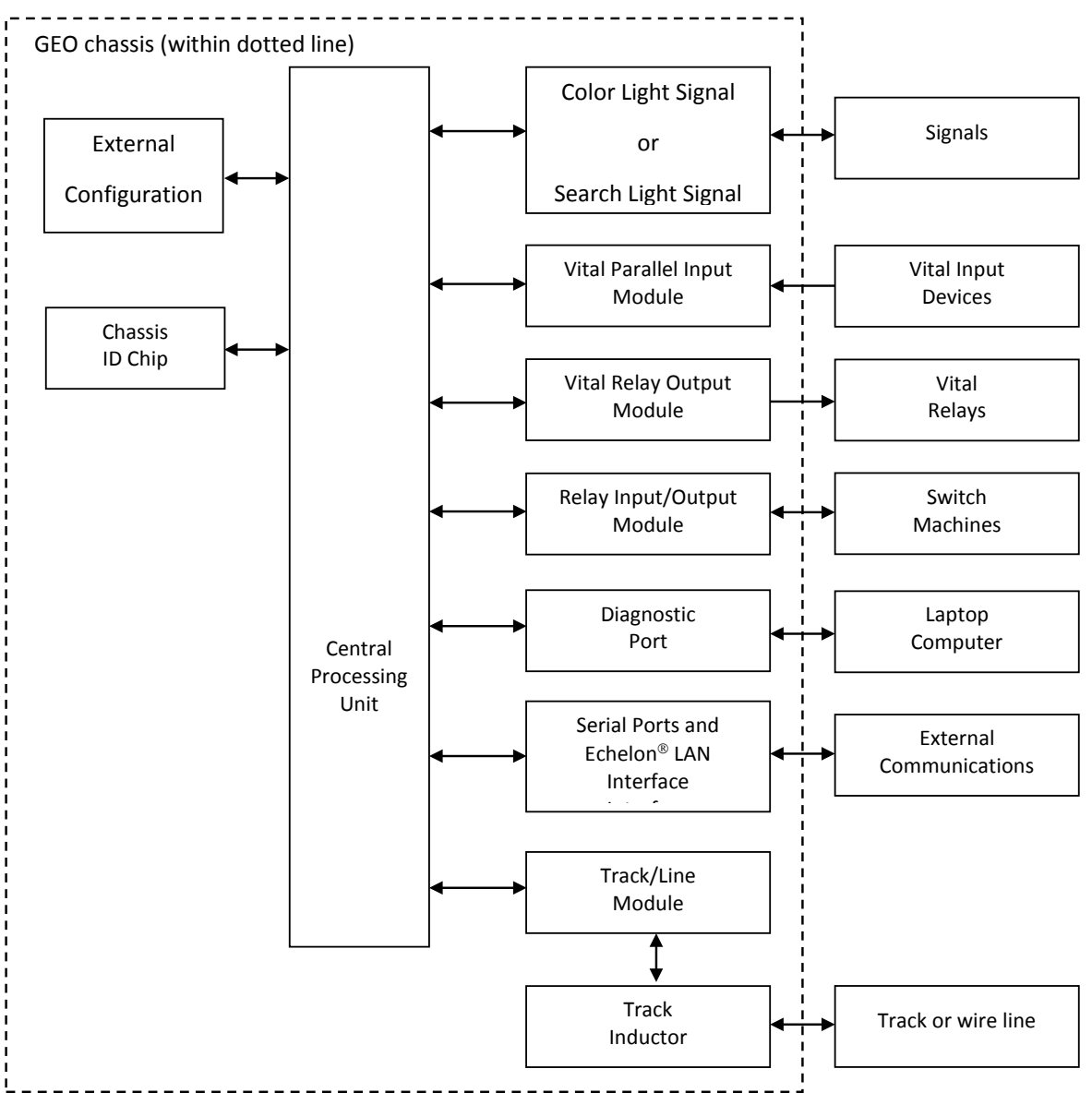

Figure 2-1 Simplified Block Diagram

### 2.3 HARDWARE IDENTIFICATION

Figure 2-2 identifies the various major components of the GEO chassis.

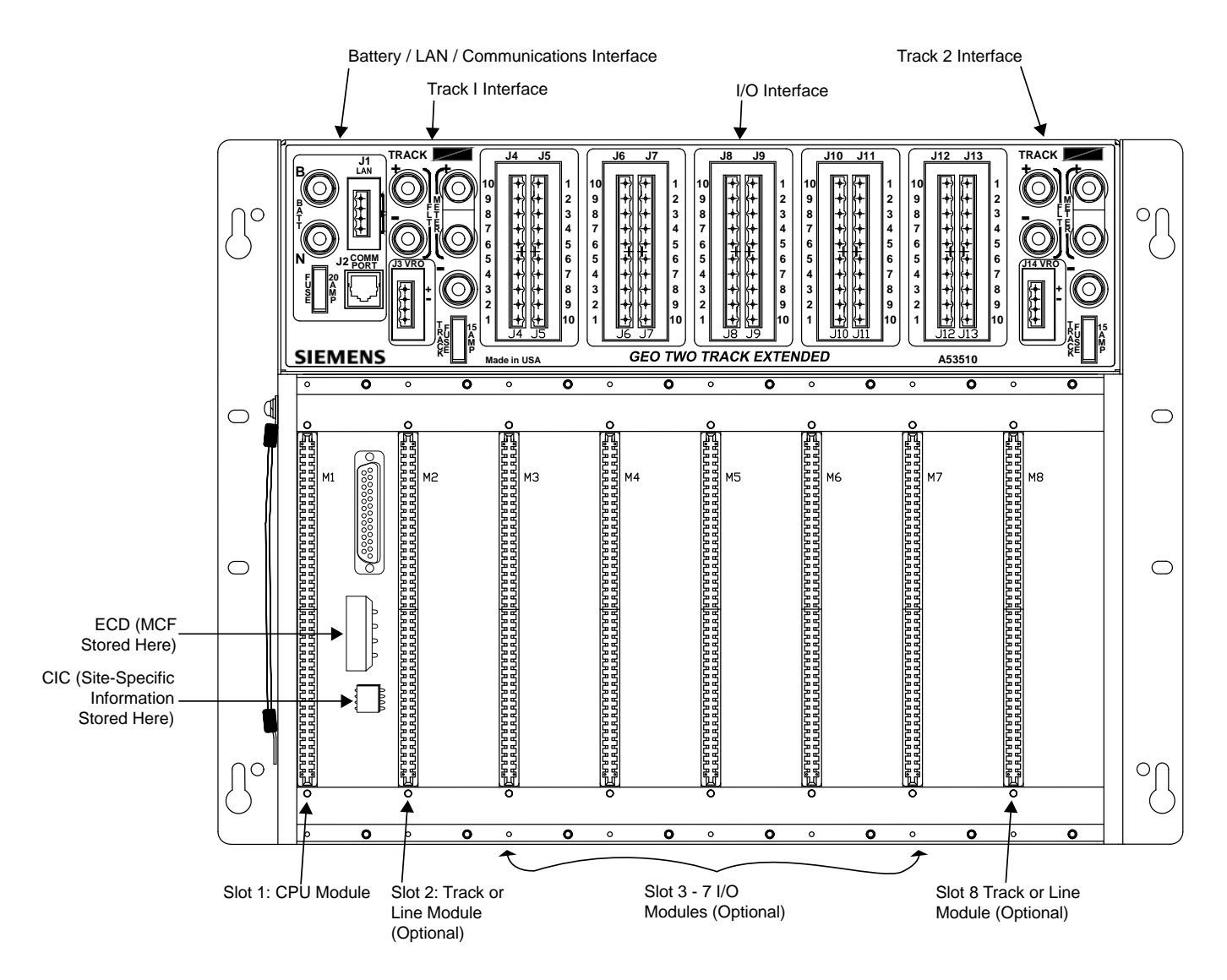

Figure 2-2 GEO Chassis

### 2.4 APPLICATION LOGIC

#### 2.4.1 Location

Two EEPROMs mounted on the GEO backplane hold unit configuration and site-specific application logic.

- External Configuration Device (ECD)
- Chassis ID Chip (CIC)

### 2.4.2 External Configuration Device (ECD)

The External Configuration Device (ECD) is a memory module installed in a connector on the backplane. The ECD stores the Module Configuration File (MCF) for the GEO unit.

The MCF defines how the CPU and I/O modules interact to monitor and control signaling equipment. The MCF is loaded into the ECD at the factory, but can be modified during installation, if necessary.

### 2.4.3 Chassis ID Chip (CIC)

The Chassis ID Chip (CIC) is a memory chip installed in a DIP socket on the backplane. The CIC stores the GEO unit configuration data, including site and module parameters.

### 2.4.4 Advantages

Because the backplane includes all unit configuration and site-specific application logic, any module, including CPU modules (if the model is the same with the same software version), can be exchanged between GEO units without reconfiguring the unit or module.

NOTE

NOTE

When replacing a module, verify that the replacement module not only has identical hardware, but that the firmware version is also the same. Mismatched firmware results in boot errors (MCI errors) and the GEO not becoming fully operational. Avoid this possibility by keeping spare modules at up-to-date firmware version levels.

### 2.5 COLOR LIGHT SIGNAL CIRCUITS

### 2.5.1 Information Path

Color light signals at a location connect to a Color Light Signal (CLS) module in a GEO unit. The CLS module responds to messages from the GEO CPU module by sending control voltages to the signals. The CLS monitors voltage and amperage levels to check signal status and sends this information to the CPU module. Based on these and other inputs, the CPU module uses site-specific programming to generate new command messages.

Each CLS module can control up to six lamps.

Inputs and outputs include:

- Six lamp outputs
- One vital output
- Two vital inputs
- Red-retaining output (drops signal control relay in the event of a vital failure)

### 2.5.2 Module Features

Signal modules are designed to incorporate the following features:

- All inputs and outputs pass through opto-isolators that provide 2000 VAC surge protection for the module.
- Inductors mounted on each module provide additional surge suppression.
- Input filters prevent AC voltages between 25 Hz and 220 Hz from energizing an input to the module.
- A DC-DC converter provides voltage stability and isolation for the current going to the signal lamps.
- LEDs on the module panel show the states of each input or output.

### 2.6 SEARCH LIGHT SIGNAL CIRCUITS

### 2.6.1 Information Path

Search light signals at a location are connected to a Search Light Signal (SLS) module of a GEO unit. Each search light has red, yellow, and green check contacts. Each of these contacts is connected to an input on the SLS module. The SLS module sends control voltages to the lamps and signal mechanisms, and the GEO reads the signal mechanism contact position to determine signal status. The SLS module is controlled by the CPU.

Each SLS module controls two search light lamps and mechanisms.

Inputs and outputs include:

- Six signal position feedback inputs (three per signal mechanism)
- Two auxiliary vital inputs
- Two lamp outputs
- Two signal mechanism outputs
- One auxiliary vital output

### 2.6.2 Module Features

Signal modules are designed to incorporate the following features:

- All inputs and outputs pass through opto-isolators that provide 2000 VAC surge protection for the module.
- Additional surge suppression is provided by inductors mounted on each module.
- Inputs are filtered to provide AC frequency rejection. No external filters are required to prevent AC voltages between 25 Hz and 220 Hz from energizing an input to the module.

### 2.7 INPUT/OUTPUT CIRCUITS

### 2.7.1 Information Path

A Relay Input/Output (RIO) module allows a GEO to control and monitor an external device (typically a switch machine). The GEO CPU module generates command messages based on input data from I/O modules and site-specific programming. A RIO module responds to these command messages by setting specific voltages on its outputs to field equipment. The RIO module continuously monitors its outputs as well as inputs and sends status messages to the CPU module.

Each RIO module provides four vital inputs and four vital outputs. Module outputs are controlled by the CPU and can be one of three types:

- Nominal voltage 12 VDC
- Pulsed square-wave at one of five frequencies (used for cab signaling)
  - o 75 pulses per minute
  - o 120 pulses per minute
  - o 180 pulses per minute
  - 270 pulses per minute
  - o 420 pulses per minute
- 60 cycles per minute flash generally used to flash a local indicator

RIO modules often provide all inputs and outputs required to control switch operations, including electric locking.

### 2.7.2 Module Features

RIO modules incorporate the following features:

- All inputs pass through opto-isolators that provide 2000 VAC surge protection for the module.
- Input filters prevent AC voltages between 25 Hz and 220 Hz from energizing an input to the module.
- All outputs are transformer coupled to provide 2000 VAC surge protection for the module.
- LEDs on the module indicate which inputs and outputs are energized.

## 2.8 TRACK CIRCUITS

### 2.8.1 Track Module Information Path

Track modules transmit and receive DC coded track messages via the rails. Track modules receive DC coded messages and route them to the CPU for processing. The CPU generates commands based upon received messages and conditions at the site. Acting on CPU commands, the Track module transmits appropriate codes to the next wayside location.

Messages between the Track module and rails pass through track inductors mounted inside the GEO unit chassis. Each track module controls one track circuit.

See the Track Codes section of this chapter for information on message types.

### 2.8.1.1 Track Module Features

Track modules incorporate the following features:

- Track circuit lengths can be up to 18,000 feet.
- Two one-digit display units indicate which vital code is being transmitted and which vital code is being received.
- LEDs on the module indicate incoming/outgoing non-vital codes.
- One Vital Relay Output, typically used for cab rate signaling.
- One RS-232 Serial Port (DIAG) located on the front of the module can be used to download logs from the module, or upload an MEF to the module with a laptop/personal computer.

### 2.8.1.2 Line Module Information Path

The GEO Line module is designed for a distributed/network application. It sends and receives DC-coded energy over wire cable. The Line module handles the transmit and receive functions for one end of a bidirectional line circuit. Line modules receive DC coded messages and route them to the CPU for processing. The CPU generates commands based upon received messages and conditions at the site. Acting on CPU commands, the Line module transmits appropriate codes to the Line module in the next wayside location.

Messages between Line modules pass through track inductors mounted inside the GEO unit chassis. Each Line module interfaces one track circuit.

See the Track Codes section of this chapter for information on message types.

### 2.8.1.3 Line Module Features

Line modules incorporate the following features:

- Maximum cable length is 5 miles (8km) using #14 AWG or larger twisted pair wire. Note that maximum cable length depends on conditions such as type and size of wire or cable, and level of noise present.
- Two one-digit display units indicate which vital code is being transmitted and which vital code is being received.
- LEDs on the module indicate incoming/outgoing non-vital codes.
- One RS-232 Serial Port (DIAG) located on the front of the module can be used to download logs from the module, or upload an MEF to the module with a laptop/personal computer.

### 2.9 TRACK CODES

#### 2.9.1 Purpose

Track codes carry: track, block, and aspect information between two wayside locations. Ten track codes communicate this information. Six codes communicate vital information and four codes communicate non-vital information. Refer to the table on page 2-20 for typical code definitions.

### 2.9.1.1 Timing Defines Each Code

Each code has a distinct timing characteristic. The Track/Line module transmits Code 1 every 2.5 seconds. This code provides a reference for all other code timing.

Other code pulses are transmitted at specific intervals following the Code 1 pulse. Timing between the Code 1 pulse and subsequent pulses determines the code(s) being transmitted.

Code 1 verifies track integrity when no other codes are being transmitted.

### 2.9.1.2 Vital Codes

Vital codes carry aspect information. Only one vital code can be transmitted at a time.

Codes 2, 3, 4, 7, and 9 are defined by the railroad. Examples of code definitions are provided in the Table 2-3.

Code 8 is programmed for specific site requirements.

### 2.9.1.3 Vital Code Timing

Figure 2-3 shows the timing sequences used to communicate vital codes. Vital code pulses are generated at specific time intervals following the Code 1 reference pulse.

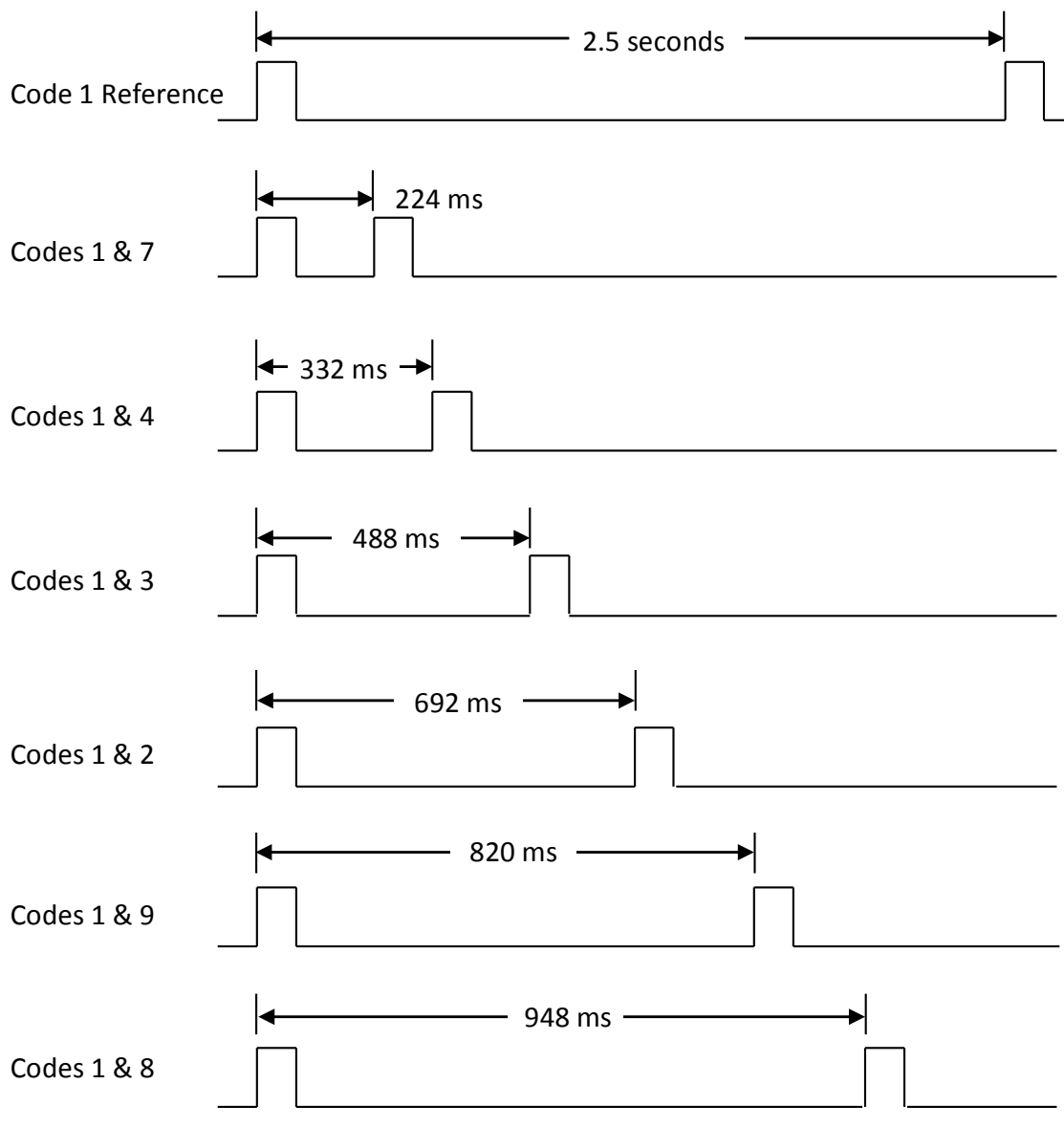

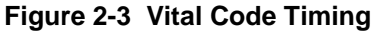

#### 2.9.1.4 Non-Vital Codes

Non-vital codes can be transmitted along with the Code 1 pulse and vital code pulse. They are communicated by increasing the pulse width of the Code 1 pulse or the vital code pulse.

Codes 5 and 6 are predefined codes. Code M is a non-vital failure indication used to notify maintenance personnel of a situation requiring corrective action. Code M is programmed for specific site requirements.

An example of definitions for all codes is provided in Table 2-3.

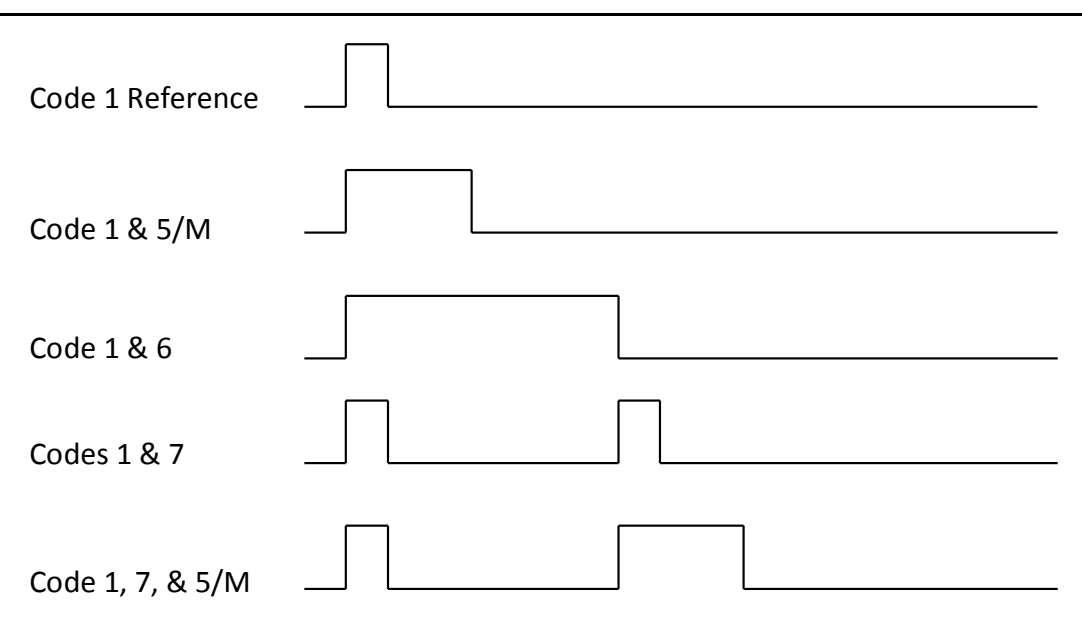

Figure 2-4 Non-Vital Codes

### 2.10 SHUNTING

When a train enters a block, its axles shunt the rails. The Track module at that location continues to transmit codes, but those codes are not received at the next location because of this shunting action.

The GEO unit interprets this loss of received codes as an indication that a train has entered the preceding block. Commands are generated to control devices at the GEO unit location, and codes are transmitted to the next location indicating occupancy of the preceding block.

### 2.10.1 Broken Rail Detection

The GEO unit provides broken-rail detection in accordance with current FRA requirements. A rail break in a track circuit reduces track current in either direction.

NOTE

**NOTE** Since Line Cards do not transmit track codes through the rails, broken rail detection is not provided by the GEO where Line Cards are used.

Within a track circuit, rail breaks can be located through visual inspection and voltage measurements.

### 2.10.1.1 Fail-Safe Operation

If a vital failure is detected in a track circuit, signals for that track circuit are set to Stop.

### 2.10.1.2 Typical Track Code Definitions

Table 2-3 provides typical definitions for vital and non-vital track codes.

#### Table 2-3 Track Code Definitions

| Code | Definition                                                                                                    |
|------|----------------------------------------------------------------------------------------------------|
| 1    | Non-vital reference code that begins each message transmission Usually followed by other vital and non-vital codes Transmitted every 2.5 seconds Also used to verify track integrity when no other codes are being transmitted |
| 2    | Vital code indicating an approach aspect or medium approach                                                                                                    |
| 3    | Vital code indicating an approach medium aspect or medium approach medium                                                                                                    |
| 4    | Vital code indicating an approach limited or limited clear aspect                                                                                                    |
| 5    | Non-vital code typically used to indicate block occupancy                                                                                                    |
| 6    | Non-vital code typically used as a Tumbledown code to set opposing signals to stop                                                                                                    |
| 7    | Vital code indicating a clear aspect                                                                                                    |
| 8    | Vital code programmed for specific site requirements                                                                                                    |
| 9    | Vital code indicating an approach slow aspect or medium approach slow                                                                                                    |
| м    | Non-vital code used to indicate that a non-vital failure has occurred at the location<br>Programmed for specific site requirements                                                                                             |

### 2.11 DIAGNOSTIC PORT ON CPU II+

#### 2.11.1 Information Path

A 9-pin RS-232 port located on CPU II+ module provides a laptop computer connection to the unit.

GEO Diagnostic Terminal (DT) software communicates through the diagnostic port with the GEO module. DT software is provided on CD-ROM and can be loaded onto desktop or laptop personal computers (PCs) to perform installation, maintenance, and troubleshooting tasks.

Refer to the Siemens DT Field Handbook, document # SIG-00-04-17, for DT software use instructions.

### 2.12 LAPTOP PORT ON CPU III

### 2.12.1 Information Path

An Ethernet Laptop port is located on the front of the CPU III module that provides either a network or direct laptop connection to the unit. The computer, running a web browser communicates with the built in web server on the CPU III. The WebUI is accessed via Firefox version 46.x, Internet Explorer 10 and 11, or Chrome version 55.x and can be used to perform installation, maintenance, and troubleshooting tasks. Refer to SIG-00-15-04 for further details.

### 2.13 MAINTENANCE INTERFACE OF CPU

A 4-character alphanumeric display unit and two push buttons located in the CPU module support basic maintenance and troubleshooting tasks when a laptop computer is unavailable.

#### 2.13.1 Normal Operation

During normal operation, the Module Configuration File (MCF) version number scrolls across the display unit from right to left. The MCF tells the CPU which modules to expect in the GEO unit.

**On the CPU III**: Using the Navigate (NAV) button, the user can scroll through two scrolling messages, MCF filename and IP address.

If a failure is detected, the display shows error messages instead of the MCF version number. Refer to Chapter 7 (Setup and Configuration Process) of this manual for a complete explanation of error messages.

#### 2.14 VIEWING AND CHANGING SYSTEM SETTINGS ON THE CPU II+

The CPU II+ front panel has two push buttons allow for viewing and changing system settings. Pressing the Select (SEL) push button one time places the GEO unit in Menu mode. The module in slot 1 (CPU) is displayed. Pressing the Navigate (NAV) button moves down the menu to select slot 2 of the unit for configuration. Each successive press of the NAV button selects the next slot, from left to right, for configuration. To view parameters for a module slot, press the SEL push button. Parameters that can be viewed and changed vary with the type of module installed in the slot.

#### 2.15 VIEWING AND CHANGING SYSTEM SETTINGS ON THE CPU III

The CPU III front panel is equipped with a Select (SEL) and Navigate (NAV) that allows the user to access Program, Status, and Version menus on the CPU III four-character display. Using the NAV button, the user can toggle between the MCF version of the CPU III and the IP address. Pressing the SEL button will bring up the PROGRAM, STATUS, and VERSION menus. The user can navigate between them using the NAV button. SEL is used to select the desired menu, then NAV is used to scroll between the options. To select a menu option to complete, press SEL twice. To go back up a menu level, press NAV three times.

### 2.16 EXTERNAL COMMUNICATIONS

GEO units equipped with either a CPU II+ (A80403) or CPU III (A80903) module can communicate with external devices. Communication between the GEO unit and external devices is established using an Advanced Train Control System (ATCS) messaging protocol.

The CPU II+ module supports two interfaces to external devices:

- Two RS-232 serial ports on the CPU II+ module
- Echelon® Local Area Network (LAN) connection on the chassis

The CPU III module supports three interfaces to external devices

- One RS-232 DB-9 (male) serial port on the CPU III module
- Echelon® Local Area Network (LAN) connection on the chassis
- One Laptop Ethernet Port (RJ-45) on the CPU III module

Refer to site plans for communication connections at a specific location.
## 2.16.1 External Devices

Examples of external devices that are commonly interfaced with a GEO unit are provided below.

| Device                                           | Purpose                                                                                                    |
|--------------------------------------------------|----------------------------------------------------------------------------------------------------|
| Universal Local Control Panel                    | Manually controls external devices at a location to perform maintenance and troubleshooting tasks.                                                                                                    |
| Siemens Event Analyzer and Recorder II (SEAR II) | <ul> <li>Monitors, tests, and records conditions at a location.</li> <li>Interfaces a GEO unit with other electronic equipment in a bungalow, such as data radio, Universal Local Control Panel, etc.</li> </ul> |
| CTC Interface                                    | Monitors and controls a location from a central office using a radio or modem connection.                                                                                                    |
| Data Radio                                       | Provides wireless communication between locations.                                                                                                    |
| Dialup Modem                                     | Monitors a location from a remote location using a dialup modem connection.                                                                                                    |
| R/Link                                           | Interfaces non-vital systems with a GEO unit using Siemens R/link modules.                                                                                                    |
| HD/Link                                          | Provides communication between locations over line wire.                                                                                                    |

## 2.17 GEO NON-VITAL INTERFACES

The GEO system provides a non-vital ATCS message interface that supports CTC control and indication messages as defined by the MCF loaded into the GEO unit.

The non-vital logic controller (SEAR II) provides the interface that allows the GEO to interact with the dispatcher and the Universal Local Control Panel (ULCP) located in the bungalow.

## 2.18 WAYSIDE ACCESS GATEWAY

## 2.18.1 Functional Description

A Wayside Access Gateway (WAG) (Siemens part number A53457), links the Echelon® LAN with a wider area network based on either RS-485/RS-432 or Ethernet radio.

The WAG essentially operates as a protocol/media converter.

For RS-485/RS-432, a WAG serializes outgoing ATCS messages and orders incoming messages for the Echelon® LAN.

For Ethernet, a WAG encapsulates the ATCS data in an IP packet on transmit and pulls ATCS packets out of IP payloads on receive.

This Page Intentionally Left Blank

# SECTION 3 PRIMARY EQUIPMENT DESCRIPTION

## 3.0 PRIMARY EQUIPMENT OVERVIEW

## 3.1 CHASSIS DESCRIPTION

The GEO chassis consists of the following components:

- Backplane (or motherboard)
- External Configuration Device (ECD)
- Chassis ID Chip (CIC)
- Track inductors (for GEO units containing Track/Line modules)
- Wiring terminal panel (not shown below, see Chapter 4.0)

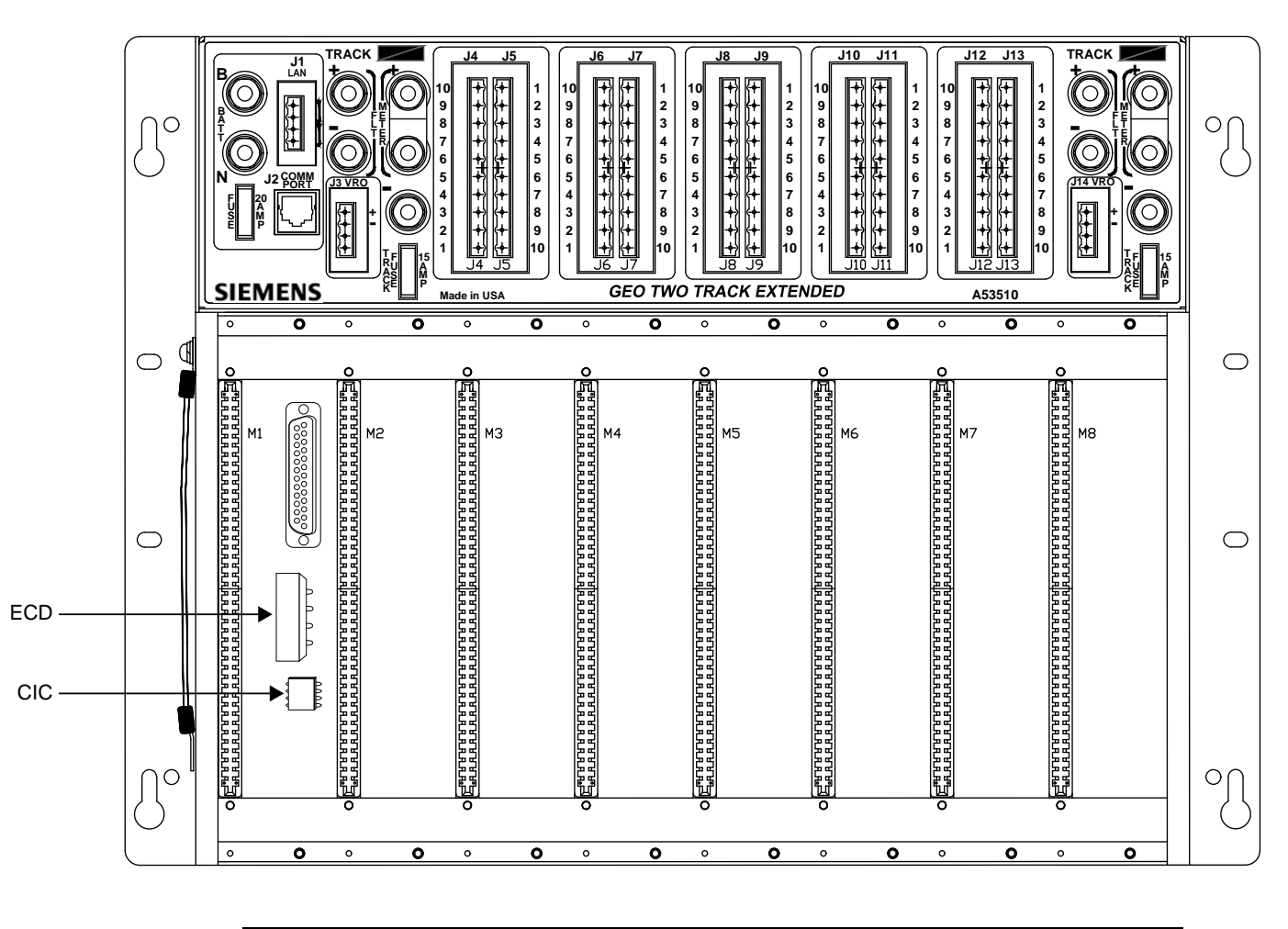

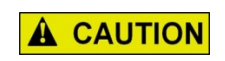

CAUTION

THE DEVICES DESCRIBED HERE MUST BE MOUNTED IN WEATHERPROOF ENCLOSURES UNLESS STATED OTHERWISE.

## 3.1.1 Backplane

Each GEO unit contains a backplane located in the rear of the chassis. The backplane provides interconnections for modules installed in chassis slots and contains a serial bus that carries messages between the Central Processing Unit (CPU) and installed I/O modules.

Connections for the ECD and CIC are also located on the backplane.

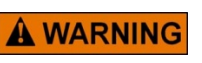

## WARNING

THE CIC SHOULD NOT BE REMOVED OR REPLACED. IT CONTAINS VITAL SITE-SPECIFIC DATA REQUIRED FOR PROPER OPERATION OF THE SIGNALING SYSTEM.

### 3.1.2 Track Inductors

Track inductors mounted in the rear of each chassis connect Track/Line modules to the track circuit. The primary purpose of the track inductors is lightning protection. There is one track inductor for each Track/Line module.

### 3.1.3 Central Processing Unit

A Central Processing Unit (CPU) module is installed in slot 1 (the left most slot) of all GEO units. The The CPU performs all logic processing functions and controls Input/Output (I/O) modules installed in the unit.

#### 3.1.4 Serial Bus Interface

A serial bus on the chassis backplane carries messages between the CPU and I/O modules installed in the chassis. The CPU controls message flow on the serial bus and checks messages received from other modules for errors or omissions. If an error is detected, the CPU sets the suspect module to its most restrictive state.

## 3.1.5 System Clock

The CPU module contains a real time clock that is accurate to within five minutes per year. The time and date can be set locally or remotely using any of the following methods:

- Maintainer Interface on the CPU module
- Laptop computer interface
- Remote connection over unit LAN, serial ports, or Network

#### 3.1.6 Event Recording

An event log on the CPU module records system events. Each event is time and date stamped. The event log is capable of recording approximately 3000 state changes on the CPU II+ and approximately 100,000 on the CPU III.

## 3.1.7 Power Supply

The green POWER LED on the CPU module is on when battery voltage is applied to the unit.

## 3.1.8 Unit Operating Parameters

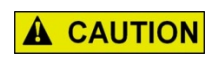

#### CAUTION

SETTING OPERATING PARAMETERS INCORRECTLY COULD RESULT IN A SYSTEM THAT IS NOT FULLY OPERATIONAL. THE RAILROAD ASSUMES RESPONSIBILITY FOR ITS FIELD-CONFIGURED OPERATING PARAMETERS.

#### Table 3-1 Unit Operating Parameters

| OPERATING PARAMETER | RANGE                               | DESCRIPTION                                                |
|---------------------|-------------------------------------|------------------------------------------------------------|
| Daylight Savings    | On or Off                           | Enable / disable daylight savings function                 |
| Units               | Standard or Metric                  | Allows units to be displayed in Metric or Standard format. |
| Low Battery Enabled | On or Off                           | Enable / disable low battery detection                     |
| Low Battery Level   | 90 – 150 dV (1 decivolt increments) | Set low battery detection level                            |
| Radio Subnode       | 1 – 99                              | Set radio subnode                                          |
| Password Access     | On or Off                           | Enable / disable password function                         |
| Password            | 1111 to 9999                        | Set 4-digit password                                       |

## 3.1.9 Overview of CPU Modules A80403 (CPU II+) and A80903 (CPU III)

The A80403 CPU II+ and A80903 CPU III modules are central processing units that:

- provide all vital logic processing functions for all GEO chassis
- control GEO LAN and non-vital serial communications
- interface with front panel CPU connectors
- The CPU III is also capable of being utilized with the WebUI to load software onto other units via the Laptop (Ethernet) and Serial ports.

## 3.1.9.1 CPU II+ Module User Interface

The CPU II+ front panel is shown in Figure 3-1.

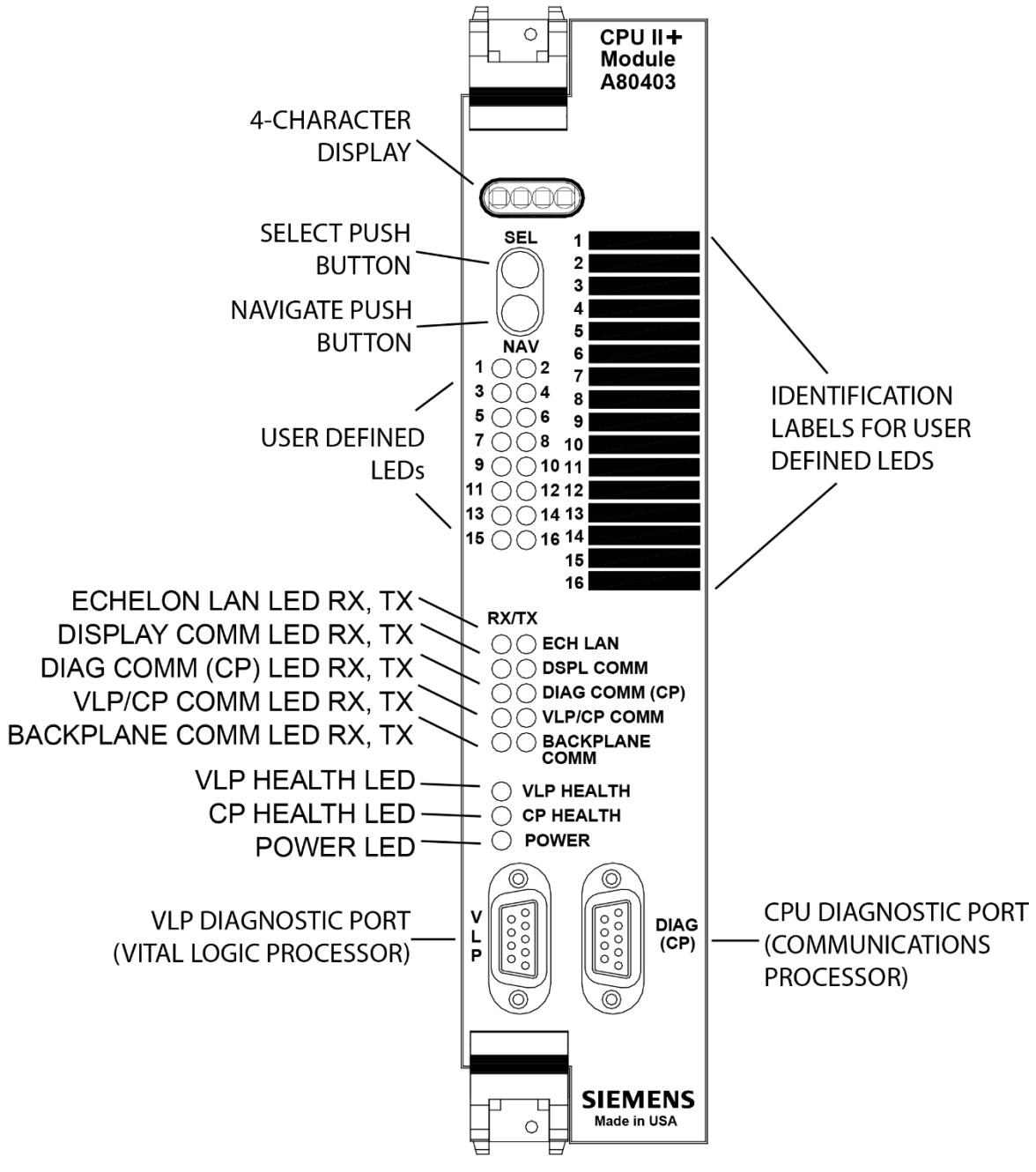

Figure 3-1 CPU II+ Front Panel

## 3.1.9.2 CPU III Module User Interface

The CPU III front panel is shown in Figure 3-2.

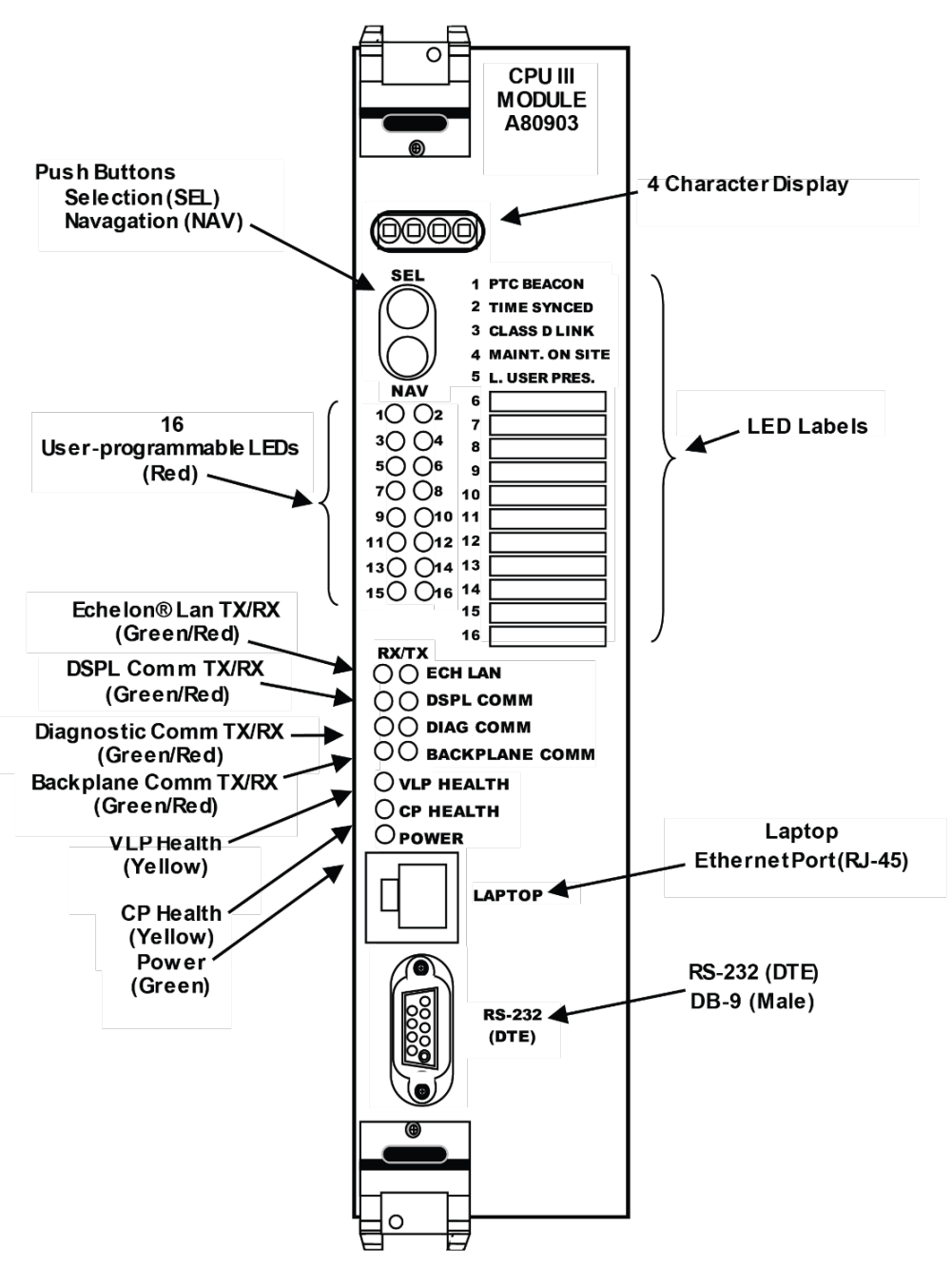

Figure 3-2 CPU III Front Panel

### 3.1.9.3 CPU Controls, Indicators, and Connections

Refer to the table below for explanations of indicators and connections found on the CPU module in the order they appear; top to bottom.

For a detailed explanation of the Maintainer Interface provided by the Select push button, Navigate push button, and the 4-character display, see Chapter 6 (Maintainer Interface).

| Component                  | Function                                                                                                    |
|----------------------------|----------------------------------------------------------------------------------------------------|
| 4-Character Display        | Displays alphanumeric representation of currently selected function menu item.                                                      |
| Select Push Button (SEL)   | Used to select menu items displayed on 4-Character Display.                                                                         |
| Navigate Push Button (NAV) | Used to select an available function menu.                                                                                          |
| 16 MCF Defined LEDs        | Not used in GEO applications.                                                                                                    |
|                            | <b>TX</b> flashes red when the CPU is transmitting an ATCS message via the <b>LONTALK® LAN</b> .                                    |
|                            | <b>RX</b> flashes green when the CPU is receiving an ATCS message via the <b>LONTALK® LAN</b> .                                     |
|                            | <b>TX</b> flashes red when the CPU is transmitting data to the Display Panel.                                                       |
|                            | <b>RX</b> flashes green when the CPU is receiving data from the Display Panel.                                                      |
|                            | <b>TX</b> flashes red when the CPU is transmitting data on the communications processor diagnostic ( <b>DIAG CP</b> ) serial port.  |
|                            | <b>RX</b> flashes green when the CPU is receiving data from the communications processor diagnostic ( <b>DIAG CP</b> ) serial port. |
|                            | <b>TX</b> flashes red when the Vital Logic Processor (VLP) is sending data onto the serial bus.                                     |
| BACKPLANE COMM LEDS        | <b>RX</b> flashes green when the Vital Logic Processor (VLP) is receiving data from the serial bus.                                 |
|                            | <b>TX</b> flashes red when the Vital Logic Processor (VLP) is transmitting data to the Communications Processor (CP).               |
|                            | <b>RX</b> flashes green when the Vital Logic Processor (VLP) is receiving data from the Communications Processor (CP).              |
| VLP HEALTH LED             | Flashes yellow to indicate that the Vital Logic Processor is functioning normally.                                                  |
| CP HEALTH LED              | Flashes yellow to indicate that the Communications<br>Processor is functioning normally.                                            |
| POWER LED                  | Illuminates green to indicate that power is applied to the CPU module.                                                              |

Table 3-2 CPU User Interface

| Component                               | Function                                                                                          |
|-----------------------------------------|---------------------------------------------------------------------------------------------------|
| VLP Serial Port (CPU II+ Only)          | 9-pin diagnostic serial port for Vital Logic Processor.                                           |
| DIAG (CP) Serial Port<br>(CPU II+ Only) | 9-pin diagnostic serial port for Communications Processor.                                        |
| LAPTOP Port (CPU III Only)              | Ethernet port for WebUI access, or for communication via Ethernet cable from Display Laptop port. |
| RS-232 (DTE) (CPU III Only)             | 9-pin serial port for configuration management of modules via WebUI.                              |

### 3.2 TRACK MODULE (A53285)

#### 3.2.1 Overview

Track modules transmit and receive DC coded track messages via the rails. Messages between the Track module and rails pass through track inductors mounted inside the GEO unit chassis. Each track module controls one end of a bi-directional coded track circuit. The Vital Relay Output on the Track module is typically used to transmit cab signals over the rails.

#### 3.2.2 Output Parameters

Output voltage is controlled by software. Track voltage can be set within a range of 0.00V to 4.00V in 0.1V increments. The Track module checks its output voltage during each code cycle. If the voltage is higher than the selected value, the transmitter is turned off.

Under failure conditions, the Track module is designed to prevent transmission of track codes. Only when it is commanded by the CPU can it transmit track codes.

#### 3.2.3 Receive Current

Receive current is adjusted by selecting different resistor values with a jumper located on the Track module. See Chapter 7.0, System Setup and Configuration, for an explanation of the receive current adjustment procedure.

#### 3.2.4 Current Limiting LED

Output current for each Track module can be set up to a limit of 10A. If current exceeds the selected current limit, the transmitter or receiver is turned off for that code cycle, and the RX or TX Current Limiting LED on the Track module is turned on momentarily.

If current exceeds the current limit for two consecutive code cycles, the transmitter or receiver is turned off and the Current Limiting LED is on steady.

#### 3.2.5 Module Operating Parameters

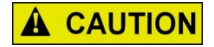

# 

SETTING OPERATING PARAMETERS INCORRECTLY COULD RESULT IN A SYSTEM THAT IS NOT FULLY OPERATIONAL. THE RAILROAD ASSUMES RESPONSIBILITY FOR ITS FIELD-CONFIGURED OPERATING PARAMETERS.

| OPERATING PARAMETER | RANGE                                        | DESCRIPTION                      |
|---------------------|----------------------------------------------|----------------------------------|
| V(Tx)               | 0 – 4000 mV (20 millivolt<br>increments)     | Set coded track transmit voltage |
| Current Limit       | 1000 to 10000 mA (50 milliampere increments) | Set track output current limit   |

#### **Table 3-3 Track Module Operating Parameters**

#### 3.2.6 Track Module Indicators and Connectors

Track module panel features are explained in Table 3-3 in the order in which they appear; top to bottom. The Track Module front panel is shown in Figure 3-3.

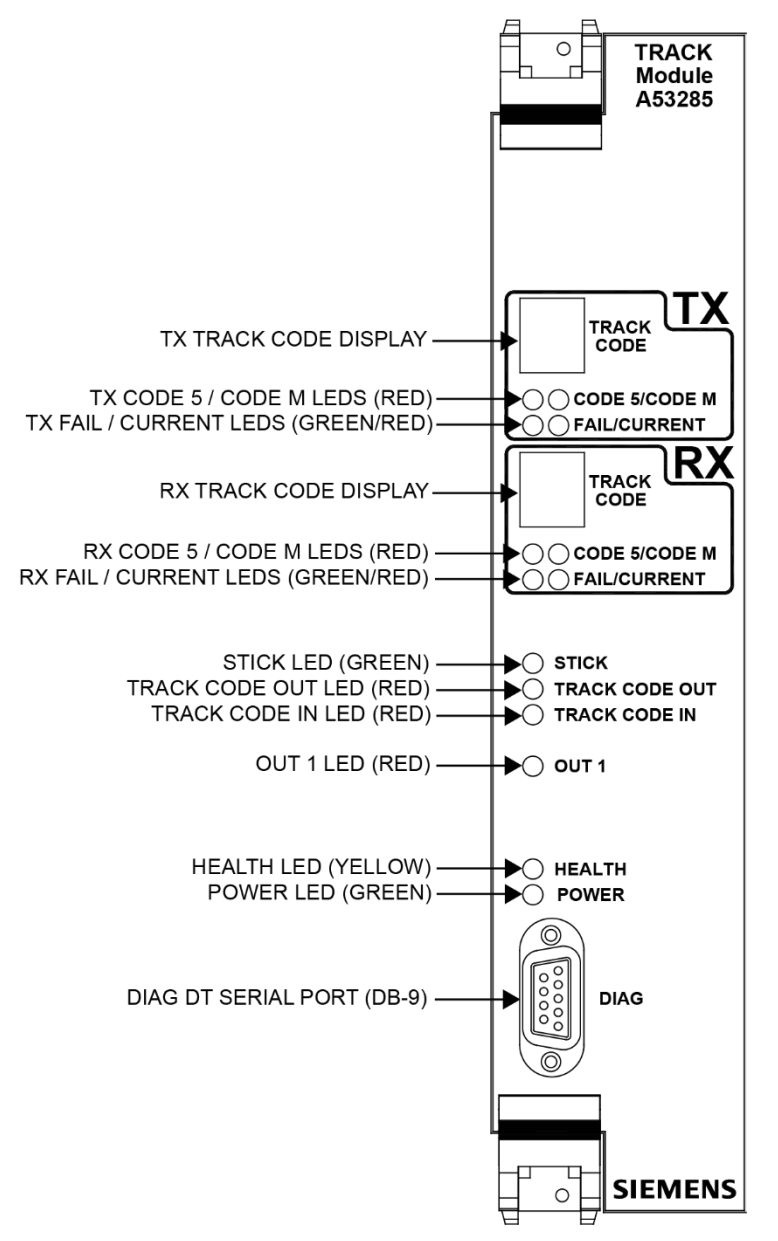

Figure 3-3 Track Module Front Panel

| Component                               | Function                                                                                                    |
|-----------------------------------------|----------------------------------------------------------------------------------------------------|
| TX TRACK CODE<br>Display                | <ul> <li>Shows the vital code being transmitted.</li> <li>Only one vital code transmitted in a code cycle.</li> <li>Only vital codes are shown on this display. LEDs show the status of Code 5 and Code M messages.</li> <li>Displays "d" when disabled.</li> <li>Displays "E" during error condition.</li> <li>Displays "F" during failure condition or fault.</li> <li>A blank display indicates a module fault or that module is booting up.</li> </ul> |
| TX CODE 5/<br>CODE M<br>LEDs (red/red)  | TX CODE 5 LED:         • On - indicates transmission of Code 5 message.         TX CODE M LED:         • On - indicates transmission of Code M message.                                                                                                    |
| TX FAIL/<br>CURRENT<br>LEDs (green/red) | <ul> <li><u>TX FAIL LED:</u></li> <li>Flashing - indicates a Track condition fault.</li> <li>On solid - indicates a Track module transmitter fault.</li> <li><u>TX CURRENT LED:</u></li> <li>Flash rate proportional to transmission current.</li> <li>Low current = long flash period.</li> <li>High current = short flash period.</li> <li>Current limiting = On.</li> <li>Open track (current &lt; 0.5 Amp) = Off.</li> </ul>                           |
| RX TRACK CODE<br>Display                | <ul> <li>Displays the vital code that is being received.</li> <li>Only one vital code received in each code cycle.</li> <li>Only vital codes are shown on this display. LEDs show the status of Code 5 and Code M messages.</li> <li>Displays "d" when disabled.</li> <li>Displays "E" during error condition.</li> <li>Displays "F" during failure condition.</li> <li>A blank display indicates no code received.</li> </ul>                             |
| RX CODE 5/<br>CODE M<br>LEDs (red/red)  | RX CODE 5 LED:         • On - indicates a Code 5 message is being received.         RX CODE M LED:         • On - indicates a Code M message is being received.                                                                                                    |

## Table 3-4 Track Module (A53285) Indicators and Connectors

| Component                        | Function                                                                                                    |
|----------------------------------|----------------------------------------------------------------------------------------------------|
|                                  | RX FAIL LED:                                                                                                    |
|                                  | <ul> <li>Flashing - indicates Track condition fault.</li> <li>On solid - indicates Track module receiver fault.</li> </ul>                                                                                                    |
| RX FAIL/                         | RX CURRENT LED:                                                                                                    |
| LEDs (green/red)                 | <ul> <li>Flashes at a rate proportional to current being received.</li> <li>Long flash period - low current.</li> <li>Short flash period - high current.</li> <li>On solid - overdrive condition (current &gt; 2.0A).</li> <li>Off - shunt condition.</li> </ul> |
| STICK<br>LED (green)             | On - indicates a Stick code is set for track circuit controlled by the module.                                                                                                    |
| TRACK<br>CODE OUT<br>LED (red)   | <ul> <li>Flashing - codes are being transmitted.</li> <li>Single flash - indicates a non-vital code is being transmitted.</li> <li>Two rapid flashes - indicate a vital and non-vital code are being transmitted.</li> </ul>                                     |
| TRACK<br>CODE IN<br>LED (red)    | <ul> <li>Flashing - codes are being received.</li> <li>Single flash - indicates a non-vital code is being received.</li> <li>Two rapid flashes - indicate a vital code and non-vital code are being received.</li> </ul>                                         |
| OUT 1 LED (red)                  | On - indicates that a vital output is energized.                                                                                                    |
| HEALTH<br>LED (yellow)           | <ul> <li>Flashes continuously at different rates:</li> <li>1 Hz = proper performance.</li> <li>3 Hz = communication with the CPU failed.</li> <li>6 Hz = indicates a Track module fault.</li> </ul>                                                              |
| POWER<br>LED (green)             | On steady - indicates that external power is being supplied to the GEO unit.                                                                                                    |
| DIAG<br>DT Serial Port<br>(DB-9) | RS-232 Diagnostic Terminal (DT) used to interface the Track module with a laptop/personal computer.                                                                                                    |

## 3.3 LINE MODULE (A53254)

#### 3.3.1 Overview

The Coded Line Module is a special application card that transmits and receives DC coded track messages containing track, block and aspect information over wire cable. Wayside cable such as buried cable can be used instead of rail to send and receive track codes in cases where coded track circuits are impractical. The coded Line module is configured for the slot(s) normally configured with Track modules.

The Coded Line module transmits and receives track codes compatible with Electro Code® and Genrakode<sup>™</sup>. Each Coded Line module operates one end of a bidirectional coded line circuit.

On command from the CPU module, the Coded Line module transmits specific track codes and displays track codes on the Maintainer's Interface. Under failure conditions, the Line module is designed to prevent transmission of track codes. Only when it is commanded by the CPU can it transmit codes.

The Line module receives track codes which are then decoded. After decoding the codes, it sets bits in the status message sent to the CPU module. If the code is not present, a bit cannot be set in the status message.

### 3.3.2 Shorted Line Detection

If the Coded Line module detects a transmit current greater than 800 mA (due to a shorted line, etc.), the SHORTED LINE DETECT LED on the Line module lights, but the transmitter does not shut off. As soon as the output current drops below 800 mA, the SHORTED LINE DETECT LED extinguishes.

### 3.3.3 Module Operating Parameters

The Line module transmit voltage (VTX) and receive threshold (VRX) can be set within a range of 2.00 to 15.00 VDC by using either the Maintainer's Interface, the Diagnostic Terminal (CPU II+) or the WebUI (CPU III).

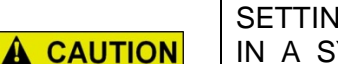

#### CAUTION

SETTING OPERATING PARAMETERS INCORRECTLY COULD RESULT IN A SYSTEM THAT IS NOT FULLY OPERATIONAL. THE RAILROAD ASSUMES RESPONSIBILITY FOR ITS FIELD-CONFIGURED OPERATING PARAMETERS.

#### Table 3-5 Line Module Operating Parameters

| OPERATING PARAMETER | RANGE                                        | DESCRIPTION                     |
|---------------------|----------------------------------------------|---------------------------------|
| VTX                 | 2.00 VDC to 15.00 VDC (0.10 volt increments) | Set coded line transmit voltage |
| VRX                 | 2.00 VDC to 15.00 VDC (0.10 volt increments) | Set line receive threshold      |

## 3.3.4 External Filtering

Each Coded Line module interfaces with its line circuit through inductors mounted in the rear of the GEO chassis. External filtering to improve noise rejection can be applied to the Coded Line modules through connection to the AREMA terminals on the I/O panel marked "EXT FLTR".

The Line module can generate vital and non-vital track codes as follows:

- Vital codes = 2, 3, 4, 7, 8, and 9
- Non-vital codes = 1, 5, 6, and M

Each code has a distinct timing characteristic and performs a specific job in the signal control system. Code 1 is used for track information. Code 5 is a non-vital code. Code 6 is used for tumble-down, and is a single pulse with a width of 600 msec. Code M can be used as a non-vital maintenance code.

### 3.3.5 Event Recording

The Coded Line module maintains a time-stamped and dated event log for recording its own functional events. Coded Line module events are also logged in the CPU module event log (stored in the CPU module non-volatile memory), because it is in communication with the CPU module. Any of the event logs may be viewed by using the DT if CPU II+ is used, or the WebUI is a CPU III module is in use. The DT and WebUI provides tools for navigating the log, filtering and presenting data, printing, etc. For example, filters may be selected to view only module Operating Parameter changes.

Because of the limited storage capabilities for the internal event recorder, the system supports different levels of event recording, known as verbosity levels. Verbosity level 1 is the most general and level 5 the most detailed. The verbosity level for recording events can be viewed and set by using the DT utility or WebUI.

## 3.3.6 Line Module Indicators and Connectors

Line module panel (Maintainer's Interface) features are explained in the following table in the order in which they appear on the module; top to bottom. The Line Module LEDs and Display is shown in Figure 3-4.

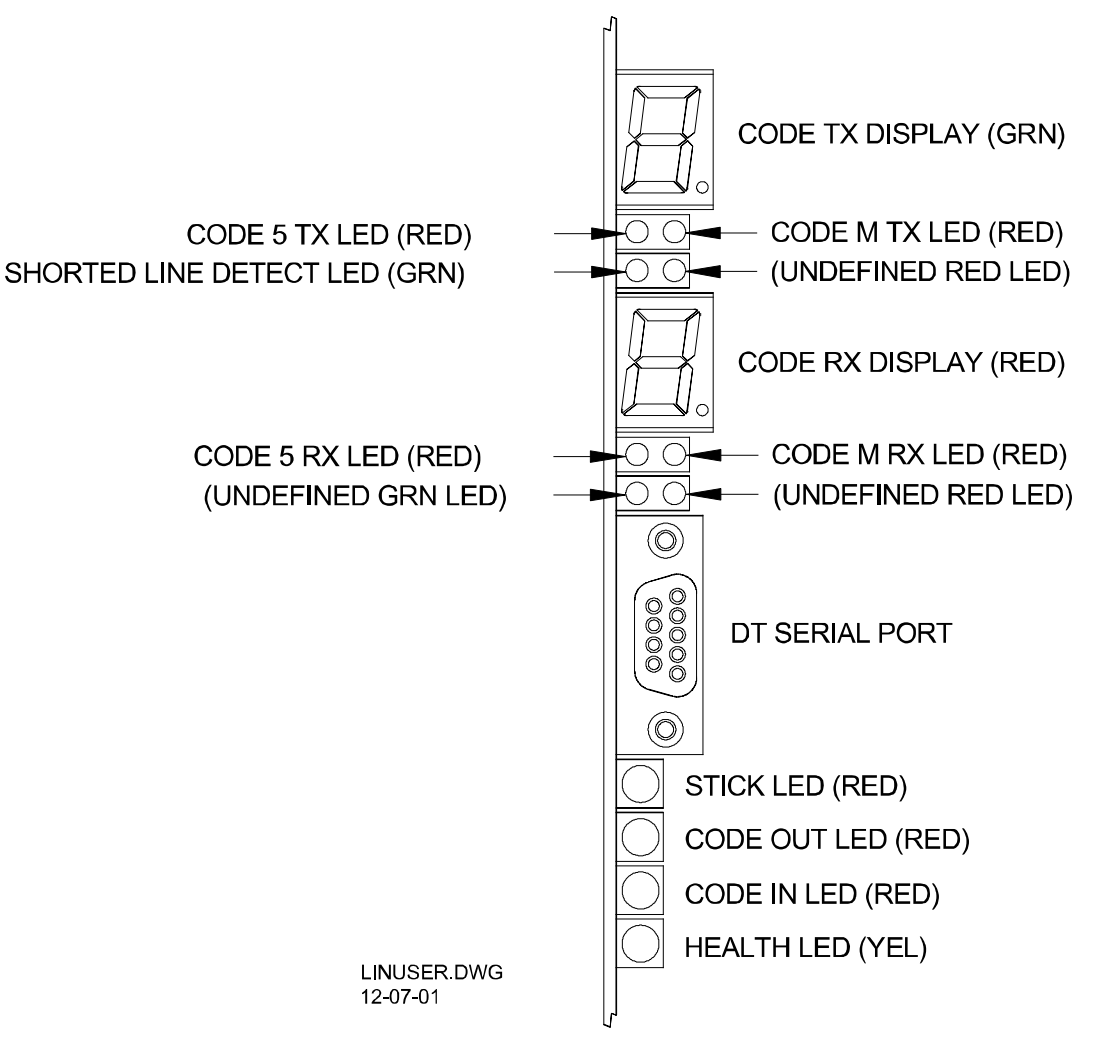

Figure 3-4 Line Module LEDs and Display

| Component                                                       | Function                                                                                                    |
|-----------------------------------------------------------------|----------------------------------------------------------------------------------------------------|
| CODE TX Display<br>(green)                                      | <ul> <li>Shows the vital code being transmitted.</li> <li>Only one vital code transmitted in a code cycle.</li> <li>Only vital codes are shown on this display. LEDs show the status of Code 5 and Code M messages.</li> <li>Displays "d" when disabled.</li> <li>Displays "E" during error condition.</li> <li>Displays "F" during failure condition or fault.</li> <li>A blank display indicates a module fault or that module is booting up.</li> </ul> |
| CODE 5 TX /<br>CODE M TX<br>LEDs (red/red)                      | <ul> <li>CODE 5 TX LED:</li> <li>On - indicates transmission of Code 5 message.</li> <li>CODE M TX LED:</li> <li>On - indicates transmission of Code M message.</li> </ul>                                                                                                    |
| TX<br>SHORTED LINE<br>DETECT /<br>UNDEFINED<br>LEDs (green/red) | <ul> <li>SHORTED LINE DETECT LED:</li> <li>On solid - indicates a Line module transmitter fault.</li> <li>UNDEFINED LED:</li> <li>Not used</li> </ul>                                                                                                    |
| CODE RX Display<br>(red)                                        | <ul> <li>Displays the vital code that is being received.</li> <li>Only one vital code received in each code cycle.</li> <li>Only vital codes are shown on this display. LEDs show the status of Code 5 and Code M messages.</li> <li>Displays "d" when disabled.</li> <li>Displays "E" during error condition.</li> <li>Displays "F" during failure condition.</li> <li>A blank display indicates no code received.</li> </ul>                             |
| CODE 5 RX /<br>CODE M RX<br>LEDs (red/red)RX                    | <ul> <li>CODE 5 RX LED:</li> <li>On - indicates a Code 5 message is being received.</li> <li>CODE M RX LED:</li> <li>On - indicates a Code M message is being received.</li> </ul>                                                                                                    |
| UNDEFINED<br>LEDs (green/red)                                   | UNDEFINED LED:<br>• Not used<br>UNDEFINED LED:<br>• Not used                                                                                                    |
| DT Serial Port<br>(DIAG)<br>(DB-9)                              | RS-232 Diagnostic Terminal (DT) used to download logs from the Line module, or upload an MEF to the Line module with a laptop/personal computer.                                                                                                    |
| STICK<br>LED (red)                                              | <ul> <li>On - indicates a Stick code is set for track circuit controlled by the<br/>module.</li> </ul>                                                                                                    |

| Table 3-6 Line Module (A5325 | 4) Indicators and Connectors |
|------------------------------|------------------------------|
|------------------------------|------------------------------|

| Component              | Function                                                                                                    |
|------------------------|----------------------------------------------------------------------------------------------------|
| CODE OUT<br>LED (red)  | <ul> <li>Flashing - codes are being transmitted.</li> <li>Single flash - indicates a non-vital code is being transmitted.</li> <li>Two rapid flashes - indicate a vital and non-vital code are being transmitted.</li> </ul> |
| CODE IN<br>LED (red)   | <ul> <li>Flashing - codes are being received.</li> <li>Single flash - indicates a non-vital code is being received.</li> <li>Two rapid flashes - indicate a vital code and non-vital code are being received.</li> </ul>     |
| HEALTH<br>LED (yellow) | <ul> <li>Flashes continuously at different rates:</li> <li>1 Hz = proper performance.</li> <li>3 Hz = communication with the CPU failed.</li> <li>6 Hz = indicates a Line module fault.</li> </ul>                           |

## 3.4 COLOR LIGHT SIGNAL MODULE (A53284)

### 3.4.1 Overview

The CPU module in a GEO controls the Color Light Signal (CLS) module. The CLS module in turn controls two color light heads (six lamps).

As an optional module, the CLS can be installed in slots 3 - 7, depending on site requirements.

Inputs and outputs include:

- Six lamp outputs
- One vital auxiliary output
- Two vital auxiliary inputs
- Red-retaining output (controls Signal-Stop relay coil)

## 3.4.2 Lamp Outputs

Lamp output voltage is adjustable through system software. Voltage can be adjusted from 9.0 to 13.0 VDC in increments of 1 mV. No external lamp resistor is required.

Lamp output (Voltage Regulation) can be programmed via the DT or WebUI as either constant or variable. Variable will dynamically reduce the input current requirement and extend battery life. To use the variable parameter the CLS MEF must be CLS01\_13 or later, the module must be an A53284, and the GEO application program must be compiled with Hardware Description file version 20 (HWDESC020) or later (included with GCS 2.4.5 or later).

CLS module outputs turn signal lamps on or off or flash signal lamps. If it is required to flash lamps in synchronization, the lamps must be controlled by the same CLS module.

## 3.4.3 Filament Checks

The CLS module tests each lamp to determine if the filament is intact and whether the lamp is on. If the lamp is determined to be on or flashing when not commanded to be, the CPU commands the CLS module to turn off all the lamps it controls. This is to prevent foreign energy from affecting lamps.

## 3.4.4 Foreign Energy Detection

If a lamp is being energized from a source other than the GEO system, the CLS module detects the condition during its lamp filament check cycle and turns off the lamps.

After the lamps are turned off, the CLS module rechecks the lines to see if the voltage is still present. If the other voltage source is still present, the CPU module reports the condition as a Foreign Energy (FEN) fault.

### 3.4.5 Red Retaining Relay Function

The CLS module supports the Red-Retaining Relay function which is used to set all associated block signals to red in the event a malfunction is detected on the CLS module or a problem is detected with the associated block signal lamp circuit.

Each CLS module in the GEO case can be assigned a Red-Retaining Relay output.

All CLS modules in a single GEO case (up to four modules) can also be grouped in various combinations that use a common Red-Retaining Relay output assigned to one module in the group. A maximum of three groups is possible in a single GEO case.

The Red-Retaining Relay assignment and group assignments are made using the GEO Diagnostic Terminal software.

### 3.4.6 Red Retaining Relay Operation (Single CLS Module)

If a single CLS module is assigned a Red-Retaining Relay output and a malfunction is detected on that module or in the associated block signal lamp circuit, the module turns off its on-board converter and deenergizes the Red-Retaining Relay output. The CPU module will see that the module is down and attempt to turn the module converter back on every 20 seconds. If the problem still exists, the converter will remain off.

When the Red-Retaining Relay output on the affected CLS module is deenergized, the relay contacts disconnect all associated yellow and green block signal lamp circuits. This condition supplies a lamp out indication for the affected block signal(s) to a CTC system at a central office.

The CPU status log and the status log for this CLS module will indicate the general type of malfunction.

#### 3.4.7 Red Retaining Relay Operation (CLS Module Group)

When two or more (up to four) CLS modules in a single GEO case are grouped for the Red-Retaining Relay function, one module in the group is assigned the Red-Retaining Relay output.

#### Scenario #1:

If a malfunction is detected on the module assigned the Red-retaining Relay output, or in the block signal lamp circuit associated with that module, only that module will turn off its on-board converter and deenergize the Red-Retaining Relay output. When the Red-Retaining Relay output is deenergized, the relay contacts disconnect all yellow and green block signal lamp circuits associated with the group. This will in turn cause an error on the remaining CLS modules in the group and they will turn off their respective converters. This condition supplies a lamp out indication for the affected block signal(s) to a CTC system at a central office.

The CPU module will attempt to turn the module converters back on every 20 seconds. If the problem still exists, the converters will remain off.

### Scenario #2:

If a malfunction is detected on a CLS module in the group that is not assigned the Red-Retaining Relay output, or in the block signal lamp circuit associated with that module, that module will turn off its onboard converter. The CPU module will see that the module is down and command all other CLS modules in the group to turn off their converters. This action will deenergize the Red-Retaining Relay output for the group. When the Red-Retaining Relay output is deenergized, the relay contacts disconnect all yellow and green block signal lamp circuits associated with the group. This condition supplies lamp out indications for the affected block signal(s) to a CTC system at a central office.

The CPU will attempt to turn the module converters back on every 20 seconds. If the problem still exists, the converters will remain off.

The CPU status log and the status log for each CLS module in the group will indicate the general type of malfunction. Pay close attention to the first failure report for the CLS module group in the CPU status log as this will most likely indicate the module or associated circuitry that caused the problem.

## 3.4.8 Red Retaining Relay Operation (mixing modules with old and new MEFs)

## **A** WARNING

MIXING CLS MODULES WITH OLDER MEFS INSTALLED AND CLS MODULES WITH NEWER MEFS INSTALLED IN THE SAME GEO CASE MAY DISABLE THE RED-RETAINING RELAY FUNCTION AND PREVENT CERTAIN CLS MODULES FROM GOING INTO SESSION.

WARNING

If CLS modules running early MEFs (prior to cls01\_10.mef) are mixed with CLS modules running the latest MEF (cls01\_10.mef and later) in the same GEO case, and Red-Retaining options are set, the older modules will not go into session when power is applied to the system. The older MEFs do not support the Red-Retaining Relay function or grouping and the converters on these modules will be turned off by the CPU. Only the modules with the newer MEF will remain operational.

If CLS modules running early MEFs (prior to cls01\_10.mef) are mixed with CLS modules running the latest MEF (cls01\_10.mef and later) in the same GEO case, and Red-Retaining options are NOT set, all modules will go into session when power is applied to the system.

## 3.4.9 Module Operating Parameters

#### CAUTION

SETTING OPERATING PARAMETERS INCORRECTLY COULD RESULT IN A SYSTEM THAT IS NOT FULLY OPERATIONAL. THE RAILROAD ASSUMES RESPONSIBILITY FOR ITS FIELD-CONFIGURED OPERATING PARAMETERS.

| OPERATING<br>PARAMETER     | RANGE                                        | DESCRIPTION                                                                                                    |
|----------------------------|----------------------------------------------|----------------------------------------------------------------------------------------------------|
| Lamp Voltage               | 9000 – 13000 mV<br>(1 millivolt increments)  | Set lamp voltage                                                                                                    |
| Filament<br>Threshold      | 150 – 2500 mA<br>(10 milliampere increments) | Sets lamp filament threshold for light out detection.<br>NOTE: Should be left at default. If change is required,<br>consult Siemens Technical Support. |
| VPI Debounce               | 20 – 200 ms<br>(2 millisecond increments)    | Set VPI debounce time                                                                                                    |
| Lamp Voltage<br>Regulation | Constant or Variable                         | Set to Constant to maintain constant lamp output voltage even under low battery conditions. For details see previous "Lamp Outputs" section.           |

## Table 3-7 Color Light Signal Operating Parameters

### 3.4.10 CLS Indicators and Connectors

Indicators and connectors on the CLS module are described in Table 3-7. The Color Light Signal Module front panel is shown in Figure 3-5.

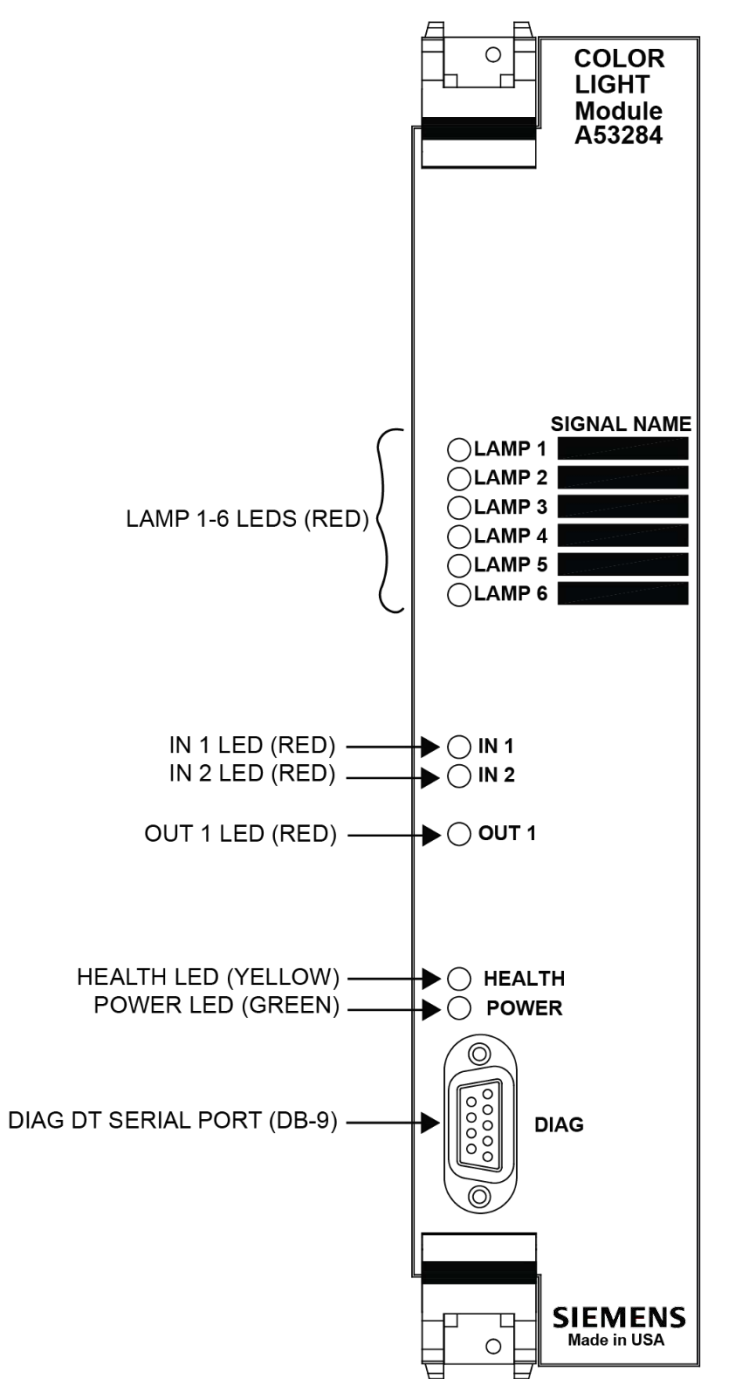

Figure 3-5 Color Light Signal Front Panel

| Component                  | Function                                                                                                    |
|----------------------------|----------------------------------------------------------------------------------------------------|
| LAMP 1-6 LEDs (red)        | On / Off / Flashing (aspect indication).On - associated lamp output is energized.                                                                                                    |
| IN 1-2 LEDs (red)          | On = associated vital input is energized.                                                                                                    |
| OUT 1 LED (red)            | On steady for an energized vital output, or flashes at 60Hz to indicate a 60Hz flash rate or a cab signal output.                                                                              |
| HEALTH LED (yellow)        | <ul> <li>Flashes continuously at different rates:</li> <li>1 Hz = proper performance</li> <li>3 Hz = communication with the CPU failed</li> <li>6 Hz = indicates a CLS module fault</li> </ul> |
| POWER LED (green)          | On steady - indicates that external power is being supplied to the GEO unit.                                                                                                    |
| DIAG DT Serial Port (DB-9) | RS-232 Diagnostic Terminal (DT) used to interface the Color Light module with a laptop/personal computer.                                                                                      |

#### Table 3-8 Color Light Signal Module (A53284) Indicators and Connectors

#### 3.5 SLS MODULE (A53263)

#### 3.5.1 Overview

Search light signals at a location are connected to a Search Light Signal (SLS) module of a GEO unit. The red, yellow, and green check contacts of each search light are connected to inputs on the SLS module. The SLS module sends control voltages to the lamps and signal mechanisms, and feedback is sent from the signals to the CPU through the SLS module to indicate signal status.

The SLS module is controlled by the CPU. As an optional module, the SLS may be installed in slots 3 - 7, depending on site requirements.

 NOTE

 Inputs and outputs include:

 • Six signal position feedback inputs (vital, if rev A or later).

 • Two lamp outputs.

 • Two signal mechanism outputs.

 • Two auxiliary vital inputs.

• One auxiliary vital output.

## 3.5.2 Lamp Outputs

Lamp output voltage is adjustable through system software. Voltage can be adjusted from 9.0 to 13.0 VDC in increments of 1 mV. No external lamp resistor is required.

Lamp output (Voltage Regulation) can be programmed via the DT or WebUI as either constant or variable. Variable will dynamically reduce the input current requirement and extend battery life. To use the variable parameter the SLS MEF must be SLS01\_01 or later, the module must be rev A or later, and the GEO application program must be compiled with Hardware Description file version 20 (HWDESC020) or later (included with GCS 2.4.5 or later).

SLS module outputs control signal mechanism positioning, turns signal lamps on or off, or flashes signal lamps. If it is required to flash lamps in synchronization, the lamps must be controlled by the same SLS module.

### 3.5.3 Filament Checks

The SLS module tests each lamp to determine if the filament is intact and whether the lamp is on. If the lamp is determined to be on or flashing when not commanded to be, the CPU commands the SLS module to turn off all the lamps it controls. This is to prevent foreign energy from affecting the lamp.

### 3.5.4 Foreign Energy Detection

If a lamp is being energized from a source other than the GEO system, the SLS module detects the condition during its lamp filament check cycle, and turns off the lamps as if a short were present.

After the lamps are turned off, the SLS module rechecks the lines to see if the voltage is still present. If the other voltage source is still present, the CPU module reports the condition as a Foreign Energy (FEN) fault.

#### 3.5.5 Search Light Signal (SLS) Indicators and Connectors

Indicators and connectors on the SLS module are described in Table 3-8. The Search Light Signal Module front panel is shown in Figure 3-6.

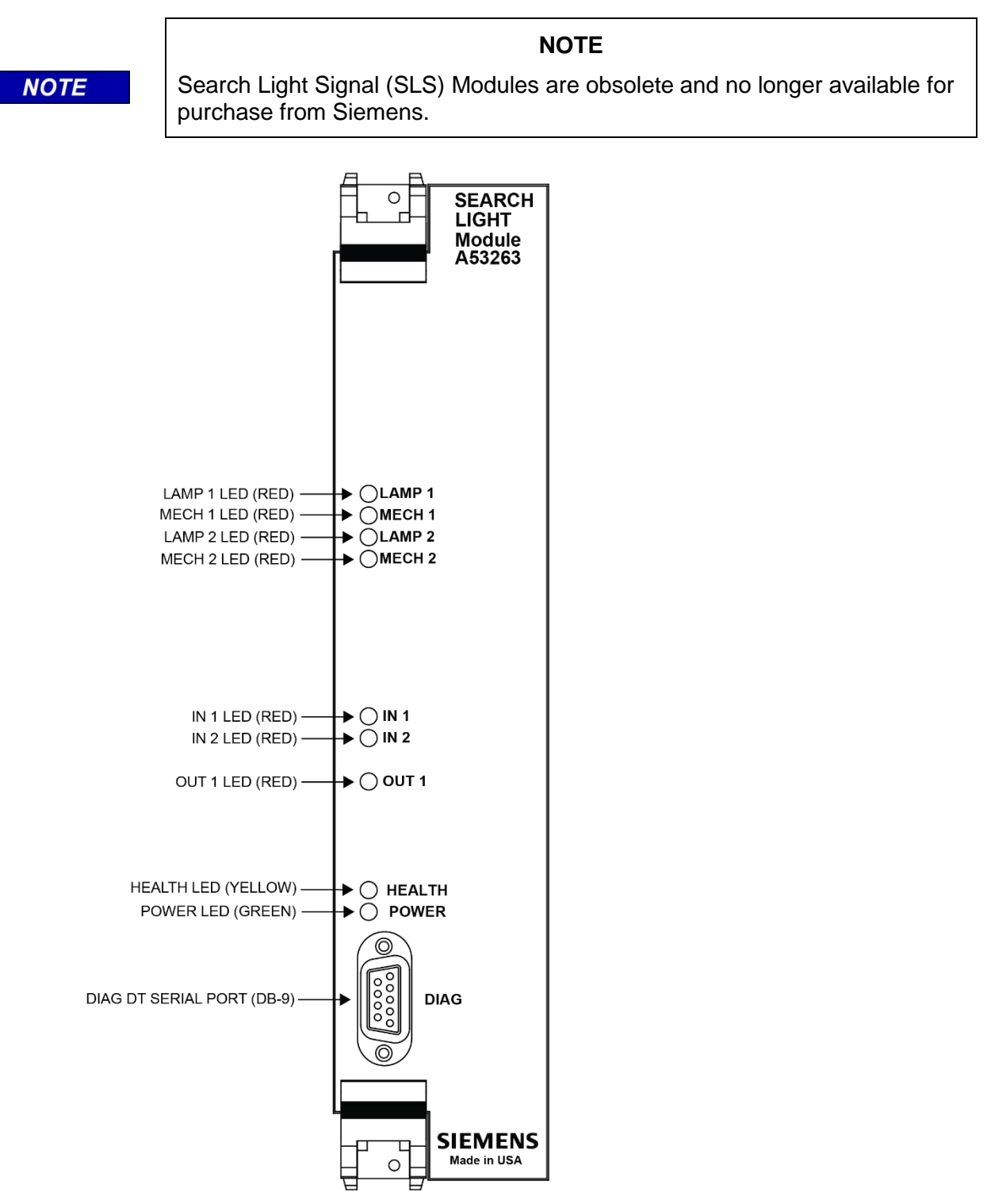

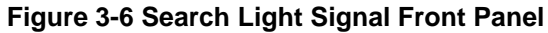

| Component                     | Function                                                                                                    |
|-------------------------------|----------------------------------------------------------------------------------------------------|
| LAMP 1-2 LEDs (red)           | On / Off / Flashing (aspect indication).                                                                                                    |
| MECH 1-2 LEDs (red)           | <ul> <li>On / Off / Flashing</li> <li>On = in correspondence.</li> <li>Off = out of correspondence.</li> <li>Flashing = pending.</li> </ul>                                                    |
| IN 1-2 LEDs (red)             | On = associated vital input is energized.<br>On = associated vital input is energized.                                                                                                    |
| OUT 1 LED (red)               | On steady for an energized vital output, or flashes at 60Hz to indicate a 60Hz flash rate or a cab signal output.                                                                              |
| HEALTH LED (yellow)           | <ul> <li>Flashes continuously at different rates:</li> <li>1 Hz = proper performance</li> <li>3 Hz = communication with the CPU failed</li> <li>6 Hz = indicates a SLS module fault</li> </ul> |
| POWER LED (green)             | On steady - indicates that external power is being supplied to the GEO unit.                                                                                                    |
| DIAG<br>DT Serial Port (DB-9) | RS-232 Diagnostic Terminal (DT) used to interface the Search Light module with a laptop/personal computer.                                                                                     |

#### Table 3-9 Search Light Signal Indicators and Connectors

#### 3.5.6 Module Operating Parameters

▲ CAUTION SETTING OPERATING PARAMETERS INCORRECTLY COULD RESULT IN A SYSTEM THAT IS NOT FULLY OPERATIONAL. THE RAILROAD ASSUMES RESPONSIBILITY FOR ITS FIELD-CONFIGURED OPERATING PARAMETERS.

CAUTION

#### Table 3-10 Search Light Operating Parameters

| OPERATING<br>PARAMETER | RANGE                                               | DESCRIPTION                                                                          |
|------------------------|-----------------------------------------------------|--------------------------------------------------------------------------------------|
| Lamp Voltage           | 9000 – 13000 mV<br>(1 millivolt increments)         | Set lamp voltage                                                                     |
| VPI Debounce           | <b>20 – 200 ms</b> (2 millisecond increments)       | Set VPI debounce time                                                                |
| Mech1 Response         | <b>200 – 2000 ms</b><br>(10 millisecond increments) | Set time allowed to detect correspondence between commanded position of Search Light |

| OPERATING<br>PARAMETER     | RANGE                                               | DESCRIPTION                                                                                                    |  |
|----------------------------|-----------------------------------------------------|----------------------------------------------------------------------------------------------------|--|
|                            | <b>300 – 3000 ms</b><br>(15 millisecond increments) | mechanism 1 and current position, before declaring mechanism failed.                                                                 |  |
| Mech2 Response             | <b>200 – 2000 ms</b><br>(10 millisecond increments) | Set correspondence detect time for Search<br>Light mechanism 2 (see above).                                                          |  |
|                            | <b>300 – 3000 ms</b><br>(15 millisecond increments) |                                                                                                    |  |
| Lamp Voltage<br>Regulation | Constant or Variable                                | Set to Constant to maintain lamp output voltage, even under low battery conditions. For details see previous "Lamp Outputs" section. |  |

### 3.6 **RIO MODULE (A80413)**

#### 3.6.1 Overview

Relay Input/Output (RIO) modules are used to control and monitor an external device (typically a switch machine). Output commands are routed through the RIO module to the external device, and device status information is sent to the CPU through the RIO module.

As an optional module, the RIO can be installed in slots 3 - 7, depending on site requirements.

In the course of controlling switches, RIO modules often control electric lock circuits.

Each RIO module can provide up to four vital inputs and four vital outputs. Module outputs are controlled by the CPU and can be one of three types:

#### Constant voltage 12 VDC

Square-wave coding at one of five frequencies (used for cab signaling)

- 75 pulses per minute
- 120 pulses per minute
- 180 pulses per minute
- 270 pulses per minute
- 420 pulses per minute
- 60 cycles per minute (1 Hz) flash generally used to flash a local indicator

LEDs on the module light to indicate which inputs and outputs are energized.

#### 3.6.2 Input Parameters

Relay contacts are used in the input circuitry. Input voltages of 7.5 volts or greater are recognized as energized. Input voltages of less than 2.5 volts are recognized as de-energized.

Inputs, up to a maximum of 65 VAC, are filtered to reject AC frequencies between 25Hz and 220Hz and prevent these AC voltages from energizing inputs.

All inputs to a RIO module pass through opto-isolators that provide 2000 VAC surge protection for the module.

The Vital Parallel Input (VPI) debounce delay time specifies the amount of time an input must remain constant to be considered a valid input. Debounce prevents random spikes of electrical energy from energizing the input.

## 3.6.3 Output Parameters

The RIO module tests its outputs and reports their states to the CPU module for diagnostic purposes. If the RIO module detects that an output has failed, it shuts that output down and retries it every five seconds. RIO outputs are transformer coupled to provide 2000 VAC surge protection for the module.

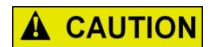

SETTING OPERATING PARAMETERS INCORRECTLY COULD RESULT IN A SYSTEM THAT IS NOT FULLY OPERATIONAL. THE RAILROAD ASSUMES RESPONSIBILITY FOR ITS FIELD-CONFIGURED OPERATING PARAMETERS.

CAUTION

#### **Table 3-11 RIO Operating Parameters**

| OPERATING PARAMETER | RANGE                                  | DESCRIPTION           |
|---------------------|----------------------------------------|-----------------------|
| VPI Debounce        | 20 – 200 ms (2 millisecond increments) | Set VPI debounce time |

### 3.6.4 RIO (A80413) Front Panel

Indicators and connectors on the RIO module are described in Table 3-11. The RIO Module front panel is shown in Figure 3-7.

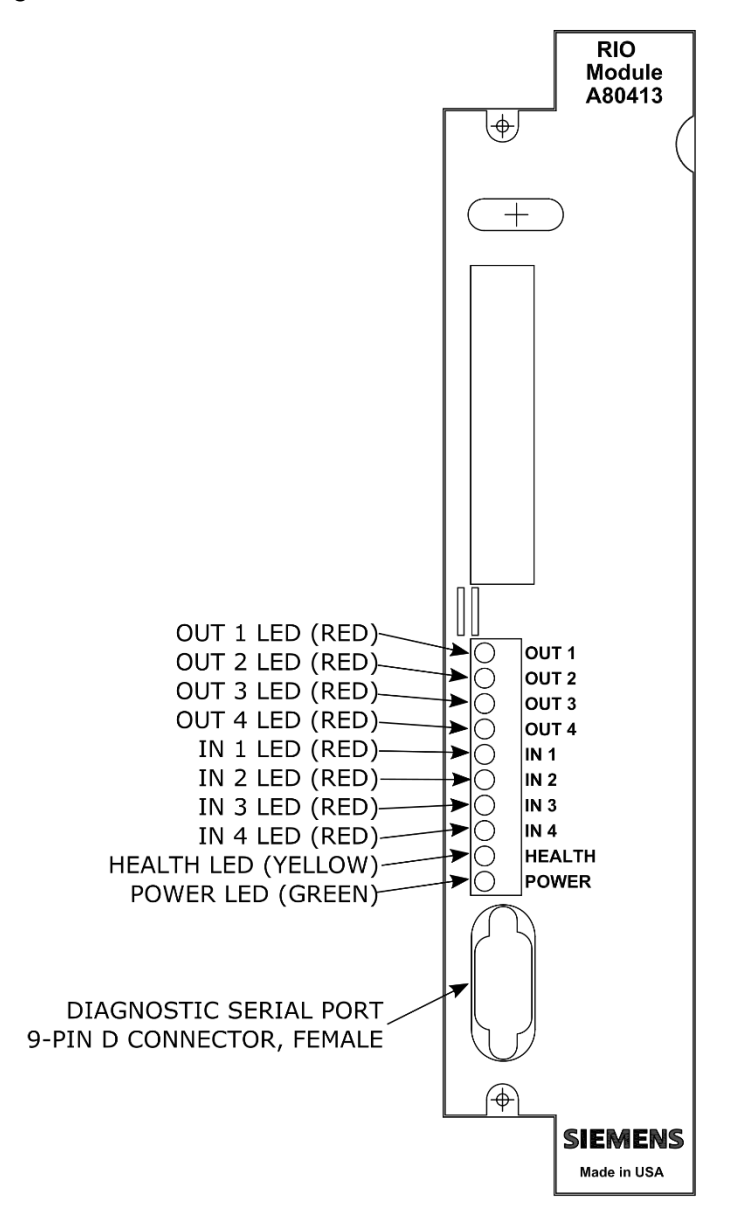

Figure 3-7 RIO Front Panel

| Component                  | Function                                                                                                    |
|----------------------------|----------------------------------------------------------------------------------------------------|
| OUT 1-4 LEDs (red)         | On steady – associated vital output is energized, or flash at 60 Hz to indicate a 60 Hz flash rate or a cab rate.                                                                                 |
| IN 1-4 LEDs (red)          | On - associated vital input is energized.                                                                                                    |
| HEALTH LED (yellow)        | <ul> <li>Flashes continuously at different rates:</li> <li>1 Hz = proper performance.</li> <li>3 Hz = communication with the CPU failed.</li> <li>6 Hz = indicates a RIO module fault.</li> </ul> |
| POWER LED (green)          | On steady - indicates that external power is being supplied to the GEO unit.                                                                                                    |
| DIAG<br>Serial Port (DB-9) | RS-232 Diagnostic Terminal (DT) used to interface the RIO module with a laptop/personal computer.                                                                                                 |

#### **Table 3-12 RIO Indicators and Connectors**

# SECTION 4 AUXILIARY EQUIPMENT OVERVIEW

## 4.0 UNIVERSAL LOCAL CONTROL PANEL (ULCP) A50692

#### 4.1.1 Overview

The ULCP can be used to view and control the operation of the system from the bungalow. The ULCP is customized for a specific application with a printed overlay positioned on an LED array to create a track status display. The ULCP includes a minimum of logic and depends on application files running on the SEAR II.

Major ULCP features include:

- Display of status indications for up to seven parallel sections of track and interconnecting switches
- Field-configurable with replaceable track configuration overlays
- 1.2 Mb/s client LAN port for communication with other wayside equipment
- Alarms and non-vital I/O

For further information, refer to the 'Universal Local Control Panel (ULCP) Installation & Operation Manual' (Siemens document number SIG-00-01-23).

### 4.1.2 Front Panels

The ULCP consists of a programmable array of LEDs and push buttons. The functions of the controls, indicators and connectors on the ULCP are described on the next page.

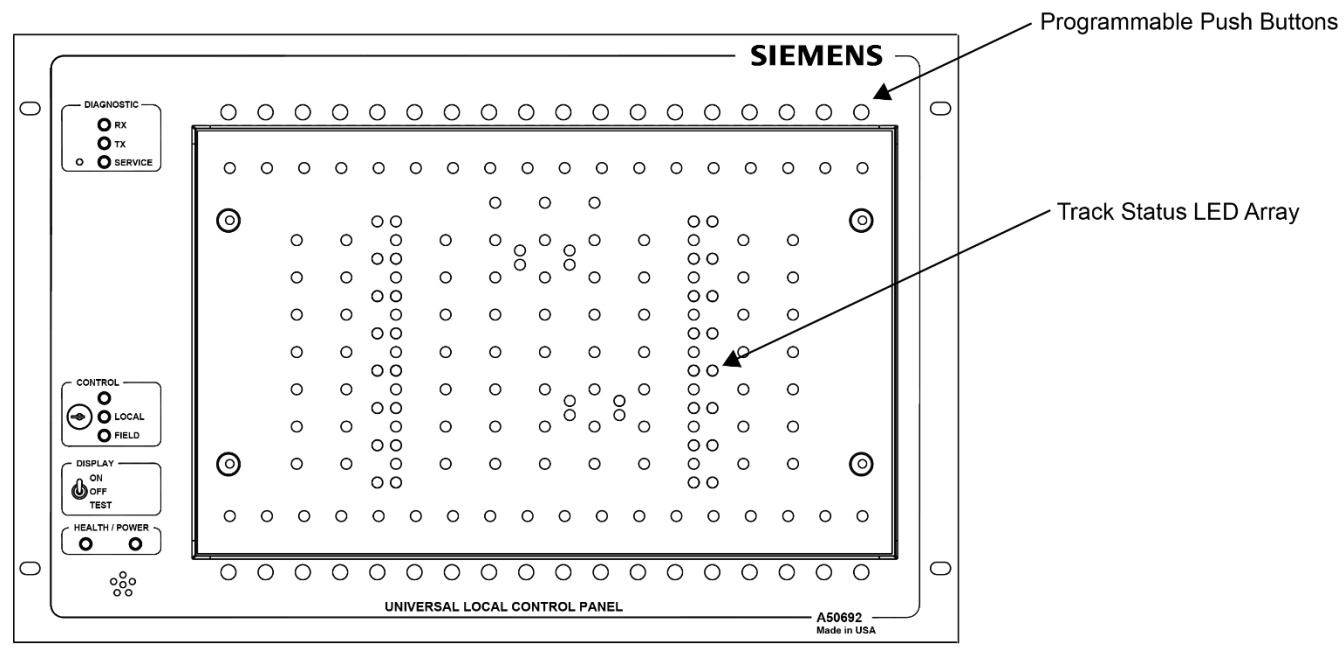

Figure 4-1 Universal Local Control Panel (ULCP) Front Panel

## 4.1.3 Controls and Indicators

The system-level controls and indicators are located on the left side of the ULCP as shown below.

Application-level controls and indicators for a ULCP in an end-of-siding application are shown in the example on page 3-38.

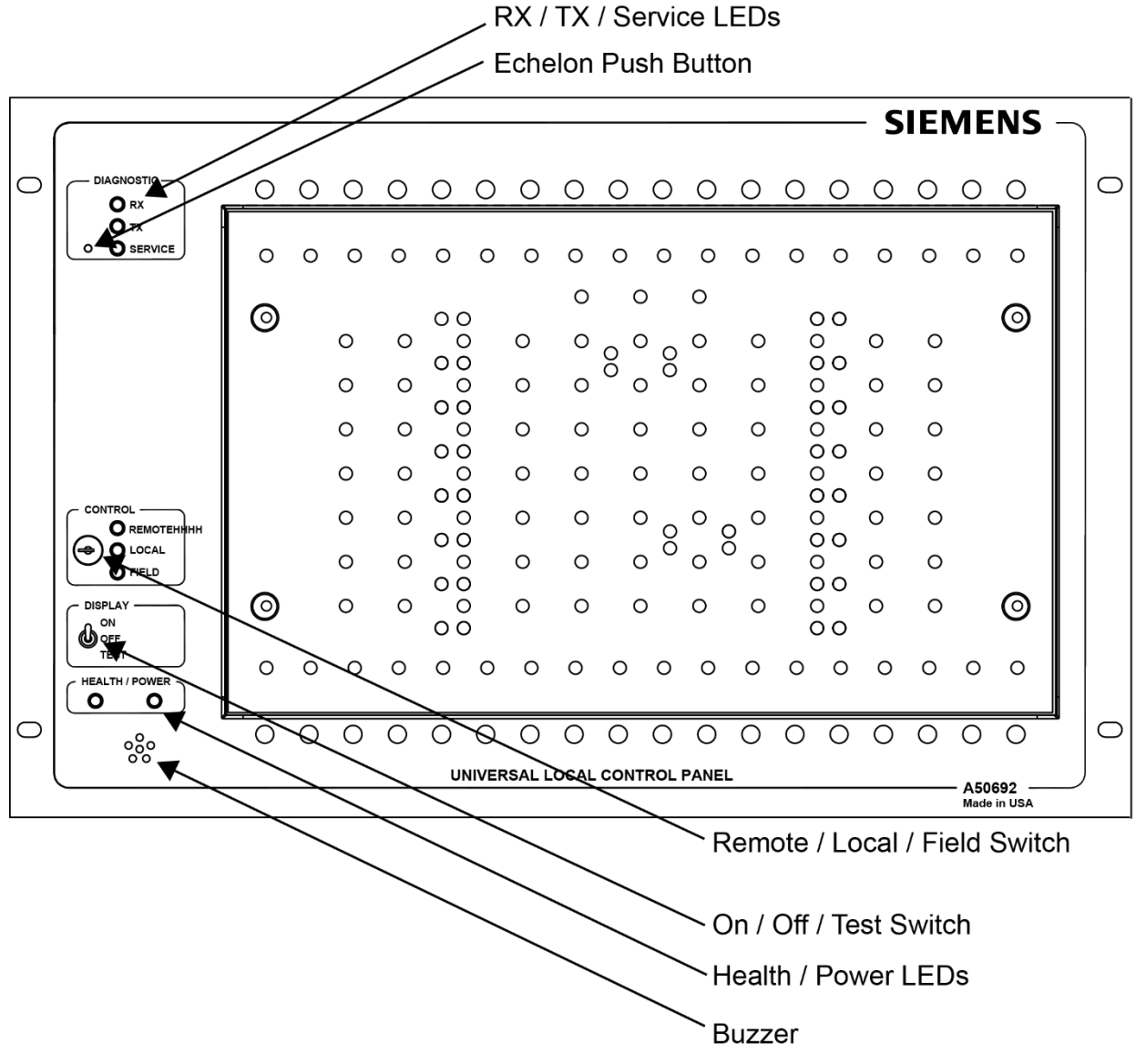

Figure 4-2 Universal Local Control Panel Controls and Indicators

### 4.1.4 System Level Controls

For control locations, refer to the Figure 4-2.

#### Table 4-1 ULCP Controls

| Component                        | Function                                                                                                    |
|----------------------------------|----------------------------------------------------------------------------------------------------|
| Echelon Push button              | Pushing this button causes the ULCP to send an ID message over the Echelon LAN. This supports LAN setup.                                                                                                    |
| REMOTE / LOCAL /<br>FIELD Switch | Either a toggle switch or a key switch.<br>Remote – Instructions from a central location control the ULCP in this<br>mode<br>Local – The ULCP is controlled by the GEO CPU responding to push<br>button controls on the ULCP front panel. This mode allows the<br>maintainer to exercise field equipment from the bungalow.<br>Field – For future use. |
| ON / OFF / TEST Switch           | OFF – ULCP de-energized. HEALTH and POWER LEDs continue to function.<br>ON – ULCP is energized. All push buttons and LEDs function as described.<br>TEST – All LEDs light to show that they are functional.                                                                                                    |

## 4.1.5 System Level Indicators

For indicator locations, refer to the figure on the previous page. These indictors function regardless of the position of the REMOTE/LOCAL/FILED switch. In general, application-level controls and indictors function only when the ULCP is set for LOCAL control.

| Table | 4-2 L | JLCP | Indicators |
|-------|-------|------|------------|
|-------|-------|------|------------|

| Component                 | Function                                                                                                    |
|---------------------------|----------------------------------------------------------------------------------------------------|
| RX / TX / SERVICE<br>LEDs | On - indicates incoming (RX) or outgoing (TX) Echelon traffic or, for the SERVICE LED, when the ULCP puts an ID message on the LAN. Echelon ID messages support interfacing equipment to the LAN. |
| HEALTH LED                | Flashing at 1 Hz - indicates the ULCP is working properly with the SEAR II.<br>Off - contact with SEAR II has been lost.                                                                          |
| POWER                     | On steady - indicates power applied to ULCP.                                                                                                    |
| Buzzer                    | Audible alarm signal.                                                                                                    |

## 4.1.6 Connector Summary

The ULCP has three male connectors on the rear panel. Female spring-loaded cage-clamps are used to accept wires in the rage of #28 AWG to #14 AWG.

- **J3** (10 pins) Eight non-vital outputs
- **J2** (10 pins) Eight non-vital inputs
- Power and Echelon LAN (6 pins)

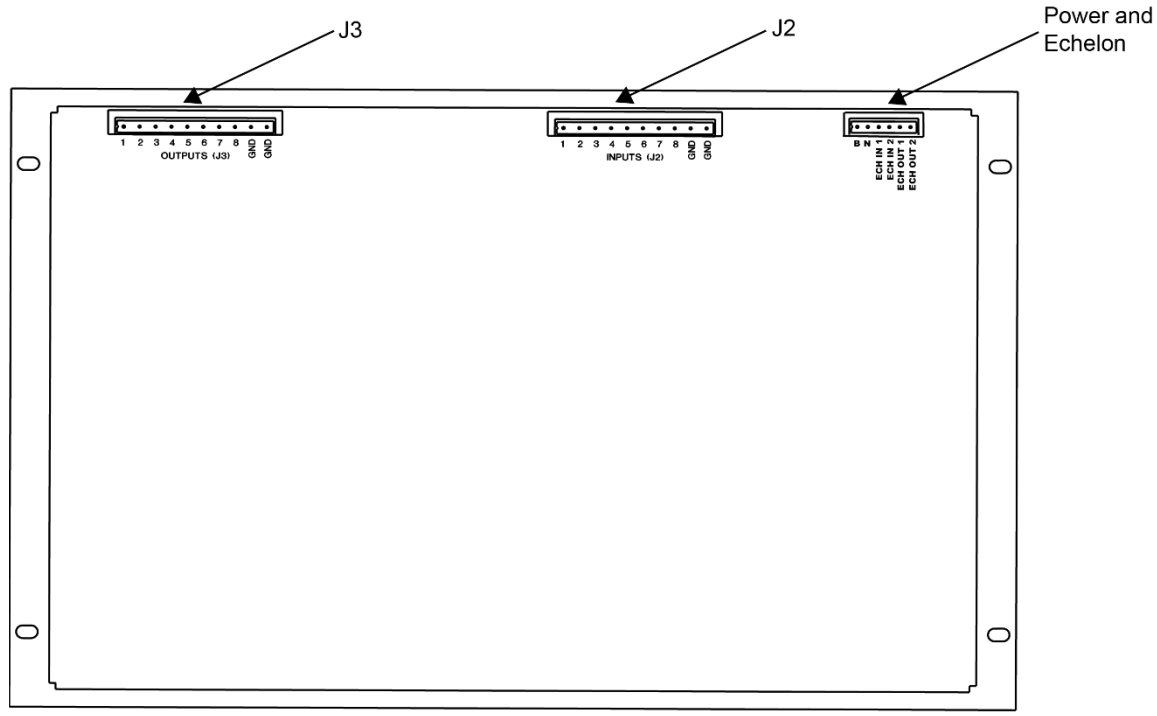

REAR VIEW

Figure 4-3 ULCP Rear Connectors

## 4.2 END OF SIDING APPLICATION

This section describes controls and indicators in a typical End of Siding (EOS) application. The controls and indicators are presented in two groups:

- LEDs
- Push buttons

## 4.2.1 Track Status Overlay

Figure 4-4 is an example of a typical track status overlay used with the LED array on the ULCP.

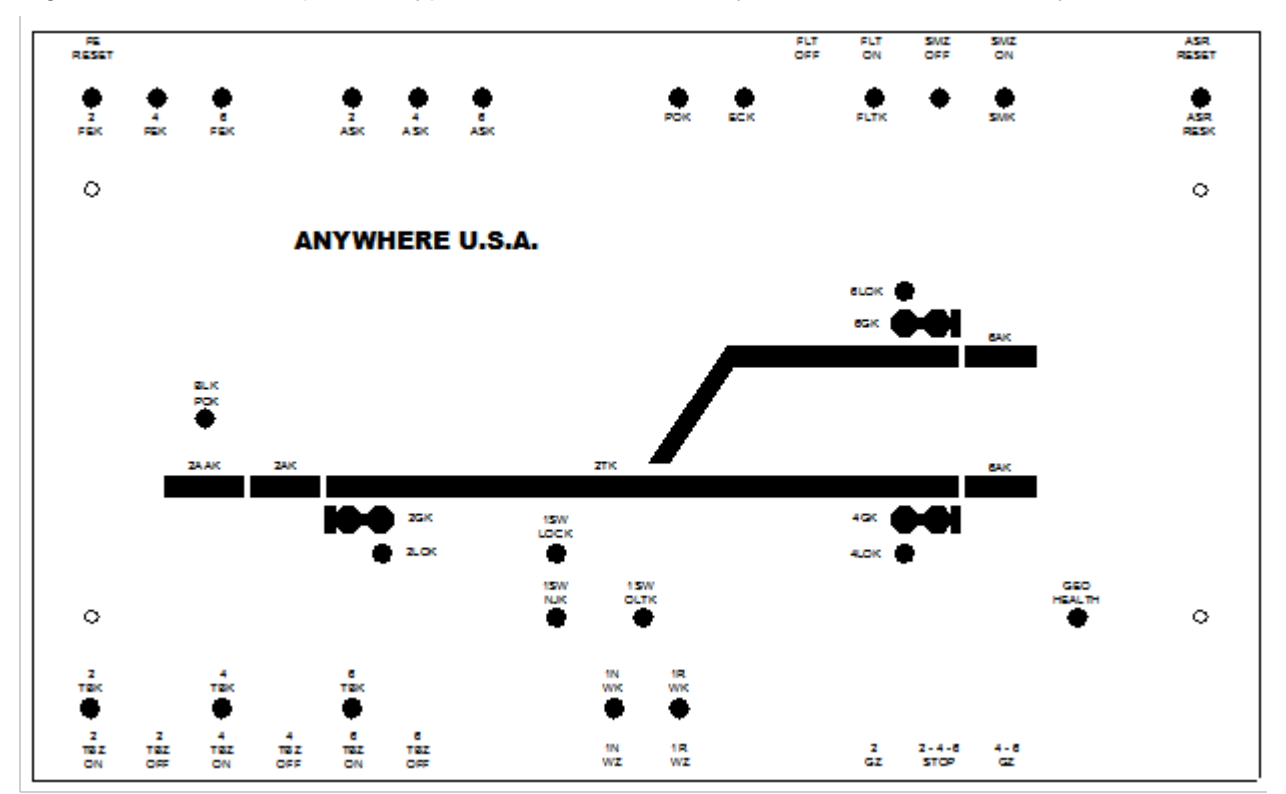

Figure 4-4 Generic Overlay Example

#### 4.2.2 ULCP Push Buttons

The push buttons along the top and bottom edges of the track status overlay shown on in Figure 4-4 are labeled as follows:

| Name      | Function                                                           |
|-----------|--------------------------------------------------------------------|
| FE RESET  | Resets a foreign energy indication.                                |
| FLT ON    | Turns on fleeting function for signals (see Fleeting in glossary). |
| FLT OFF   | Turns off fleeting function for signals.                           |
| SMZ ON    | Energizes snow melter output.                                      |
| SMZ OFF   | De-energizes snow melter output.                                   |
| ASR RESET | Resets ASR to take switch out of time.                             |
| 2TBZ ON   | Requests track block on for 2AK.                                   |
| 2TBZ OFF  | Removes request for track block on 2AK.                            |
| 4TBZ ON   | Requests track block on for 4AK.                                   |

#### Table 4-3 Standard Pushbutton Labels on ULCP

| Name       | Function                                                            |
|------------|---------------------------------------------------------------------|
| 4TBZ OFF   | Removes request for track block on 4AK.                             |
| 6TBZ ON    | Requests track block on for 6AK.                                    |
| 6TBZ OFF   | Removes requests for track block on 6AK.                            |
| 1NWZ       | Requests #1 switch normal.                                          |
| 1RWZ       | Requests #1 switch reverse.                                         |
| 2GZ        | Requests #2 signal to 'line up'.                                    |
| 2-4-6 STOP | Commands a 'lined-up' signal to stop.                               |
| 4-6GZ      | Requests #4 or #6 signal to 'line-up' depending on switch position. |

## 4.2.3 ULCP LEDs

LEDs labeled in the track status overlay are defined as follows:

| <b>Table 4-4 Standard</b> | LED Labels | on ULCP |
|---------------------------|------------|---------|
|---------------------------|------------|---------|

| Name                 | Function                                                                                                    |
|----------------------|----------------------------------------------------------------------------------------------------|
| 2FEK<br>4FEK<br>6FEK | On red - when foreign energy is detected at signals 2, 4, or 6. These indicators stay latched on until the FE RESET button is pushed.                                                                              |
| 2ASK<br>4ASK<br>6ASK | Normally on red<br>Off - when a signal is lined or running time.                                                                                                    |
| РОК                  | Normally off<br>On red – when AC power to location is off.                                                                                                    |
| ECK                  | <ul> <li>Normally off</li> <li>On red – under following conditions:</li> <li>Dispatcher requests maintainer call</li> <li>Switch is in correspondence but switch control relay back check input is low.</li> </ul> |
| FLTK                 | Normally off<br>On red - when fleeting is turned on.                                                                                                    |
| SMK                  | Normally off<br>On red - indicates snow melter on.                                                                                                    |
| ASR RESK             | Normally OFF<br>On red - when ASR RESET button is pushed.                                                                                                    |
| 2TBK<br>4TBK<br>6TBK | Normally off<br>Flashing red - when track 2, 4, or 6 is requested.<br>Solid red - when track 2, 4, or 6 block is in.                                                                                               |

| 1NWK     | Flashing red - switch is requested normal and is not in correspondence, or switch is in correspondence and the switch control relay back check input is low.                                                                      |
|----------|----------------------------------------------------------------------------------------------------|
|          | Solid Ted - Indicates switch has normal correspondence.                                                                                                    |
| 1RWK     | Flashing red - switch is requested reverse and is not in correspondence, or when<br>switch is in correspondence and the switch control relay back check input is low.<br>Solid red – indicates switch has reverse correspondence. |
| 1SW LOCK | Normally off                                                                                                    |
|          | On - when switch is locked.                                                                                                    |
| 1SW NJK  | Normally off                                                                                                    |
|          | On - when switch in hand throw (M23 only).                                                                                                    |
| 1SW OLTK | Normally off                                                                                                    |
|          | On red - when switch overload timer has run.                                                                                                    |
| 2GK      | Signal status:                                                                                                    |
| 4GK      | Solid green – signal cleared.                                                                                                    |
| 6GK      | Flashing green – signal not cleared.                                                                                                    |
|          | <ul> <li>Sold red – signal at stop.</li> </ul>                                                                                                    |
|          | Flashing red – signal in time.                                                                                                    |
| 2LOK     | Normally off                                                                                                    |
| 4LOK     | Solid rod light out indication from signal 2, 4, or 6                                                                                                    |
| 6LOK     | Solid Ted – light out indication nom signal 2, 4, 61 6.                                                                                                    |
| BLK POK  | Normally off                                                                                                    |
|          | Solid yellow - when maintenance codes are not received on #2 track.                                                                                                    |
| 2AAK     | Normally off                                                                                                    |
|          | Solid yellow - when Code 5 is not received on #2 track.                                                                                                    |
| 2AK      | Normally off                                                                                                    |
| 4AK      | Solid red when Code 1 is not received on track 2.4 or 6                                                                                                    |
| 6AK      |                                                                                                    |
| 2TK      | Normally off                                                                                                    |
|          | Solid red - when OS track circuit is de-energized.                                                                                                    |
| GEO      | Normally solid yellow                                                                                                    |
| HEALTH   | Flashing yellow - when communication between ULCP and SEAR and/or GEO is lost.                                                                                                    |

For further information regarding the Universal Local Control Panel, please reference manual SIG-00-01-24.
# 4.3 SIEMENS EVENT ANALYZER AND RECORDER II (SEAR II)

# 4.3.1 Overview

The SEAR II provides recording, reporting of automated testing, and monitoring functions.

The basic SEAR II system configuration (standalone recorder with no expansion modules) features:

- Up to 23 separate input functions.
- Internal temperature and internal battery sensor functions.
- 2 internal non-vital relays.
- A local user interface for field programming.
- Battery backed event recorder.

The SEAR II uses the Echelon LAN to communicate with expansion modules:

- Analog Input Module for four analog inputs.
- Analog/Digital I/O Module for 30 input functions (24 external digital inputs, 4 external analog inputs, and internal temperature and internal battery sensor functions) and 4 digital outputs.
- SDIM and SDIMFE modules allow digital inputs to be added in increments of 24, up to 120.

# 4.3.2 SEAR II Operation in an EOS

In an end of siding (EOS) application, the SEAR II monitors communications over the Echelon LAN from the GEO unit, data radio, and Universal Local Control Panel, along with direct inputs from field equipment and other sensors. Based on these inputs, the SEAR II maintains an event log.

Like all other devices on an Echelon LAN, the SEAR II has a peer-to-peer relationship with other devices on the LAN. The SEAR II can play a role routing messages between other devices at the outside network, but it does not play a control or routing role on the LAN.

According to site-specific application programming, the SEAR II provides the intelligence behind the ULCP. SEAR II application programming can send alarms or other messages to the CTC or direct automated testing of the location to meet FRA requirements.

For further information, refer to 'Siemens Event Analyzer and Recorder (SEAR II) Installation & Operation Manual' (Siemens document number SIG-00-02-07).

# SECTION 5 EQUIPMENT INSTALLATION

#### 5.0 WIRING TERMINALS

#### 5.1 OVERVIEW

The wiring terminal panel at the top of the GEO chassis provides easy access to all of the GEO unit external connections. These include power, the Echelon LAN, track circuits, and interfaces with field equipment.

This wiring terminal panel also holds fuses for the entire GEO unit and the external track circuits.

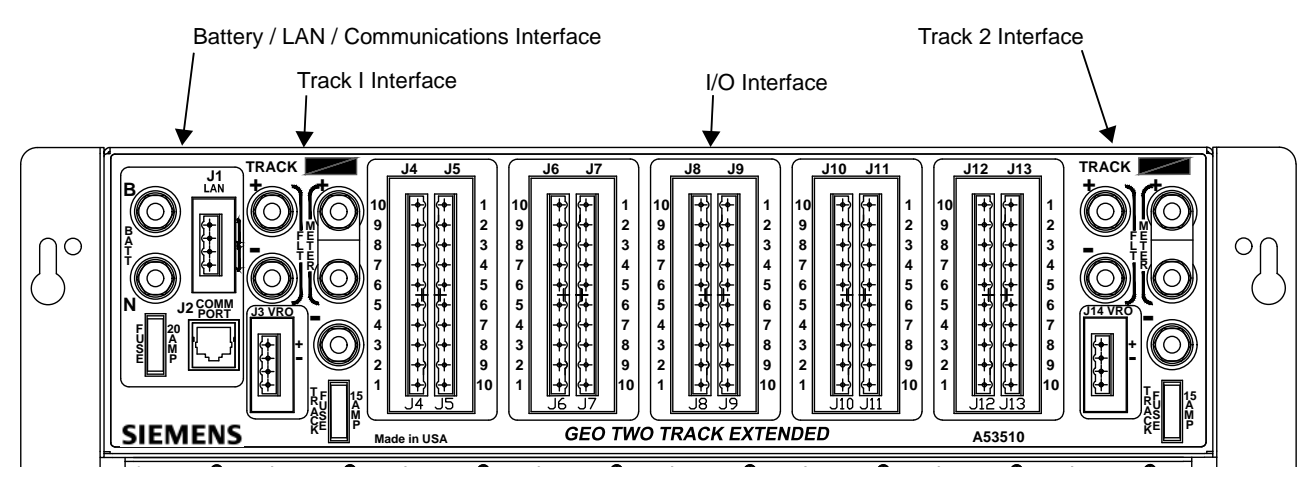

Figure 5-1 GEO Wiring Terminal Panel

# 5.2 BATTERY, LAN, AND COMMUNICATION INTERFACE

Connectors and terminals at the left end of the GEO unit front panel provide the power and communications interface to the GEO unit.

# 5.2.1 Battery Connections

GEO operates directly from a 12 Volt DC battery or equivalent power source.

External circuitry provides surge protection and filtering.

#### 5.2.2 LAN Connection

The Echelon LAN connects to GEO through a four-pin connector. Typically, a female spring-loaded cage clamp connector is fitted on this and receives #28 to #14 AWG wire. See the connector pinout below.

The Echelon LAN follows a daisy-chain topology with a twisted pair of Echelon wires connected between networked devices. Echelon cables are often routed with power cables.

The Echelon connections are arbitrary, that is, the wire from ECH 0 on one Echelon device can be connected to ECH 0 or ECH 1 on the next device.

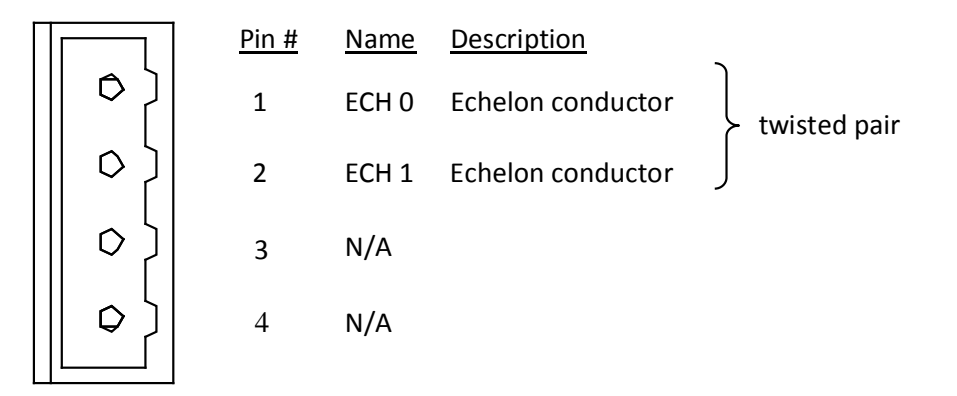

# 5.2.3 Fuse

A 30 AMP fuse protects GEO from internal short circuits and external power surges.

# 5.3 TRACK AND I/O CONNECTORS AND FUSES

### 5.3.1 Overview

The wiring terminal panel includes separate areas for the connectors and fuses supporting the Track/Line module in slot 2 (Track 1 I/O) and the Track/Line module in slot 8 (Track 2). These identical areas each include:

- Terminals for the track circuit (one also serves as a meter terminal)
- Two meter terminals supporting measurement of track current
- Two filter terminals
- Four-pin VRO connector
- 15 A Fuse

# 5.3.2 Meter Terminals

These two terminals allow the track current from a module to be routed through a meter for a precise measurement of current.

# 5.3.3 Track VRO

This connector supports the auxiliary output available on the Track modules. Only the top two pins are used. Observe proper polarity. This output typically drives cab signals.

# 5.3.4 Track Fuse

This 15 A fuse protects the Track/Line module from over-current conditions typically caused by track signal cables shorting to one another or high voltages on the rails.

This automotive style fuse can be inspected through the transparent plastic fuse body or by simply pulling it out of the socket.

# 5.3.5 External Surge Protection

The simplified schematic below shows surge protection circuitry between the GEO and the rails. A surge suppression panel holds the equalizers and air gap arresters that provide primary protection against lighting strikes and other high energy conditions.

#### 5.3.6 External Filtering

A low-pass filter screens out unwanted signals and noise from the Track/Line card input.

As shown in the following simplified schematic, if an external filter module is used, it connects to the filter terminals to put it in parallel with the track. Observe proper polarity.

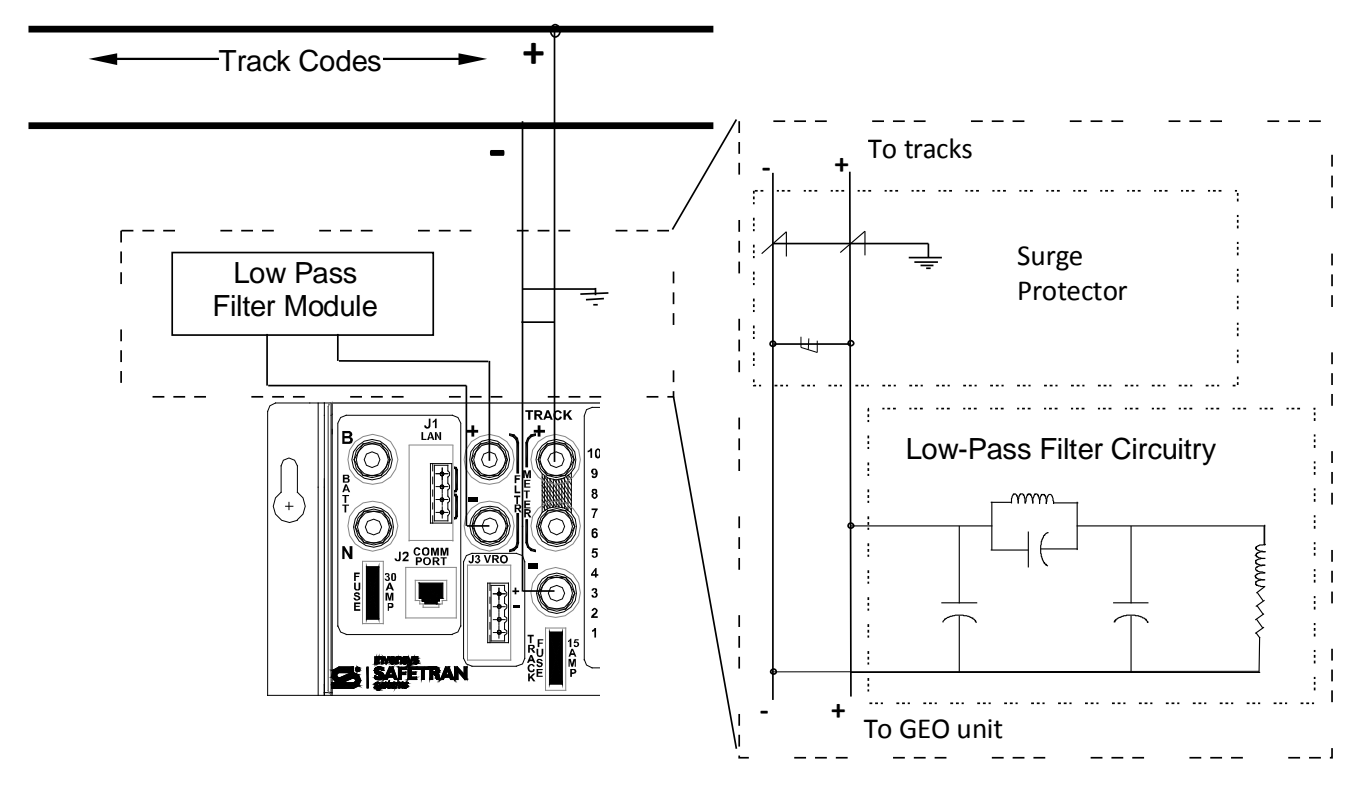

Figure 5-2 GEO External Filtering

#### **I/O CONNECTORS FOR OPTIONAL MODULES** 5.4

#### 5.4.1 **Overview**

The GEO Wiring Terminals include 5 pairs of 10-pin connectors (J4 – J13). These connect the I/O modules in slots 3 through 7 with field equipment.

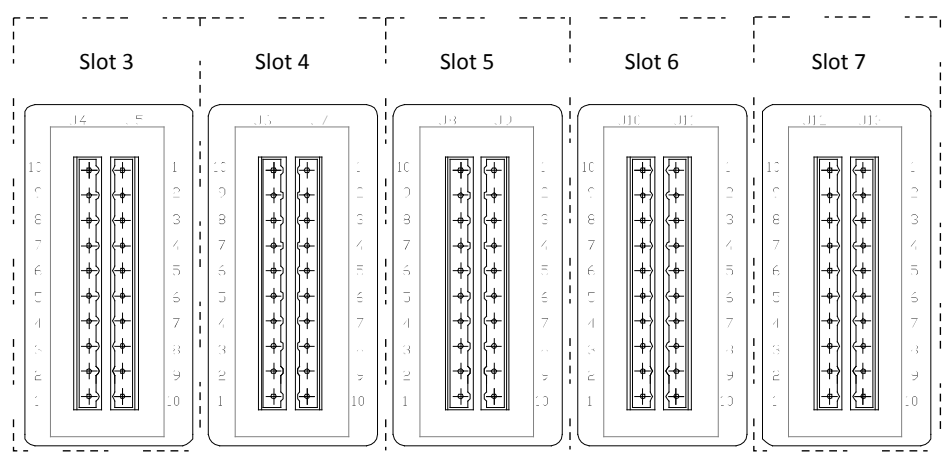

Figure 5-3 Wiring Slots 1 Through 7

# 5.4.2 Typical Connector Pair Pinouts

I/O connector pin assignments for CLS, SLS, RIO, VPI and VRO modules follow:

| CLS     | SLS          | RIO    |
|---------|--------------|--------|
| VRO+    | LAMP CNTL 1+ | VRO 1+ |
| VRO-    | LAMP CNTL 1- | VRO 1- |
| VPI 1+  | LAMP CNTL 2+ | VRO 2+ |
| VPI 1-  | LAMP CNTL 2- | VRO 2- |
| VPI 2+  | VRO+         | VRO 3+ |
| VPI 2-  | VRO-         | VRO 3- |
| LAMP 1+ | VPI 1+       | VRO 4+ |
| LAMP 1- | VPI 1-       | VRO 4- |
| LAMP 2+ | VPI 2+       | VPI 1+ |
| LAMP 2- | VPI 2-       | VPI 1- |

| 10 |  | 6   | {0           | Π | 1  |  |
|----|--|-----|--------------|---|----|--|
| 9  |  | 0   | ζ¢           |   | 2  |  |
| 8  |  | 0 } | <b>     </b> |   | 3  |  |
| 7  |  | 0   | ۲¢           |   | 4  |  |
| 6  |  | 0 } | ζo           |   | 5  |  |
| 5  |  | 0   | { <b>◊</b>   |   | 6  |  |
| 4  |  | {ہ  | {°           |   | 7  |  |
| 3  |  | {ہ  | {            |   | 8  |  |
| 2  |  | o   | (°           |   | 9  |  |
| 1  |  | •   | <b>{</b>     |   | 10 |  |
|    |  |     |              |   |    |  |

| CLS             | SLS     | RIO    |
|-----------------|---------|--------|
| LAMP 3+         | A HEAD+ | VPI 2+ |
| LAMP 3-         | A HEAD- | VPI 2- |
| LAMP 4+         | B HEAD+ | VPI 3+ |
| LAMP 4-         | B HEAD- | VPI 3- |
| LAMP 5+         | GREEN   | VPI 4+ |
| LAMP 5-         | YELLOW  | VPI 4- |
| LAMP 6+         | RED     | (n/a)  |
| LAMP 6-         | GREEN   | (n/a)  |
| RED RETAINING + | YELLOW  | (n/a)  |
| RED RETAINING-  | RED     | (n/a)  |

|        |        | _( , | J10        | J1         | 1 |   |                 |        |
|--------|--------|------|------------|------------|---|---|-----------------|--------|
| VPI    | VRO    |      |            |            |   |   | VPI             | VRO    |
| VPI 1+ | VRO 1+ | 10   | 6          | <b>{</b> 0 |   | 1 | VPI 6+          | VRO 6+ |
| VPI 1- | VRO 1- | 9    |            | ζ¢         |   | 2 | VPI 6-          | VRO 6- |
| VPI 2+ | VRO 2+ | 8    | 0          | ٢o         |   | 3 | VPI 7+          | (n/a)  |
| VPI 2- | VRO 2- | 7    |            | ٢٥         |   | 4 | VPI 7-          | (n/a)  |
| VPI 3+ | VRO 3+ | 6    | o }        | ۲o         |   | 5 | VPI 8+          | (n/a)  |
| VPI 3- | VRO 3- | 5    |            | ٢٥         |   | 6 | VPI 8-          | (n/a)  |
| VPI 4+ | VRO 4+ | 4    | (ہ         | (°         |   | 7 | Analog Input 1+ | (n/a)  |
| VPI 4- | VRO 4- | 3    | (ه         | <b>( ^</b> |   | 8 | Analog Input 1- | (n/a)  |
| VPI 5+ | VRO 5+ | 2    | <b>o</b> ] |            |   | 9 | Analog Input 2+ | (n/a)  |
| VPI 5- | VRO 5- | 1    |            | Ľ          | 1 | 0 | Analog Input 2- | (n/a)  |
|        |        | -(   |            |            |   | J |                 |        |

#### INSTALLATION OVERVIEW 5.5

#### 5.5.1 Process

Perform the following tasks to install a GEO unit:

- 1. Ensure DC offsets, wideband shunts and old DC track circuits have been removed.
- 2. Check bungalow for physical/electrical defects.
- Install the GEO chassis per location circuit plans. 3.
- 4. Connect wiring to external devices.
- 5. Apply power and observe the system startup sequence.

#### 5.5.2 Test Equipment and Tools

The following test equipment and tools are required to perform the installation procedure:

- Digital voltmeter
- Common hand tools
- Computer with Diagnostic Terminal Software (CPU II+ Only) or Internet Browser (WebUI, CPU III Only)

#### 5.5.3 Wiring and Configuration Settings

Tasks listed here are for sample installation procedures only. Refer to site plans at the location for specific wiring connections and software configuration settings.

# 5.5.4 ESD Precautions

Electrostatic discharge (ESD) can damage electronic circuitry, particularly low voltage components found on GEO modules. Therefore, Siemens encourages its customers to adopt the following procedures to lessen the likelihood of equipment damage in the field due to ESD:

- Ground yourself before touching card cages, modules, or components.
- Remove modules from chassis by the ejector lever only.
- Handle circuit boards by the edges only.
- Never physically touch the circuit board contact fingers or allow these fingers to come in contact with an insulator (e.g., plastic, rubber, etc.).
- When not in use, place circuit boards in approved static-shielding bags, contact fingers first. Remove circuit boards from static-shielding bags by grasping the ejector lever or the edge of the board only. Each bag should include a caution label on the outside indicating static-sensitive contents.
- Cover workbench surfaces used for repair of electronic equipment with static dissipative workbench matting.
- Utilize only anti-static cushioning material in equipment shipping and storage containers.

### 5.5.5 Check for DC Offsets and Wideband Shunts

**A** WARNING

THE GEO SYSTEM REQUIRES THAT DC OFFSETS BE ELIMINATED AND WIDE BAND SHUNTS REPLACED WITH NARROW BAND SHUNTS.

WARNING

#### 5.5.6 Definition of DC Offset

DC offset refers to a voltage on the rails when the track circuit is disconnected.

#### 5.5.7 Procedure

Follow this procedure to ensure there are no DC offsets or wide band shunts on the track circuits.

- 1. Verify that previously installed batteries for DC track circuits have been disconnected from the track circuit.
- 2. Measure rail to rail voltage across the track to ensure that no DC offsets is present.
- 3. If DC offsets are present without track batteries connected the source must be determined and the offsets eliminated.
- 4. Recheck the voltage across the track for DC offsets.
- 5. Check for wide band shunts installed in the track circuits. If wide band shunts are installed in the track circuits, replace them with narrow band shunts.

#### 5.6 BUNGALOW CHECKS

#### 5.6.1 Procedure

Follow this procedure to ensure conditions in the bungalow are satisfactory for system installation.

- 1. Ensure adequate ventilation is present and that any installed ventilation fans are functioning properly.
- 2. Check for loose, corroded, or oxidized wire connections and terminals.
- 3. Test the bungalow ground per railroad recommended procedures
- 4. Check the physical condition of the bungalow. Check for:
  - Proper door alignment and sealing
  - Openings that would allow dust, rain or rodents to enter
  - Clogged door ventilation filters
- 5. Ensure adequate room is available in the bungalow to allow access to the front and back of the GEO unit following installation.
- 6. Check site plans for additional AC power and battery requirements. Install as necessary. See Note 1.

#### NOTE

The GEO chassis requires only one power feed for all functions. This single power feed supplies all of the energy to operate the GEO hardware/system as well as illuminate all the lamp loads, operate the GEO track circuit and power any other external load (relays, etc.) driven by the GEO system. This single power feed replaces multiple power feeds used by similar equipment and therefore must be sized to handle the current demands. Additionally, the GEO color light and search light modules have a DC/DC converter built in that is user settable. This converter maintains a constant output voltage over a range of battery voltages. This constant voltage allows the brightness of the lamps to be held constant as the battery voltage varies. However, as the battery voltage decreases the converter must draw more current in order to maintain the constant power output. This results in the current load per illuminated incandescent lamp to rise above the nominal values one normally expects. A typical GEO system can draw 2.0 - 4.0 amps steady state with no lamps lit to 18.0 – 22.0 amps with (6) six lamps lit when powered from a fully charged battery supply system. Therefore, for GEO to reliably maintain these constant output voltages it is critical that the DC power source used to power GEO is properly designed and maintained.

# NOTE

# 5.7 INSTALL CHASSIS

# 5.7.1 Procedure

Follow this procedure to install the GEO chassis.

- 7. Mount the GEO chassis in a location that provides access to the front and back of the chassis, and prevents dirt, debris, and rain from contacting the unit when the bungalow door is opened.
- 8. Mount the GEO chassis in a rack assembly or on a level surface.
- 9. Ensure modules are mounted in the correct slots of the chassis and are properly seated. Refer to site plans for proper module placement.
- 10. Install a battery surge protection panel between the battery and battery connections on the GEO chassis. Siemens supplies surge panels for use with GEO units
- 11. Install additional arresters and equalizers, as necessary.

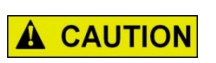

SIEMENS RECOMMENDS THE USE OF PRIMARY ARRESTERS AND EQUALIZERS ON VPI, VRO, ANALOG, AND TRACK EXTERNAL LINES. LAMP OUTPUTS SHOULD HAVE PRIMARY ARRESTERS ONLY. EQUALIZERS SHOULD NOT BE CONNECTED ACROSS SIGNAL LAMP PAIRS.

CAUTION

# 5.7.2 Connect Wiring for External Devices

# 5.7.3 Plug-In Circuit Modules

Each plug-in circuit module is equipped with:

- dual 43-pin connector on one edge which plugs into a corresponding edge connector on the motherboard
- locking ejector levers at the top and bottom of each module to facilitate removal from the case

# 5.7.4 External Wiring Connectors and Wire Size

All external wiring to a GEO Assembly is by means of plug-in connectors.

The orange cage-clamp connectors for the signal circuits should use 16 to 12 AWG wire.

The orange cage-clamp connector for the LONTALK® LAN (Echelon®) should use communication grade twisted wires of at least 20 AWG. Refer to Echelon manual (COM-00-07-09) for further information.

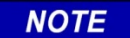

# NOTE

Generic spare connectors that are not keyed for specific modules may be ordered. Refer to the catalog for ordering information.

# 5.7.5 Wire Preparation

Strip insulation from the end of the wire as follows:

| Connector Type | Strip Length           |
|----------------|------------------------|
| Screw terminal | 0.28" (7 mm)           |
| Cage clamp     | 0.32" – 0.35" (8-9 mm) |

NOTE

#### NOTE

Use a stripping tool to accurately set the strip length. The addition of ferrules is not required.

# 5.7.6 Screw-terminal Connector Wire Insertion

Wires are secured to the screw-terminal connector as follows:

- 1. Insert the stripped end of a wire into the wire receptor of the connector until it stops
- 2. Tighten the screw to a torque of 4.5 inch pounds (0.508 Newton meters)

# 5.7.7 Cage-Clamp Connector Wire Insertion

Wires are secured to the cage-clamp connector as follows:

- 1. Place a flat bladed screwdriver in the rectangular slot in the connector next to the wire receptor (see figure below).
- 2. Use a screwdriver blade 0.10 in. wide and 0.020 in. thick (2.5mm x 0.5mm)
- 3. Lever the wire cage clamp open by pressing straight down on the screwdriver
- 4. Insert the stripped end of a wire into the fully-open wire receptor until it stops
- 5. Hold the wire in place and release the screwdriver blade pressure
- 6. The wire receptor closes on the stripped end of the wire

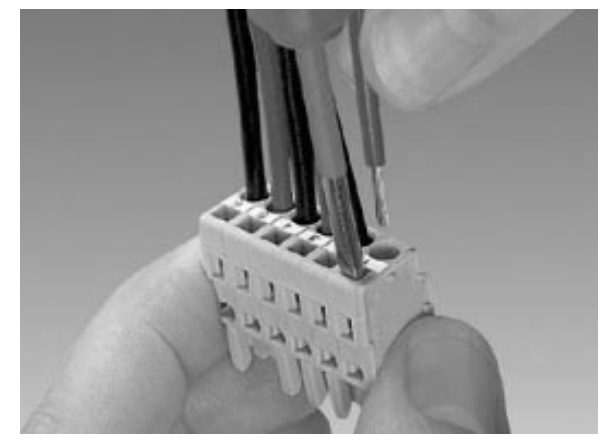

Figure 5-4 Inserting Wires

# 5.7.8 Connector Pairs

Female connectors containing cage-clamp spring-type contacts are typically used. Follow this procedure to connect the GEO unit to external devices.

1. Wire I/O connectors on the GEO chassis according to site plans.

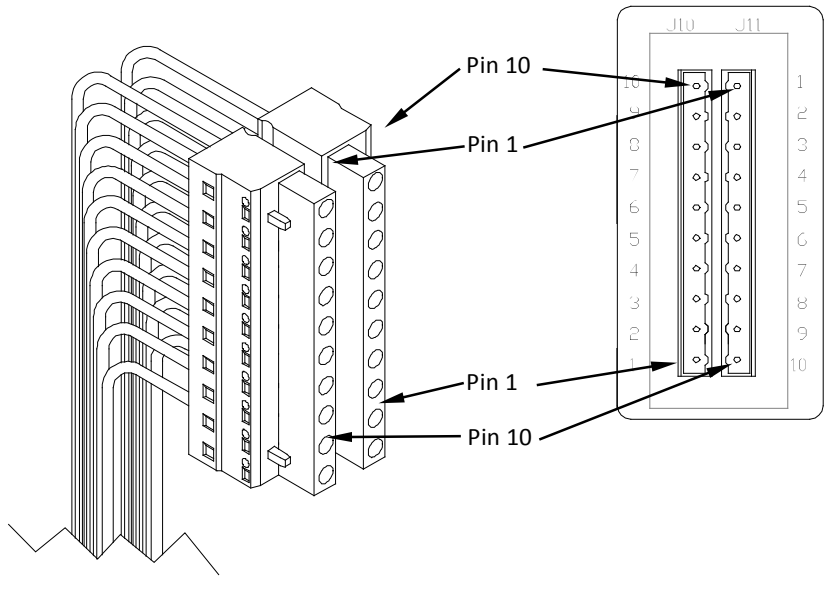

Figure 5-5 GEO Connector Pairs

NOTE

**NOTE** Mating connectors are 10-pin screw-less female connectors with springloaded cage clamps.

Remove keying fingers on the connectors to match I/O connector keying patterns. Keying fingers
on mating connectors are made to snap off easily with a pair of pliers. Refer to the illustration
below.

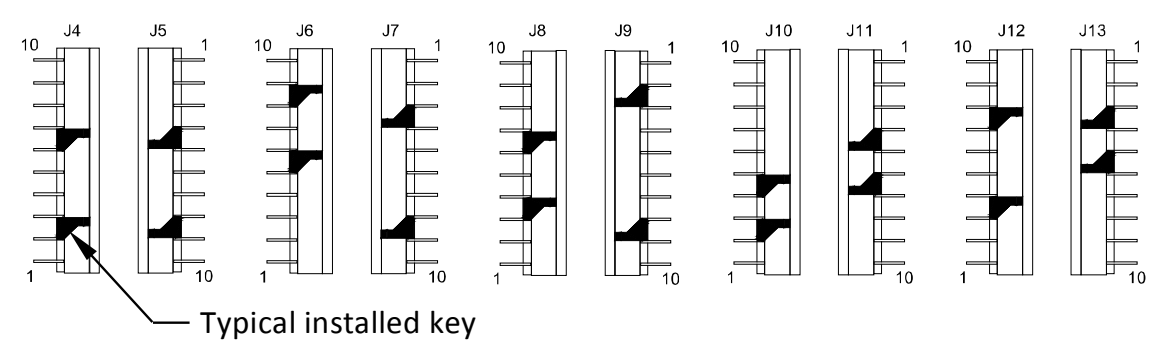

**NOTE**: Key pairs are shown folded inward for clarity.

Figure 5-6 Key Pairs Example

- 3. Refer to site plans and install external track filters as required. Connect external filters to the AREMA binding posts marked FLTR on the GEO chassis front panel (observe proper polarity).
- 4. Connect track wires to the appropriate track terminals on the front of the GEO® chassis. Ensure polarities are staggered on each side of an insulated joint. Refer to the figure below.

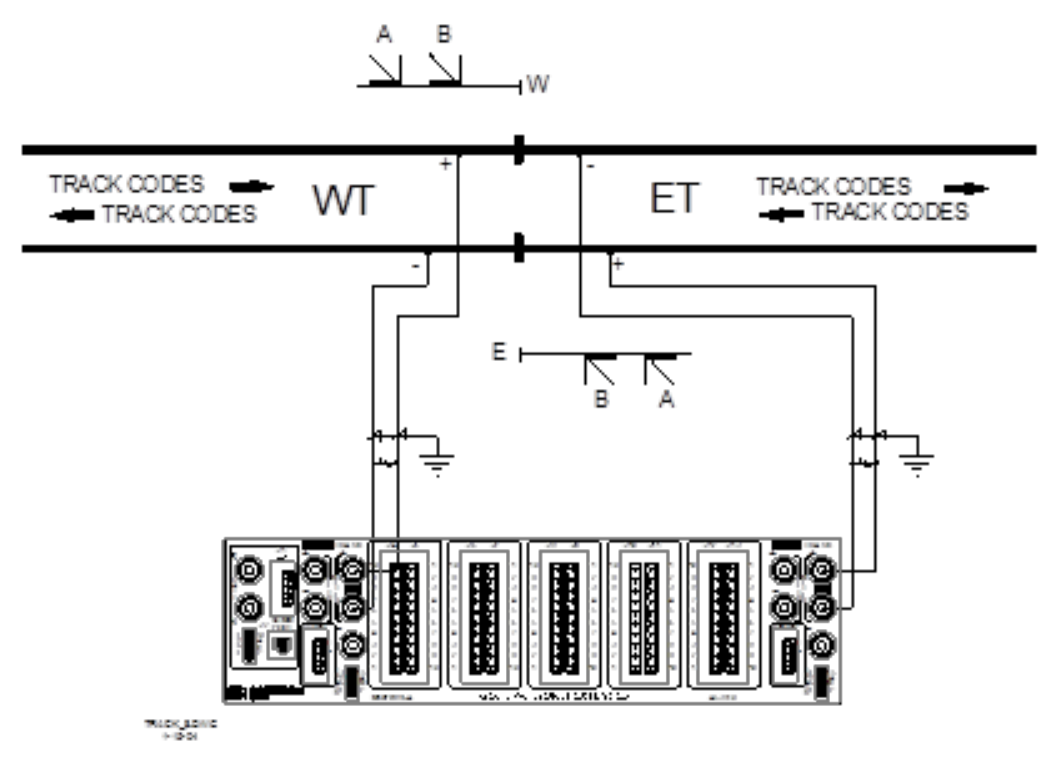

Figure 5-7 Track Wire Connection Diagram

5. Make communication connections as indicated on site plans.

# 5.8 TYPICAL COLOR LIGHT APPLICATION WIRING

# 5.8.1 Color Light Wiring Diagram

Refer to Figure 5-8 below for a typical color light application wiring diagram at an intermediate location.

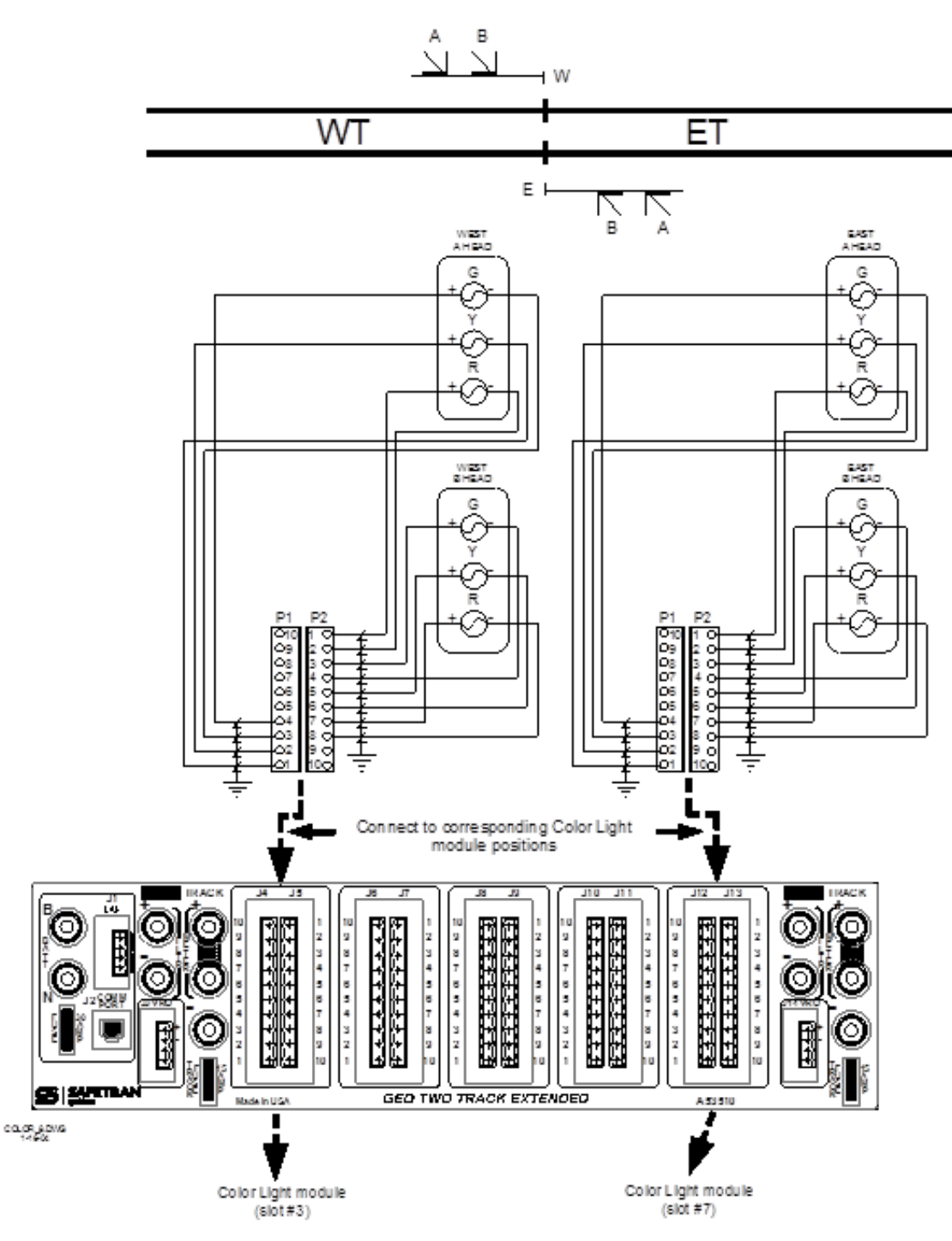

Figure 5-8 Color Light Wiring Diagram

# 5.9 TYPICAL SEARCH LIGHT APPLICATION WIRING

# 5.9.1 Search Light Wiring Diagram

Refer to Figure 5-9 below for a typical Search Light application wiring diagram.

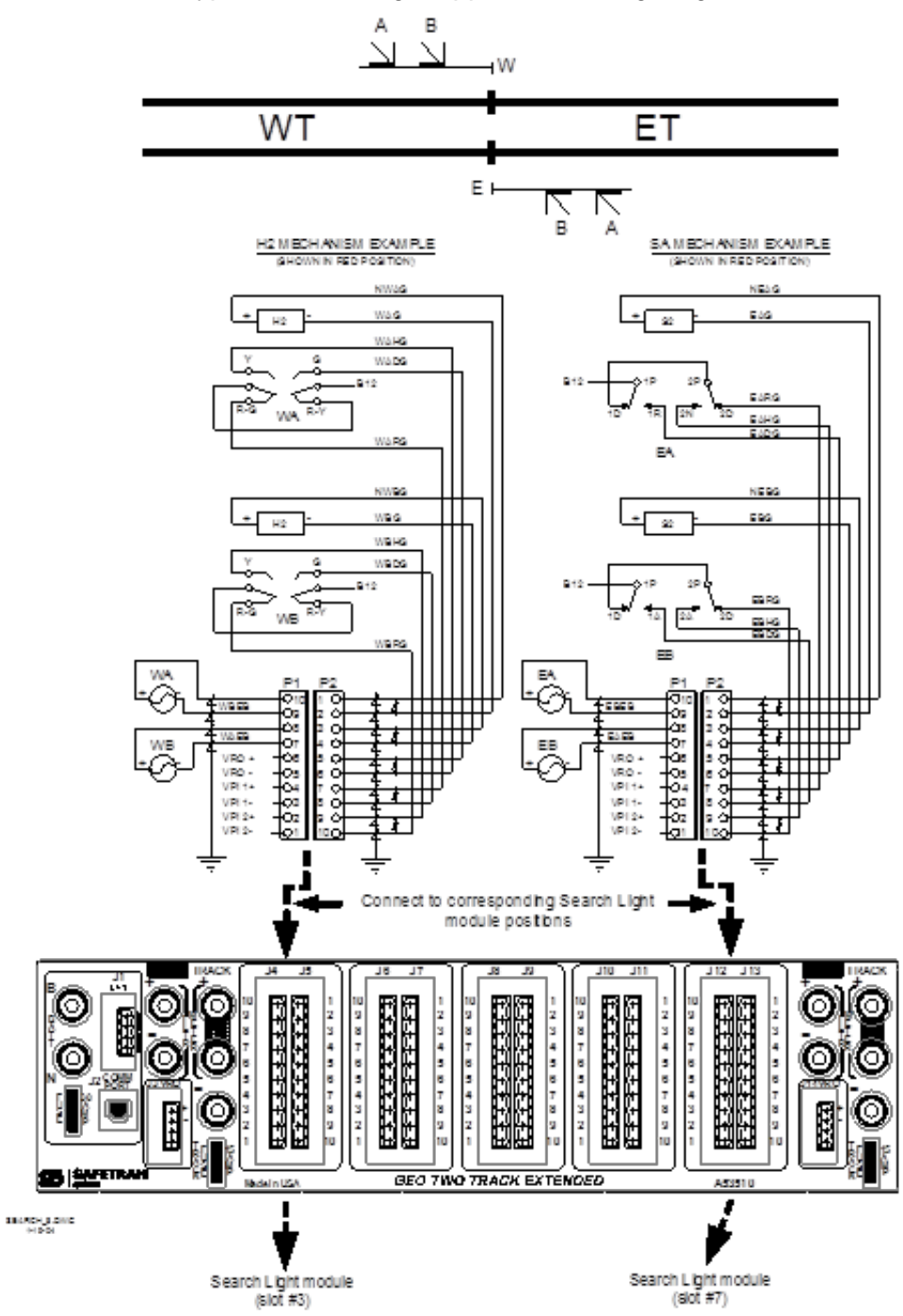

Figure 5-9 Search Light Wiring Diagram

# 5.10 APPLY POWER AND OBSERVE SYSTEM STARTUP SEQUENCE

# 5.10.1 Procedure

Follow this procedure to apply power to the GEO unit and observe the system startup sequence on the CPU display.

- Make power connections from the battery surge panel to the GEO chassis via the battery (B and N) AREMA binding posts located on the GEO chassis front panel. Siemens recommends a minimum of two each twisted #6 AWG wires for this connection. See note below.
- 2. Observe system startup sequence on the CPU display.

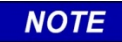

NOTE

GEO unit input power wires, B-12 supply, must be kept to a minimum length to minimize the voltage drop to the GEO unit. Wire length and size should be such that the voltage drop is at or below 1.0 VDC at maximum current load.

# 5.10.2 Startup Sequence

Refer to the tables below for explanations of the system startup sequence for the CPU modules.

| Message<br>Display<br>Sequence | Description                                                                                                    | CPU Module LED Indications                                                                                                    |
|--------------------------------|----------------------------------------------------------------------------------------------------|----------------------------------------------------------------------------------------------------|
| Blank                          | Initial State                                                                                                    | N/A                                                                                                    |
| BOOT                           | Booting                                                                                                    | <ul><li>1st Stage: VLP Health on, all others off except Power.</li><li>2nd Stage: VLP Health and CP Health ON. BOOT appears on the 4 digit display.</li><li>3rd Stage: VLP Health LED goes off, all else remains the same.</li></ul> |
| INIT                           | Initializing                                                                                                    | Power On, VLP Health Flashes, all else Off.                                                                                                    |
| ICHK                           | Performing Initial<br>Checks                                                                                           | Power On, VLP Health Flashes, all else Off.                                                                                                    |
| VLP INITIAL                    | VLP Initializing. Also<br>MCF is copied to<br>VLP Memory.                                                              | 1st Stage: VLP Health Flashes, CP Health Flashes slow.<br>2nd Stage: VLP/CP Comm starts flashing rapidly. VLP Health<br>Flashes, and CP Health Flashes slow.                                                                         |
| NO VLP<br>COMMS                | Establishing VLP<br>Communication.<br>Also Verifying that<br>the MCF in FLASH<br>is the same as the<br>MCF in the ECD. | CP Health Flashes Slow, Power ON, all else Off.                                                                                                    |

# Table 5-1 CPU II+ Startup Sequence

| Message<br>Display<br>Sequence | Description                                                                                                    | CPU Module LED Indications                                                                        |
|--------------------------------|----------------------------------------------------------------------------------------------------|---------------------------------------------------------------------------------------------------|
| * EFLA                         | Preparing to<br>download MCF from<br>ECD.                                                                              | CP Health OFF, VLP Health Flashes Fast, Power ON, all else OFF (VLP/CP COMM TX may be ON).        |
| * 1-100%<br>(Counts)           | Downloading MCF from ECD.                                                                                              | VLP Health Flashes, Power ON, all else OFF (VLP/CP COMM TX may be ON).                            |
| * DONE                         | Finished<br>Downloading MCF.                                                                                           | VLP Health Flashes, Power ON, all else OFF                                                        |
| * BOOT                         | Rebooting System                                                                                                    | CP Health ON, VLP Health Flashes fast, Power ON, all else off.                                    |
| * INIT                         | Initializing System                                                                                                    | CP Health OFF, VLP Health Flashes Fast, Power ON, all else off.                                   |
| * ICHK                         | Performing Initial<br>Checks                                                                                           | CP Health OFF, VLP Health Flashes Fast, Power ON, all else off.                                   |
| * VLP                          | VLP Initializing                                                                                                    | 1st Stage: VLP Health Flashes, CP Health Flashes slow.                                            |
| INITIAL                        |                                                                                                    | 2nd Stage: VLP/CP Comm starts flashing rapidly, VLP Health<br>Flashes and CP Health Flashes slow. |
| * NO VLP<br>COMMS              | Establishing VLP<br>Communication.<br>Also Verifying that<br>the MCF in FLASH<br>is the same as the<br>MCF in the ECD. | CP Health Flashes Slow, Power ON, all else Off.                                                   |
| MCF<br>SCROLLS                 |                                                                                                    | CP Health and VLP Health Flashing Slowly, VLP/CP COMM Flashing Rapidly, BACKPLANE COMM Flashing.  |

\* These steps only occur when the MCF in FLASH is different from the MCF in the ECD.

| Message<br>Display<br>Sequence | Description                | CPU Module LED Indications                                                                                                    |
|--------------------------------|----------------------------|----------------------------------------------------------------------------------------------------|
| CPU3                           | Initial State              | Power On, VLP Health Flashes, CP Health Flashes                                                                                                    |
| INIT                           | Initializing               | 1 <sup>st</sup> Stage: Power On, all LEDs flash but Backplane COMM<br>2 <sup>nd</sup> Stage: Power On, VLP Health, CP Health, and Backplane<br>COMM flash |
| FULLY<br>OPERATIONAL           | Performing Final<br>Checks | Power On, VLP Health, CP Health, and Backplane COMM flash                                                                                                 |
| MCF SCROLLS                    | Operational                | Power On, VLP Health, CP Health, and Backplane COMM flash                                                                                                 |

#### Table 5-2 CPU III Startup Sequence

# 5.10.3 MCF Format

Following a successful startup sequence, the Module Configuration File (MCF) version name and number scroll across the CPU display from right to left.

### 5.10.4 Startup Errors

If the startup sequence detects errors, other codes appear instead of the MCF. Refer to the Chapter 7, Setup and Configuration, for an explanation of error codes and corrective actions.

#### 5.10.5 Turn off Track Blocks

After power is applied to the GEO system, change the universal local control panel (ULCP) to LOCAL control. Notice that the track block indications energize, as can be seen on the ULCP. All the track block indicators will light solid red.

Turn off the track blocks by pressing the appropriate push buttons on the ULCP. Make sure that all the track block lights are off before proceeding.

#### 5.10.6 Track Circuit Setup

After the system is powered-up, follow the latest version of the GEO Coded Track Circuit Setup Procedure. A copy can be found in Section 7.7 of this manual. The track circuit setup can also be completed using a computer with DT software or Web Browser access (WebUI, CPU III only).

As described in the setup procedure, connect a meter to the METER terminals on the GEO unit.

#### 5.10.7 Using the Meter Terminals

To use the dedicated Meter terminals, refer to the Figure 5-10 and follow these steps:

1. With the unit powered-up, connect current meter leads across Meter terminal 1 and Meter terminal 2. The meter is shunted by the "current test link" and will indicate zero current.

- 2. Loosen the nut on Meter terminal 2 until it releases contact with the current test link. When the link is opened the meter is in series with the track wires and will indicate the track current. Reversing the connection of the meter leads changes the current reading between transmit and receive currents.
- 3. After measurement is complete, tighten down the nut snugly on Meter terminal 2 (the current meter will read zero current), then remove the current meter leads.

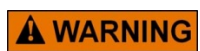

#### WARNING

DO NOT REMOVE METER LEADS BEFORE TIGHTENING THE METER NUT, AS THE TRACK+ WIRE WILL BE DISCONNECTED.

#### 5.10.8 Current Test Link

The figure below shows the current test link and meter terminals.

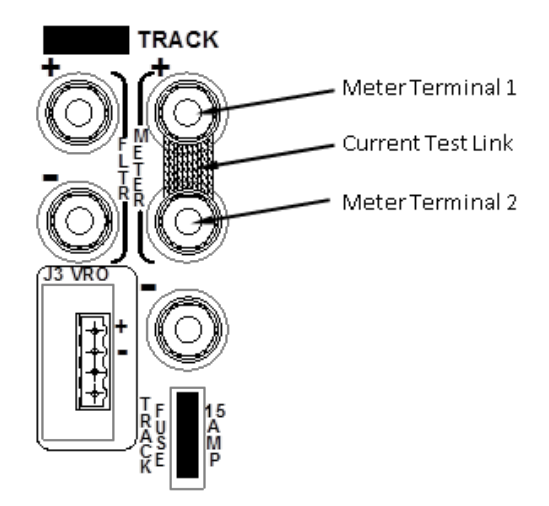

Figure 5-10 Connecting Meter to Terminal

# SECTION 6 MAINTAINER INTERFACE

# 6.0 PURPOSE

A 4-character alphanumeric display unit and two push buttons are provided on the CPU module to perform basic maintenance and troubleshooting tasks when a laptop computer is unavailable. This chapter deals with various modes of operation and menu selections used to view status on GEO system configuration.

# 6.1 VIEWING SYSTEM SETTINGS

Settings for track output voltage and current, and lamp output voltage can be viewed on the Maintainer Interface without disturbing system operation. However, other maintenance tasks could interfere with signal system operation.

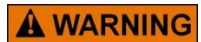

#### WARNING

THE GEO SYSTEM IS PART OF THE RAILROAD SIGNAL SYSTEM. PERFORMING ANY MAINTENANCE OR ADJUSTMENT PROCEDURE ON THE GEO UNIT COULD AFFECT THE SIGNAL SYSTEM. THEREFORE, ALL SAFETY AND OPERATING RULES OF THE RAILROAD PERTAINING TO THE ADJUSTMENT OR MAINTENANCE OF THE SIGNAL SYSTEM MUST BE COMPLIED WITH.

# 6.1.1 Normal Operation

During normal operation, the Module Configuration File (MCF) version number scrolls across the display unit from right to left. The MCF is loaded at the factory and tells the CPU which modules are installed in the unit.

On the CPU III, the MCF scrolls across the display, or, if the Navigate (NAV) button is selected, the IP address of the unit will scroll across the display.

If a failure is detected, error messages appear instead of the MCF version number. Refer to Chapter 7, System Setup and Configuration, of this manual for a complete explanation of error messages.

# 6.1.2 Viewing System Settings on the CPU II+

The CPU II+ front panel has two push buttons allow for viewing system settings. Pressing the Select (SEL) push button one time places the GEO unit in Menu mode. The module in slot 1 (CPU) is displayed. Pressing the Navigate (NAV) button moves down the menu to select slot 2 of the unit for configuration. Each successive press of the NAV button selects the next slot, from left to right, for configuration. To view parameters for a module slot, press the SEL push button. Parameters that can be viewed and changed vary with the type of module installed in the slot.

# 6.1.3 Viewing System Settings on the CPU III

The CPU III front panel is equipped with a Select (SEL) and Navigate (NAV) that allows the user to access Program, Status, and Version menus on the CPU III four-character display. Using the NAV button, the user can toggle between the MCF version of the CPU III and the IP address. Pressing the SEL button will bring up the PROGRAM, STATUS, and VERSION menus. The user can navigate between them using the NAV button. SEL is used to select the desired menu, then NAV is used to scroll between the options. To select a menu option to complete, press SEL twice. To go back up a menu level, press NAV twice.

### 6.1.4 Push-button Functions

The table below describes basic navigation functions associated with the SEL and NAV push buttons on the CPU module.

| Function                                                                                  | Push Button | Action                           | Current Mode        |
|-------------------------------------------------------------------------------------------|-------------|----------------------------------|---------------------|
| Enter menu mode                                                                           | SEL         | press once                       | normal<br>operation |
| Navigate through menu items and parameter options (move down menu)                        | NAV         | press once per item<br>or option | menu                |
| Select currently displayed menu item or parameter                                         | SEL         | press once                       | menu                |
| Return to the previous menu item or level (move up menu)                                  | NAV         | press twice in rapid succession  | menu                |
| Increase value for selected parameter                                                     | SEL         | press once<br>increment[1]       | CHG#<br>(PROG)      |
| Decrease value for selected parameter                                                     | NAV         | press once per<br>decrement[2]   | CHG#<br>(PROG)      |
| Accept indicated parameter value and return to parameter name (displayed value is saved)  | SEL         | press twice in rapid succession  | CHG#<br>(PROG)      |
| Cancel parameter value change and return to parameter name (displayed value is not saved) | NAV         | press twice in rapid succession  | CHG#<br>(PROG)      |
| To exit view of a parameter value and go to next parameter name                           | NAV         | press once                       | ASK#<br>(STAT)      |

#### Table 6-1 Push-button Functions of CPU Module

[1] When incrementing a value during change mode, press the SEL button slowly and deliberately, otherwise multiple presses in quick succession are interpreted as a double press sequence and an "Accept Parameter Value" is performed, causing the display to return to the parameter name.

[2] When decrementing a value during change mode, press the NAV button slowly and deliberately, otherwise multiple presses in quick succession are interpreted as a double press sequence and a "Cancel Parameter Value Change" is performed, causing the display to return to the parameter name.

### 6.1.5 Menu Mode Timeout

If no CPU module push-button activity occurs for a period of 6 minutes, the CPU exits the menu mode and returns to normal operation with the MCF version scrolling on the display.

#### 6.1.6 Exiting Menu Mode

To exit Menu mode and return to normal operation, press the NAV push button twice in rapid succession repeatedly until the MCF version number scrolls across the display.

#### 6.1.7 For Further Information

Contact Siemens Technical Support at: 1-800-793-7233 if more information is desired on the operation of the Maintainer Push Button Interface.

This Page Intentionally Left Blank

6-4

# SECTION 7 SYSTEM SETUP AND CONFIGURATION

# 7.0 SETUP AND CONFIGURATION PROCESS

To setup and configure a GEO unit, complete the following procedures:

- 1. Apply power to the GEO unit or reboot the system if power is already applied.
  - a. To reboot a GEO unit and perform a new system initialization, perform one of the following procedures:
    - i. Remove, then reapply power.
    - ii. Unseat, then reseat the CPU module.
- 2. Observe the system initialization sequence on the CPU display.
  - a. See **System Initialization**, **7.1**, for initialization sequence indications.
- 3. If site-specific Module Configuration File (MCF) or Module Executable Files (MEF) must be loaded, go to Step 4. If not, go to Step 5.
- 4. If site-specific MCF or MEF files must be loaded for the location, a laptop computer using WebUI or the Diagnostic Terminal is used to load software. For use of the DT refer to SIG-00-04-17, for use of the WebUI refer to **How to Load a New MCF 7.3** for procedure).
  - a. Load site-specific Module Configuration File (MCF) or Module Executable Files (MEF), as necessary. Reboot the system and observe the system initialization sequence.
- 5. Correct any configuration errors.
  - a. Check site plans for correct module locations.
  - b. See **Configuration Errors 7.2**, for an explanation of configuration errors and corrective actions for each.
- 6. Set system time and date.
  - a. See How to Set System Time Section 7.4 and Date Section 7.5.
- 7. Adjust Track module output voltage and current limit.
  - a. See **How to Set Track Module Voltage and Current Limit, 7.6** and/or adjust Line module Transmit Voltage See **How to Set Line Transmit Voltage, 7.8**.
- 8. Adjust Track module input current.
  - a. See **How to Set Track Module Receive Current, 7.7** and/or adjust Line module Receive Threshold See **How to Set Line Module Receive Threshold,** Error! Reference source not found..
- 9. Adjust lamp voltage for signal heads.
  - a. See How to Set Lamp Voltage for Color Light Signal Heads, 7.9.
- 10. Adjust Search Light signal mechanism parameters.
  - a. See How to Set Search Light Signal Mechanism Parameters, 7.10.
- 11. Verify all other I/O module configuration options and adjust as necessary.
  - a. Refer to site plans at the location and verify/adjust all other I/O module configuration option settings.
  - b. Menu maps detailing I/O module configuration option change procedures are located in Chapter 6, Maintainer Interface, of this manual.
- 12. Perform a complete operational check of the system.
  - a. Refer to Troubleshooting (SECTION 9) of this manual for operational check procedures.
- 13. Perform all required FRA tests and complete and file all required forms.

# 7.1 SYSTEM INITIALIZATION

NOTE

Following application of power or reseating of a CPU module, GEO units perform a system initialization. Each module in the unit performs its own self-test and reports its status to the host CPU module. The CPU module performs all vital and non-vital system tests.

The start-up sequence shown on the CPU module is described in the tables below.

# **NOTE** The Power LED on the CPU module remains on continuously while power is applied to the module.

| Message Display Sequence | Description                                                                                                    | CPU II+ Module LED Indications                                                                                                    |  |  |
|--------------------------|----------------------------------------------------------------------------------------------------|----------------------------------------------------------------------------------------------------|--|--|
| Blank                    | Initial State                                                                                                    | N/A                                                                                                    |  |  |
| BOOT                     | Booting                                                                                                    | <ul> <li>1st Stage: VLP Health on, all others off except Power.</li> <li>2nd Stage: VLP Health and CP Health ON. BOOT appears on the 4 digit display.</li> <li>3rd Stage: VLP Health LED goes off, all else remains the same.</li> </ul> |  |  |
| INIT                     | Initializing                                                                                                    | Power On, VLP Health Flashes, all else Off.                                                                                                    |  |  |
| ІСНК                     | Performing Initial Checks.                                                                                       | Power On, VLP Health Flashes, all else Off.                                                                                                    |  |  |
| VLP INITIAL              | VLP Initializing. Also MCF is copied to VLP Memory.                                                              | <ul><li>1st Stage: VLP Health Flashes, CP<br/>Health Flashes slow.</li><li>2nd Stage: VLP/CP Comm starts<br/>flashing rapidly. VLP Health Flashes,<br/>and CP Health Flashes slow.</li></ul>                                             |  |  |
| NO VLP COMMS             | Establishing VLP<br>Communication. Also Verifying<br>that the MCF in FLASH is the<br>same as the MCF in the ECD. | CP Health Flashes Slow, Power ON, all else Off.                                                                                                    |  |  |
| * EFLA                   | Preparing to download MCF from ECD.                                                                              | CP Health OFF, VLP Health Flashes<br>Fast, Power ON, all else OFF<br>(VLP/CP COMM TX may be ON).                                                                                                    |  |  |
| * 1-100% (Counts)        | Downloading MCF from ECD.                                                                                        | VLP Health Flashes, Power ON, all else OFF (VLP/CP COMM TX may be ON).                                                                                                    |  |  |
| * DONE                   | Finished Downloading MCF.                                                                                        | VLP Health Flashes, Power ON, all else OFF                                                                                                    |  |  |

# Table 7-1 Startup Sequence for CPU II+

| Message Display Sequence | Description                                                                                                    | CPU II+ Module LED Indications                                                                                                    |
|--------------------------|----------------------------------------------------------------------------------------------------|----------------------------------------------------------------------------------------------------|
| * BOOT                   | Rebooting System                                                                                                 | CP Health ON, VLP Health Flashes fast, Power ON, all else off.                                                                                                    |
| * INIT                   | Initializing System                                                                                              | CP Health OFF, VLP Health Flashes<br>Fast, Power ON, all else off.                                                                                                    |
| * ICHK                   | Performing Initial Checks                                                                                        | CP Health OFF, VLP Health Flashes Fast, Power ON, all else off.                                                                                                    |
| * VLP INITIAL            | VLP Initializing                                                                                                 | <ul><li>1st Stage: VLP Health Flashes, CP<br/>Health Flashes slow.</li><li>2nd Stage: VLP/CP Comm starts<br/>flashing rapidly, VLP Health Flashes<br/>and CP Health Flashes slow.</li></ul> |
| * NO VLP COMMS           | Establishing VLP<br>Communication. Also Verifying<br>that the MCF in FLASH is the<br>same as the MCF in the ECD. | CP Health Flashes Slow, Power ON, all else Off.                                                                                                    |
| MCF SCROLLS              |                                                                                                    | CP Health and VLP Health Flashing<br>Slowly, VLP/CP COMM Flashing<br>Rapidly, BACKPLANE COMM<br>Flashing.                                                                                   |

\*These steps only occur when the MCF in FLASH is different from the MCF in the ECD.

| Table 7-2 | Startun | Sea | uence | for | CPU | ш |
|-----------|---------|-----|-------|-----|-----|---|
|           | Startup | Jey | uence | 101 | CFU |   |

| Message Display<br>Sequence | Description                | CPU Module LED Indications                                                       |
|-----------------------------|----------------------------|----------------------------------------------------------------------------------|
| CPU3                        | Initial State              | Power On, VLP Health Flashes, CP Health Flashes                                  |
| INIT                        | Initializing               | 1 <sup>st</sup> Stage: Power On, all LEDs flash but Backplane COMM               |
|                             |                            | 2 <sup>nd</sup> Stage: Power On, VLP Health, CP Health, and Backplane COMM flash |
| FULLY OPERATIONAL           | Performing<br>Final Checks | Power On, VLP Health, CP Health, and Backplane COMM flash                        |
| MCF SCROLLS                 | Operational                | Power On, VLP Health, CP Health, and Backplane COMM flash                        |

# 7.1.1 Status Indications

The unit Module Configuration File (MCF) version number scrolls from right to left on the CPU display following a successful system initialization. If errors are detected during system initialization, error messages appear instead of, or in addition to, the scrolling MCF. Refer to the next section in this chapter for configuration error messages.

# 7.2 CONFIGURATION ERRORS

# 7.2.1 Error Indications

Some GEO configuration options are defined in the MCF, but others must be assigned or verified during setup. Failure to do so correctly can generate error indications.

Site plans for a location define configuration options and states.

### 7.2.2 Fatal Versus Non-Fatal Configuration Errors

If non-fatal configuration errors are detected during system startup, the system becomes operational, but an error message appears on the CPU module display.

If fatal configuration errors are detected during system startup, the system remains inoperative, and a fatal error message appears on the CPU module display. Vital configuration options must be assigned or verified, and the system must be rebooted to become operational. Fatal error messages often relate to Chassis ID Chip (CIC) data elements. See the table below. Fatal and non-fatal error message types are presented on pages 7-8 and 7-9.

### 7.2.3 Bad CIC Data Errors

The following table summarizes the data stored in the CIC. If this data is incorrect, a fatal error results.

| CIC Data              | Description                                                                                                    |
|-----------------------|----------------------------------------------------------------------------------------------------|
| MCF CRC               | Module Configuration File Cyclic Redundancy Check – a configuration validation number calculated from the contents of an approved MCF. This number is used to verify proper configuration of the unit. |
| SIN                   | Site Identification Number – an assigned ATCS address for the location.                                                                                                    |
| UCN                   | Unique Check Number – a configuration validation number calculated from the contents of an approved MCF, SIN, and the vital user options and timer settings stored in the CIC.                         |
| Configuration options | Field-configured vital user and timer options for the location, including application logic and I/O voltage/current settings.                                                                          |

#### **Table 7-3 Fatal CIC Error Messages**

# 7.2.4 Fatal Error Codes

The following table describes fatal error codes and corrective action for each error code. When an error is detected, the displays reads "ERR:", followed by the applicable error code.

| Error Codes                                                                    | Problem Indicated                              | Corrective Action                                          |  |
|--------------------------------------------------------------------------------|------------------------------------------------|------------------------------------------------------------|--|
| UCN*                                                                           | Configuration error - UCN incorrect            | Correct UCN and reboot.                                    |  |
| CRC*                                                                           | Configuration error - MCF CRC incorrect        | Correct MCF CRC and reboot.                                |  |
| SIN*                                                                           | Configuration error – SIN incorrect            | Correct SIN and reboot.                                    |  |
| MCF*                                                                           | Configuration error – MCF corrupted or invalid | Reload MCF and reboot.                                     |  |
| MCI* Configuration error – hardware and MEF configuration indexes do not match |                                                | Correct configuration and reboot.                          |  |
| ADR*                                                                           | Invalid ATCS address                           | Correct the ATCS address by selecting the SIN, and reboot. |  |

### Table 7-4 Fatal Error Codes

NOTE

#### NOTE

Attempting to boot up a GEO unit with an ECD holding an invalid MCF for that GEO unit can result in multiple error codes including: UCN\*, CRC\*, and MCF\*.

# 7.2.5 Confirm Configuration Settings

Refer to site plans at the location and confirm correct CPU module vital and non-vital configuration settings. Adjust as necessary.

Menu maps detailing CPU module configuration option change procedures are located in the Chapter 6, Maintainer Interface.

# 7.3 HOW TO LOAD A NEW MCF VIA WEBUI

# 7.3.1 Accessing Siemens WebUI

The CPU III module provides a Web Interface which enables the user to configure the GEO locally as well as remotely through the Laptop/Ethernet port on the front of the CPU III module. The Laptop Port default protocol is set as DHCP Server. The CPU III will display an IP address scrolling across the fourcharacter display. This can be accessed by using the Navigate (NAV) button to move between the scrolling displayed text. The WebUI uses the HTTP Secure (https) protocol. The CPU III DHCP Server protocol will assign the laptop an IP address and connect the user to the GEO. The WebUI supports the following web browsers:

- IE 10 and 11
- Firefox (version 46.x)
- Chrome (version 55.x)

Open a web browser and type in https:// followed by the IP address of the CPU III. The browser may give the following screens regarding the connection.

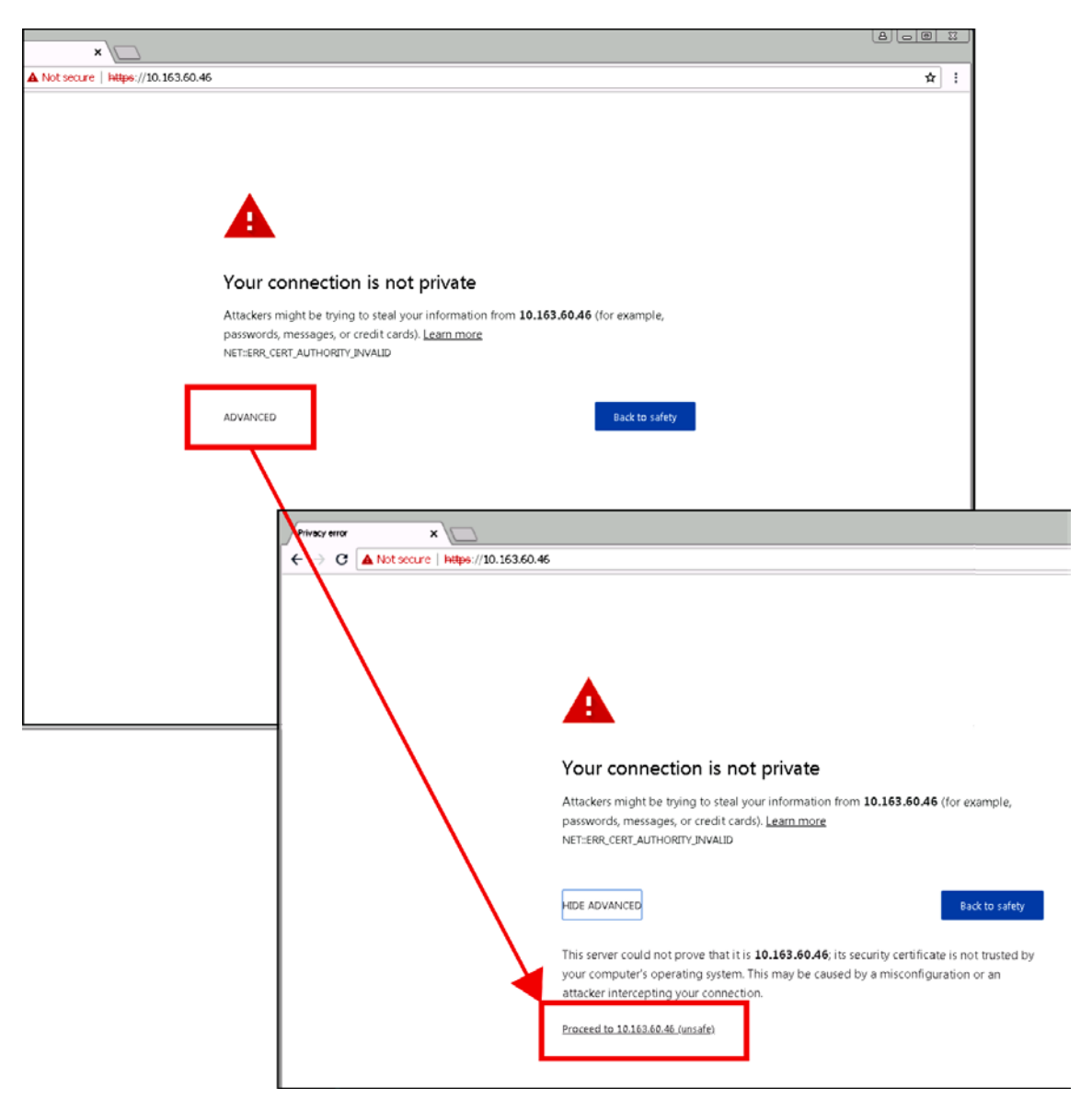

Figure 7-1 Unsecure Connection Warning

Click the Advanced option and select the option to proceed to the WebUI.

The WebUI will then appear. Select the user name as Admin (default). There is no Maintainer login option for GEO WebUI.

The default password is Siemens (case sensitive) to open the session. If a specific Admin password has been set, enter this.

| SIEMENS                                             |  |
|-----------------------------------------------------|--|
| Welcome to GEO                                      |  |
| Login<br>User Name : Admin v<br>Password :<br>Jogin |  |

Figure 7-2 WebUI Login Screen

NOTE

The WebUI has a 1-minute session timeout. If the web browser is closed without selecting **Logout**. The user will not be able to log back in for 1 minute.

NOTE

The WebUI has buttons at the top which allow the user to select the various functions.

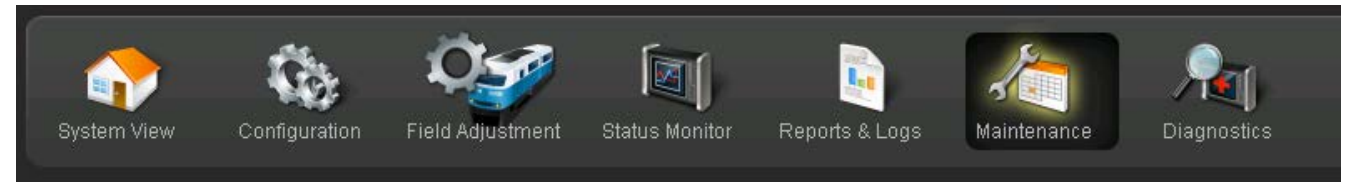

Figure 7-3 WebUI Tool Bar

From the Tool Bar select the **Maintenance** icon. Select **VLP** then **MCF** from the menu on the left side of the display. This will show the MCF upload screen.

| Maintenance                       | MCF                                      |
|-----------------------------------|------------------------------------------|
| CP MEF                            | 🕞 Unlock 🗸 Update                        |
| ▼ VLF<br>MEF<br>MCF               | MCF: EGEONSCL003.mcf<br>MCFCRC: AE068371 |
| MCFCRC<br>Clear ECD               | Select VLP MCF:                          |
| Clear CIC<br>Reset VLP<br>Modules |                                          |

Figure 7-4 MCF Upload Screen

Prior to initiating an update to the MCF, the GEO must first be unlocked to indicate a maintenance person is onsite. To do so click the **Unlock** button, after which the following message will display:

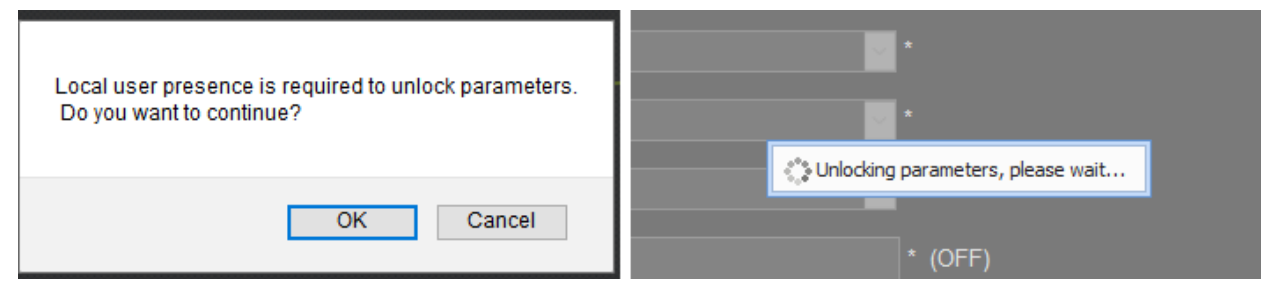

Figure 7-5 Unlocking Parameters

After the Unlock button is pressed, the SEL or NAV button on the front of the CPU must be pressed to confirm local user presence. Once the Update button is unlocked, select the **Browse** button to locate the desired MCF, then enter the MCFCRC into the field below. Once desired file is selected, click the **Update** button. The WebUI will then display the uploading status (see Figure 7-6).

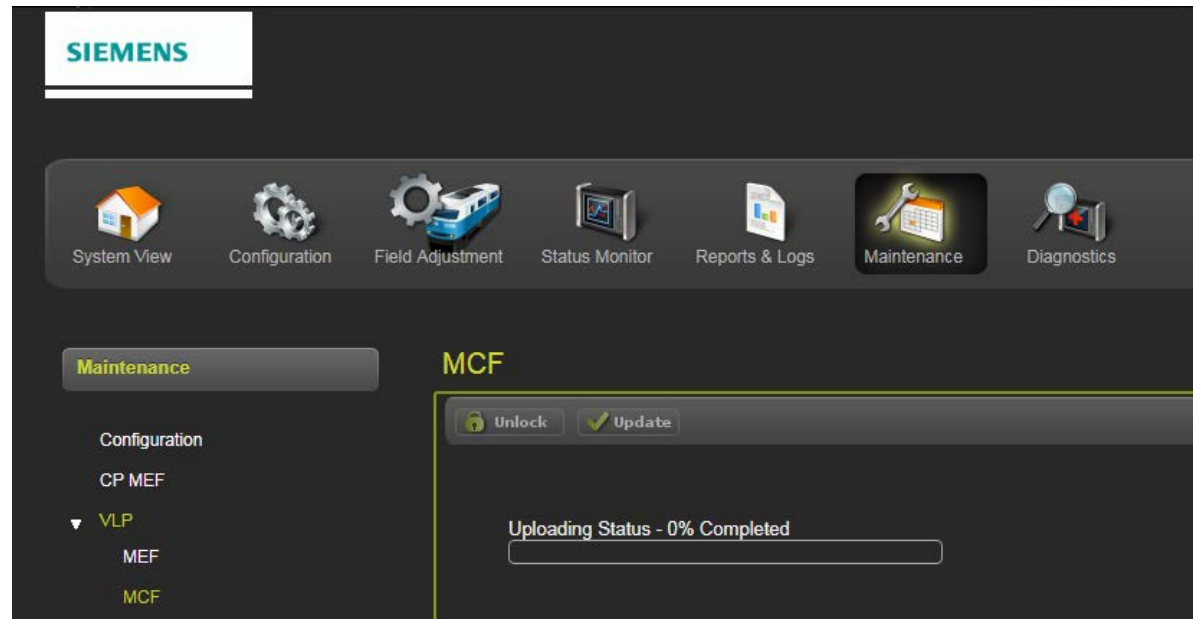

Figure 7-6 Uploading Status

Once the upload is complete, the MCF screen will display the following message, "MCFCRC uploaded successfully and MCF file uploaded successfully."

#### 7.4 HOW TO SET SYSTEM TIME

#### 7.4.1 Setting System Time via Maintainer Interface (CPU II+)

Use the following procedure to set system time via the Maintainer Interface.

1. Enter Change mode for the CPU module and access the TIM# parameter group.

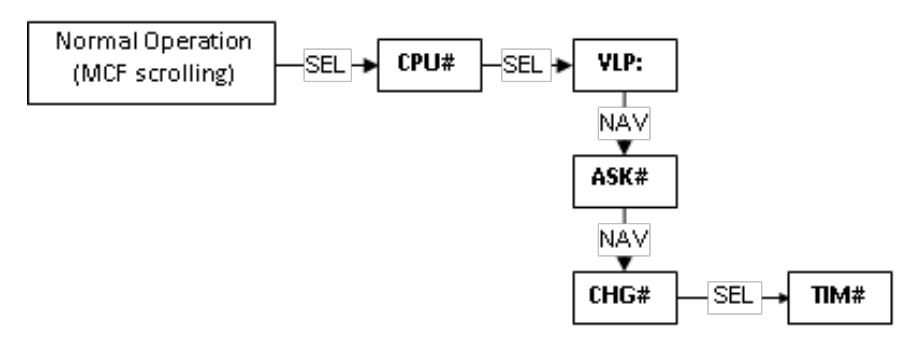

Figure 7-7 Enter Change Mode for CPU

- 2. Press the SEL push button to display HRS=, then press SEL again to display the current system hour setting.
  - a. To increase the time (ranges from 000 to 023) press the SEL push button.
  - b. To decrease the time, press the NAV push button.

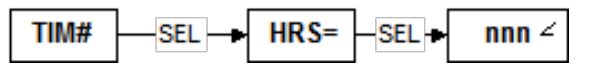

- 3. When the correct hour is set, press the SEL push button twice in rapid succession to save the hour and return to the HRS= prompt.
  - a. To exit the hour parameter without saving changes, press the NAV push button twice in rapid succession to return to the HRS= prompt.
- 4. Press the NAV push button to advance to the MIN= prompt. Press the SEL push button to display the current system minutes setting.
  - a. To increase the time, press the SEL push button.
  - b. To decrease the time, press the NAV push button.

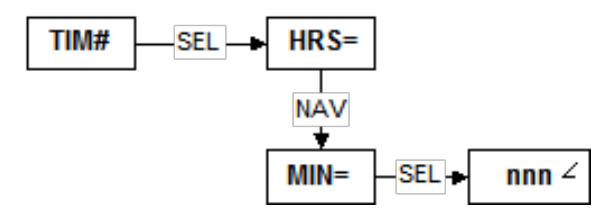

- 5. When the correct minute is set, press the SEL push button twice in rapid succession to save the time and return to the MIN= prompt.
  - a. To exit the minute parameter without saving changes, press the NAV push button twice in rapid succession to return to the MIN= prompt.
- 6. Press the NAV push button to advance to the SEC= prompt. Press the SEL push button to display the current system seconds setting.
  - a. To increase the time, press the SEL push button.
  - b. To decrease the time, press the NAV push button.

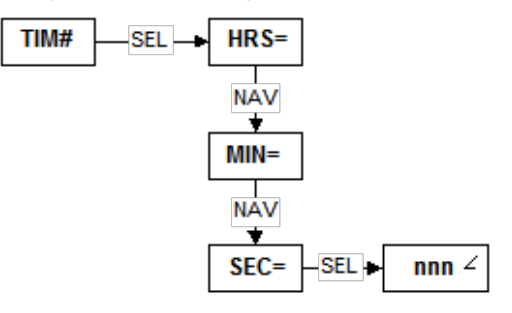

- 7. When the correct second is set, press the SEL push button twice in rapid succession to save the time and return to the SEC= prompt.
  - a. To exit the second parameter without saving changes, press the NAV push button twice in rapid succession to return to the SEC= prompt.
- 8. Press the NAV push button to return to the HRS= prompt, then press NAV twice in rapid succession to return to the TIM# parameter group.

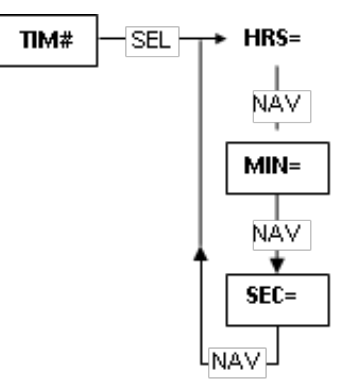

#### 7.4.2 Setting System Time and Date via WebUI (CPU III)

To set the time and date via the WebUI, select the **Configuration** menu, then from the left side menu choose **Vital Configuration > Site Configuration > Time**. The **Time** screen allows you to set the Time Zone, Date, and Clock time.

| System View Configuration Fie                                          | Id Adjustment Status Monitor Rep | ports & Logs Maintenance Diagnostics |
|------------------------------------------------------------------------|----------------------------------|--------------------------------------|
| Configuration                                                          | Time                             |                                      |
| Non-Vital Configuration                                                | 🦉 Refresh 🛛 🔒 Save 🛛 PC Tit      | me                                   |
| <ul> <li>Vital Configuration</li> <li>LOGICAL configuration</li> </ul> | Time Zeee                        |                                      |
| <ul> <li>PHYSICAL configuration</li> </ul>                             | Time Zone                        | Eastern (GMT-5:00)                   |
| <ul> <li>SITE configuration</li> <li>ATCS SIN</li> </ul>               | Date(mm/dd/yyyy)                 | 09/04/2018                           |
| Location                                                               | Time(hh:mm:ss)                   | 15 🔻 51 🔻 39 🔻                       |
| Object Names                                                           |                                  |                                      |
| Card Names<br>Time                                                     |                                  |                                      |
|                                                                        |                                  |                                      |

Figure 7-8 Setting System Time and Date

# 7.5 HOW TO SET SYSTEM DATE (CPU II+)

Use the following procedure to set system date, or the WebUI may be used if available (see Section 7.4.2.)

1. From the TIM# parameter group, press the NAV push button to access the DAT# parameter group.

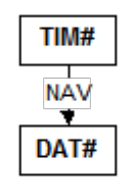

- 2. Press the SEL push button to display YRS=, then press SEL again to display the current system year setting.
  - a. To increase the year, press the SEL push button.
  - b. To decrease the year, press the NAV push button.

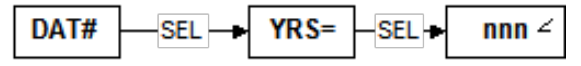

- 3. When the correct year is set, press the SEL push button twice in rapid succession to save the year and return to the YRS= prompt.
  - a. To exit the year parameter without saving changes, press the NAV push button twice in rapid succession to return to the YRS= prompt.
- 4. Press the NAV push button to advance to the MON= prompt. Then press the SEL push button to display the current system month setting.

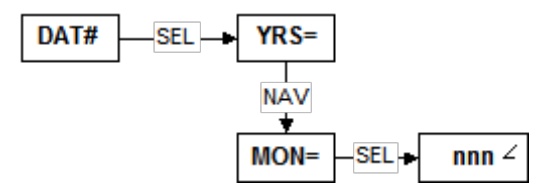

- a. To increase the month, press the SEL push button.
- b. To decrease the month, press the NAV push button.
- 5. When the correct month is set, press the SEL push button twice in rapid succession to save the month and return to the MON= prompt.
  - a. To exit the month parameter without saving changes, press the NAV push button twice in rapid succession to return to the MON= prompt.
- 6. Press the NAV push button to advance to the DAY= prompt. Press the SEL push button to display the current system day setting.
  - a. To increase the day, press the SEL push button.
  - b. To decrease the day, press the NAV push button.

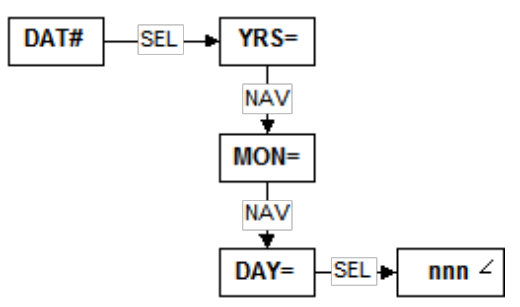

- 7. When the correct day is set, press the SEL push button twice in rapid succession to save the day and return to the DAY= prompt.
  - a. To exit the day parameter without saving changes, press the NAV push button twice in rapid succession to return to the DAY= prompt.
- To exit the time and date parameter groups and return to normal operation, press the NAV push button twice in rapid succession repeatedly, until the MCF version number is scrolling on the CPU display.

#### 7.6 HOW TO SET TRACK MODULE VOLTAGE AND CURRENT LIMITS

#### 7.6.1 Track Circuit Setup

Follow the latest version of the GEO Coded Track Circuit Setup Procedure. A copy is located at the end of this chapter.

#### 7.6.2 Track Voltage Table

Set Track output voltage according the track type, track length and ballast conditions shown in the table below.

|                         | VOLTS, RAIL-TO-RAIL       |                        |                                          |               |  |  |  |
|-------------------------|---------------------------|------------------------|------------------------------------------|---------------|--|--|--|
| Length<br>Feet (Meters) | 3 Ohms<br>140 Lbs/Vd      | Ballast<br>- 69.4 kg/m | 5 Ohms Ballast<br>140 Lbs/Vd – 69 4 kg/m |               |  |  |  |
|                         | Continuous<br>Welded Rail | Bonded Joints          | Continuous<br>Welded Rail                | Bonded Joints |  |  |  |
| 5,000 (1,524)           | 1.1                       | 1.3                    | 1.1                                      | 1.2           |  |  |  |
| 6,000 (1,829)           | 1.2                       | 1.3                    | 1.1                                      | 1.3           |  |  |  |
| 7,000 (2,134)           | 1.2                       | 1.4                    | 1.2                                      | 1.3           |  |  |  |
| 8,000 (2,438)           | 1.3                       | 1.5                    | 1.2                                      | 1.4           |  |  |  |
| 9,000 (2,743)           | 1.3                       | 1.7                    | 1.2                                      | 1.5           |  |  |  |
| 10,000 (3,048)          | 1.4                       | 1.8                    | 1.3                                      | 1.6           |  |  |  |
| 11,000 (3,353)          | 1.5                       | 1.9                    | 1.3                                      | 1.7           |  |  |  |
| 12,000 (3,658)          | 1.5                       | 2.1                    | 1.4                                      | 1.8           |  |  |  |
| 13,000 (3,962)          | 1.6                       | 2.3                    | 1.4                                      | 1.9           |  |  |  |
| 14,000 (4,267)          | 1.7                       | 2.5                    | 1.5                                      | 2.0           |  |  |  |
| 15,000 (4,572)          | 1.8                       | 2.7                    | 1.5                                      | 2.1           |  |  |  |
| 16,000 (4,877)          | 1.9                       | 3.0                    | 1.6                                      | 2.3           |  |  |  |
| 17,000 (5,182)          | 2.0                       | 3.3                    | 1.7                                      | 2.4           |  |  |  |
| 18,000 (5,486)          | 2.1                       | 3.6                    | 1.8                                      | 2.6           |  |  |  |

#### Table 7-5 Track Voltage Table

# 7.6.3 Procedure for Setting Track Module Voltage and Current Limit for CPU II+

In conjunction with the GEO Coded Track Circuit Setup Procedure, refer to the Diagnostic Terminal Field Handbook (SIG-00-04-17) for DT Software Instructions to set Track Module voltage and Current Limits on units with a CPU II+. For units with a CPU III, proceed with the following procedure using WebUI.

# 7.6.4 Procedure for Setting Track Module Voltage and Current Limit via the WebUI

From the Tools Bar, select the **Field Adjustment > Track Setup** menu. This will bring up the Track Setup screen which allows the user to adjust the parameters.

| System View Configuration Field Adjustment Status Monitor Reports & Logs Maintenance Diagnostics |                  |      |        |        |   |                  |      |        |        |   |
|--------------------------------------------------------------------------------------------------|------------------|------|--------|--------|---|------------------|------|--------|--------|---|
| Track Setup                                                                                      |                  | sl2: |        |        | ۲ |                  | s18: |        |        | ۲ |
| Lamp Setup                                                                                       | V(T×)(V)         | 1.5  |        | 🔒 Save |   | V(Tx)(V)         | 1.5  |        | 🔒 Save |   |
|                                                                                                  | Current Limit(A) | 10.0 |        |        |   | Current Limit(A) | 10.0 |        |        |   |
|                                                                                                  | Tx               |      |        |        |   | Тх               |      |        |        |   |
|                                                                                                  | Tx Voltage       |      | 0 V    |        |   | Tx Voltage       |      | 0 V    |        |   |
|                                                                                                  | Tx Current       |      | 0.2 A  |        |   | Tx Current       |      | 0.15 A |        |   |
|                                                                                                  | Rx               |      |        |        |   | Rx               |      |        |        |   |
|                                                                                                  | Rx Current       |      | 0.02 A |        |   | Rx Current       |      | 0 A    |        |   |

Figure 7-9 Track Module Voltage and Current

Once the new voltage and current parameters have been added, click the **Save** button. The WebUI will then display the following message: "Saved Successfully."

| Field Adjustment          | Track Setup                                        |                        |   |                                                    |                      |        |
|---------------------------|----------------------------------------------------|------------------------|---|----------------------------------------------------|----------------------|--------|
| Track Setup<br>Lamp Setup | sl2:<br>V(Tx)(V)<br>Current Limit(A)<br>8.9        | F Save                 | • | V(Tx)(V) 1.3<br>Current Limit(A) 10                | 5<br>5.00            | C Save |
|                           | Tx<br>Tx Voltage<br>Tx Current<br>Rx<br>Rx Current | 0 V<br>0 2 A<br>0.02 A |   | Tx<br>Tx Voltage<br>Tx Current<br>Rx<br>Rx Current | 0 V<br>0.15 A<br>0 A |        |

Figure 7-10 Saved Successfully

#### 7.7 HOW TO SET A TRACK MODULE RECEIVE CURRENT

#### 7.7.1 Importance of Receive Current

In order for the Track module to function properly, the receive current must be set to the proper value for a particular quality of ballast. The GEO track circuit is properly adjusted when receive current is:

- 1150 1350 mA with very dry or frozen ballast.
- 850 1150 mA with normal ballast.
- 650 850 mA for very wet ballast.

#### 7.7.2 Jumper Settings

Each GEO Track module can be set for the optimal track circuit receive (RX) current using a jumper to select different resistance values.

One of five different resistance values can be selected. On all PCBs, J2 selects the maximum resistance (.88 ohms), and J6 selects zero ohms resistance. Siemens recommends the receive jumper be set for .30 ohms (J4) initially. This allows the signal maintainer to make minor adjustments to the track circuit without going to the transmit end of the track circuit.

#### 7.7.3 Test Equipment Required

A peak-reading meter is required to set track circuit receive current when setting without the DT. Refer to the latest version of the GEO Coded Track Circuit Setup Procedure. A copy is located at the end of this chapter.

#### 7.7.4 Procedure

In conjunction with the GEO Coded Track Circuit Setup Procedure, use the following procedure if it becomes necessary to adjust track circuit receive current, or the DT may be used if available. When using the DT refer to manual SIG-00-04-17.

Use the track circuit checklist to record the track circuit values. See the checklist on next page.

NOTE

**NOTE** These steps are general guidelines and may vary, depending on actual track conditions.

- 1. Set voltage and current limit at the transmit end of the track circuit in accordance with Track Voltage Tables in the previous section of this chapter.
- 2. At the receive end of the track circuit, connect a peak-reading ammeter in series with the track circuit to measure the receive current.
- 3. On the Track module, connect the RX current jumper to position J4 and measure received current.
- 4. Receive current should fall within one of the following ranges:
- 1150 1350 mA with very dry or frozen ballast.
- 850 1150 mA with normal ballast.
- 650 850 mA for very wet ballast.
- 5. If the receive current requires adjustment, move the RX jumper, then measure the current again. Repeat until the current is within range for the ballast conditions.
- To decrease the current reading, move the jumper to J2 or J3.
- To increase the current reading, move the jumper to J5, or J6.
## 7.7.5 About This Checklist

A checklist helps to keep a record of the dates that track circuit setups are performed.

A well-kept checklist can be valuable when troubleshooting, and when replacing modules. The list can provide values of previous track current readings. A checklist should be kept for every signal location.

## 7.7.6 Checklist Form

A form is located at the end of this chapter and can be copied for use. The form is shown below in reduced size.

| GEO Track Circuit Setup Checklist |                 |         |                            | Signal Location No |                                       |     |               |               |                   |                                         |  |  |
|-----------------------------------|-----------------|---------|----------------------------|--------------------|---------------------------------------|-----|---------------|---------------|-------------------|-----------------------------------------|--|--|
| Reason for Call Track Conditions  |                 | Battery | Track Circuit Measurements |                    |                                       |     | Meter         | Date          | Initials          |                                         |  |  |
| Routine<br>Maintenance            | Trouble<br>Call | Dry     | Damp                       | Wet                | , , , , , , , , , , , , , , , , , , , | VCO | TX<br>Current | RX<br>Current | Jumper<br>Setting | .,,,,,,,,,,,,,,,,,,,,,,,,,,,,,,,,,,,,,, |  |  |
|                                   |                 |         |                            |                    |                                       |     |               |               |                   |                                         |  |  |
|                                   |                 |         |                            |                    |                                       |     |               |               |                   |                                         |  |  |
|                                   |                 |         |                            |                    |                                       |     |               |               |                   |                                         |  |  |
|                                   |                 |         |                            |                    |                                       |     |               |               |                   |                                         |  |  |
|                                   |                 |         |                            |                    |                                       |     |               |               |                   |                                         |  |  |
|                                   |                 |         |                            |                    |                                       |     |               |               |                   |                                         |  |  |
|                                   |                 |         |                            |                    |                                       |     |               |               |                   |                                         |  |  |
|                                   |                 |         |                            |                    |                                       |     |               |               |                   |                                         |  |  |
|                                   |                 |         |                            |                    |                                       |     |               |               |                   |                                         |  |  |
|                                   |                 |         |                            |                    |                                       |     |               |               |                   |                                         |  |  |
|                                   |                 |         |                            |                    |                                       |     |               |               |                   |                                         |  |  |
|                                   |                 |         |                            |                    |                                       |     |               |               |                   |                                         |  |  |
|                                   |                 |         |                            |                    |                                       |     |               |               |                   |                                         |  |  |
|                                   |                 |         |                            |                    |                                       |     |               |               |                   |                                         |  |  |
|                                   |                 |         |                            |                    |                                       |     |               |               |                   |                                         |  |  |

#### Table 7-6 GEO Track Circuit Setup Checklist

## 7.7.7 Instructions for Completing the Checklist

Follow the instructions below when filling out the checklist form.

| Area on form               | What to write                                                                                                    |
|----------------------------|----------------------------------------------------------------------------------------------------|
| Signal location<br>No.     | The location number as shown on the site plan.                                                                                                    |
| Reason for call            | Check routine maintenance if you are doing normal scheduled maintenance. Check trouble call if you were called out to fix a problem.                                                                                                    |
| Track condition            | Check dry, damp, or wet, based on the condition of the track and ballast.                                                                                                    |
| Battery voltage            | Measure battery voltage and write reading in the column. This voltage should be measured at the battery input terminals (B, N).                                                                                                    |
| Track circuit measurements | Use this area to record the voltage and current as you measure the track circuit.<br>Write transmitting voltage in the VCO column. Write the transmit and receive current<br>in the TX and RX current columns. Write the position of the jumper setting on the<br>Track module (such as J4) in the jumper setting column. |
| Meter type                 | Write in the type of meter you used to measure the track circuit, such as the Triplett 2000.                                                                                                    |
| Date                       | Date of the maintenance or service call.                                                                                                    |
| Initials                   | Initials of technician completing the checklist.                                                                                                    |

#### Table 7-7 Track Circuit Checklist Instructions

#### 7.8 HOW TO SET LINE MODULE TRANSMIT VOLTAGE AND RECEIVE THRESHOLD

#### 7.8.1 How to Set Line Module Transmit Voltage Using DT

Refer to the Diagnostic Terminal Field Handbook (SIG-00-04-17) for DT Software Instructions to set Line Module Transmit Voltage and Receive Threshold on units with a CPU II+. For units with a CPU III, proceed with the following procedure using WebUI.

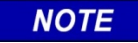

NOTE

VRX must be set at least 1 volt less than VTX (VTX should be set first, as detailed in the previous procedure). Any attempt to set VRX higher than VTX will result in the default value being set (VTX minus 1 volt).

## 7.8.2 How to Set Line Module Transmit Voltage and Receive Threshold via the WebUI

From the Tool Bar, select the **Field Adjustment** icon, then, from the left side menu select **Track Setup**. This will bring up the screen shown in Figure 7-10 which has fields to adjust both the Transmit Voltage and Receive Threshold. Enter a new value and click **Save**. The message **Saved Successfully** will be briefly displayed above the field changed.

| System View Configuration Field | Aquestment Status Monitor                             | Reports & Logs | Maintenance Diagnostic | 15                                                        |        |
|---------------------------------|-------------------------------------------------------|----------------|------------------------|-----------------------------------------------------------|--------|
| Field Adjustment                | Track Setup                                           |                |                        |                                                           |        |
| Track Setup                     |                                                       | sl2:           | •                      | sl8:                                                      | •      |
| Lamp Setup                      | Transmit 2<br>Voltage(V)<br>Receive 2<br>Threshold(V) | .0             | 🔁 Save                 | Transmit 2.0<br>Voltage(V)<br>Receive 2.0<br>Threshold(V) | E Save |
|                                 | Тх                                                    |                |                        | Тх                                                        |        |
|                                 | Tx Voltage                                            | 0 V            |                        | Tx Voltage                                                | 0 V    |
|                                 | Tx Current                                            | 0 A            |                        | Tx Current                                                | 0 A    |
|                                 | Rx                                                    |                |                        | Rx                                                        |        |
|                                 | Rx Voltage                                            | 0 V            |                        | Rx Voltage                                                | 0 V    |

Figure 7-11 Set Line Module Transmit Voltage

NOTE

#### NOTE

Values entered must be in the correct range or the WebUI will display **should be between n and nn**. The WebUI will also not allow a field to be blank that should be populated, displaying the message: **parameter should not be blank**.

## 7.9 HOW TO SET LAMP VOLTAGE FOR COLOR LIGHT SIGNAL HEADS

## 7.9.1 Setting the Lamp Voltage for Color Light Signal Head Using DT

Refer to the Diagnostic Terminal Field Handbook (SIG-00-04-17) for DT Software Instructions to set Color Light Signal Heads on units with a CPU II+. For units with a CPU III, proceed with the following procedure using WebUI.

NOTE

It is recommended that the lamp output voltage setting on each color light module be adjusted to meet the railroad required voltage at the farthest signal lamp and/or LED unit (Minimize the voltage drop over the lighting circuit variable resister). Utilize the variable lighting circuit resister in the signal housing and/or bungalow to adjust all other signal lamps assigned to the same color light module to meet the required lamp voltage. Minimizing the voltage drop over variable signal lighting resistors can reduce the input ampere demand to the GEO unit, especially during a prolonged power outage when the color light DC-DC converter is attempting to continually meet the targeted output voltage. This will reduce GEO ampere demand and prolong battery life.

## 7.9.2 Setting the Lamp Voltage for Color Light Signal Head via the WebUI

From the Tool Bar, select the **Field Adjustment** icon, then, from the left side menu select **Lamp Setup**. This will bring up the screen shown in Figure 7-11 which has fields to adjust the Lamp Voltage. Enter a new value and click **Save**. The message **Saved Successfully** will be briefly displayed above the field changed.

| System View Configuration Fie | Id Adjustment Status Monitor Re | ports & Logs Maintenance | Diagno | 3 <b>1</b><br>Instics |      |                      |
|-------------------------------|---------------------------------|--------------------------|--------|-----------------------|------|----------------------|
| Field Adjustment              | Lamp Setup                      |                          |        |                       |      |                      |
| Track Setup                   | sl3:                            |                          | ۲      | sl                    | 4:   | $\overline{\bullet}$ |
| Lamp Setup                    | Lamp Voltage(V) 9.0             | Save                     |        | Lamp Voltage(V) 9.0   | Rave |                      |
|                               | WSIG:AG                         | LOR                      | ۲      | ESIG:AG               | LOR  |                      |
|                               | WSIG:AY                         | LOR                      | •      | ESIG:AY               | LOR  | •                    |
|                               | WSIG:AR                         | LOR                      |        | ESIG:AR               | LOR  | ۲                    |
|                               | WSIG:BG                         | LOR                      | ۲      | ESIG:BG               | LOR  | ۲                    |
|                               | WSIG:BY                         | LOR                      | •      | ESIG:BY               | LOR  | •                    |
|                               | WSIG:BR                         | LOR                      | •      | ESIG:BR               | LOR  | ۲                    |
|                               |                                 |                          |        |                       |      |                      |

Figure 7-12 Adjust Lamp Voltage

## 7.10 HOW TO SET SEARCH LIGHT MECHANISM PARAMETERS

#### 7.10.1 Search Light Parameters

Three parameters can be adjusted for Search Light signal heads.

- Debounce time
- Lamp voltage
- Mechanism position correspondence time for each signal head

## 7.10.2 Procedure for Setting Search Light Parameters Using DT

Refer to the Diagnostic Terminal Field Handbook (SIG-00-04-17) for DT Software Instructions to set Color Light Signal Heads on units with a CPU II+. For units with a CPU III, proceed with the following procedure using WebUI.

## NOTE

NOTE

It is recommended that the lamp output voltage setting on each color light module be adjusted to meet the railroad required voltage at the farthest signal lamp and/or LED unit (Minimize the voltage drop over the lighting circuit variable resister). Utilize the variable lighting circuit resister in the signal housing and/or bungalow to adjust all other signal lamps assigned to the same color light module to meet the required lamp voltage. Minimizing the voltage drop over variable signal lighting resistors can reduce the input ampere demand to the GEO unit, especially during a prolonged power outage when the color light DC-DC converter is attempting to continually meet the targeted output voltage. This will reduce GEO ampere demand and prolong battery life.

## 7.10.3 Procedure for Setting Search Light Parameters with the WebUI

## 7.10.3.1 Set Lamp Voltage and Mechanism Position Correspondence Time

From the Tool Bar, select the **Field Adjustment** icon, then, from the left side menu select **Lamp Setup**. This will bring up the screen shown in Figure 7-12 which has fields to adjust the Lamp Voltage and Mechanism Position Correspondence Time for both signal heads. Enter a new value and click **Save**. The message **Saved Successfully** will be briefly displayed above the field changed.

| System View Configuration Field A | Aquetment Status Monitor Reports   | Logs Maintenance Diagno | U<br>stics                    |                 |
|-----------------------------------|------------------------------------|-------------------------|-------------------------------|-----------------|
| Field Adjustment                  | Lamp Setup                         |                         |                               |                 |
| Track Setup                       | sl3:                               | 6                       | sl7:                          | •               |
| Lamp Setup                        | Lamp Voltage(V) 9.0<br>Mech1 200.0 | ave                     | Lamp Voltage(V) 9.0           | Save            |
|                                   | Response(msec)                     |                         | Response(msec)                |                 |
|                                   | Mech2 200.0<br>Response(msec)      |                         | Mech2 200.0<br>Response(msec) |                 |
|                                   | EG:A                               | RG 🕨 RG LOR             | WG:A                          | RG 🕨 RG LOR 🛛 🔍 |
|                                   | EG:B                               | RG ▶ RG LOR ●           | WG:B                          | RG ▶ RG LOR 🛛 ● |
|                                   |                                    |                         |                               |                 |
|                                   |                                    |                         |                               |                 |

Figure 7-13 Setting Search Light Parameters

#### 7.10.3.2 Set Debounce Time

To access the VPI Debounce parameters, select **Configuration** from the Tool Bar. From the left side of the screen select **Vital Configuration > PHYSICAL configuration > MODULE configuration** then the correct slot number for the Search Light Module. To unlock the parameters for editing, the **Unlock** button must be selected and then either the SEL or NAV button on the front of the CPU to confirm user presence.

| Local user presence is required to unlock parameters.<br>Do you want to continue? | *       |
|-----------------------------------------------------------------------------------|---------|
| OK Cancel                                                                         | * (OFF) |

Figure 7-14 Unlock Parameters

Once the parameters are unlocked, a new value can be entered into the Debounce field, then click **Save**. The screen will then briefly display the following message: **Saved Parameters Successfully**.

| System View Configuration Field              | Adjustment Status Monitor Reports & Logs Maintenance Diagnostics |
|----------------------------------------------|------------------------------------------------------------------|
| Configuration                                | sl3 (Searchlight)                                                |
| Non-Vital Configuration                      | 🚺 Unlock 📕 Save 🦉 Refresh                                        |
| ▼ Vital Configuration                        |                                                                  |
| LOGICAL configuration                        | Lamn Voltage (V)                                                 |
| <ul> <li>PHYSICAL configuration</li> </ul>   | 9.0                                                              |
| <ul> <li>MODULE configuration</li> </ul>     | VPI Debounce (msec) 40                                           |
| SLOT 1: sl1 (VLP2)                           | Mecht Response (msec)                                            |
| SLOT 2: sl2 (CodedLine)                      | 200                                                              |
| SLOT 3: sl3 (Searchlight)                    | Mech2 Response (msec) 200                                        |
| SLOT 4: s14 (VPI)                            | Mech Feedback                                                    |
| SLOT 5: s15 (VRO)                            | USE MDI                                                          |
| SLOT 6: EMPTY                                |                                                                  |
| SLOT 7: sl7 (Searchlight)                    |                                                                  |
| SLOT 8: sl8 (CodedLine)                      |                                                                  |
| <ul> <li>CONNECTION configuration</li> </ul> |                                                                  |

Figure 7-15 Search Light Debounce Parameter

# SECTION 8 MAINTENANCE

## 8.0 TASKS

Digital control systems like GEO require very little maintenance. In general, maintenance tasks are confined to periodic inspections as required by the railroad and FRA.

These include the following tests/checks, at a minimum:

- Battery voltage
- Track receive current
- Signal lamp voltage

Maintenance and troubleshooting activities may lead to module and/or module MEF replacement. Such modifications will require a minimum set of test procedures to be executed – these are documented in the following sections. In addition to these minimum test procedures, please refer to official release notes for test procedures specific to the module hardware and software being used.

#### 8.1 VIEWING SYSTEM SETTINGS

Settings for track output voltage and the output current limit, along with the lamp output voltage can be viewed on the Maintainer Interface without disturbing system operation. However, other maintenance tasks can interfere with signal system operation.

#### WARNING

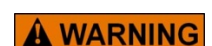

THE GEO SYSTEM IS PART OF THE RAILROAD SIGNAL SYSTEM. PERFORMING ANY MAINTENANCE OR ADJUSTMENT PROCEDURE ON THE GEO UNIT COULD AFFECT THE SIGNAL SYSTEM. THEREFORE, ALL SAFETY AND OPERATING RULES OF THE RAILROAD PERTAINING TO THE ADJUSTMENT OR MAINTENANCE OF THE SIGNAL SYSTEM MUST BE COMPLIED WITH.

#### 8.2 TEST EQUIPMENT / TOOLS

The following test equipment and tools are required to perform the maintenance on a GEO unit:

- Digital voltmeter such as Fluke 87 or equivalent
- Peak-reading meter such as Triplett 2000 or equivalent
- Common hand tools

#### NOTE

## NOTE

If a laptop computer is available, the Siemens GEO WebUI / DT software should be used for setup and configuration modification.

## 8.3 HOW TO CHECK BATTERY VOLTAGE

#### 8.3.1 Voltage Requirements

DC power supplied to the GEO system is nominally 12 volts. The range of normal operation is from +10VDC to +16.5VDC. Check railroad standards for recommended battery voltage levels.

Use the following procedure to check battery voltage.

1. Measure battery voltage at the B and N battery terminals on the GEO chassis front panel.

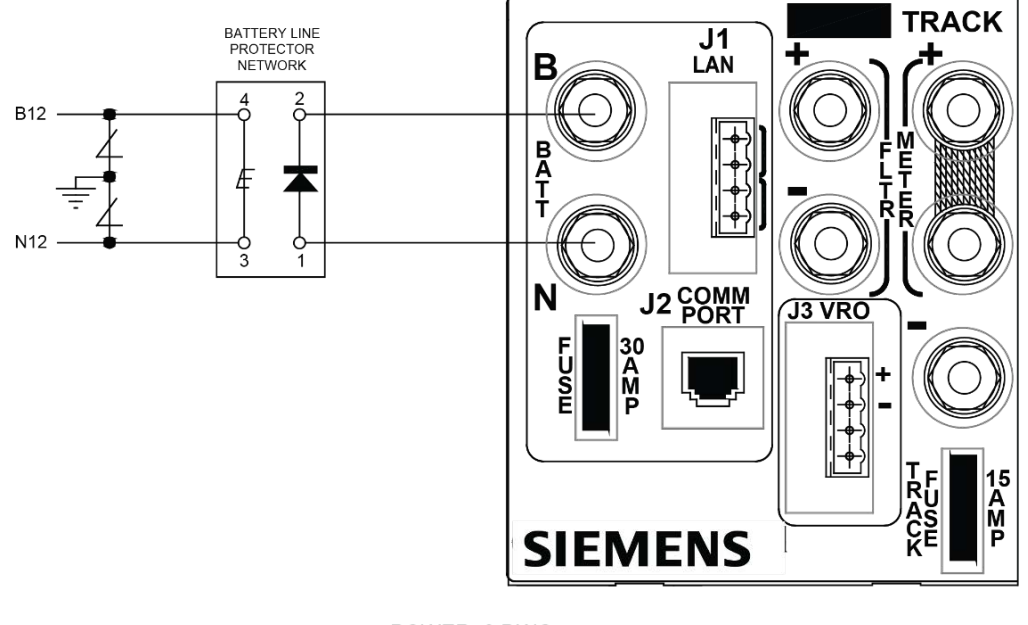

POWER\_8.DWG 1-19-04

Figure 8-1 Checking Battery Voltage Manually

2. Adjust battery charger voltage, as necessary, to obtain the correct battery voltage level.

## 8.3.2 Checking the Battery Voltage with the WebUI

Access the WebUI using the procedure detailed in Section 7.3.1. The initial screen to appear will be the **System View**. From this screen the user can quickly identify the battery voltage displayed in Slot 1 (sl1).

| SIEMENS<br>System View<br>Configuration Field | Adjustment Status Monitor Report                                                                                                    | s & Logs Maintenanc                                                                                                    | s<br>Re<br>Diagnost                                                                                                    | ite Name: 6E02   ATC:<br> <br> <br>ics                                                                                                    | 5 Address: 7.820 100 - | Welcome   | Admin Logout                                                                                |
|-----------------------------------------------|----------------------------------------------------------------------------------------------------|----------------------------------------------------------------------------------------------------|----------------------------------------------------------------------------------------------------|----------------------------------------------------------------------------------------------------|------------------------|-----------|---------------------------------------------------------------------------------------------|
| ► Module                                      | sl1: sl2:<br>Battery<br>13.8 V<br>Internal<br>4.9 V 0 V<br>R× NC<br>0.2 A<br>0 V<br>R× NC<br>0.01 A<br>WT:STICK<br>O off<br>VRO<br>CP | sl3:         WSIG:AG         ● LOR         ● LOR         WSIG:AY         ● LOR         ● LOR         WSIG:BG         ● LOR         ● LOR         WSIG:BG         ● LOR         WSIG:BG         ● LOR         WSIG:BY         ● LOR         WSIG:BR         ● LOR         WSIG:BR         ● LOR         WSIG:BAL         ● LOR         WSIG:DTAL         ■ Off         WSIG:AL         ● Off         WWL:NWP         ● Off | sI4:<br>ESIG:AG<br>LOR<br>ESIG:AY<br>LOR<br>ESIG:BAR<br>LOR<br>ESIG:BBY<br>LOR<br>ESIG:BR<br>LOR<br>ESIG:BR<br>Off<br>ESIG:AL<br>Off<br>EWL:NWP<br>Off | sl5:         EWL:WL         ▶ Off         WWL:WL         ▶ Off         VR0         ▶ Off         VR0         ● Off         VR0         ● Off         VR0         ● Off         VR0         ● Off         ØFY:OPT         ● Off         ACP         ● Off         AP         ● Off | < Empty >              | < Empty > | SIB:<br>ET:CODE<br>Tx<br>0.15 A<br>0 V<br>Rx NC<br>0 A<br>ET:STICK<br>O Off<br>VR0<br>► Off |

Figure 8-2 I/O View Using WebUI

## 8.4 HOW TO CHECK TRACK CIRCUIT

## 8.4.1 Test Intervals

Check track transmit voltage and current and receive current at intervals as defined by the railroad, and whenever physical changes have occurred in the track circuit.

Physical changes can include:

- Track work
- Installation of new equipment in the track circuit
- Any other physical changes to the track or ballast

## 8.4.2 System Vitality

Weather affects ballast conditions, and consequently, receive current. GEO units are designed to operate under a wide range of conditions, and operation should not be affected by changes in weather.

Except for physical changes in the track circuit, the receive current set during installation should not require adjustment under normal operating conditions.

## 8.4.3 Procedure for Checking Track Circuits

Refer to the How to Set Track Module Receive Current and How to Set Track Module Voltage and Current Limit procedures in SECTION 7.

## 8.5 HOW TO CHECK SIGNAL LAMP PARAMETERS

#### 8.5.1 Color Light Lamp Voltage

See How to Set Lamp Voltage for Color Light Signal Heads in SECTION 7.

#### 8.5.2 Search Light Signal

See How to Set Search Light Parameters in SECTION 7.

#### 8.6 GEO MODULE/MEF REPLACEMENT TEST PROCEDURES

The following procedures provide minimum guidelines for testing a GEO unit after replacing a module or upgrading a module MEF (module executable file). These procedures outline the minimum testing that must be done to verify the GEO system and software are functioning as intended. The railroad and/or authority may require additional testing to be performed in support of changing the module or MEF(s).

#### 8.6.1 Units Effected

All GEO modules and corresponding MEF(s)

#### 8.6.2 Locations

**A** WARNING

All applicable GEO locations.

## WARNING REPLACING A MODULE OR MEF WILL RESULT IN THE MODULE BEING RESET, THEREFORE, THE RAILROAD AND/OR AUTHORITY MUST MAKE THE NECESSARY ARRANGEMENTS TO ASSURE THE SAFE MOVEMENT OF TRAINS PRIOR TO REPLACING AND VERIFYING THE NEWLY INSTALLED MODULE OR MEF(S).

IT IS RECOMMENDED THAT A QUALIFIED RAILROAD EMPLOYEE PERFORM THE TEST PROCEDURES HEREIN.

NOTE

## NOTE

The use of WebUI (CPU III) or DT (CPU II+) is required.

## 8.6.3 Applicable Documents

Location Circuit Plans: these plans should contain the field configuration and/or MEF information for the location. Siemens recommends consulting with railroad officials to verify current field configuration and approved module MEF versions.

- Railroad/User Maintenance and Testing Regulations and Instructions. (All applicable test procedures, standards, and operating instructions.)
- Railroad/User Software Configuration Guidelines, where applicable.
- Applicable site-specific documentation
- Track plans
- Aspect charts
- Railroad software configuration information

## 8.7 TEST PROCEDURE 1: GEO TRACK MODULE / MEF REPLACEMENT

Use the following test procedure when replacing a GEO Track Module or Track Module MEF.

## 8.7.1 Required Tools

- Laptop computer with Siemens DT, Diagnostic Terminal utility installed or WebUI access.
- GEO Diagnostic Terminal (DT) Handbook (Document No.SIG-00-04-17).
- CPU III for GEO and WayConneX (Document No. SIG-00-15-04)
- Triplett 2000 or equivalent.
- 9-pin Female to Male straight through RS-232 Serial Cable.
- 0.06 ohm test shunt.

## 8.7.2 Procedure for CPU II+ Using DT to Check Track Module / Replace MEF

- 1. Connect the laptop to the DIAG (CP) port on the CPU II+ module. Launch the DT.
- 2. Using the DT utility, verify and record the transmit amps, transmit volts, and receive amps for the GEO Track Module to be replaced or updated. (See example below)
- 3. Verify the Track Module field configurable options, V(TX) and current limit. (See example below)
- 4. Verify the MEF version currently in use on the Track Module by selecting Software Information under the "VIEW" tab.
  - a. Scroll through the system information display to locate the Track Module MEF information. Record the MEF version.

#### WARNING

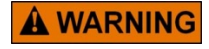

REPLACING A TRACK MODULE OR MODULE MEF WILL RESULT IN A MODULE RESET. DURING THIS INITIALIZATION PROCESS, THE GEO UNIT DOES NOT HAVE CONTROL OF THE ASSOCIATED TRACK. TAKE ADEQUATE PRECAUTIONS PER RAILROAD SAFETY AND OPERATING RULES PERTAINING TO THE SIGNAL SYSTEM.

- 5. If replacing MEF only, go to step 10.
- 6. Remove the GEO Track Module to be replaced and observe the position of the receiver jumper.

- 7. Prior to installing the new GEO Track Module, install the receiver jumper in the same position as it was on the previous module. Also verify the module hardware version. (Hardware version label located on backside of module on or near module serial number label.)
- 8. Install the new Track Module.
- 9. Verify that the "Health" LED on the new Track Module is flashing at the proper rate (see chapter 3). Additionally, the "coded track" module label should turn green on the DT main display if the Track Module is communicating with the CPU module. If indications appear as stated, proceed to step 13.

NOTE

If the health LED indicates a problem, the associated Track Module label is displayed red, or the CPU Module and/or Track Module display indicates an error, check the Track Module MEF version as described in step 4 above.

- 10. If the MEF is to be changed, connect the laptop to the diagnostic port on the Track Module that will receive the MEF update.
- 11. Install the MEF as follows:
  - b. Click the COMM button or menu, then select Install Software.
  - c. A text box appears displaying boot messages until the Setup Program menu is displayed.
  - d. Press the F4 function key on the PC keyboard or click the F4 button on the display to start the MEF change process.
  - e. Select the correct MEF file for the module.
  - f. Once the loading of the new MEF starts, the bar at the base of the text box shows progress.
  - g. When the new MEF is completely loaded the text box will return to the Setup Program menu.

#### NOTE

#### NOTE

If the module fails to reboot, or reboots and re-enters the Setup Program, check the boot messages to see if the correct MEF is listed. If not, repeat the MEF download process by clicking the MEF button or pressing F4.

#### NOTE

#### NOTE

If the unit is without an MEF, Click the COMM button and select Reset Module from the menu. If "No Valid MEF" is displayed in the Text Terminal screen, then respond to "Change module setup (Y/N)?" by typing a "Y" from the keyboard, and then repeat steps c through e above.

- h. Select EXIT to reboot the module and exit the Setup Program.
- i. After observing that the module is rebooting, select EXIT again to close the text box.
- j. Wait until the GEO reboot is complete. Move the DB9 serial cable to the CPU module DIAG (CP) port if needed and reconnect DT.
- k. Right click on the label for the module just updated (label should be green), then select the Module Information function to check that the new MEF installation was successful.

8-6

NOTE

Siemens recommends recording this software change on the location circuit plans.

- 12. Verify the "Health" LED on the updated Track Module is flashing at the proper flash rate (see chapter 3).
- 13. Using the GEO DT, verify the loaded MEF name and CRC number (see step 4 above).
- 14. Depending on track and weather conditions it may be necessary to readjust the GEO track circuit to meet manufacture's recommended operating parameters. See tables below for recommended receive current settings.
- 15. Verify the Track Module is transmitting and receiving vital and non-vital track codes by observing TX and RX track code displays on the Track Module.
- 16. Perform an operational test of the track circuit by applying a 0.06-ohm shunt on at least one end of the effective track circuit and verify the loss of receive track codes and receive amps.
- 17. Simulate broken rail by opening at least one track connection (test link) in the circuit and observe loss of receive track codes and receive amps. With the track lead open an 'F' indication may be displayed on the Track Module TX code display.
- 18. Remove all test equipment, track shunts, ensure all connections are tight, and extinguish signal lamps where applicable and restore the signal system to service.

## 8.7.3 Procedure for CPU III Using WebUI to Check Track Module / Replace MEF

- 1. Connect the laptop via an Ethernet cable to the Laptop port. Launch the WebUI.
- 2. Using the WebUI I/O Views screen, verify and record the transmit amps, transmit volts, and receive amps for the GEO Track Module to be replaced or updated.
- 3. Verify the Track Module field configurable options, V(TX) and current limit. (See example below)
- 4. Verify the MEF version currently in use on the Track Module by selecting **System View > Module > Versions**. Find the correct slot and record the MEF Version (under the column labeled **Name**).

| System View         | Configuration | Field Adjustment                                     | Status Monitor Reports & Log    | gs Maintenance Diagnostics                  |                                                                        |                                        |                  |
|---------------------|---------------|------------------------------------------------------|---------------------------------|---------------------------------------------|------------------------------------------------------------------------|----------------------------------------|------------------|
| System View         | _             | Version                                              |                                 |                                             |                                                                        |                                        |                  |
| Module              |               | Slot                                                 | Name                            | Туре                                        | Revision                                                               | CRC(Hex)                               | Version          |
| IO Views<br>Version |               | SI1: VLP<br>SI1: VLP<br>SI1: VLP                     | EGEONSCL003.mcf<br>V3G00_04.005 | MCF<br>MEF ID Number<br>BOOTCODE ID Number  | 9VC27A01.D1<br>9VC81A01                                                | 0xAE068371<br>0x00006D0E<br>0x00005C71 | 3                |
| Refresh             |               | sl1:CP<br>sl1:<br>sl1:<br>sl1:CP<br>sl1:CP<br>sl1:CP | U-Boot<br>9VC54_A01             | MEF<br>UBOOT<br>DTB<br>Linux Kernel<br>FPGA | 9VC52-A01<br>9VC81A01<br>9VC84A01<br>9VC82A01<br>9VC82A01<br>9VC54_A01 | N/A<br>N/A<br>N/A<br>N/A<br>N/A        | 2.4.23<br>2.6.24 |
|                     |               | si2:<br>si2:                                         | trk01_15.mef                    | MEF ID Number<br>BOOTCODE ID Number         | 9V365a01.AB<br>9v391A01.A                                              | 0x00006FB5<br>0x00005889               |                  |
|                     |               | si3:<br>si3:                                         | CLS01_15.MEF                    | MEF ID Number<br>BOOTCODE ID Number         | 9V364a03.U<br>9v391A01.A                                               | 0x0000626B<br>0x00005889               |                  |
|                     |               | si4:<br>si4:                                         | CLS01_15.MEF                    | MEF ID Number<br>BOOTCODE ID Number         | 9V364a03.U<br>9v391A01.A                                               | 0x0000626B<br>0x00005889               |                  |
|                     |               | si5:<br>si5:                                         | RIO01_07.MEF                    | MEF ID Number<br>BOOTCODE ID Number         | 9V453a01.E<br>9v391A01.A                                               | 0x0000FEF6<br>0x00005889               |                  |
|                     |               | si8:<br>si8:                                         | trk01_15.mef                    | MEF ID Number<br>BOOTCODE ID Number         | 9V365a01.AB<br>9v391A01.A                                              | 0x00006FB5<br>0x00005889               |                  |

#### Figure 8-3 MEF Version Check Using WebUI

#### WARNING

**A** WARNING

REPLACING A TRACK MODULE OR MODULE MEF WILL RESULT IN A MODULE RESET. DURING THIS INITIALIZATION PROCESS, THE GEO UNIT DOES NOT HAVE CONTROL OF THE ASSOCIATED TRACK. TAKE ADEQUATE PRECAUTIONS PER RAILROAD SAFETY AND OPERATING RULES PERTAINING TO THE SIGNAL SYSTEM.

- 5. If replacing MEF only, go to step 10.
- 6. Remove the GEO Track Module to be replaced and observe the position of the receiver jumper.
- 7. Prior to installing the new GEO Track Module, install the receiver jumper in the same position as it was on the previous module. Also verify the module hardware version. (Hardware version label located on backside of module on or near module serial number label.)
- 8. Install the new Track Module.
- Verify that the "Health" LED on the new Track Module is flashing at the proper rate (see chapter 3). Additionally, the slot label should turn green on the IO Views display if the Track Module is communicating with the CPU module. If indications appear as stated, proceed to step 10.

#### NOTE

If the health LED indicates a problem, the associated Track Module label is displayed red, or the CPU Module and/or Track Module display indicates an error, check the Track Module MEF version as described in step 4 above.

NOTE

- 10. If the MEF is to be changed, connect the CPU III to the diagnostic port on the Track Module that will receive the MEF update via a serial cable.
- 11. Install the MEF as follows:
  - a. First, unlock the parameters for editing: the Unlock button must be selected and then either the SEL or NAV button on the front of the CPU to confirm user presence.
  - b. The WebUI will then notify the user to check the serial port connection before uploading.

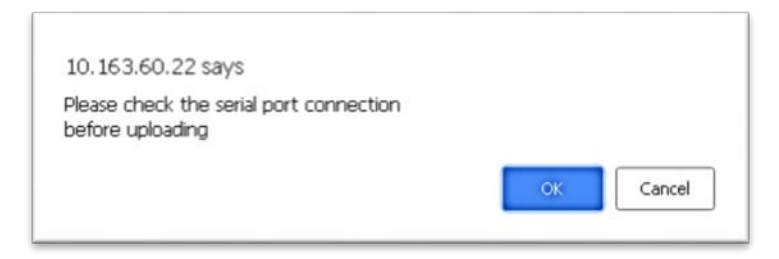

#### Figure 8-4 Check Serial Port Connection

c. Select **OK** to continue. The WebUI will then display the following message. Select **OK** to continue.

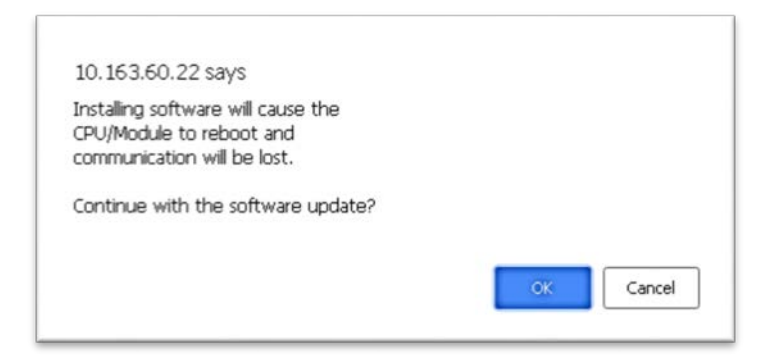

Figure 8-5 CPU/Module Reboot Warning

d. The menu for updating the Track Module MEF will now be available. Select **Change MEF** to continue. The user can also note the current MEF on this screen.

| Maintenance | Modules                                                     |
|-------------|-------------------------------------------------------------|
| CP MEF      | 📑 Unlock 🛛 👰 Install Software 🛛 🕄 Hide Console 🛛 🛃 Download |
| VLP<br>MEF  | Change MEF                                                  |
| MCF         | Exit Setup                                                  |

Figure 8-6 Change Track Module MEF

- e. Once **Change MEF** has been selected, the WebUI will ask to confirm deletion of the current MEF (**Erase the MEF (Y/N)?**). Select **Yes** to continue.
- f. A Browse button will then appear allowing the user to navigate to the desired MEF.

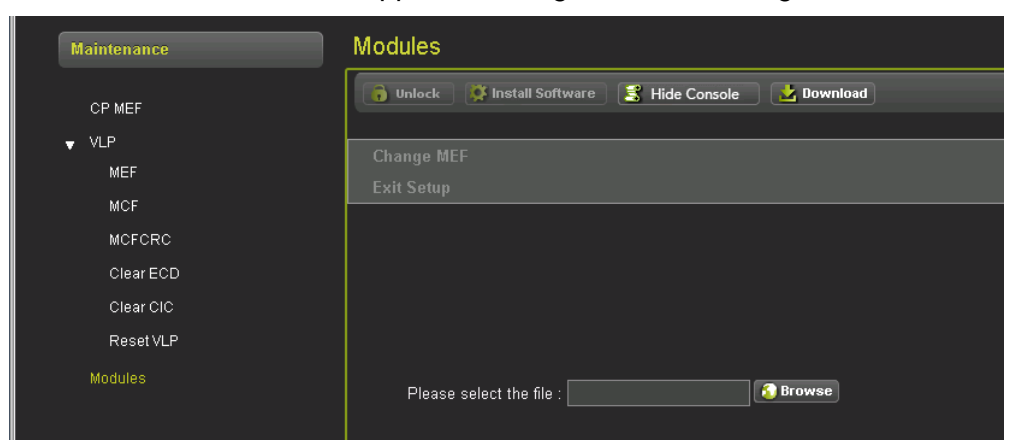

Figure 8-7 Browse for Track Module MEF

g. Once the correct file is selected, the WebUI will begin the upload. A status bar will appear indicating upload progress.

| Maintenance            | Modules                                                 |
|------------------------|---------------------------------------------------------|
|                        | 🕞 Unlock 🔯 Install Software 😫 Hide Console 🔂 🔂 Download |
| MEF                    | Change MEF<br>Exit Setup                                |
| MCFCRC                 |                                                         |
| Clear ECD<br>Clear CIC |                                                         |
| Reset VLP<br>Modules   | Linipading files - 10% completed                        |
|                        |                                                         |
|                        |                                                         |

Figure 8-8 Track Module MEF Upload Status

h. At the end of the upload the WebUI will display the following message: **Uploaded files successfully**. The user can then select the **Exit Setup** option located above the progress bar.

12. Verify the "Health" LED on the updated Track Module is flashing at the proper flash rate (see chapter 3).

13. Using the WebUI, verify the loaded MEF name and CRC number via the **Reports & Logs** menu on the Tool Bar, then select **Reports > Configurations** and click the **Create** button. This will display the MCF used on the GEO and the MEF versions used on each module.

| System View Configuration Field     | d Adjustment Status Monitor Reports & Logs Maintenance Diagnostics                                       |
|-------------------------------------|----------------------------------------------------------------------------------------------------|
| Reports & Logs                      |                                                                                                    |
| Event Log<br>Reports                |                                                                                                    |
| Configuration<br>Version            | Milepost Number : 000.0<br>SIN : 7.620.100.100.03                                                        |
| Diagnostic Log<br>▶ VLP/IO Card Log | MCF Version<br>====================================                                                      |
|                                     | Software Information<br>====================================                                             |
|                                     | MEFTD Number : 9VC27A01.D1<br>MEF CRC : 0x6D0E<br>BOOTCODE ID Number : 9VC81A01<br>BOOTCODE CRC : 0x5C71 |

Figure 8-9 Confirm MCF and MEFs

- 14. Depending on track and weather conditions it may be necessary to readjust the GEO track circuit to meet manufacture's recommended operating parameters. See tables below for recommended receive current settings.
- 15. Verify the Track Module is transmitting and receiving vital and non-vital track codes by observing TX and RX track code displays on the Track Module.
- 16. Perform an operational test of the track circuit by applying a 0.06-ohm shunt on at least one end of the effective track circuit and verify the loss of receive track codes and receive amps.
- 17. Simulate broken rail by opening at least one track connection (test link) in the circuit and observe loss of receive track codes and receive amps. With the track lead open an 'F' indication may be displayed on the Track Module TX code display.

Remove all test equipment, track shunts, ensure all connections are tight, and extinguish signal lamps where applicable and restore the signal system to service.

| Ballast Conditions | DT RX Current Target Reading |
|--------------------|------------------------------|
| Frozen Ballast     | Approx. 1350 mA              |
| Dry Ballast        | Approx. 1150 mA              |
| Wet Ballast        | Approx. 850 mA               |

#### Table 8-1 Track Module Receive Currents

#### Table 8-2 Track Circuit RX Jumper Adjustment Table

| Jumper Position | Assigned Resistance<br>Value | Total Resistance<br>w/Jumper in Position | Resistance<br>Calculation |
|-----------------|------------------------------|------------------------------------------|---------------------------|
| J-6             | Zero Ohms (0)                | J-6 = Zero (0) Ohms                      | J6 only                   |
| J-5             | 0.15 Ohms                    | J-5 = 0.15 Ohms                          | J6+J5                     |
| J-4             | 0.15 Ohms                    | J-4 = 0.30 Ohms                          | J6+J5+J4                  |
| J-3 0.20 Ohms   |                              | J-3 = 0.50 Ohms                          | J6+J5+J4+J3               |
| J-2             | 0.33 Ohms                    | J-2 = 0.83 Ohms                          | J6+J5+J4+J3+J2            |

#### NOTE

NOTE

The final RX adjustment of the GEO track circuit is equal to the total resistance shown for the assigned jumper position. Total resistance is based on the sum of all prior resistances beginning with position J-6. For example if the jumper is left in position J-4 the added total resistance to the RX adjustment is equal to 0.30 ohms. To decrease the RX amp reading move the jumper from J-4 to J-3 or J-2, to increase the RX amp reading move the jumper from J-4 to J-5 or J-6.

## 8.8 TEST PROCEDURE 2: CPU MODULE VLP/CP MEF REPLACEMENT

Use the following procedure when replacing a GEO CPU Module or the CPU Module MEFs.

## 8.8.1 Required Tools

- Laptop computer with Siemens Diagnostic Terminal (DT) utility installed or WebUI access
- CPU III for GEO and WayConneX (Document No. SIG-00-15-04)
- GEO Diagnostic Terminal (DT) Handbook (Document No. SIG-00-04-17)
- 9-pin Female to Male straight through RS-232 Serial Cable.

## NOTE

#### NOTE

Please ensure the use of the corresponding VLP and CP MEFs as identified by Siemens Mobility. Refer to the Railroad/User Software Configuration database to ensure proper MEF revision levels.

## 8.8.2 Replacing the CPU VLP/CP MEF via DT (CPU II+)

- 1. Connect the laptop to the DIAG (CP) port on the GEO CPU module.
- 2. Verify the MEF versions currently in use on the CPU module by selecting Software Information under the "VIEW" tab.
  - a. Scroll through the system information display to locate the CPU module MEF information.

#### WARNING

REPLACING A MODULE OR MODULE MEF WILL RESULT IN A MODULE RESET. DURING THIS INITIALIZATION PROCESS, THE GEO UNIT DOES NOT HAVE CONTROL OF THE SIGNAL SYSTEM. TAKE ADEQUATE PRECAUTIONS PER RAILROAD SAFETY AND OPERATING RULES PERTAINING TO THE SIGNAL SYSTEM.

- 3. If replacing MEFs only, go to step 6.
- 4. Disconnect the serial cable, remove the CPU Module and install the new CPU Module.
- 5. Verify the MEF versions of the new module (repeat steps 1 & 2).
- 6. If the MEFs are to be replaced, connect the laptop to the left VLP port to update the Vital Logic Processor MEF and the right DIAG (CP) port to update the Communications Processor MEF.
- 7. Install the each MEF as follows:
  - a. Click the COMM button or menu, then select Install Software.
  - b. A text box appears displaying boot messages until the Setup Program menu is displayed.
  - c. Press the F4 function key on the PC keyboard or click the F4 button on the display to start the MEF change process.
  - d. Select the correct MEF file for the module.
  - e. Once the loading of the new MEF starts, the bar at the base of the text box shows progress.
  - f. When the new MEF is completely loaded the text box will return to the Setup Program menu.

#### NOTE

If the module fails to reboot, or reboots and re-enters the Setup Program, check the boot messages to see if the correct MEF is listed. If not, repeat the MEF download process by clicking the MEF button or pressing F4.

NOTE

NOTE

#### NOTE

If the unit is without an MEF, Click the COMM button and select "Reset Module" from the menu. If "No Valid MEF" is displayed in the Text Terminal screen, then respond to "Change module setup (Y/N)?" by typing a "Y" from the keyboard, and then repeat steps c through e above.

- a. Select EXIT to reboot the module and exit the Setup Program.
- b. After observing that the module is rebooting, select EXIT again to close the text box.
- c. Wait until the GEO reboot is complete. Move the DB9 serial cable to the CPU module DIAG (CP) port if needed and reconnect DT.

d. Right click on the CPU module label (label should be green), then select the Module Information function to check that the new MEF installation was successful.

NOTE

NOTE

Siemens recommends recording this software change on the location circuit plans.

- 8. Verify that all health and status LEDs on the CPU module are indicating properly (see Primary Equipment Description).
- 9. Verify the MCF name is scrolling in the CPU display.
- 10. Using the GEO DT, verify the loaded VLP and CP MEF names and CRC numbers (see step 2 above).
- 11. Using the DT, verify that all required GEO modules are in session and communicating with the CPU module by observing the CPU status/summary log. In addition, ensure each module displays a green module label on the main DT status display for the GEO unit. Any modules that show a red module label may be an indication that the module is not communicating with the CPU module.
- 12. Momentarily remove each module, one at a time, replacing one before removing the next, and observe loss of communication with the CPU module.
- 13. If the GEO unit is in an interlocking and or control point, verify that at least one indication can be sent and one control can be received and executed per the given application from the central office to the GEO unit, (i.e. vital switch and or signal/route request). For distributed GEO systems (multiple units), ensure such request(s) include logic execution associated with each GEO unit.
- 14. If the GEO unit is connected to signal equipment through echelon ports (other than the Local Control Panel), then verify that at least one input to the GEO unit and one output from the GEO unit is functional.
- 15. For all locations utilizing a ULCP, (Universal Local Control Panel), verify the functionality of the ULCP by placing the location in local control and generating requests to the GEO system from the ULCP. Verify that corresponding ULCP indications are properly displayed.
- 16. For distributed GEO systems, momentarily disconnect the Echelon connection between the GEO units and verify the system responds accordingly, (e.g. display a signal for a given route spanning more than one GEO unit; remove the Echelon connection between GEO units and observe that the clear signal displays stop). In addition, ensure each ATCS session displays a green color banner on the DT ATCS Communications status display for the GEO unit.
- 17. Using the DT, verify the CPU module is recording events from each module as well as itself.

### 8.8.3 Replacing the CPU VLP/CP MEF via the WebUI

- 1. Connect the laptop via an Ethernet cable to the Laptop port. Launch the WebUI (reference section 7.3.1).
- Verify the MEF version currently in use by selecting System View > Module > Versions. Find the correct slot and record the CPU MEF Version (under the column labeled Name).

#### WARNING

REPLACING A MODULE OR MODULE MEF WILL RESULT IN A MODULE RESET. DURING THIS INITIALIZATION PROCESS, THE GEO UNIT DOES NOT HAVE CONTROL OF THE SIGNAL SYSTEM. TAKE ADEQUATE PRECAUTIONS PER RAILROAD SAFETY AND OPERATING RULES PERTAINING TO THE SIGNAL SYSTEM.

- 3. If replacing MEFs only, go to step 6.
- 4. Disconnect the Ethernet cable, remove the CPU Module, and install the new CPU Module.
- 5. Verify the MEF versions of the new module (repeat steps 1 & 2).
- 6. If the MEFs are to be replaced, connect the laptop to the Laptop port to update the Vital Logic Processor MEF and the Communications Processor MEF.
- 7. Install the each MEF as follows:
  - a. Click the Maintenance icon from the Tool Bar.
  - b. From the left side menu, select either the CP MEF or VLP MEF.
  - c. To confirm local user presence, click the **Unlock** button, confirm, then immediately following, press either the SEL or NAV button on the front of the CPU III.
  - d. Once unlocked (screen will display **Unlock Successful. System is in edit mode now.**), click the **Browse** button and navigate to the desired MEF file.
  - e. After selecting the correct file, click the Update button.
  - f. Once the loading of the new MEF starts, an Uploading Status bar will show progress.
  - g. Prior to finishing the upload the WebUI will display the message shown in Figure 8-10.

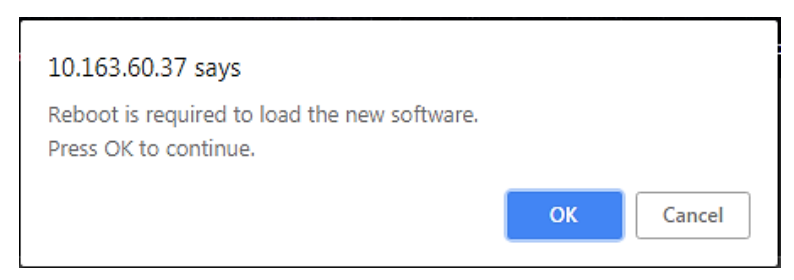

Figure 8-10 Reboot Required

h. Select **OK** to continue. The new MEF is now completely loaded and the screen will display the message shown in Figure 8-11. The module will then proceed to reboot.

| SIEMENS                           |                                                                                                    |
|-----------------------------------|----------------------------------------------------------------------------------------------------|
|                                   |                                                                                                    |
| System View Configuration Field A | djustment Status Monitor Reports & Logs Maintenance Diagnostics                                                                 |
| Maintenance                       | CP MEF                                                                                                    |
| Configuration<br>CP MEF           | <b>Unlock Update</b><br>File uploaded successfully. System will reboot to load the new software. This may take several minutes. |
| ► VLP<br>Modules                  | Select CP MEF:                                                                                                    |

Figure 8-11 CP MEF Upload Successful

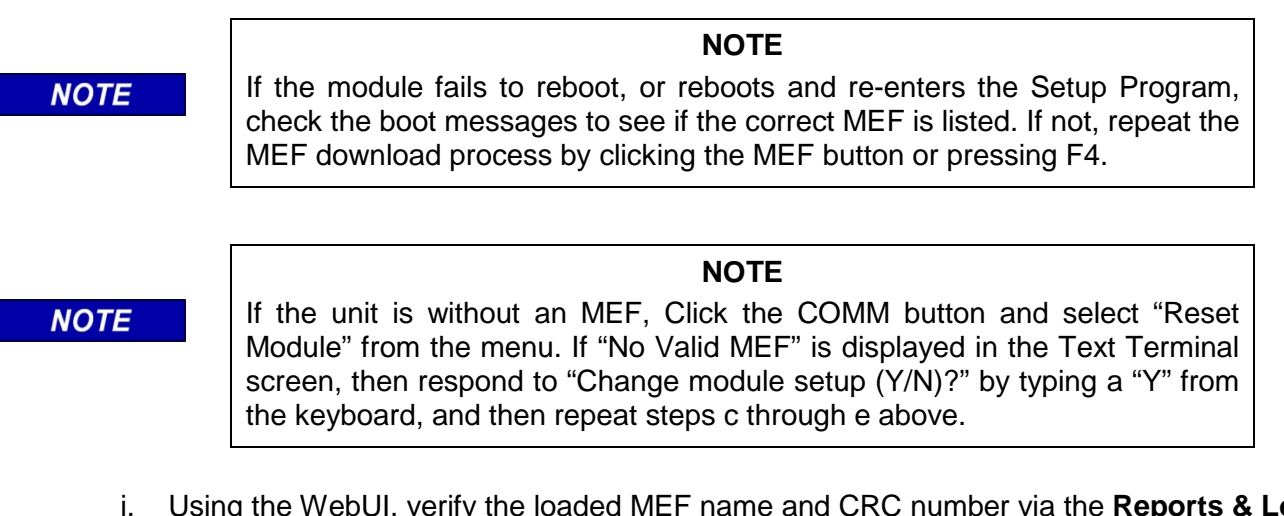

i. Using the WebUI, verify the loaded MEF name and CRC number via the Reports & Logs menu on the Tool Bar, then select Reports > Configurations and click the Create button. This will display the MEF used on the GEO and the MEF versions used on each module.

#### NOTE

Siemens recommends recording this software change on the location circuit plans.

- 8. Verify that all health and status LEDs on the CPU module are indicating properly (see Primary Equipment Description).
- 9. Verify the MCF name is scrolling in the CPU display.
- 10. Using the GEO DT, verify the loaded VLP and CP MEF names and CRC numbers (see step g above).
- 11. Using the WebUI, verify that all required GEO modules are in session and communicating with the CPU module by observing the IO Views. In addition, ensure each module displays a green module label on the IO View display for the GEO unit. Any modules that show a red module label may be an indication that the module is not communicating with the CPU module.
- 12. Momentarily remove each module, one at a time, replacing one before removing the next, and observe loss of communication with the CPU module.
- 13. If the GEO unit is in an interlocking and or control point, verify that at least one indication can be sent and one control can be received and executed per the given application from the central office to the GEO unit, (i.e. vital switch and or signal/route request). For distributed GEO systems (multiple units), ensure such request(s) include logic execution associated with each GEO unit.
- 14. If the GEO unit is connected to signal equipment through echelon ports (other than the Local Control Panel), then verify that at least one input to the GEO unit and one output from the GEO unit is functional.
- 15. For all locations utilizing a ULCP, (Universal Local Control Panel), verify the functionality of the ULCP by placing the location in local control and generating requests to the GEO system from the ULCP. Verify that corresponding ULCP indications are properly displayed.
- 16. For distributed GEO systems, momentarily disconnect the Echelon connection between the GEO units and verify the system responds accordingly, (e.g. display a signal for a given route spanning more than one GEO unit; remove the Echelon connection between GEO units and observe that the clear signal displays stop). In addition, ensure each ATCS session displays a green color banner on the DT ATCS Communications status display for the GEO unit.
- 17. Using the WebUI, verify the CPU module is recording events (Event Log) from each module as well as itself.

Upon completion of this testing remove all test equipment, restore the ULCP to the office/remote position, and return control of the location to the railroad dispatcher/operator.

## 8.9 TEST PROCEDURE 3: GEO I/O MODULE/MEF REPLACEMENT WITH THE DT TOOL

Use the following procedure when replacing a GEO I/O Module or the module MEF.

## 8.9.1 Required Tools

- Laptop computer with Siemens Diagnostic Terminal (DT) utility installed or Laptop computer with access to WebUI
- 9-pin Female to Male straight through RS-232 Serial Cable or Ethernet cable
- 1. Connect the laptop to the DIAG (CP) port on the GEO CPU module. Launch the DT utility or the Web UI.

2. Verify the MEF version currently in use on the GEO module to be updated/replaced by selecting Software Information under the "VIEW" tab. Scroll through the system information display to locate the module MEF information.

#### WARNING

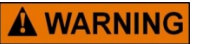

REPLACING A MODULE OR MODULE MEF WILL RESULT IN A MODULE RESET. DURING THIS SOFTWARE UPGRADE, THE GEO UNIT DOES NOT HAVE CONTROL OF THE SIGNAL SYSTEM. TAKE ADEQUATE PRECAUTIONS PER RAILROAD SAFETY AND OPERATING RULES PERTAINING TO THE SIGNAL SYSTEM.

- 3. If replacing MEF only, go to step 5.
- 4. Remove the GEO I/O Module and install the new GEO I/O Module.
- 5. If the MEF is to be replaced, connect the laptop to the diagnostic port on the module that will receive the MEF update.
- 6. Install the MEF as follows:
  - a. Click the COMM button or menu, then select Install Software.
  - b. A text box appears displaying boot messages until the Setup Program menu is displayed.
  - c. Press the F4 function key on the PC keyboard or click the F4 button on the display to start the MEF change process.
  - d. Select the correct MEF file for the module.
  - e. Once the loading of the new MEF starts, the bar at the base of the text box shows progress.
  - f. When the new MEF is completely loaded the text box will return to the Setup Program menu.

NOTE

#### NOTE

If the module fails to reboot, or reboots and re-enters the Setup Program, check the boot messages to see if the correct MEF is listed. If not, repeat the MEF download process by clicking the MEF button or pressing F4.

#### NOTE

#### NOTE

If the unit is without an MEF, click the COMM button and select Reset Module from the menu. If "No Valid MEF" is displayed in the Text Terminal screen, then respond to "Change module setup (Y/N)?" by typing a "Y" from the keyboard, and then repeat steps c through e above.

- g. Select EXIT to reboot the module and exit the Setup Program.
- h. After observing that the module is rebooting, select EXIT again to close the text box.
- i. Wait until the GEO reboot is complete. Move the DB9 serial cable to the CPU module DIAG (CP) port if needed and reconnect DT.
- j. Right click on the label for the module just updated (label should be green), then select the Module Information function to check that the new MEF installation was successful.

NOTE

Siemens recommends recording this software change on the location circuit plans.

- 7. Verify the "Health" LED on the updated module is flashing at the proper flash rate (see chapter 3).
- 8. Using the GEO DT, verify the loaded MEF name and CRC number (see step 2 above).
- 9. Open the summary log under the "HIST" tab on the respective module and verify the module has re-established session with the VLP by observing the presence of the Rx Session Established message.
- 10. Open the CP and VLP summary log on the CPU module and confirm Rx Session has been reestablished with the VLP. (See samples of CP and VLP summary log below.)
- 11. Exit the DT utility.
- 12. Remove the laptop from the GEO unit and restore the signal system to service.

#### 8.9.2 Replace I/O Module MEF via the WebUI

Follow procedure outlined in Section 8.7.3 for Replacing Track Module MEF, using the same process but connecting the serial cable to the I/O module and selecting the correct MEF for the I/O Module to upload.

#### 8.10 TEST PROCEDURE 4: SEARCH LIGHT MODULE / MEF REPLACEMENT

Use the following procedure when replacing a GEO Search Light Module or the module MEF.

#### 8.10.1 Required Tools

- Laptop computer with Siemens Diagnostic Terminal (DT) utility installed.
- GEO Diagnostic Terminal (DT) Handbook (Document No. SIG-00-04-17).
- 9-pin Female to Male straight through RS-232 Serial Cable.
- 9-pin Female to 4-pin Female RS-232 Adaptor for use with the Search Light Module diagnostic connector, J4.
- 1. Connect the laptop to the DIAG (CP) port on the GEO CPU module. Launch the DT utility.
- 2. Verify the MEF version currently in use on the GEO Search Light Module to be updated/replaced by selecting Software Information under the "VIEW" tab. Scroll through the system information display to locate the module MEF information.
- 3. After verifying the existing MEF, change the module verbosity to level 2. Do this by right-clicking on the module label and selecting Set Verbosity on the menu. When the Verbosity window appears, drag the cursor to the second position, and click the SET button.

#### WARNING

**A** WARNING

REPLACING A MODULE MEF WILL RESULT IN A MODULE RESET. DURING THIS SOFTWARE UPGRADE, THE GEO UNIT DOES NOT HAVE CONTROL OF THE SIGNAL SYSTEM. TAKE ADEQUATE PRECAUTIONS PER RAILROAD SAFETY AND OPERATING RULES PERTAINING TO THE SIGNAL SYSTEM.

- 4. If replacing the MEF only, go to step 6.
- 5. Remove the Search Light Module and replace it with the new Search Light Module.

- 6. To replace the MEF, connect the laptop to J4 on the GEO Search Light Module using the RS-232 Adaptor cable.
- 7. Install the MEF as follows:
  - a. Click the COMM button or menu, then select Install Software.
  - b. A text box appears displaying boot messages until the Setup Program menu is displayed.
  - c. Press the F4 function key on the PC keyboard or click the F4 button on the display to start the MEF change process.
  - d. Select the correct MEF file for the module.
  - e. Once the loading of the new MEF starts, the bar at the base of the text box shows progress.
  - f. When the new MEF is completely loaded the text box will return to the Setup Program menu.

| _      | <br>_ |
|--------|-------|
|        | <br>_ |
|        | _     |
| $\sim$ |       |

If the module fails to reboot, or reboots and re-enters the Setup Program, check the boot messages to see if the correct MEF is listed. If not, repeat the MEF download process by clicking the MEF button or pressing F4.

NOTE

#### NOTE

NOTE

If the unit is without an MEF, Click the COMM button and select Reset Module from the menu. If "No Valid MEF" is displayed in the Text Terminal screen, then respond to "Change module setup (Y/N)?" by typing a "Y" from the keyboard, and then repeat steps c through e above.

- g. Select EXIT to reboot the module and exit the Setup Program.
- h. After observing that the module is rebooting, select EXIT again to close the text box.
- i. Wait until the GEO reboot is complete. Move the DB9 serial cable to the CPU module DIAG (CP) port if needed and reconnect DT.
- j. Right click on the label for the module just updated (label should be green), then select the Module Information function to check that the new MEF installation was successful.

#### NOTE

NOTE

Siemens recommends recording this software change on the location circuit plans.

- 8. Using the GEO DT, verify the loaded MEF name and CRC number (see steps 1 & 2 above).
- 9. Verify the "health" LED on the Search Light module is flashing at the proper flash rate (see chapter 3). Additionally, the module label will turn green when displayed on the DT indicating that the module and newly installed MEF is communicating with the CPU module, as shown below.
- 10. Open the summary log under the "HIST" tab on the respective module and verify the module has re-established session with the VLP by observing the presence of the Rx Session Established message.
- 11. Open the CP and VLP summary log on the CPU module and confirm Rx Session has been reestablished with the VLP. (see samples of CP and VLP summary log below)
- 12. Open the status log under the "HIST" tab on the respective module.
- 13. Verify the module has completed and passed the Search Light mechanism self test for both channel 1 and channel 2 (see below).
- 14. Change the module verbosity setting back to level 1 (minimum).

- 15. Exit the DT utility.
- 16. Disconnect the laptop from the GEO unit.
- 17. Restore the signal system to service.

## 8.10.2 Replace Search Light Module MEF via the WebUI

Follow procedure outlined in Section 8.7.3 for Replacing Track Module MEF, using the same process but connecting the serial cable to the Search Light module and selecting the correct MEF for the Search Light Module to upload.

This Page Intentionally Left Blank

# SECTION 9 TROUBLESHOOTING

## 9.0 OVERVIEW

This chapter covers the following topics:

- Warnings and precautions
- Tools and equipment needed
- Troubleshooting notes and tips
- Typical symptoms
- Standard troubleshooting procedure
- Troubleshooting using flowcharts

## **A** WARNING

#### TROUBLESHOOTING MAY INTERFERE WITH THE OPERATION OF THE SIGNAL SYSTEM. BEFORE TROUBLESHOOTING THE GEO SYSTEM, OBTAIN PERMISSION FROM THE DISPATCHER PER RAILROAD OPERATING RULES.

WARNING

## 9.1 ESD PRECAUTIONS

Electrostatic Discharge, or ESD, can damage electronic circuitry, particularly low voltage components found on GEO modules. Therefore, Siemens encourages its customers to adopt the following procedures to lessen the likelihood of equipment damage in the field due to ESD:

- Ground yourself before touching a chassis, modules, or components.
- Remove modules from the chassis by the ejector lever only.
- Handle circuit boards by the edges only.
- Never physically touch the circuit board contact fingers or allow these fingers to come in contact with an insulator (such as plastic or rubber).
- When not in use, place circuit boards in approved static-shielding bags, contact fingers first. Remove circuit boards from static-shielding bags by grasping the ejector lever or the edge of the board only. Each bag should include a caution label on the outside indicating static-sensitive contents.
- Cover workbench surfaces used for repair of electronic equipment with static dissipative workbench matting.
- Use only anti-static cushioning material in equipment shipping and storage containers.

## 9.2 TOOLS AND EQUIPMENT NEEDED

Have the following test equipment and tools available for troubleshooting:

- Digital multimeter such as Fluke 27 or 87 or equivalent
- Spare modules for GEO
- Spare parts as needed (fuses, surge arresters, batteries, etc.)
- Common hand tools

NOTE

Make sure instruments such as multimeters are calibrated to railroad standards. Follow railroad guidelines regarding spare modules and parts.

## 9.3 STANDARD TROUBLESHOOTING PROCEDURE

A standard troubleshooting procedure has been adopted to ensure a systematic approach to all problems relating to signal control systems.

The standard procedure is listed below, tailored to the GEO equipment:

| Step | Action                                                                                             | Tips                                                                                                    |  |
|------|----------------------------------------------------------------------------------------------------|----------------------------------------------------------------------------------------------------|--|
|      |                                                                                                    | Verify the problem. Check to verify that the symptom reported still exists. Check with the dispatcher, specialist, and train crews.                                                                                                    |  |
|      | lala a tifu tha tua ubla                                                                           | Ask questions, such as:                                                                                                    |  |
| 1    | Identify the trouble<br>symptom. Get as much<br>information as possible<br>from the report source. | <ul> <li>Exactly what is the problem?</li> <li>What was going on when the problem occurred?</li> <li>Was the weather a factor? Could it have affected ballast conditions or damaged surge protection devices?</li> <li>Was anything else going on at the time, such as another problem that could be related?</li> <li>Has there been recent track work in the area?</li> </ul> |  |
| 2    | Sectionalize the<br>problem. Look at what<br>is being reported to be<br>in trouble.                | Cut the circuit or system in half by observing GEO indicator LEDs and take readings. Try to determine which half contains the problem.                                                                                                    |  |
|      |                                                                                                    | Did something change? Has this system worked properly before or is<br>this a startup problem? If the system used to work properly, has<br>anything changed since then? Have there been any hardware<br>changes or wiring changes?                                                                                                    |  |
|      |                                                                                                    | Use the flowcharts. Follow a logical procedure and keep a record of steps and results. After trying something, be sure to restore modules and connections that do not clear up the problem.                                                                                                    |  |

#### Table 9-1 GEO Troubleshooting Procedure

| Step | Action                                                                                                    | Tips                                                                                                    |  |  |  |
|------|----------------------------------------------------------------------------------------------------|----------------------------------------------------------------------------------------------------|--|--|--|
| 3    | Localize the problem to<br>a specific area (a<br>bungalow or house).                                                                                                    | If the battery voltage is low, find out why. The system is not going to<br>work properly if the power supply is not the correct value. Low<br>voltage or an unstable supply can be causing the failure.                                                                                                    |  |  |  |
|      | Measure battery<br>voltage, which should<br>be 12-14 VDC. If<br>voltage is too low,<br>check:                                                                                                    | Measure voltage fully loaded. Measure the battery voltage with the<br>system fully intact, with all modules installed and all wiring<br>connected. And be sure to check for simple problems in the power<br>supply chain, such as low AC power, a defective power switch, blown<br>fuse, or open connection.                               |  |  |  |
|      | <ul> <li>battery</li> <li>battery charger</li> <li>charge rates</li> <li>battery wires</li> <li>surge suppression<br/>panel</li> <li>security of<br/>connections or<br/>splices</li> <li>AC input</li> </ul> | Check the stability of the battery supply. Some faults can be caused<br>by a momentary power failure or drop in the voltage level. Some<br>circuits in the GEO are susceptible to voltage fluctuations that fall<br>below specifications. Monitor the battery for a few minutes and notice<br>if the voltage drops out of specified range. |  |  |  |
| 4    | Isolate the problem.<br>Narrow down the<br>problem to a specific<br>circuit or module.                                                                                                    | Most problems originate outside of the bungalow. Many symptoms<br>will be the result of track problems, a signal light out, and bad<br>connections.<br>Observe the indicators. Look at the LEDs on the modules. Use the                                                                                                    |  |  |  |
|      | Walk the rails and use<br>the TS-111 meter.<br>Look for:                                                                                                    | (Make sure to turn off the track blocks before setting the ULCP back to REMOTE.)                                                                                                    |  |  |  |
|      | <ul> <li>shorted gauge rods</li> <li>broken rails</li> <li>broken bonds</li> </ul>                                                                                                    | Check the track codes. If it is a track-related problem, are the Track/Line modules indicating normal codes for this location with no train in the block?                                                                                                    |  |  |  |
|      | <ul> <li>open hand-throw<br/>switch points</li> <li>shorted arresters</li> <li>shorted equalizers</li> <li>defective insulated</li> </ul>                                                                    | Try the simple things first. After determining that the problem is<br>internal to the GEO unit, remove and reseat the modules. As<br>modules are removed, look for obvious signs of trouble such as burn<br>marks. Check all connections to make sure they are firmly attached.<br>Check cables for damage and signs of trouble.           |  |  |  |
|      | joints <ul> <li>open track leads</li> <li>open or shorted line wire (if using Line cards)</li> </ul>                                                                                                    | Avoid complicating the problem. While troubleshooting the system,<br>be careful to avoid making the problem more difficult to isolate.<br>Record all troubleshooting steps and be careful not to create more<br>problems, otherwise multiple symptoms will result in what could be<br>much more difficult problems to fix.                 |  |  |  |
| 5    | Repair the problem.<br>Repair the circuit or<br>remove and replace<br>the defective module.                                                                                                    | Install modules correctly. Make sure that modules are installed in the correct locations and properly seated. It is normal for them to fit firmly into their connectors.                                                                                                    |  |  |  |

| Step | Action                                                                                                    | Tips                                                                                                    |
|------|----------------------------------------------------------------------------------------------------|----------------------------------------------------------------------------------------------------|
|      | 6 Check operation. Make<br>sure the system<br>functions properly after<br>troubleshooting. See<br>"After fixing the<br>problem" on page 9-15. | Operational check verifies fixing the problem. After fixing any problem, perform all applicable tests to ensure proper operation of the location.                                                                                                    |
| 6    |                                                                                                    | Verify that track block LEDs are out. Switch the ULCP to LOCAL mode and make sure that track block LEDs (e.g., 2TBK, 4TBK, etc.) are out. If necessary, press the associated track block OFF push buttons (e.g., 2BZ OFF, 4BZ OFF, etc.) on the ULCP to turn off the track blocks. Then switch the ULCP back to REMOTE mode. |
|      |                                                                                                    | Are codes being transmitted and received properly? A problem is fixed when track codes are being transmitted and received. This can be verified by checking the Track module displays.                                                                                                    |
|      |                                                                                                    | Codes show normal. Proper operation should also be verified by the Track module displays showing normal for the existing track conditions.                                                                                                    |

## 9.4 TROUBLESHOOTING NOTES AND TIPS

## 9.4.1 Checking Continuity

All fuses, wires, and connections can be tested by performing a continuity check with power removed from the system.

## 9.4.2 Track Circuit Setup Should Not Change

Track circuit transmit voltage, current limit, and receive current are set up during installation. These settings are based on track length and should provide reliable operation under virtually all conditions.

Therefore, unless the track circuit length changes (which is highly unlikely), there should be no need to change the track circuit transmit voltage or current, or the receive current. Inspect the track and look for obvious changes.

#### 9.4.3 Look for Damage from Other Work Crews

When troubleshooting a location that was previously operational, look for any physical changes to the surrounding environment. Occasionally, work crews from the phone company, power company, and others, perform work that accidentally interferes with the signal system. Consult the control center and other work crews to see if this may be the case.

#### WARNING

**A** WARNING

RESETTING GEO BY CYCLING POWER TO THE UNIT OFF AND ON MAY INTERFERE WITH VITAL OPERATIONS. BE SURE TO OBTAIN PERMISSION FROM THE DISPATCHER ACCORDING TO RAILROAD OPERATING RULES.

## 9.4.4 If Communications Problems Occur

Communication equipment problems can sometimes be cleared by cycling power to the equipment. Cycle power off and on to the communications equipment as well as to the GEO unit.

The GEO should also be reset by removing and then reapplying power to the unit after replacing any communications equipment.

# 9.4.5 Troubleshoot by Swapping Modules

After eliminating external devices and track circuits, and isolating the problem to the GEO unit, the most effective method of resolving the problem is by exchanging modules that are suspected as defective with known good ones.

GEO modules can be "hot-swapped" by removing them from a GEO chassis and replacing them without removing power from the GEO.

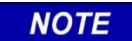

**NOTE** Each GEO module logs events in memory on that module. Important events are also recorded in memory on the CPU module. Use GEO DT (see Chapter 10 in this manual) to access these logs. Non-volatile read-only memories support these event memories on the CPU modules, but not on other modules. So, when power is removed from a non-CPU module, detailed event history is lost.

# 9.4.6 Configuring Track Modules Before Swapping

When a track module is swapped out of a GEO, be sure to set the jumper for track receive current on the replacement module the same as on the removed module. Refer to How to Set Track Module Receive Current in chapter 7.

Other GEO modules may be hot-swapped without reconfiguration. The new module takes on all the operating parameters of the module it replaces.

# 9.4.7 Module Swapping Procedure

Some problems may require exchanging several modules before restoring the system to full operation. This can result in returning modules that contain no faults.

To avoid returning good modules, we suggest the following procedure to isolate defective modules.

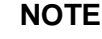

NOTE

# Following CPU module installation, 2 to 3 minutes are required for the module to perform a system initialization. Following installation of other modules, approximately 45 seconds are required for the module to perform a self-test and report its status to the host CPU module.

NOTE

Hot-swapping GEO modules may cause error indications to be set at the ULCP. For example, swapping CLS modules may result in FEK LEDs on the ULCP lighting up. Clear this with the ULCP FE Reset push button.

- 1. Replace suspected modules one at a time with known good ones until the problem is fixed. Don't remove modules that have already been replaced until the problem is completely eliminated.
- 2. Log and tag all modules as they are removed to be sure that good modules are not mixed with bad modules.
- 3. When the problem is fixed, put back previous modules one at a time, each time checking to see if the problem returns.
- 4. When a defective module has been isolated, replace only that module with a known good one to verify the module is defective.
- 5. Return defective modules for repair.

## 9.5 FAILURE SYMPTOMS

#### 9.5.1 Alarm Messages

NOTE

The CPU module display normally shows the name of the MCF scrolling from right to left. Error messages may be displayed along with the MCF name. Refer to Chapter 7, Setup and Configuration, for details on error messages.

Other equipment connected over the Echelon LAN to GEO can show alarms. Depending on site-specific software, the SEAR II may show an alarm message on its display. SEAR II and ULCP units may also indicate alarms with LEDs.

The 16 user programmable LEDs on the CPU module front panels have no function on GEO units.

NOTE

## 9.5.2 Module Indicator Quick Reference

The following chart lists health and status displays and LEDs on each GEO module with explanations of the indications.

| Module      | Indicator               | Possible<br>Status           | What it means                                                                                                    |
|-------------|-------------------------|------------------------------|----------------------------------------------------------------------------------------------------|
| All modules | Power                   | On or Off                    | On - module is properly seated on backplane and GEO power is OK.                                                            |
|             |                         |                              | Off - module is not seated properly or GEO power is not OK.                                                                 |
|             |                         | Flashing, On,<br>or Off      | 1 Hz flash = proper performance                                                                                             |
| Non-CPU     | Hoalth                  |                              | 3 Hz flash = communication with CPU failed                                                                                  |
| Modules     | Health                  |                              | 6 Hz flash = module fault                                                                                                   |
|             |                         |                              | Steady On or Off - power or boot failure.                                                                                   |
|             | Health                  | On, Off, or 1<br>Hz flashing | Flashing – module health OK.                                                                                                |
|             |                         |                              | Steady On or Off – failure or boot in progress                                                                              |
|             | Echelon<br>LAN<br>RX/TX | Flashing or<br>Off           | Flashing - GEO communicating over the LAN                                                                                   |
| CPU         |                         |                              | Off – GEO not communicating                                                                                                 |
|             | VLP/CP<br>TX/RX         | Flashing or<br>Off           | Flashes to show communication between the two CPUII+<br>processors (Vital Logic Processor and Communications<br>processor). |
|             | Backplan<br>e RX/TX     | Flashing or<br>Off           | Flashing - backplane communications OK.                                                                                     |

## Table 9-2 Health and Status Quick Reference Guide

| Module          | Indicator                                | Possible<br>Status                                                                                                    | What it means                                                                                                    |
|-----------------|------------------------------------------|----------------------------------------------------------------------------------------------------|----------------------------------------------------------------------------------------------------|
| Track<br>Module | Track<br>Code<br>Display<br>TX and<br>RX | Track code,<br>blank, or<br>specific<br>character                                                                                        | <ul> <li>d = disabled.</li> <li>If TX displays d, module cannot transmit.</li> <li>If RX displays d, module cannot receive. (Normally displayed as module is booting.)</li> <li>E = error condition</li> <li>Module is receiving or is attempting to send an illegal combination of track codes.</li> <li>Try replacing module.</li> <li>If E continues to be displayed, check insulated joints at both ends of affected circuit.</li> <li>F = failure condition</li> <li>If F is on TX display, module could not send code (F should flash and alternate with code it could not send).</li> <li>If F is on RX display, module received a code it could not understand.</li> <li>Try replacing module.</li> <li>Check for DC voltage on tracks with nothing connected.</li> <li>If F continues to be displayed, look at RX and TX current levels.</li> <li>Check for a bad connection in the failed track circuit and replace the original module.</li> <li>If F appears on both RX and TX displays, replace module.</li> <li>Blank =</li> <li>RX blank may indicate a bad connection or lack of signal from adjacent location.</li> <li>TX blank suggests a problem with the Track module.</li> <li>RX and TX both steady blank suggests a failure during boot.</li> </ul> |
|                 | Fail<br>TX/RX<br>LEDs<br>Flashing        | <ul> <li>Flashing - indicates a Track condition fault.</li> <li>On solid - indicates a Track module fault.</li> <li>Off - OK.</li> </ul> |                                                                                                    |
|                 | Current<br>TX/RX<br>LEDs                 | On, Off or<br>Flashing                                                                                                    | <ul> <li>Flash rate proportional to TX or RX current.</li> <li>Long flash period - low TX or RX current.</li> <li>Short flash period - high TX or RX current.</li> <li>On solid - either RX or TX current too high.</li> <li>Off – TX: suggests open track circuit;</li> <li>X: suggests track circuit shupt condition.</li> </ul>                                                                                                    |
| Module      | Indicator                                            | Possible<br>Status                               | What it means                                                                                                    |  |
|-------------|------------------------------------------------------|--------------------------------------------------|----------------------------------------------------------------------------------------------------|--|
| Line Module | TX<br>Display<br>(upper)<br>RX<br>Display<br>(lower) | Vital code,<br>blank or<br>specific<br>character | <ul> <li>d = disabled</li> <li>If upper display = d, module cannot transmit.</li> <li>If lower display = d, module cannot receive. (Normally displayed when module is booting.)</li> <li>E = error condition</li> <li>Module is receiving or is attempting to send an illegal combination of codes.</li> <li>Try replacing module.</li> <li>F = failure condition</li> <li>If F is on upper display, module could not send code (F should flash and alternate with code it could not send).</li> <li>If F is on lower display, module received a code it could not understand.</li> <li>Try replacing module.</li> <li>If F continues to be displayed, check VRX and VTX voltage levels.</li> <li>Check for a bad line connection between Line modules and/or replace the original module.</li> <li>If F appears on both upper and lower displays, replace module.</li> <li>Blank =</li> <li>Upper display blank suggests a problem with the Line module.</li> <li>Lower display blank may indicate a bad connection or lack of signal from adjacent location.</li> <li>Upper and lower displays both steady blank suggests a failure during boot.</li> </ul> |  |
|             | Shorted<br>Line<br>Detect<br>LED                     | On/Off                                           | <ul> <li>On solid - indicates a Line module transmitter fault,<br/>or problem with the line wire between modules.</li> </ul>                                                                                                    |  |

## 9.5.3 Interpreting Symptoms

When symptoms are reported, it may not be immediately obvious how reported symptoms relate to a specific type of trouble.

A signal problem can cause a symptom that looks like a track problem, and vice versa, since they directly relate to each other. By the same reasoning, signal and track problems can cause a symptom that looks like a switch or I/O problem, and vice versa, since they directly relate to each other.

Careful observations at the site will identify the area of the failure. The following table presents some observations that may help. For intermittent problems, see Section 9.9.

| Area           | Observations                                                                                                    |
|----------------|----------------------------------------------------------------------------------------------------|
| Signals        | Check ULCP panel or Maintainers Interface for light out and foreign energy indications.                                                  |
|                | Put ULCP in LOCAL mode to test signals.                                                                                                  |
|                | Check all indications of switch functions on SEAR II and ULCP panels.                                                                    |
| 1/0            | Inspect switch.                                                                                                    |
| 1/0            | Put ULCP in LOCAL mode and move switch between normal and reverse positions. Observe indications from switch on SEAR II and ULCP panels. |
| Track/Line     | Check Track/Line module panel displays and LEDs.                                                                                         |
| TTACK/LITTE    | Check transmitted codes.                                                                                                    |
|                | Check RX and TX LEDs indicating activity on CPUII+ card.                                                                                 |
| Communications | Observe Echelon RX TX LEDs on ULCP.                                                                                                    |
| Communications | Check SEAR II LEDs associated with communications activity.                                                                              |
|                | Check power and activity LEDs on communications equipment.                                                                               |

#### **Table 9-3 Observation Recommendations**

## 9.5.4 Boot Loops

A boot loop is a type of hardware failure that involves vital input or output circuitry. A module with a boot loop fault resets itself continuously and will never go into normal operation.

While any GEO module may fail this way, if the CPU module fails to boot up completely, the Health LEDs for the other modules will not flash at 1 Hz.

If the CPU module appears to failing in this manner, substitute a known-good module.

#### 9.6 USING THE TROUBLESHOOTING FLOWCHARTS

#### 9.6.1 About the Flowcharts

Troubleshooting flowcharts, based on the standard troubleshooting procedure, have been designed to help isolate problems.

#### 9.6.2 How to use the Flowcharts

Start at the upper left corner of Troubleshooting Flowchart 1 on the next page, at the block labeled START. Follow the directional arrows and respond to each decision block until the problem has been isolated and resolved. Direction may be given to other flowcharts as needed.

#### 9.6.3 After Fixing the Problem

The flowcharts contain diamond shape blocks that ask the question, "Is the problem fixed?"

- If the answer is no, direction is given to take further action.
- If the answer is yes, follow the diagram below.

First, decide if the problem has been fixed using the guidelines in the following diagram. Then perform all applicable tests to ensure that the system is operating properly. If modules were replaced, retest the system according to railroad approved field test procedures. Only after the system has passed these tests is troubleshooting complete.

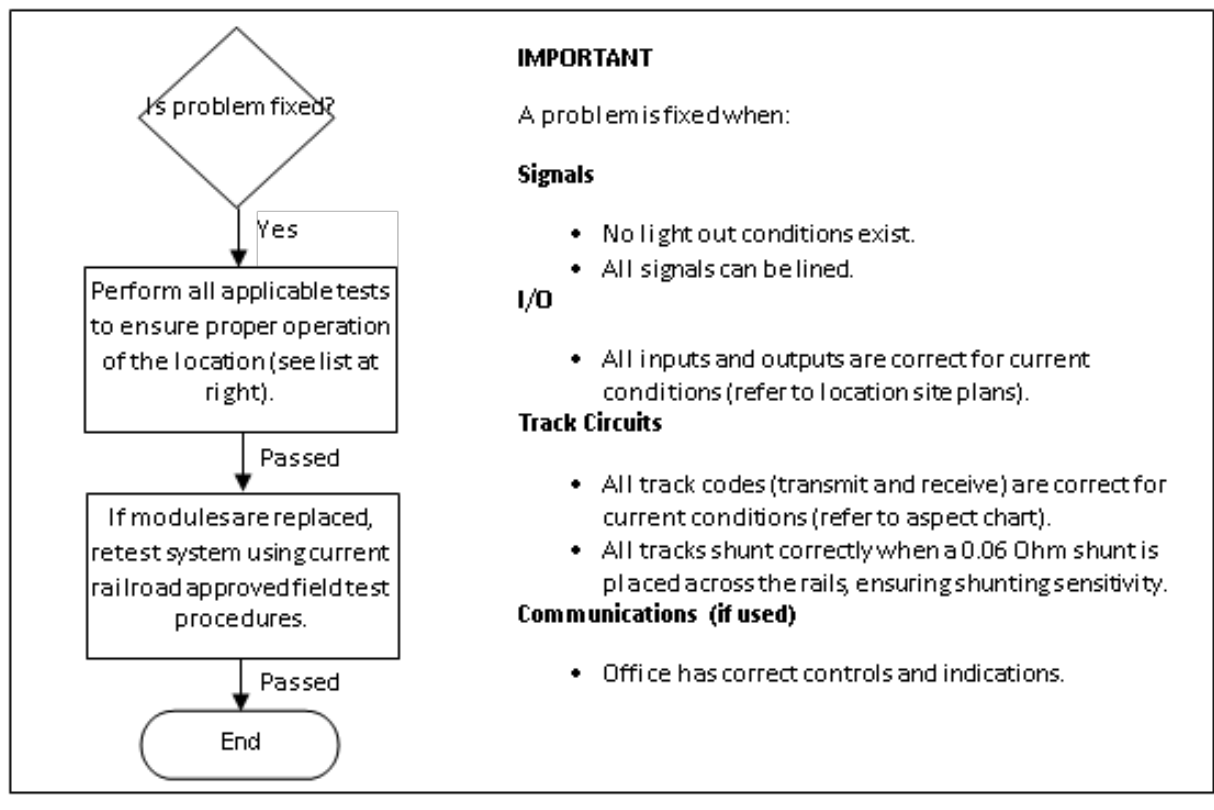

Figure 9-1 Fix Confirmation Flow

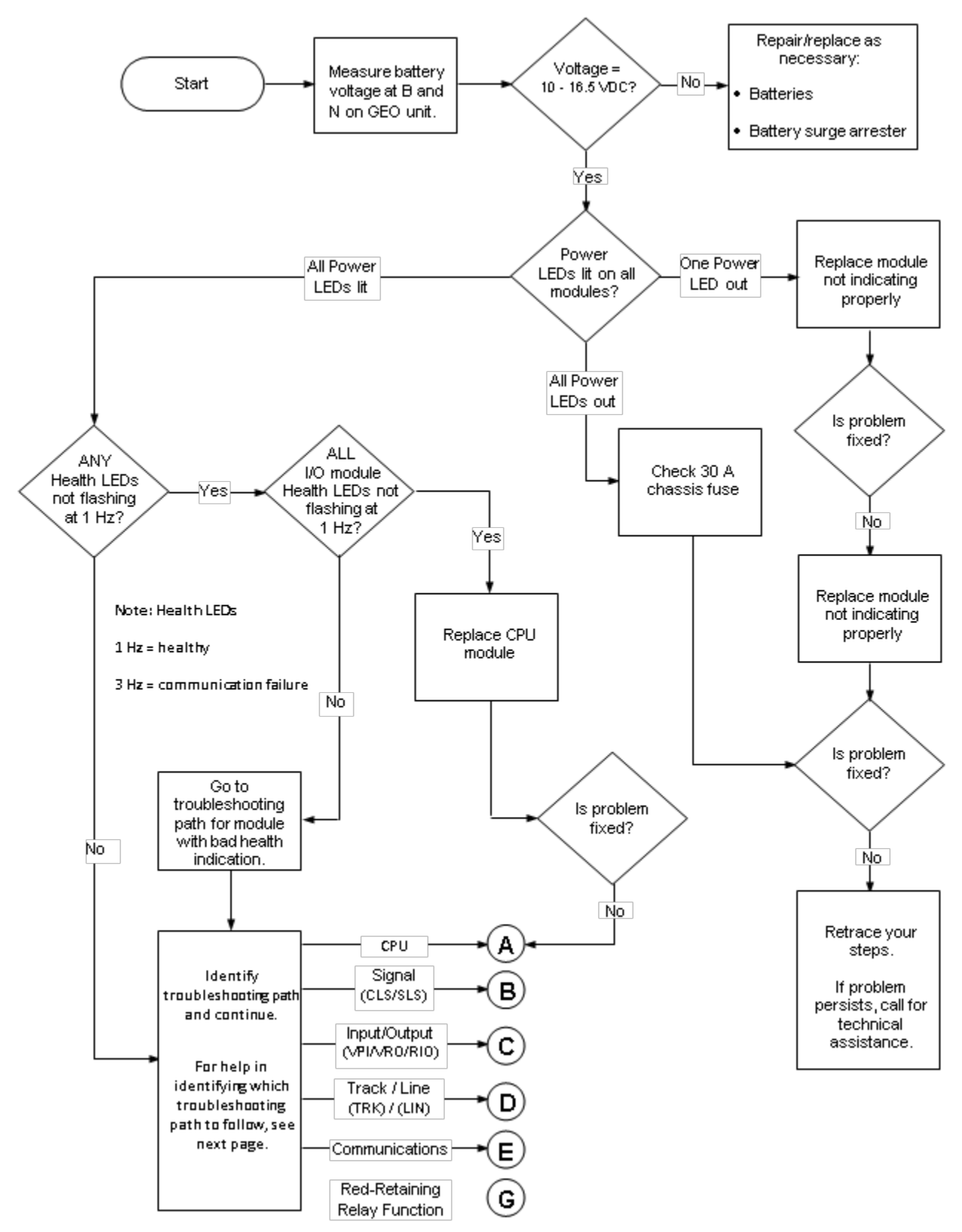

Figure 9-2 Further Troubleshooting

## 9.6.4 Help in Identifying a Path

Use this chart if you are not sure which troubleshooting path to follow. Look for the indication or symptom in the left column that is closest to the symptom observed. Follow the path indicated in the column on the right.

| Possible Symptoms                                                                                                    | Troubleshooting Path                     |  |
|----------------------------------------------------------------------------------------------------|------------------------------------------|--|
| <ul> <li>Vital Control:</li> <li>The location has failed safe into a restrictive mode.</li> <li>The CPU module Health LED flashes faster than 1 Hz.</li> <li>Some or all modules show Health LED flashing faster than 1 Hz.</li> </ul>                                                                                                    | CPU – path A                             |  |
| <ul> <li>Signal:</li> <li>Signal-stop (Red-Retaining) relay is deactivated.</li> <li>Light out indication.</li> <li>Downgraded signal aspect reported.</li> </ul>                                                                                                    | CLS/SLS – path B                         |  |
| <ul> <li>Input/Output:</li> <li>I/O module Health LED flashes faster than 1 Hz.</li> <li>Indications from field equipment indicate loss of control.</li> <li>I/O module continuously reboots.</li> </ul>                                                                                                    | I/O – path C                             |  |
| <ul> <li>Track/Line:</li> <li>Track/Line module indicates code that is not consistent with normal conditions at this location.</li> <li>Track/Line module RX or TX displays d, E, F, or is blank (see charts on pages 9-13 and 9-14).</li> <li>Track/Line module Health LED flashes faster than 1 Hz.</li> <li>(see chart on page 9-12).</li> <li>Track module: TX or RX Fail LED is on solid or flashing.</li> <li>Track module: TX or RX Current LED is on solid or completely off (not flashing).</li> <li>Line module: Shorted Line Detect LED is on solid.</li> <li>Track/Line module continuously reboots.</li> </ul> | TRK/LIN – path D                         |  |
| <ul> <li>Communications:</li> <li>CPU module communications TX/RX LEDs are not flashing.</li> <li>ULCP is dark.</li> <li>GEO Health LED on ULCP is flashing.</li> <li>Failed or intermittent communications outside of the bungalow (such as with the dispatch office).</li> </ul>                                                                                                    | Communications – path E                  |  |
| <ul> <li>Red-Retaining Relay Function</li> <li>Cycling of Red-Retaining relay.</li> <li>CLS module Health LED(s) flashing at 6 Hz rate.</li> <li>All block signals controlled by this GEO set to RED.</li> <li>LOK indications at central office.</li> <li>CLS converter status "FAILED" messages in CPU status log.</li> </ul>                                                                                                    | Red-Retaining Relay<br>Function – path G |  |

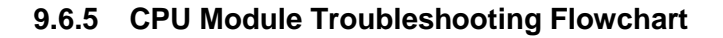

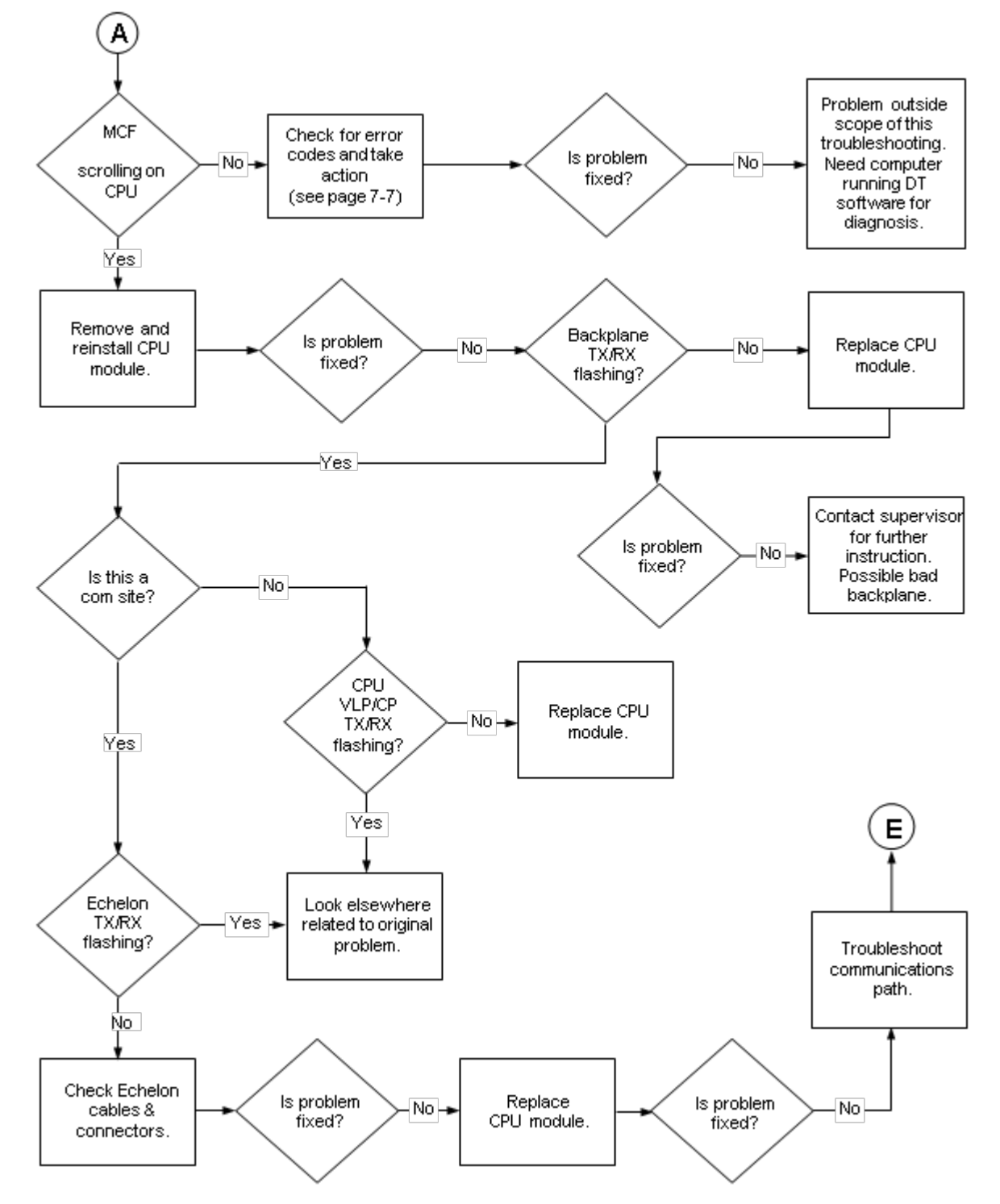

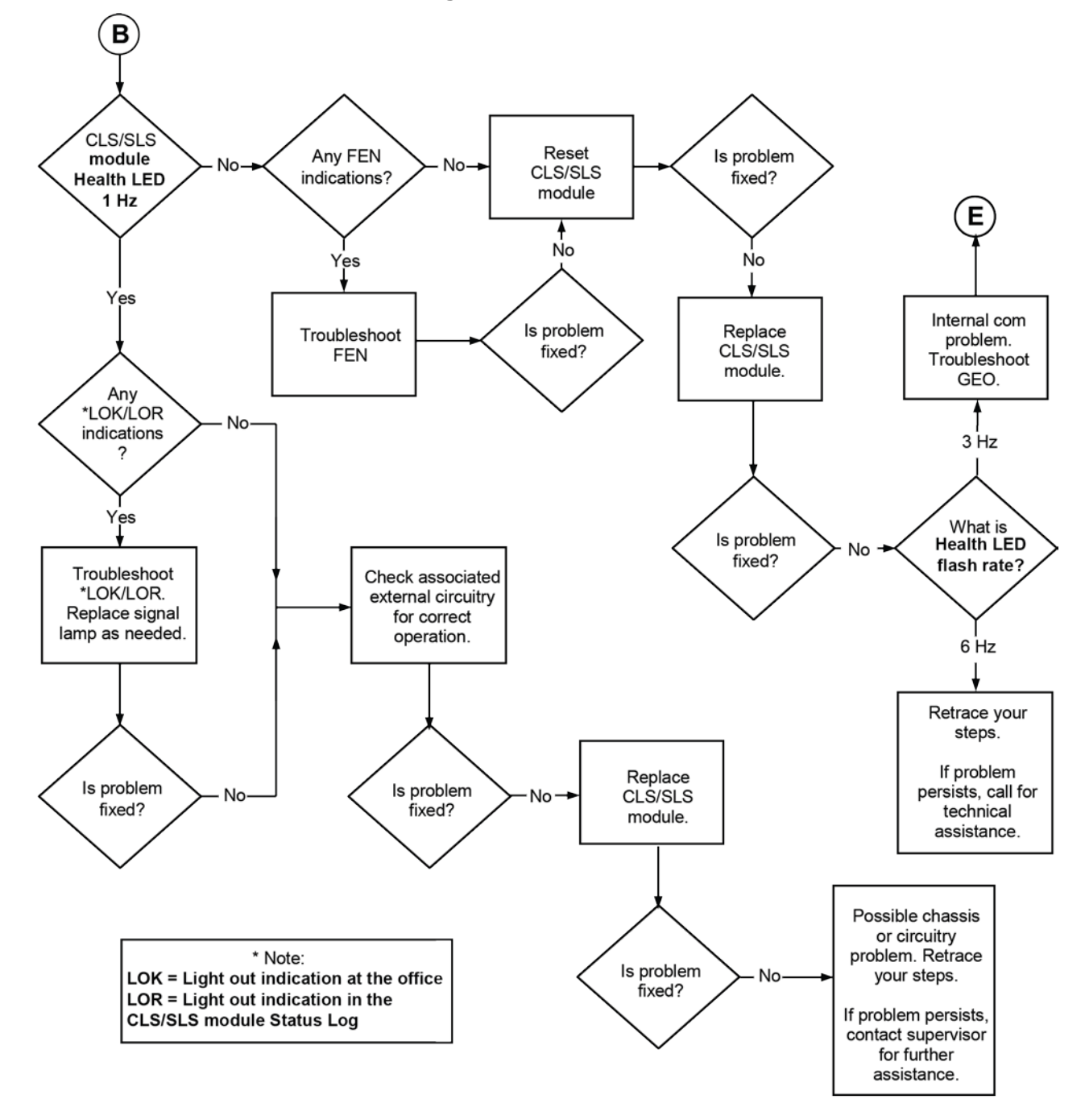

9.6.6 CLS/SLS Module Troubleshooting Flowchart

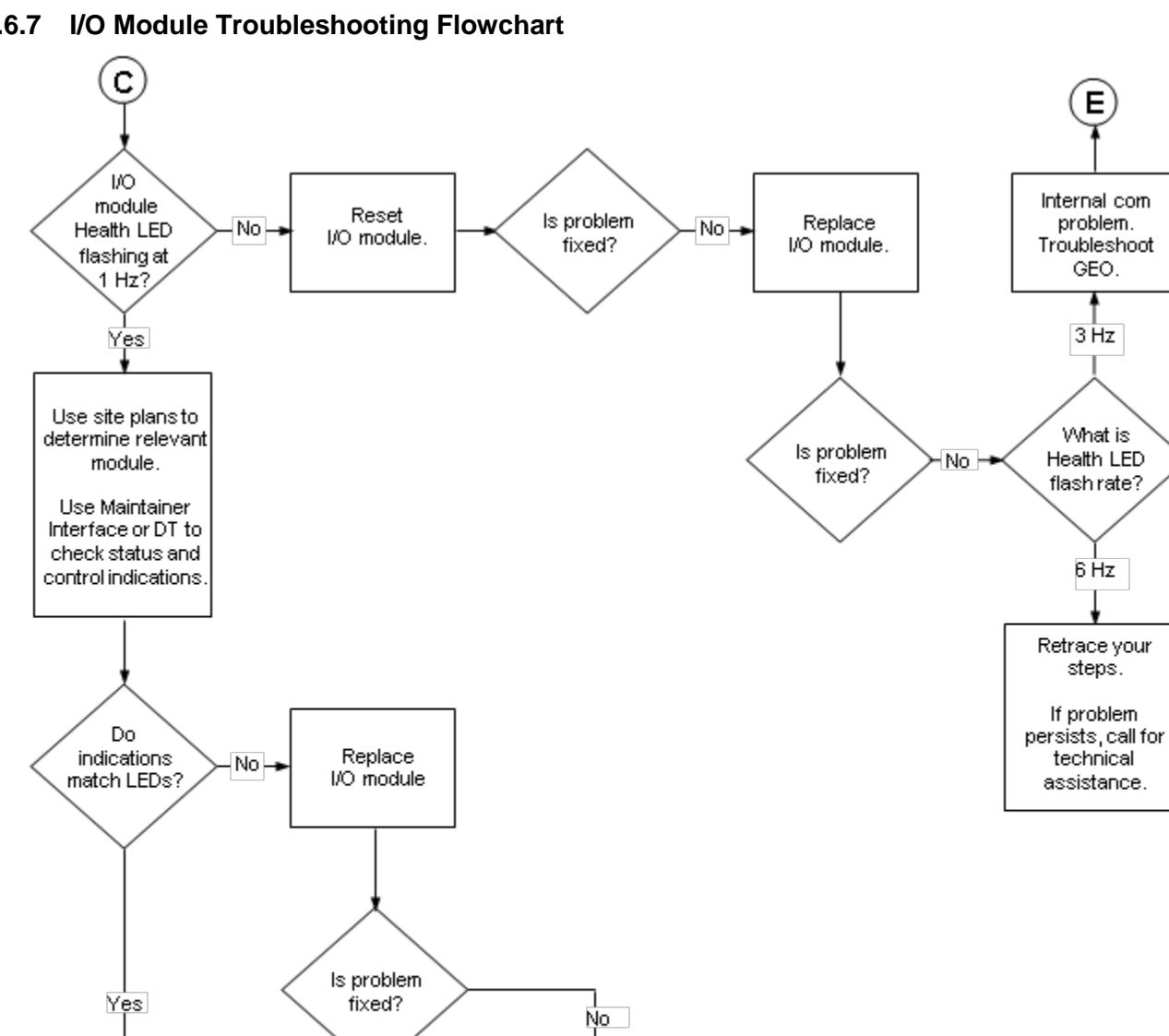

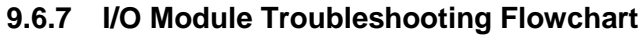

Troubleshoot

external wiring

Is problem

fixed?

No

Call for technical

assistance

Е

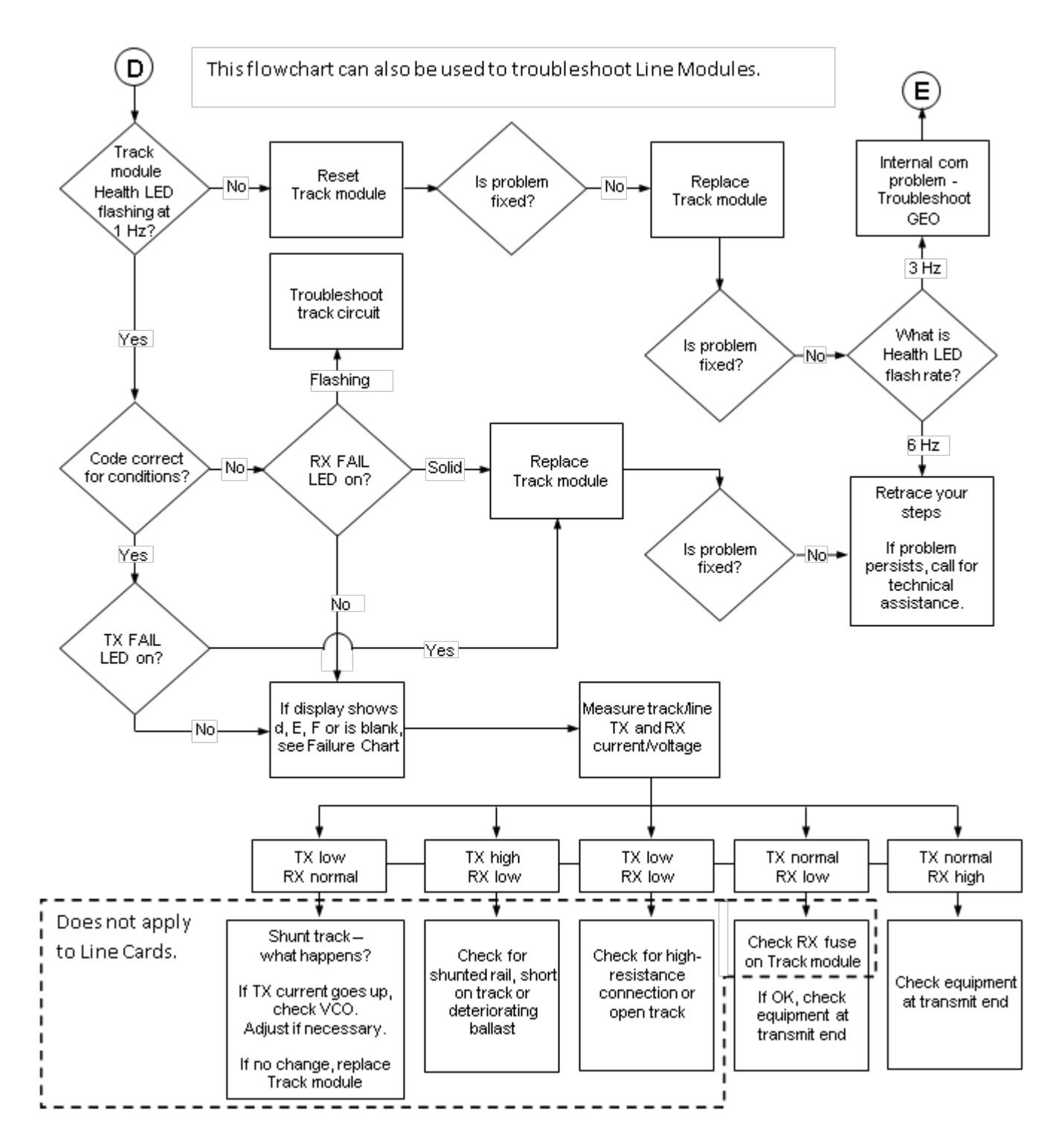

### 9.6.8 Track/Line Module Troubleshooting Flowchart

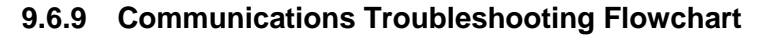

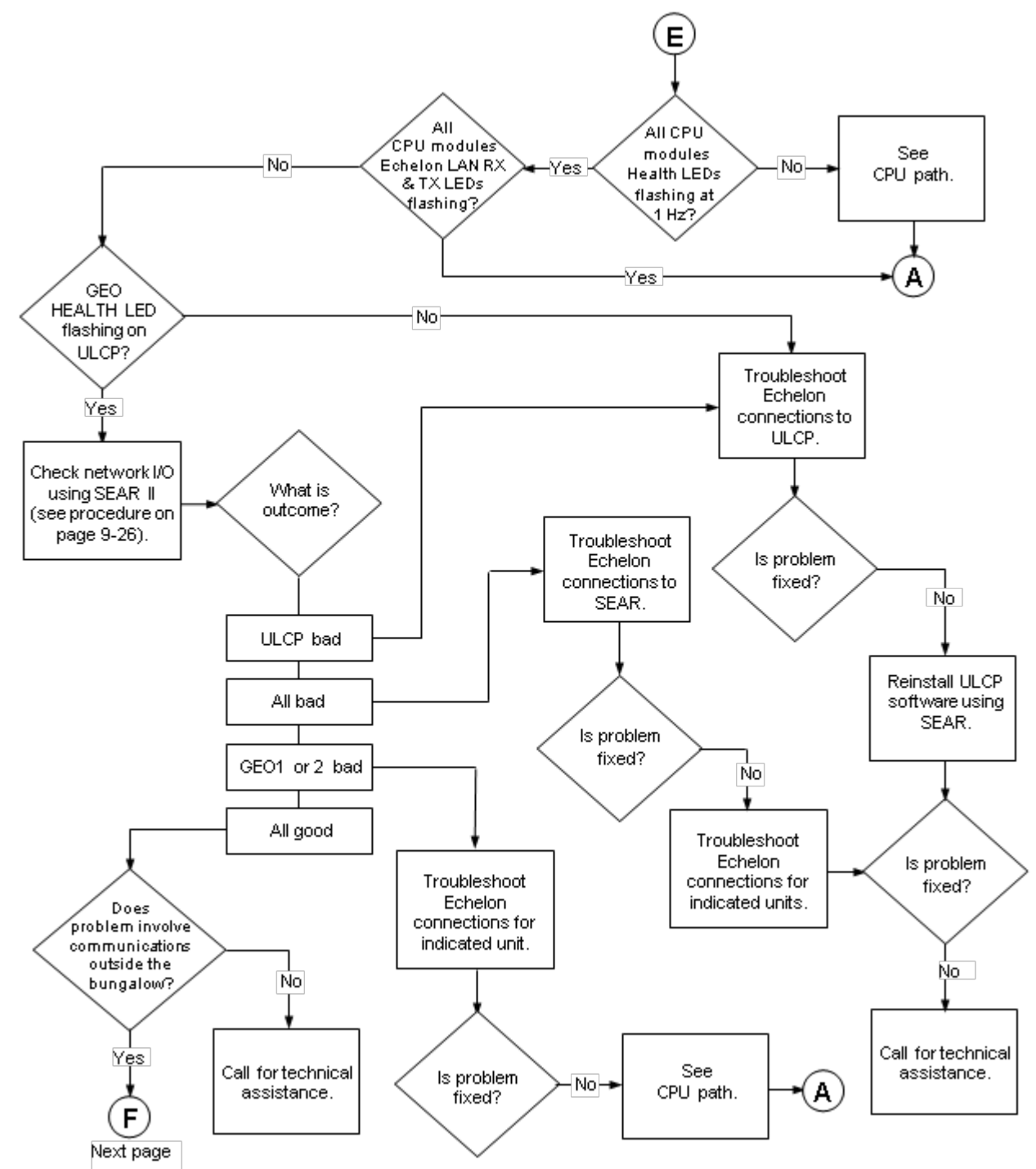

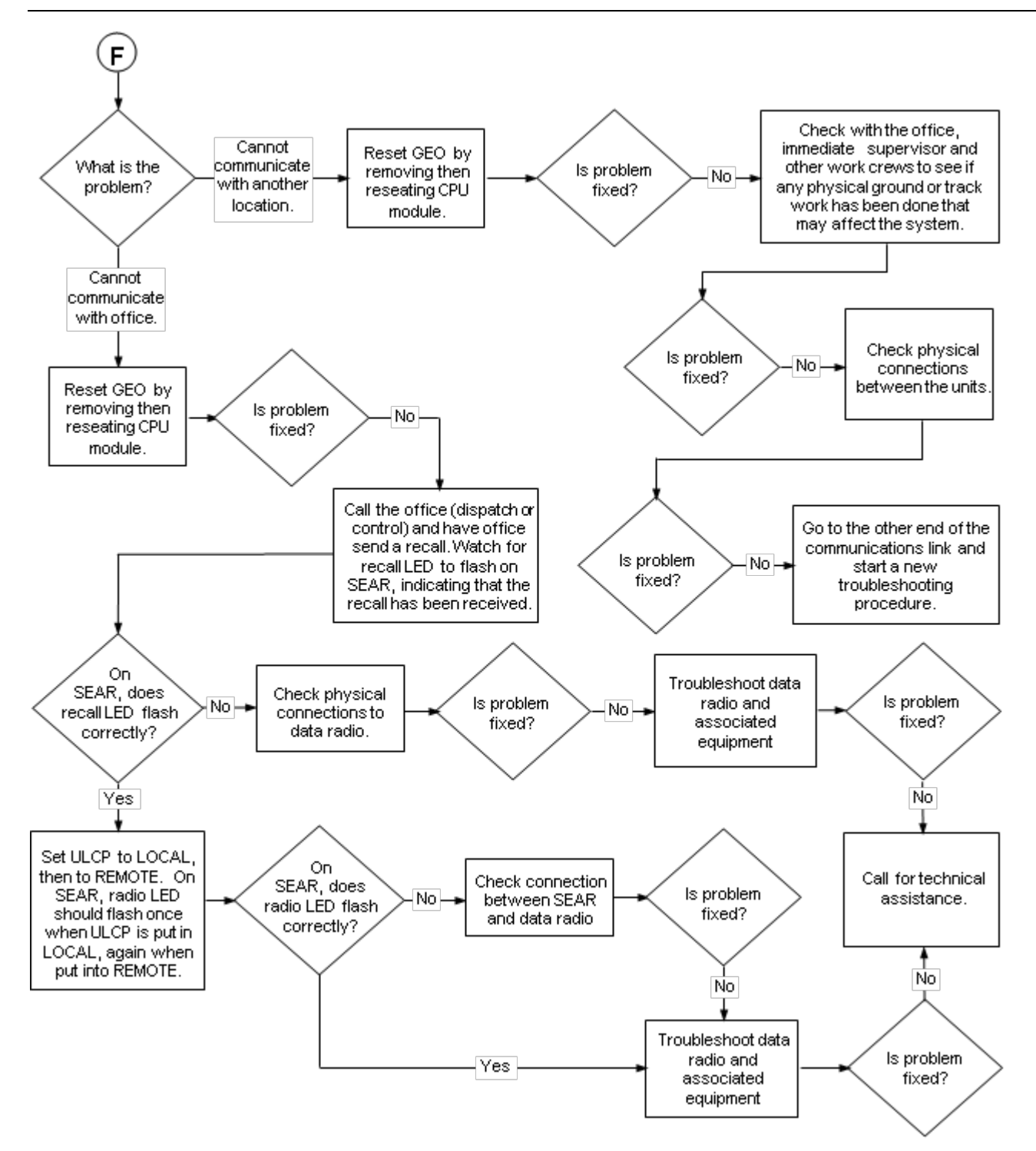

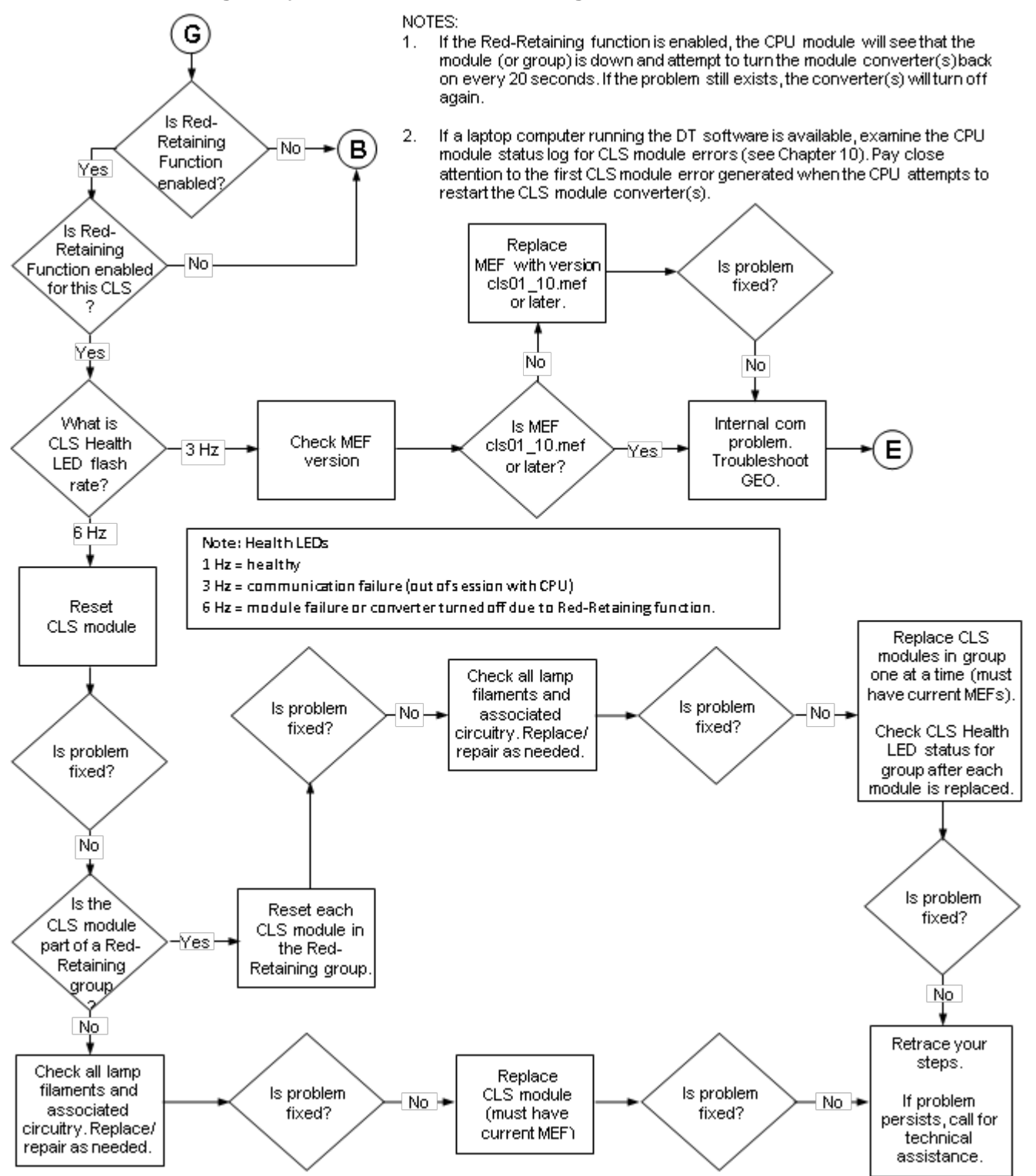

#### 9.6.10 Red Retaining Relay Function Troubleshooting Flowchart

## 9.7 TROUBLESHOOTING USING THE SEAR II

## 9.7.1 How to Reinstall the ULCP Software

With some internal communication problems, you may be directed through the troubleshooting flowchart to reinstall the ULCP software.

Follow this procedure to reinstall the ULCP module on the LAN from the SEAR II. Unless noted otherwise, all of these buttons and displays are on the SEAR II control panel.

- 1. Press the MENU button.
- 2. Press the up and down arrow buttons to select CONFIGURATION, then press ENTER.
- 3. Press the up and down arrow buttons to select MODULES, then press ENTER.
- 4. Press the up and down arrow buttons to select REINSTALL MODULE, then press ENTER.
- 5. Press the up and down arrow buttons to select ULCP, then press ENTER.
- 6. On the ULCP, locate the small hole marked SERVICE.
- 7. Using a pin, small screwdriver, or ball point pen, push in the SERVICE button.
- 8. Wait for a response from the SEAR II.
- 9. On the SEAR II, press the EXIT button.

## 9.7.2 SEAR II Diagnostic Menu Map

You may find it helpful to use the SEAR II in its diagnostic mode. As you use the SEAR II diagnostic procedures on the next page, refer to the menu map below.

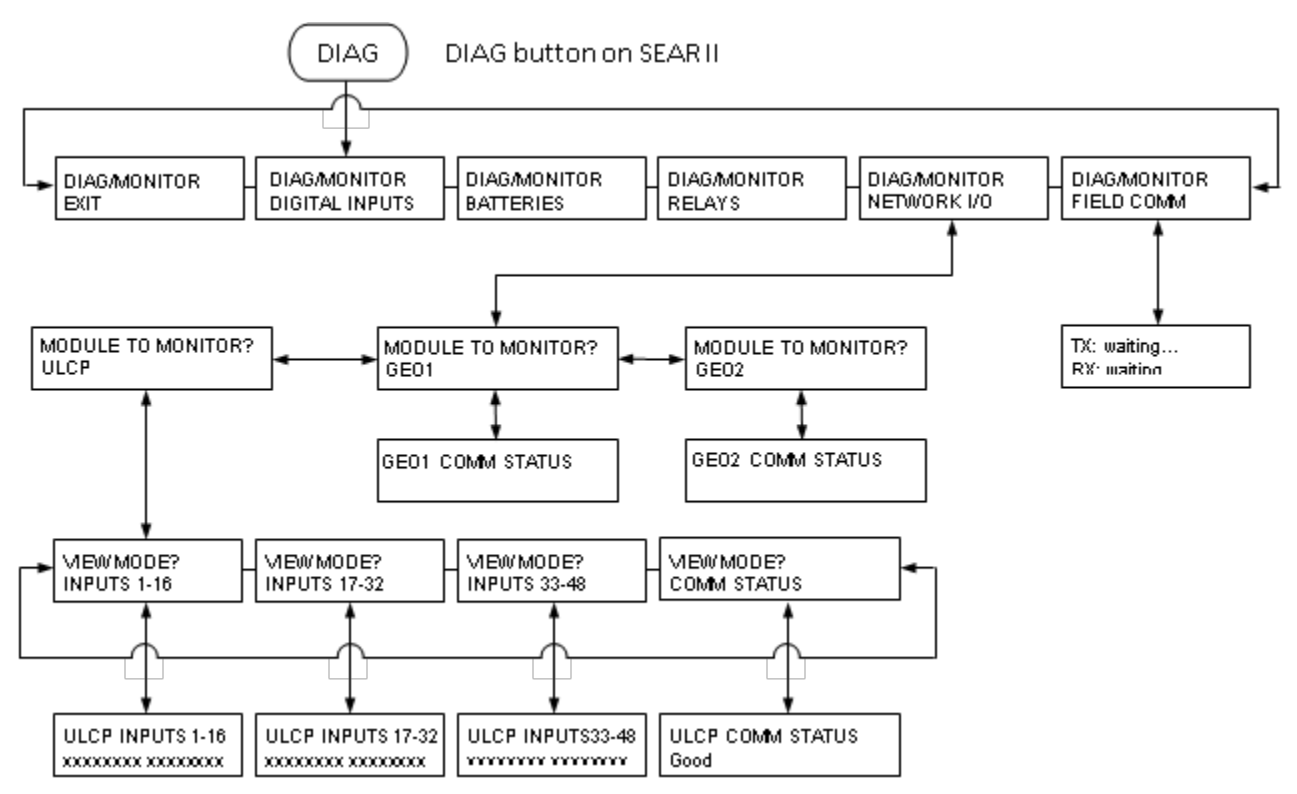

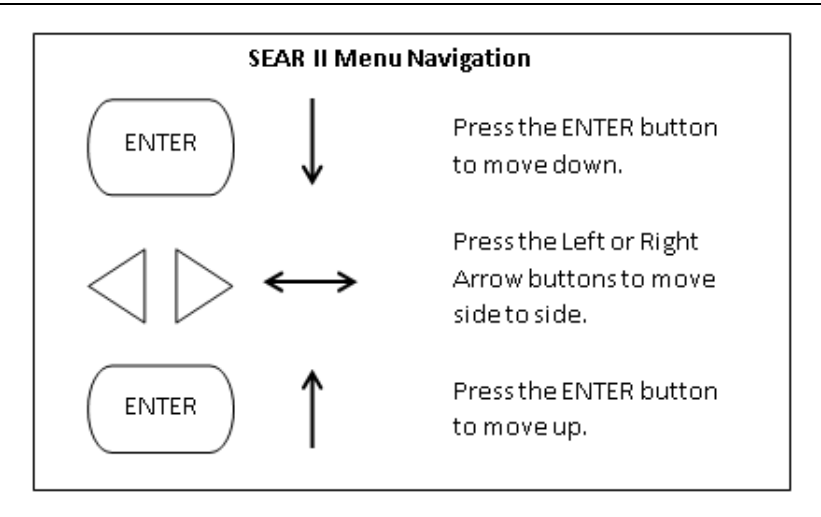

## 9.7.3 How to Check Network I/O

With some internal communication problems, you may find it helpful to check the network I/O using the SEAR II. Follow this procedure to check the network I/O using the SEAR II. Unless noted otherwise, all of these buttons and displays are on the SEAR II control panel.

- 1. Press the **DIAG** button.
- 2. Referring to the SEAR II menu map (on the previous page), press the left and right arrow buttons to get to DIAG/MONITOR NETWORK I/O, then press ENTER.
- 3. Press the left and right arrow buttons to select MODULE TO MONITOR? for the specific GEO unit you want to diagnose, either the GEO1 or GEO2, then press ENTER.
- 4. Diagnose the problem from the status of the displays. If the display shows Good, the network I/O is functioning for that unit.
- 5. When you are finished using the SEAR II, press the EXIT button.

## 9.7.4 How to Diagnose SEAR II Communications

With some internal communication problems, you may find it helpful to use the SEAR II to determine if the radio is communicating with the SEAR II. Follow this procedure to determine if the SEAR II is communicating with the external radio. Unless noted otherwise, all of these buttons and displays are on the SEAR II control panel.

- 1. Press the DIAG button.
- 2. Referring to the SEAR II menu map (on previous page), press the left and right arrow buttons to get to DIAG/MONITOR FIELD COMM, then press ENTER.
- 3. Diagnose the problem from the status of the display. The display shows if the SEAR II is sending (TX) and receiving (RX) data with the external radio.
- 4. When you are finished using the SEAR II, press the EXIT button.

### 9.8 TROUBLESHOOTING INTERMITTENT PROBLEMS

#### 9.8.1 Types of Failures and Event Log Entries

Intermittent failures are typically one of two types:

- Failure of a critical software or hardware circuit or signal path.
- Non-critical module failure or an intermittent input from an external source.

An I/O module undergoing the first type of failure will reboot and communications with the CPU module will be interrupted. A CPU module undergoing this type of failure will also reboot. In both cases events will be logged on the CPU and on the module undergoing the failure.

Modules undergoing the second type of failure do not cause the module to reboot but they do result in event log entries.

### 9.8.2 Accessing Event Logs

To access event logs on CPU II+, use a laptop/personal computer loaded with the Siemens Diagnostic Terminal (DT) software. To access event logs on the CPU III, use a laptop with access to WebUI. Select **Reports & Logs** then **Event Log** from the left side menu.

By reviewing the event logs, it can be determined if an intermittent failure is being recorded for a module or external device.

## 9.9 TROUBLESHOOTING WITH A LAPTOP COMPUTER

This chapter contains information supporting the use of GEO Diagnostic Terminal (DT) software or WebUI (CPU III) to troubleshoot GEO installations. It includes:

- Introduction
- Installing GEO DT on a PC
- Connecting a PC with GEO DT to a GEO Unit
- Connecting a PC with WebUI to a GEO Unit
- Checking GEO status with GEO DT and WebUI
- Adjusting Voltages and Currents with GEO DT or WebUI

#### WARNING

THE GEO SYSTEM IS PART OF THE RAILROAD SIGNAL SYSTEM. PERFORMING ANY MAINTENANCE OR ADJUSTMENT PROCEDURE ON THE GEO UNIT COULD AFFECT THE SIGNAL SYSTEM. THEREFORE, ALL SAFETY AND OPERATING RULES OF THE RAILROAD PERTAINING TO THE ADJUSTMENT OR MAINTENANCE OF THE SIGNAL SYSTEM MUST BE COMPLIED WITH.

NOTE

A WARNING

**NOTE** For further information on GEO DT, refer to GEO Diagnostic Terminal (DT) Field Handbook (Siemens document number SIG-00-04-17).

#### NOTE

NOTE

For further information on WebUI, refer to CPU III for GEO and WayConneX (Siemens document number SIG-00-15-04).

#### 9.9.1 Installing GEO DT

#### 9.9.2 System Requirements

GEO DT requires the following hardware and software:

- 800 MHz Pentium® class processor at the minimum •
- 256 MB RAM •
- CD drive
- Microsoft® Windows 98SE®, 2000, XP, or NT 4.0® Operating System with latest Service Pack •
- Microsoft® Explorer 5.5 or later

#### 9.9.3 Procedure

To install GEO Diagnostic Terminal software on a PC:

- 1. Insert the Diagnostic Terminal software CD in the CD ROM drive.
- 2. Select the CD drive and run the DT Setup.exe program.
- 3. When the Diagnostic Terminal setup wizard appears, follow the instructions.
- 4. Check for any Release Notes before clicking on Finish.

### 9.10 HOW TO CONNECT DT TO A GEO

Connecting DT on a PC to a GEO unit involves:

- Starting the DT software
- Configuring a COM port on the PC
- Connecting the PC COM port to the GEO
- Starting a DT session •

#### 9.10.1 Procedure

- 1. To bring up the DT software and connect DT with a GEO unit:
  - a. Click on the Siemens icon displayed on the desktop display:
  - b. Or, click on Start, select Programs, then Siemens, then DT.
- 2. Configure DT for a COM port on the PC by clicking on Comm and then select DT Port Setup. Click to select a COM port and maximum baud rate.

NOTE

## NOTE

All GEO modules support up to 56000 baud communication.

- 3. Connect a serial data cable (RS-232) from the selected COM port to the DIAG connector on the GEO unit CPU module.
- 4. Once the PC is connected and GEO has booted up, start a DT session by clicking on Comm and the selecting Connect.

5. As DT connects, the status bar indicates progress.

## 9.10.2 Accessing Siemens WebUI

The CPU III module provide a Web Interface which enables the user to configure the GEO locally as well as remotely through the Laptop/Ethernet port on the front of the CPU III module. The Laptop Port default protocol is set as DHCP Server. Connect a laptop computer vie an Ethernet cable to the Laptop port on the front of the CPU III. The CPU III will display an IP address scrolling across the four-character display. This can be accessed by using the Select button to move between the scrolling displayed text. The WebUI uses the HTTP Secure (https) protocol. The CPU III DHCP Server protocol will assign the laptop an IP address once the user has connected with the Ethernet cable this will allow the user to connect to the GEO. The WebUI supports the following web browsers:

- IE 10 and 11
- Firefox (version 46.x)
- Chrome (version 55.x)

Open a web browser and type in the IP address of the CPU III. The browser may give the following screens regarding the connection.

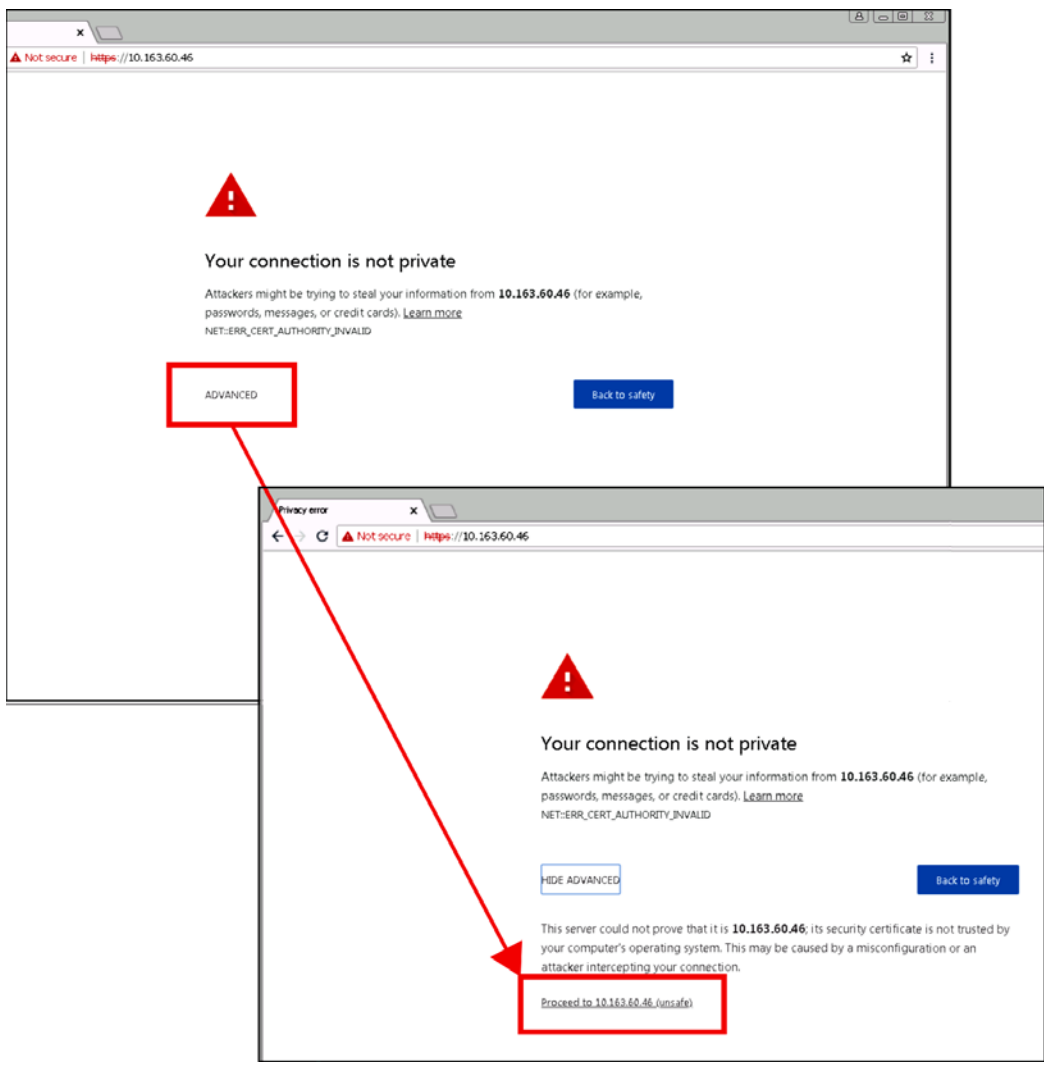

Figure 9-3 Unsecure Connection Warning

Click the **Advanced** option and select the option to proceed to the WebUI.

The WebUI will then appear. Select the user name as Admin (default). There is no Maintainer login option for GEO WebUI.

The default password is Siemens (case sensitive) to open the session. If a specific Admin password has been set, enter this.

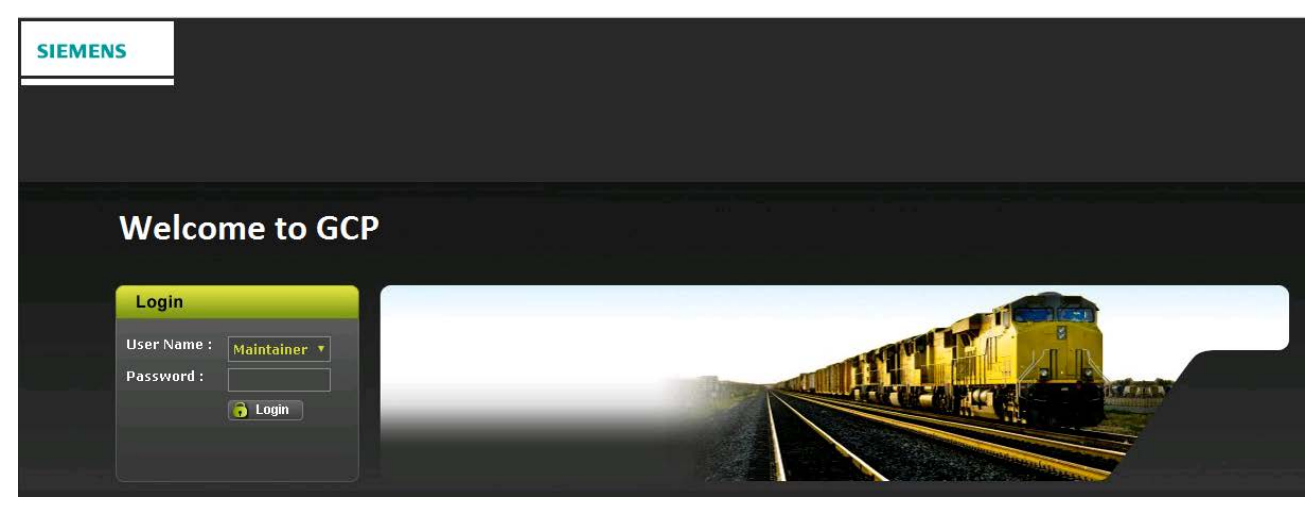

Figure 9-4 WebUI Login Screen

NOTE

The WebUI has a 1-minute session timeout. If the web browser is closed without selecting **Logout**. The user will not be able to log back in for 1 minute.

NOTE

The WebUI has buttons at the top which allow the user to select the various functions.

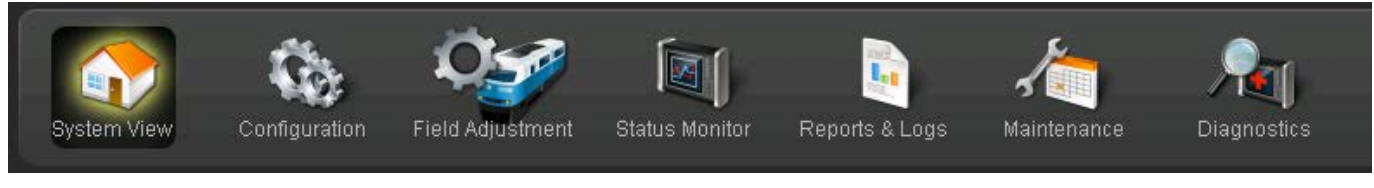

Figure 9-5 WebUI Tool Bar

## 9.11 HOW TO CHECK GEO STATUS

A DT session with GEO begins with the Module Assignment display. This display comes up when DT connects with a GEO CPU module. A WebUI session begins with the IO View under the System View menu of the Tool Bar. These displays summarize the status of communications by GEO modules:

- If the module is communicating with the CPU module
- Status of communications between the module and external equipment

This section describes these displays as a whole and then covers how each module should appear.

## 9.11.1 Module Assignment Display

The Module Assignment in the DT tool and System IO View in the WebUI maps GEO operational status.

A green module label indicates OK communications between the module and CPU module. A red module label shows failed communications with the CPU module.

When application software does not use a GEO slot, the module label reads "Empty" and no module graphic appears.

#### NOTE

These voltages and temperatures are updated only when you select the "Refresh" option on the "View" drop-down menu or "Refresh" from the left sidebar menu on the WebUI.

NOTE

#### 9.11.2 Module Labels

On the DT main display (or WebUI System IO View), the CPU module label turns red to indicate that the module is not fully functional. For other modules, the module label turns red to indicate failed communications with the CPU.

#### 9.11.3 Track Display

The Track module picture includes track codes transmitted and received. These appear in the boxes labeled 1 - 4 below.

- 1) C1 when code present.
- 2) Vital Code: C2, C3, C4, C7, C8, or C9.
- 3) First Non-vital Code: C5, C6, CM.
- 4) Second Non-vital Code: C5, C6, CM.

GEO DT/WebUI continuously updates transmit current and voltage numbers and the receive current number shown under the track code boxes.

#### 9.11.4 CLS Display

This display shows the status of two sets of green-yellow-red lamps, along with a VRO and two VPIs.

#### 9.11.5 SLS Display

This display shows the status of two Search Light lamps along with a VRO and two VPIs.

#### 9.11.6 RIO Display

This display presents the status of four VROs and four VPIs:

#### 9.12 HOW TO ADJUST VOLTAGES AND CURRENT

GEO DT/WebUI shows the Track module transmit voltage and current, and receive current levels. These are not the limits, but the actual values monitored by the system.

With GEO DT/WebUI, Track module transmit voltage and current settings can be checked and adjusted.

For procedure using the WebUI, reference Section 7.6.4

#### 9.12.1 Procedure

- 1. Click the PROG button
- 2. Select PHYSICAL configuration from the Property Browser MAIN PROGRAM menu.
- 3. Select MODULE configuration from the configuration category menu.
- 4. Select Coded Track to change.
- 5. Select operating parameter value to change (operating parameters shown in green text).
- 6. Type the new numeric value in Set Parameter text box using the PC keyboard or display keypad.

- Track module transmit voltage, V(Tx), is adjustable from 0 to 4000 millivolts in 20 millivolt increments. Track module transmit current limit is adjustable from 1000 to 10000 milliamperes in 50 milliampere increments.
- 8. Click Update to save change.
- 9. Repeat this process for each parameter to be changed. The operating parameter changes take effect immediately.

## 9.13 READING GEO LOGS

The purpose of this section is to describe how to read, and what certain items mean in various GEO logs. Following sections detail how to access these logs.

### 9.13.1 Summary Logs

#### Example:

```
1E7 11JUL06 07:18:11.8 ATCS Rx session lost
                                                     6
1E7 11JUL06 07:22:48.7 ATCS Rx session lost
                                                     2
1E7 11JUL06 07:22:48.7 ATCS Rx session lost
                                                     3
1E7 11JUL06 07:22:48.7 ATCS Rx session lost
                                                     5
1E7 11JUL06 07:28:21.4 Parameter Change Error: Protocol Wrong
1E7 11JUL06 07:29:06.7 Parameter Change Error: Protocol Wrong
0E0 11JUL06 07:31:47.1 Reboot Occurred (RSR 128),
                                                      CP:
0E7 11JUL06 07:31:47.2 Logical Layout = 1
0E7 11JUL06 07:31:47.2 Physical Layout = 1
1E7 11JUL06 07:32:31.5 Logical Layout = 1
1E7 11JUL06 07:32:31.5 Physical Layout = 1
1E8 11JUL06 07:32:31.6 Startup Check Error: 47, UCN check failed
1E0 11JUL06 07:32:31.6 VLP Unconfigured
0E7 11JUL06 07:32:31.8 Low Battery Threshold: 90 mV
1E7 11JUL06 07:32:43.7 Parameter Change Error: Protocol Wrong
1E7 11JUL06 07:32:50.4 Parameter Change Error: Protocol Wrong
1E0 11JUL06 07:33:08.7 Reboot Occurred (RSR 16 ),
                                                      VLP2
1E7 11JUL06 07:33:46.5 Logical Layout = 1
1E7 11JUL06 07:33:46.5 Physical Layout = 1
1E0 11JUL06 07:33:47.4 VLP Fully Operational
1E0 11JUL06 07:33:48.6 Rx Session Established VLP
                                                    with slot 6
1E0 11JUL06 07:33:49.4 Rx Session Established VLP
                                                    with slot 3
                                                   with slot 4
1E0 11JUL06 07:33:49.4 Rx Session Established VLP
1E0 11JUL06 07:33:50.3 ATCS Rx Session established
                                                          1
1E0 11JUL06 07:33:50.3 ATCS Rx Session established
                                                          2
1E0 11JUL06 07:33:50.3 ATCS Rx Session established
                                                          3
1E0 11JUL06 07:33:50.3 ATCS Rx Session established
                                                          4
1E0 11JUL06 07:33:51.0 ATCS Rx Session established
                                                          5
1E0 11JUL06 07:33:51.0 ATCS Rx Session established
                                                          6
1E0 11JUL06 07:33:51.7 Rx Session Established VLP with slot 5
1E0 11JUL06 07:33:52.7 Rx Session Established VLP with slot 7
```

## 9.13.2 Decoding Summary Logs

The above example shows a typical reboot of an appliance model application using a CPU 2 + module. The slot 0 references the CP portion of the CPU module. The events with first number equal to 1 is referred to VLP portion of the CPU module. The RX session messages refer to the physical slots on the chassis. The ATCS RX messages refer to the GEO objects (these are Echelon Communication links and

have nothing to do with IO cards) assigned to the GEO in the MCF. In this application there were no track modules so you can see that slots 3 through 7 were used.

#### 9.13.3 Status Logs (Event Log in CPU III)

The Status Log (called "Event Log" in CPU III) gives more detail as to what is happening in the logic.

#### For the CPU III

The Event Log (accessed via the WebUI) is divided into seven columns: CRC, Date/Time Stamp, Equipment, Sitename, Card/Slot, Type, and finally Entry Text. When viewed via the WebUI, three columns will always be visible: Time/Date, Card/Slot, and Event Text. The Log is configurable with the drop-down menus, displayed along the top bar. The first menu (Basic, Advance, and Trace) allows the user to select Trace to view new events in real time as they arrive, Advance allows the user to select a segment of the log by start and end date, and basic will include all logged events. The second drop-down allows the user to specify the type of log shown, whether All (default shown below), Status, Summary, or Shutdown. These logs were formerly separate on the CPU II+, but can now be viewed as a whole, or sorted into their individual types. The Download button has three options: Displayed, Last 24 hours, and All events, allowing to user to specify the length of logged activities they desire to download.

| Event Log               |             |                                                  |  |  |  |  |
|-------------------------|-------------|--------------------------------------------------|--|--|--|--|
| BASIC  ALL              | First Previ | ous Next Nast 🖄 Download 🔍 Event Text 🔻          |  |  |  |  |
|                         | Card/Slot   | Event Text                                       |  |  |  |  |
| 30-AUG-2018 T0:50:18.49 | NVCPU       | System restart. Last running at 2018-Aug-24 7:49 |  |  |  |  |
| 30-Aug-2018 10:50:18.50 | NVCPU       | Log initialized                                  |  |  |  |  |
| 30-Aug-2018 10:50:20.12 | NVCPU       | RC2key.bin file not found, File CRC: None        |  |  |  |  |
| 30-Aug-2018 10:50:25.75 | NVCPU       | Sent Log (Disable) request to (7.620.100.100.04) |  |  |  |  |
| 30-Aug-2018 10:50:29.96 | NVCPU       | Restarted Apache Web Server!                     |  |  |  |  |
| 30-Aug-2018 10:50:43.86 | NVCPU       | Vital CPU MCF does not match selected MCF.       |  |  |  |  |
| 30-Aug-2018 10:50:43.86 | NVCPU       | Initiating transfer of ECD/MCF to Vital CPU.     |  |  |  |  |
| 30-Aug-2018 10:50:46.51 | NVCPU       | Time Zone / DST Event: EDT                       |  |  |  |  |
| 30-Aug-2018 10:50:54.67 | NVCPU       | MCF transfer SUCCESS to Vital CPU.               |  |  |  |  |
| 30-Aug-2018 10:52:58.51 | VLP         | Reboot Occurred (RSR 4099, CPU3                  |  |  |  |  |
| 30-Aug-2018 10:52:58.57 | VLP         | Card SW Version: 9VC60A01 CPU3                   |  |  |  |  |
| 30-Aug-2018 10:52:58.62 | VLP         | Card SW Version: V3G00_04.05f; ID #: 9VC27A01.D1 |  |  |  |  |
| 30-Aug-2018 10:52:58.68 | VLP         | Card SW Version: FPGA: 9VC54_A01D                |  |  |  |  |
| 30-Aug-2018 10:52:58.72 | VLP         | Card SW Version: MCF: Test3_Vcomms_Max001.mcf    |  |  |  |  |
| 30-Aug-2018 10:52:58.78 | VLP         | CPU Type: CPU3 / WayConneX chassis               |  |  |  |  |
| 30-Aug-2018 10:53:00.47 | VLP         | MCF CRC successfully loaded. MCF CRC = B9B11862  |  |  |  |  |
| 30-Aug-2018 10:53:00.49 | VLP         | UCN successfully loaded. UCN = 4434AB44          |  |  |  |  |

Figure 9-6 Event Log in WebUI

When the Event Log is downloaded via the WebUI, the .txt file will appear as indicated in the following example.

#### Example CPU III Format:

| CRC  | Date/Time               | Equipment | Sitename | Card/Slot | Туре  | Entry Text                          |
|------|-------------------------|-----------|----------|-----------|-------|-------------------------------------|
| ==== |                         |           |          |           | ===== |                                     |
| E144 | 25-Sep-2018 09:14:00.54 | VLP       | Brighton | VLP       | STAT  | CSX2WT: CODE TX 1 2                 |
| BD70 | 25-Sep-2018 09:14:00.56 | VLP       | Brighton | VLP       | STAT  | 8E: BaLG Undef                      |
| 260C | 25-Sep-2018 09:14:00.69 | VLP       | Brighton | VLP       | STAT  | 6CT: LeLG Stale                     |
| A3C2 | 25-Sep-2018 09:14:00.75 | VLP       | Brighton | VLP       | STAT  | 6E: BaLG Stale                      |
| 7E2F | 25-Sep-2018 09:14:00.77 | VLP       | Brighton | VLP       | STAT  | 6CT: LeLG Undef                     |
| 9F20 | 25-Sep-2018 09:14:00.83 | VLP       | Brighton | VLP       | STAT  | CSX1WT: CODE TX 1 2                 |
| 1CE7 | 25-Sep-2018 09:14:00.87 | VLP       | Brighton | VLP       | STAT  | 6E: BaLG Undef                      |
| ABE4 | 25-Sep-2018 09:14:01.50 | VLP       | Brighton | VLP       | STAT  | 8E: BlockedDelay start:0h0 m 0. 0 s |
| 115C | 25-Sep-2018 09:14:01.52 | VLP       | Brighton | VLP       | STAT  | 8E: BlockedDelay stop: Oh0 m 0. 0 s |
| 8CF9 | 25-Sep-2018 09:14:01.60 | VLP       | Brighton | VLP       | STAT  | 8E: SigClr Idle                     |
| 377E | 25-Sep-2018 09:14:01.62 | VLP       | Brighton | VLP       | STAT  | 6CT:LePG Stale                      |
| 6271 | 25-Sep-2018 09:14:01.66 | VLP       | Brighton | VLP       | STAT  | 6E: BlockedDelay start:0h0 m 0. 0 s |
| 098E | 25-Sep-2018 09:14:01.72 | VLP       | Brighton | VLP       | STAT  | 6E: BlockedDelay stop: Oh0 m 0. 0 s |
| 77D2 | 25-Sep-2018 09:14:01.78 | VLP       | Brighton | VLP       | STAT  | 6E: SigClr Idle                     |
| 0CF8 | 25-Sep-2018 09:14:01.84 | VLP       | Brighton | VLP       | STAT  | 6CT:LePG Undef                      |
| C0E0 | 25-Sep-2018 13:37:26.16 | VLP       | Brighton | NVCPU     | UI M  | (WebUser): Log in                   |

#### For the CPU II+

The first portion is the same as all the other logs with the slot and the Date/Time stamp. The "9W9T:" is the GEO object name as defined in the logic. The "fa" is the facing side of the switch. The "no and re" are normal and reverse respectively. The out and in comments indicate what GEO messages are being sent or received to that object. These logs are commented next to the line for clarity and represent a Switch request from normal to reverse.

#### **Example CPU II+ Format:**

0E2 11JUL06 20:48:11.7 9W9T: NZ False NZ False is the loss of that control from the SEAR 0E2 11JUL06 20:48:11.7 9W9T: RZ True RZ True is the control from the SEAR getting to GEO 0E2 11JUL06 20:48:11.7 9W9T: SwReq Rev The SwReq is Switch request and REV means reverse. 0E2 11JUL06 20:48:11.7 9W9T: SwMove Moving This line tells us that we need to move the switch. 0E2 11JUL06 20:48:11.7 9W9T: NWR Deenergized This is making sure the NWR output is off.

0E2 11JUL06 20:48:11.7 9W9T: RWR Energized This is making sure the RWR output is on. 0E2 11JUL06 20:48:11.7 9W9T: fa out ST True This line and the next six lines are GEO messages being sent to other objects. 0E2 11JUL06 20:48:11.7 9W9T: fa out RC False 0E2 11JUL06 20:48:11.7 9W9T: fa out aspect Value Not Found 0E2 11JUL06 20:48:11.7 9W9T: fa out rsig 65535 0E2 11JUL06 20:48:11.7 9W9T: fa out HR False 0E2 11JUL06 20:48:11.7 9W9T: no out RC False 0E2 11JUL06 20:48:11.7 9W9T: no out HR False 0E2 11JUL06 20:48:11.7 9W9T: NK False This is an indication going to the SEAR showing the switch is not normal. 0E2 11JUL06 20:48:11.7 9W9T: NK2 False This is another indication going to the SEAR showing switch is not normal. 0E2 11JUL06 20:48:11.7 9W9T: NZK2 False This is an indication sent to the SEAR matching the indications with the controls. 0E2 11JUL06 20:48:11.7 9W9T: RZK2 True This is an indication to the SEAR showing that the reverse request is in the GEO. 0E0 11JUL06 20:48:12.0 9W9T: OLTime start: 0 h 0 m 15. 0 s This is the start of the switch overload timer. 0E2 11JUL06 20:48:14.5 9W9T: RZ False This is the reverse control from the SEAR going low. 0E2 11JUL06 20:48:14.8 9W9T: no in RTTM False More GEO messages 0E2 11JUL06 20:48:14.8 9W9T: fa out RTTM False 0E2 11JUL06 20:48:15.7 9W9T: NWP Deenergized The Switch has moved far enough to lose the input to GEO. 0E2 11JUL06 20:48:16.0 9W9T: RWP Energized The switch reverse input to GEO is now true. 0E2 11JUL06 20:48:16.0 9W9T: fa in RTTM False 0E2 11JUL06 20:48:16.0 9W9T: SwMove IdleRe This is a message saying the switch movement should stop. 0E2 11JUL06 20:48:16.0 9W9T: fa out RE False 0E2 11JUL06 20:48:16.0 9W9T: fa out RC True GEO message telling the other objects the switch is reverse. 0E2 11JUL06 20:48:16.0 9W9T: fa out aspect HDI2N

```
0E2 11JUL06 20:48:16.0 9W9T: fa out rsig 1
0E2 11JUL06 20:48:16.0 9W9T: no out AE False
0E2 11JUL06 20:48:16.0 9W9T: no out RE False
0E2 11JUL06 20:48:16.0 9W9T: no out SE False
0E2 11JUL06 20:48:16.0 9W9T: no out T1E False
0E2 11JUL06 20:48:16.0 9W9T: no out T2E False
0E2 11JUL06 20:48:16.0 9W9T: no out _T1E False
0E2 11JUL06 20:48:16.0 9W9T: no out RC2 False
0E2 11JUL06 20:48:16.0 9W9T: no out RTTM False
0E2 11JUL06 20:48:16.0 9W9T: RK True
This is an indication to the SEAR showing the switch is reverse.
0E2 11JUL06 20:48:16.0 9W9T: RK2 True
This is an indication to the SEAR showing the switch is reverse.
0E2 11JUL06 20:48:26.0 9W9T: RWR Deenergized
This shows the output for the switch control relay is off
0E0 11JUL06 20:48:27.1 9W9T: OLTime
                                                 expired
This shows the overload timer has expired.
```

The next set of logs represents some track code changes and signal changes. The information in them will be commented sparingly. The 2ZT is the exit track. The 6 sig is the signal being requested.

#### **Example:**

0E2 240CT06 07:44:26.9 2ZT CODE TX 1 6 The signal is requested and the block is tumbled. 0E2 240CT06 07:44:28.3 6 sig R/G/R This tells the signal it should go R/G/R 0E2 240CT06 07:44:28.3 6 SigClr Locked 0E2 240CT06 07:44:28.3 6 SigRel Clear 0E2 240CT06 07:44:28.3 6 HeLG Valid 0E2 240CT06 07:44:28.3 6 AspectOut MEDIUM CLEAR This is the defined name for the aspect to be displayed. 0E2 240CT06 07:44:28.3 6 BG On The B head green is told to turn on. 0E2 240CT06 07:44:28.3 6 BR Off The B head red is told to turn off.

0E2 240CT06 07:44:28.3 6 GK True The signal is indicating to the SEAR. 0E2 240CT06 07:44:28.3 6 ASK False The ASR is indicating false to the SEAR. 0E2 240CT06 07:44:29.7 6ZT CODE TX 1 3 Codes to the rear of the 6 signal are changed. 0E2 240CT06 07:44:31.0 6 BG Status On The aspect is confirmed as being on. 9E7 240CT06 07:44:57.6 TRK Avg Current Failure: I1= 0 I2= 0 I3= 0 mA This represents an open track circuit in slot 9. 0E2 240CT06 07:44:58.3 6ZT CODE RX 1 3 TXF The TXF shows the transmit failure because of the open. 0E2 24OCT06 07:45:00.6 6ZT CODE RX No Code TXF The GEO now responds to the open circuit with no code in. 0E2 240CT06 07:45:00.6 6ZT CodeM NoCode 0E2 240CT06 07:45:00.6 6ZT CODE TX 1 2 This is the code into shunt. 0E2 240CT06 07:45:00.6 6ZT TK True This sends the track indication to the SEAR. 0E2 24OCT06 07:45:00.6 TRSW: Tumbledown Hold 0E2 240CT06 07:45:01.3 6 RTT Approach 0E2 240CT06 07:45:02.8 6 HePG Valid 0E2 24OCT06 07:45:08.5 1 TR Deenergized This is the OS track input going low. 0E2 240CT06 07:45:08.5 1 LOS Occupied This shows the logic sees the OS occupied. 0E2 24OCT06 07:45:08.5 1 OccDir Trailing This shows what direction the OS was occupied from. 0E2 240CT06 07:45:09.2 2 SigReq OS 0E2 24OCT06 07:45:09.2 6 sig R/R/R This shows the signal should now go to stop.

#### 9.13.4 Verbosity Levels

The verbosity is the level of detail that is recorded in the logs. The higher the verbosity the quicker the memory will fill up. Under normal operation the verbosity levels for the CP and each module should be set to the minimum setting. This setting will give the field personnel all the information they need to diagnose events that would be associated with train traffic.

The higher settings are used by Siemens personnel to diagnose items ranging from the hardware level to the embedded software level.

To change a module's verbosity level using the DT, right-click on the module label on the DT screen and select **Set Verbosity**.

To change the verbosity level using WebUI, access the **Configuration** menu via the Tool Bar. Under that menu access **Non-Vital Configuration > Log Setup > Log Verbosity Settings**. Each Module setting will be available from this screen.

| System View Configuration Field.                                                                                                    | Adjustment Status Monitor Reports & L                                                                                                    | ogs Maintenance Diagno | J <b>j</b><br>stics                                                                                                    |
|----------------------------------------------------------------------------------------------------|----------------------------------------------------------------------------------------------------|------------------------|----------------------------------------------------------------------------------------------------|
| Configuration                                                                                                    | Log Verbosity Settings                                                                                                    |                        | Image: A state of the state of the state |
| <ul> <li>Non-Vital Configuration         Site Configuration         Applications         Communication         Log Setup         Diagnostic Logging         Log Verbosity Settings         Security</li> </ul> | Save       Refresh       Default         CP Diagnostic Log Verbosity         CDL Log Verbosity         VLP Diagnostic Log Verbosity         Slot 2 Diagnostic Log Verbosity         Slot 3 Diagnostic Log Verbosity | Debug   Info  4  1  1  | ].                                                                                                    |
| Web Server<br>Set to Default<br>Vital Configuration                                                                                                    | Slot 4 Diagnostic Log Verbosity<br>Slot 5 Diagnostic Log Verbosity<br>Slot 6 Diagnostic Log Verbosity<br>Slot 7 Diagnostic Log Verbosity<br>Slot 8 Diagnostic Log Verbosity                                         |                        |                                                                                                    |

Figure 9-7 Change Verbosity Settings

## 9.13.5 Log Retention

The CPU module is the only module that can hold log memory. All other modules will lose the log information when the card loses power. Therefore, if there is a problem and a module is suspected to be the cause, the logs from that module should be recovered before removing the card. These logs should help to prove the module is indeed the problem or provide information to Siemens to determine what the problem is.

## 9.14 HOW TO VIEW THE STATUS (EVENT) LOG

The Status Log includes all event history for a GEO module including:

- System status events
- Parameter changes
- Internal command activity

- Session status
- RX and TX session activity

The Status Log for the VLP includes messages from other modules.

#### NOTE

#### NOTE

The status log for the CPU module uses non-volatile memory so this log is not lost when the CPU loses power. On all other cards, the status log is lost when the module loses power.

### 9.14.1 To Check the Status Log for a Module via DT

- 1. Right-click on the module label
- 2. Select Status Log
- 3. Status Log display: The level of detail in the log entries goes up with the verbosity level from 1 to 5. CPU CP processor is limited to verbosity levels 1 and 2. To change the verbosity level, right-click on the module label and select **Set Verbosity**.
- 4. Use the buttons at the top of the error log to navigate:
- 5. To update the Status Log listing, click on the CARD button and select the same module.
- 6. To leave the log, click to **CLOSE** button.

### 9.14.2 To Check the Status Log for a Module via WebUI

- 1. Select the Reports & Logs icon from the Tool bar
- 2. Select VLP/IO Card Log
- 3. The Status Log display can now be selected for each individual slot.

| System View Configuration Field | d Adjustment Status Monitor | Reports & Logs Maintenance Diagnostics      |             |  |
|---------------------------------|-----------------------------|---------------------------------------------|-------------|--|
| Reports & Logs                  | Slot 1 - VLP2               |                                             |             |  |
| Event Loa                       | Status 🔻 📢 First 📢 I        | Previous 🜔 Next 🔀 Last 🛃 Download Verbosity | 1 🔻 🚺 Clear |  |
| - Renorts                       | _                           | _                                           | 2           |  |
|                                 | Time Stamp 🔻                | Event Text                                  | 3           |  |
| Diagnostic Log                  | 06-Sep-18 14:53:34.5        | ESIG: AR Status LOR                         | 4           |  |
| ▼ VLP/IO Card Log               | 06-Sep-18 14:53:34.5        | :53:34.5 ESIG: BG Status LOR                |             |  |
| Slot 1 - VLP2                   | 06-Sep-18 14:53:34.5        | ESIG: BY Status LOR                         |             |  |
| Slot 2 - Coded Track            | 06-Sep-18 14:53:34.5        | ESIG: BR Status LOR                         |             |  |
| Slot 3 - Colorlight             | 06-Sep-18 14:53:35.3        | Card Config Request Received from slot 3    |             |  |

Figure 9-8 Adjust Verbosity of Status Log

- 4. The level of detail in the log entries goes up with the verbosity level from 1 to 5. To change the verbosity level, use the drop-down Verbosity menu menu. See Figure 9-7.
- 5. Use the buttons at the top of the error log (Previous and Next) to navigate.

## 9.15 HOW TO VIEW THE SUMMARY LOG

The Summary Log includes the following major event history:

- Reboots
- Critical errors
- Parameter changes

The Summary Log for the VLP includes UCN, MCF CRC, and fully operational start events.

#### NOTE

**NOTE** The summary log for the CPU module uses non-volatile memory so this log is not lost when the CPU loses power. On all other cards, the status log is lost

when the module loses power.

## 9.15.1 To Check the Summary Log for a Module Using DT

- 1. Right-click on the module label.
- 2. Select Summary Log.
- 3. Summary Log display.
- 4. Use the buttons at the top of the error log to navigate.
- 5. To update the Summary Log listing, click on the **CARD** button and select the same module.
- 6. To leave the log, click on the **CLOSE** button.

## 9.15.2 To Check the Summary Log for a Module Using WebUI

- 1. Select the Reports & Logs icon from the Tool bar
- 2. Select VLP/IO Card Log. From the first drop down menu on the screen, select Summary.

| Slot 1 - VLP3                   |                            |                        |             |
|---------------------------------|----------------------------|------------------------|-------------|
| Status 🔻 🔣 First                | 🜗 Previous 🚺 Next 🚺 📐 Last | 🛃 Download 🛛 Verbosity | 4 🔻 🔥 Clear |
| Status<br>Summary<br>Lime Stamp | Event Text 🔻               |                        |             |

Figure 9-9 Summary View of Log

- 3. The Summary Log display can now be selected for each individual slot.
- 4. Use the buttons at the top of the error log (Previous and Next) to navigate.

## 9.16 HOW TO VIEW THE ATCS COMMUNICATION LINKS

The CPU II+ module allows "ATCS Communications" to be used to check the status of communications links between the GEO and other networked devices. To view in DT, click the VIEW button, then and select ATCS Communication Links. The ATCS communication links display.

To view ATCS Communication Links in the WebUI, access the **Status Monitor** screen from the Tool Bar, then select **Comm View** from the left sidebar menu. The Status I/O indicators shown in Figure 9-9 will then display.

| SIEMENS                      |                                              |                           |           |                                                                                                    |                                        |
|------------------------------|----------------------------------------------|---------------------------|-----------|----------------------------------------------------------------------------------------------------|----------------------------------------|
|                              |                                              |                           |           |                                                                                                    | 2   ATCS Address: 7.550.170.002.21   M |
| <u> </u>                     | na 🔝 🔊                                       | ۵.,                       |           |                                                                                                    |                                        |
| - 🗤 💖                        |                                              |                           |           |                                                                                                    |                                        |
| System View Configuration Fi | eld Adjustment Status Monitor Reports & Logs | s Maintenance Diagnostics |           |                                                                                                    |                                        |
| Statue Monitor               | Comm View                                    |                           |           |                                                                                                    |                                        |
|                              | стс                                          | 3WB8CT:no                 | 3WB8CT:fa | 10CT:ri                                                                                                    | AL REM7:ba                             |
| System State View            |                                              | > < <                     |           | A A A     A     A |                                        |
|                              | IND CTL                                      | OUT IN                    | OUT IN    | OUT IN                                                                                                    | OUT IN                                 |
| Ethernet Status              | _10EDTTK _BN1WTTBZN                          | LR LR                     | LR LR     | LR LR                                                                                                    | ch1 ch1                                |
| Echelon Status               | IO_REM7TKOut1 _BN1WTTBZF                     | LG LG                     | LG LG     | LG LG                                                                                                    | ch2 ch2                                |
|                              | _BN1WTTBK _IO_REM7C5_REQ                     | PR PR                     | PR PR     | PR PR                                                                                                    | ch3 ch3                                |
| Route Table                  | BN1WTC5K _IO_REM7VCO_IN                      | PG PG                     | PG PG     | PG PG                                                                                                    | ch4 ch4                                |
| Statistics                   | _10CTTK _10EDGZ                              | AT AT                     | AT AT     | AT AT                                                                                                    | ch5 ch5                                |
|                              | _10EDGK _10_REM/SGZIn1                       | RI RI                     | RI RI     | RI RI                                                                                                    | ch6 ch6                                |
|                              | 1UEDFGK1UEDCGZ                               |                           |           |                                                                                                    | ch/ ch/                                |
|                              |                                              | T2 T2                     | T2 T2     | T2 T2                                                                                                    | Спо спо                                |
|                              |                                              |                           | TP TP     | TP TP                                                                                                    |                                        |
|                              | 10EAGK IO REM7SG7In2                         |                           |           | ATP ATP                                                                                                    |                                        |
|                              | 10EAFGK 10EACGZ                              | T1D T1D                   | T1D T1D   | T1D T1D                                                                                                    |                                        |
|                              | 10EATEK 10EARGZ                              | T1L T1L                   | T1L T1L   | T1L T1L                                                                                                    |                                        |
|                              | _10EAASK _10EATEZ                            | FS FS                     | FS FS     | FS FS                                                                                                    |                                        |
|                              | _10EALOK _1W10ETNZ                           | AE AE                     | AE AE     | AE AE                                                                                                    |                                        |
|                              | _1W10ETNK _1W10ETRZ                          | _AE _AE                   | _AE _AE   | _AE _AE                                                                                                    |                                        |
|                              | _1W10ETRK _3WA10DTNZ                         | RE RE                     | RE RE     | RE RE                                                                                                    |                                        |
|                              | _1W10ETNZK2 _3WA10DTRZ                       | SE SE                     | SE SE     | SE SE                                                                                                    |                                        |
|                              | _1W10ETRZK2 _10EDACPZ                        | T1E T1E                   | T1E T1E   | T1E T1E                                                                                                    |                                        |
|                              |                                              | 8 8 8                     | 8 8 8     | S S S                                                                                                    |                                        |
|                              | 4                                            |                           |           |                                                                                                    | • •                                    |

Figure 9-10 ATCS Communication Link Status Monitor

## SECTION 10 TRACK CIRCUIT TROUBLESHOOTING GUIDE

## **10.0 INTRODUCTION**

To help familiarize its customers who install and maintain a GEO system, Siemens Mobility has developed a brief troubleshooting guide. This guide will help the user identify not only problems related to the GEO system but also problems related to the physical track circuit which may prevent the GEO track circuit from operating reliably. This guide will provide recommendations when the user observers various track circuit symptoms such as:

- High track circuit current/low track circuit voltage
- Low track circuit current/high track circuit voltage
- Alpha characters being displayed in the TX/RX display

To help in troubleshooting a GEO track circuit Siemens Mobility recommends its user be equipped with a laptop containing the Siemens Mobility DT, diagnostic terminal, utility for applications with a CPU II+ and a computer able to use WebUI for applications using a CPU III. The use of this utility will provide the user with a visual display of the current track circuit operating values, access to the status and summary logs, and field configurable operating parameters for a given GEO track circuit. In addition it recommends the user have access to DT Manual Document # SIG-00-04-17 and/or the CPU III for GEO Manual, Document# SIG-00-15-04.

In addition, this guide also contains a section describing a procedure to setup a GEO track circuit using a Triplett 2000 series meter in conjunction with the navigate/select push buttons located on the GEO CPU module.

## 10.1 SIEMENS MOBILITY GEO TRACK MODULE DISPLAYS ("D" "E" AND/OR "F")

The following document further explains the "d", "E" and "F" representation observed on the GEO track module displays.

- Each GEO track module is equipped with a 7-segment display. Characters are green for transmit and red for receive. During module startup (boot), "d" (d/d) appears on the transmit (TX) and receive (RX) 7-segment displays. The "d" stands for disable state. During this time the transmitter (TX) cannot transmit any track codes and the receiver cannot receive any track codes. Upon completion of the boot cycle the TX and RX are set to an enable state via the MCF configuration message. Following this message the track module proceeds to display the applicable TX and RX track codes.
- During normal operation, track codes transmitted (green) and/or received (red) appear on the 7-segment displays.
- In addition to the applicable track codes, "d", "E" and/or "F" may appear at times on the display. The "d" represents disable state as explained above. The "E" represents error state and the "F" represents failure state.

# 10.1.1 Possible cause for the GEO track module to display an "E" during a transmit cycle include:

• If during a transmit cycle GEO attempts to command and transmit two or more vital track codes, it will display an "E". This may indicate a problem with the application MCF or a possible error in the code and aspect table.

#### **10.1.2** Possible cause for the GEO track module to display an "E" during a receive cycle include:

• During a receive cycle GEO may display an "E" if the receiver sensitivity level is set too low. This may indicate a problem with changing ballast conditions for that section of track and/or the GEO track circuit is not properly adjusted. Verify the transmit output voltage level of the applicable track module and/or that the receiver sensitivity level jumpers are properly adjusted.

#### **10.1.3** Possible causes for the GEO track module to display an "F" during transmit cycle include:

- Track output voltage does not meet transmit threshold voltage. This generates a GEO "TRK VCO Voltage Fail" error. This error may be caused by external noise on the track circuit, i.e. AC interference. Verify the condition of the GEO track circuit.
- Requested transmitter voltage does not meet requested transmit threshold voltage. This generates a GEO "TRK DAC Voltage Fail" error. This is an internal module test and if this condition persists, replace and return the module to Siemens Mobility.
- Track output voltage feedback 1 and track output voltage feedback 2 disagree by 25%. This
  generates a GEO "TRK VCO Voltage Fdbk Fail" error. This error may be caused by noise (AC)
  and/or surges on the GEO track circuit. Also verify the GEO operating battery to ensure it is at
  acceptable levels.
- Track output current does not meet track output threshold current. This generates a GEO "TRK Avg Current Failure" error. This error may be caused by an open in the GEO track circuit. Verify the condition of the track leads. High levels of AC interference may also cause this error to be generated.
- Track output current feedback 1 and track output current feedback 2 disagree by 20%. This generates a GEO "TRK VCO Current Fdbk Fail" error. Same as D above. This error may be caused by an open in the GEO track circuit. Verify the condition of the track leads. High levels of AC interference can also cause this error to be generated.
- Track module receiver is detecting a surge. This generates a GEO "TRK RX Surge Limit Failure" error. This error may be caused by a surge and/or an over energized GEO track circuit. Verify the applicable GEO transmitter and receiver are properly adjusted.

#### 10.1.4 Possible causes for the GEO track module to display an "F" during receive cycle include:

- Track receiver is experiencing a surge(s). This generates a GEO "TRK RX Surge Limit Failure" error. Same as F above. This error may be caused by a surge and/or an over energized GEO track circuit. Verify the applicable GEO transmitter and receiver are properly adjusted.
- Hall Effect sensor fails sensitivity test. This generates a GEO "TRK HES Digital Level Failure" error. This error may be caused by an improperly tuned Hall Effect sensor. If this problem persists the module should be replaced and returned to Siemens Mobility.
- Hall Effect sensor circuit fails. This generates a GEO "TRK HES Stability Failure" error. This error may be caused by high levels of AC on the GEO track circuit. With the use of the DT verify the module operating parameters by viewing the status log.
- Track receiver is picking up DC bias. This generates a GEO "TRK DC Bias Failure" error. This error may be caused by another DC source present on the GEO track circuit. Verify the GEO track circuit to ensure there is no other DC source present.

## NOTE

NOTE

In general, a possible cause for transmitter errors can be attributed to a low DC battery condition. Verify the B-12 supply to the GEO unit is at an acceptable level, nominal 12.0 vdc on the GEO input terminals.

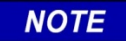

### NOTE

When any of the above errors are generated, the applicable transmitter and/or receiver may be disabled. However, the track module transmitter and/or receiver will attempt to recover from any of the above errors every 10 seconds.

## 10.2 TRACK CIRCUIT TROUBLE SYMPTOMS

## 10.2.1 Open Track Circuit

Possible causes: track circuit adjusted too low, broken rail, open test link or test nut, broken wire, bad bond, blown receive fuse on GEO track module, blown track fuse on GEO chassis.

- Track card RX display is dark
- Track card TX display will typically alternate between intended track code and "F". See section on the alpha character display.

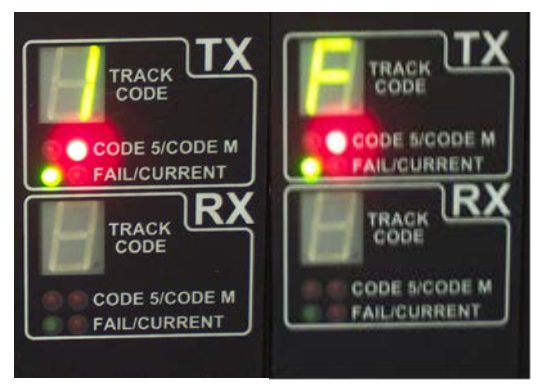

- "Track code in" LED on track module will remain dark.
- "Track code out" LED on track module will continue to flash as code is sent out by the GEO track module.
- The DT (Diagnostic Terminal software) or WebUI display will show "Fail" and the track code that the GEO is attempting to send. Little or no TX amps will be indicated. (A)
- The DT or WebUI display will indicate "NC" for no code received, and no RX amps will be indicated. (B)
- An open track circuit is indicated in the GEO CP status log with a "TRK VCO Current Fdbk Fail" error.

## **10.2.2 High Current Condition**

Possible causes: track circuit adjusted too high, shunted track, partial short, poor ballast, rail sliver, non-insulated rail greaser, possible shorted lightning protection.

 The TX current limit LED will be lit solid or flash at a high rate to indicate that the GEO track card is in current limit.

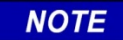

NOTE

The "current limit" LED on the track card will flash at a rate relative to the level of current either transmitted or received – the higher the current, the faster the flash rate.

• The track card RX display is dark.

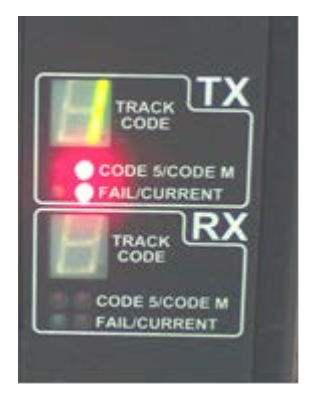

- The DT display will indicate the track code that the GEO is attempting to send (A).
- The TX current will be higher than normal (B).
- The DT display will indicate "NC" for no code received, and little or no RX amps will be indicated (C).

## **10.3 GEO TRACK INDUCTORS**

Depending on the chassis type there may be anywhere from 2 to 3 track inductors mounted in the back of the GEO chassis. Each inductor is connected to the chassis motherboard with faston connectors. It is unlikely that a track inductor could fail, however, if a track inductor is suspected contact Siemens Mobility in Louisville at 1-800-626-2710. Also the connection between the inductor and the chassis motherboard could become high resistant. Symptoms associated with this condition include the following:

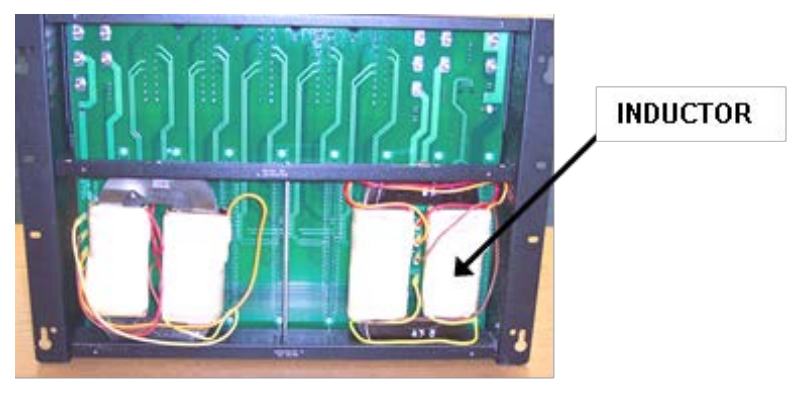

- With the DT (or WebUI) connected, a large swing in the transmit amps will be observed (A). Also, the GEO track circuit may not recover to its previously adjusted value after a train move (B).
- This condition could cause the track circuit to be re-adjusted frequently.

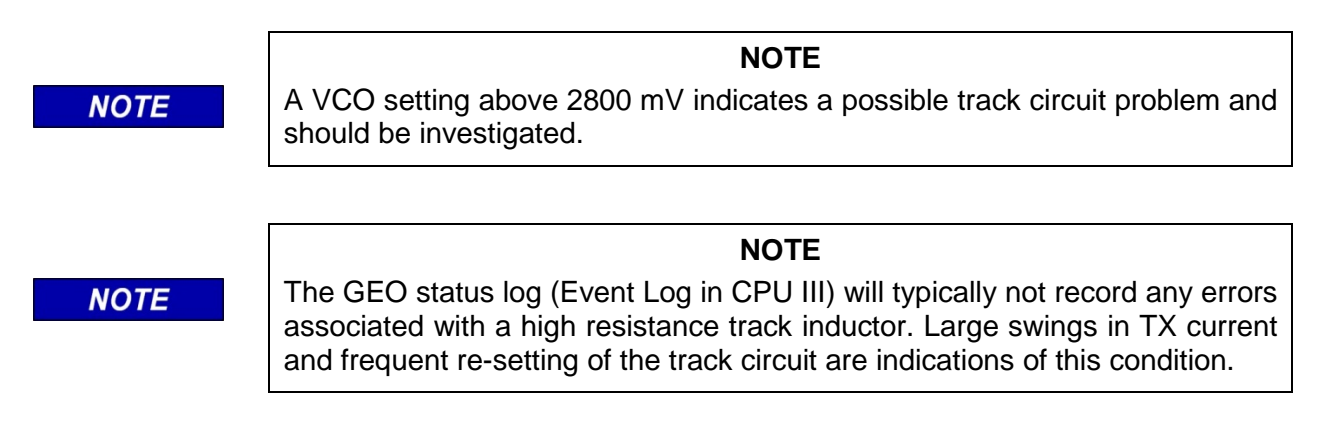

## 10.4 REVERSE POLARITY OF TRACK CIRCUIT WIRING

- TX display on GEO track card will appear as normal.
- RX display will remain dark.

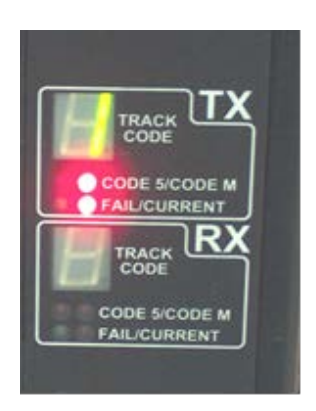

- "Track code in" LED on track module will remain dark.
- "Track code out" LED on track module will continue to flash as code is sent out by the GEO track module.
- Reverse polarity of track circuit wires will typically be indicated in the GEO CP status log with a "TRK VCO Current Fdbk Fail" error

## 10.5 BAD INSULATED JOINT - WITHOUT CODE 5 PRESENT

## 10.5.1 GEO Coded Track to GEO Coded Track, Non-Staggered Polarity – One Bad Joint

- No noticeable changes to TX or RX displays on GEO track modules.
- No noticeable changes on the DT.
- Typically, there will be no errors recorded in the GEO logs.

NOTE

## NOTE

Typically, one bad insulated joint will not prevent a GEO track circuit from operating safely and reliably.

#### 10.5.2 GEO Coded Track to GEO Coded Track, Non-Staggered Polarity – Two Bad Joints

- Both GEO track cards TX will display vital code as normal.
- Both GEO track cards RX will display vital code as normal.
- The TX status for both tracks on the DT will display higher than normal amps (A).
- The RX status for both tracks will display a lower than normal amps (B).
- Typically, there will be no errors recorded in the GEO logs.

NOTE

NOTE

Applying a shunt on one track circuit will cause both track circuits to fail.

#### 10.5.3 GEO Coded Track to DC Track – One Bad Joint

- GEO track card TX will display vital code as normal.
- GEO track card RX will display vital code as normal.
- No noticeable changes on the DT TX or RX status.
- Typically, there will be no errors recorded in the GEO logs.

#### 10.5.4 GEO Coded Track to DC Track – Two Bad Joints

- The TX display on the track module may alternate between a 1 and a vital code.
- The RX display on the track module will alternate between "F" and dark.
- RX status of the affected track module will alternate between FAIL and NC on the DT (A).
- The log for the affected track module will indicate "TRK DC Bias Failure".
- The OS DC track relay may de-energize during this condition.

#### 10.5.5 GEO CODED TRACK TO DC TRACK, STAGGERED POLARITY – ONE BAD JOINT

- No noticeable changes to TX or RX on GEO track modules.
- No noticeable changes on the DT TX or RX status.
- Typically, there will be no errors recorded in the GEO logs.

#### 10.5.6 GEO Coded Track to DC Track, Staggered Polarity – Two Bad Joints

- No noticeable changes to TX or RX on GEO track modules.
- The TX status DT will display higher than normal current.
- The RX status will display a lower than normal current.
- Typically, there will be no errors recorded in the GEO logs.
- The OS DC track relay may de-energize during this condition.

#### 10.6 BAD INSULATED JOINT - WITH CODE 5 PRESENT

#### 10.6.1 GEO Coded Track to GEO Coded Track, Non-Staggered Polarity – One Bad Joint

- No noticeable changes to TX or RX displays on GEO track modules.
- No noticeable changes on the DT.
- Typically, there will be no errors recorded in the GEO logs.
NOTE

**NOTE** Typically, one bad insulated joint will not prevent a GEO track circuit from operating safely and reliably.

## 10.6.2 GEO Coded Track to GEO Coded Track, Non-Staggered Polarity – Two Bad Joints

- Both GEO track cards may display TX 1or any other vital code.
- RX display on both track cards may show "E", code received, or may be dark.
- The TX status for both tracks on the DT will display higher than normal amps (A).
- The RX status for both tracks will alternate between "NC" and "CP" (B).
- Typically, there will be no errors recorded in the GEO logs.

NOTE

NOTE

Applying a shunt on one track circuit will cause both track circuits to fail.

#### 10.6.3 GEO Coded Track to GEO Coded Track, Staggered Polarity – One Bad Joint

- No noticeable changes to TX or RX on GEO track modules.
- No noticeable changes on the DT.
- Typically, there will be no errors recorded in the GEO logs.

NOTE

NOTE

Typically, one bad insulated joint will not prevent a GEO track circuit from operating safely and reliably.

## 10.6.4 GEO Coded Track to GEO Coded Track, Staggered Polarity – Two Bad Joints

- Both GEO track cards TX will display vital code as normal.
- Both GEO track cards RX may display vital code as normal, "E" or no code at all.
- The TX status for both tracks on the DT will display higher than normal amps (A).
- The RX status for both tracks will display a lower than normal amps, and may alternate between VCP, CP and NC (B).
- Typically, there will be no errors recorded in the GEO logs.

## 10.7 TRACK CIRCUIT SETUP PROCEDURE

#### 10.7.1 Precautions:

- Have proper track authority.
- Ensure no unsafe conditions are created.

#### **10.7.2 Equipment Required**

- Meter Triplett 2000 Series Type 2
- Terminal Wrench
- Shunt 0.06 Ohm / Hardwire
- Hammer / Punch
- Computer with DT installed (Optional)

### 10.7.3 Meter Setup for Reading Receive (RX) Current

With this setting the meter will only indicate receive current. For this procedure Meter will always be inserted on the receive end of the circuit and setup to read receive (RX) current.

- Set meter to the DC 1.5 A scale
- Set code function switch to "Hold"
- Set Polarity Selector switch to the Positive (+) position

#### NOTE

NOTE

Meter must be removed from circuit whenever the track card is reset or rebooted. This includes the time when the card is removed and reinserted for the purpose of changing the RX Current Jumper. Not removing the meter may blow fuse or damage meter.

## 10.7.4 Meter Setup for Reading Transmit (TX) Current

With this setting the meter will only indicate transmit current.

- Set meter to DC 6 A scale
- Set code function switch to "Hold"
- Set Polarity Selector switch to the Negative (-) position

#### NOTE

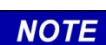

Meter Setup for Reading Transmit (TX) current not required for this procedure. Information provided for user. Transmit current and VCO can be read with navigate / select push buttons or the GEO diagnostic terminal.

#### 10.7.5 Track Circuit Setup Procedure When Using a Meter

- 1. One person is needed at each end of the coded track circuit.
- 2. Remove track card and set the RX Current Jumper, located on top edge of track module, to position J4.
- 3. The coded track circuit will need to be set up in both directions. Identify one end of the track circuit as the transmit end. This will define the direction for which the circuit will be set up first. The other end of the circuit will be identified as the receive end.
- 4. Place Triplett Meter in series with the coded track circuit at the Receiver end of the circuit to be set up. Two AAR terminals, provided for inserting meter, are identified on the chassis with the word "METER". To connect meter in series, place the positive meter lead to the top "METER" terminal and the negative meter lead to the bottom "METER" terminal (the bottom meter terminal has a gold nut). Once the leads are connected, opening the gold nut will insert the meter into the circuit.
- 5. Set the VCO voltage for the "Transmit" end of the circuit according to the track voltage table at the end of this procedure. This is only a baseline setting for the VCO voltage. The Navigate / Select push buttons or the GEO diagnostic terminal can be used to set the VCO level.
- 6. Have person at receive end of circuit observe receiver current value on meter.
- 7. Verify correct Receiver Current value.
  - 1250 1350 ma for very dry or frozen ballast.
  - 750 850 ma for very wet ballast.

NOTE

NOTE

Final track circuit settings will depend on the length of the track circuit, ballast conditions, highway crossings at grade, and other contributing factors.

- 8. Adjust Receiver Current levels if necessary. Receiver current can be increased by raising VCO levels from the transmit end. Conversely, the receiver current levels can be decreased by lowering VCO levels from the transmit end of the circuit.
- 9. Record the VCO voltage and Receive Current levels once the track circuit is setup.
- 10. Set up track circuit in the opposite direction. Repeat steps 5 through 9.

## 10.7.6 Verification of VCO Voltage Level

- 11. At this time remove meter from receiver end of the track circuit that was set up last and close the gold test nut. Place a hardwire shunt down at the track connections of the transmit end of the circuit. With the shunt in place observe the "Green" transmit display on the track card. Verify that the display is "NOT" Toggling between a valid code and the letter "F". If this condition exists proceed to step 12. If the condition does not exist then repeat step 11 for the other end of the track circuit.
- 12. If an "F" was observed in step 11 then move the Receive Current Jumper on the Receive end of the circuit from J4 to J5. Moving the Receive Current Jumper will allow the VCO transmit voltage on the transmit end of the circuit to be lowered. Once VCO voltage is decreased repeat steps 6 through 12. If Step 11 and 12 are complete for both ends of the track circuit then proceed to Step 13, otherwise repeat steps 11 and 12 for the transmitter end that has not been checked for an "F" under a hardwire shunt.

## 10.7.7 Broken Rail and Foreign Current Tests

- 13. Broken Rail Test Follow step 3 to insert the meter in series on the receive end of the track circuit under test. Meter should be configured to measure receive current and set for the 30 A scale. Knock out track connectors on the transmit end of the circuit. Track connectors should only be removed from one rail at a time. Each time a connector is removed, verify that the Receive end of the circuit is receiving "NO" Code. Tester can move meter lead and use 6 A scale if deemed necessary to detect level of any foreign currents. Each time a track connection is removed, record both the transmit and receive current of the receive end of the circuit under test.
  - a. The receiver current on the receive side of the circuit may be read from the Triplett meter. The Transmitter current may be read by using the navigate and select push buttons or the GEO diagnostic terminal.
- 14. Foreign Current Verify that meter is set for the 30 A scale and setup to read receiver current. Pull the track module at the transmit end of the circuit under test. Record the receive current values at the receive end of the circuit. Meter leads may be moved to 6A scale to detect level of any foreign currents.
- 15. Restore signal system to a safe and Normal condition.
  - a. Once track circuit is setup, the Receiver (RX) current jumpers can be used to adjust the receiver current. To decrease receiver current the jumper should be moved from J4 to J3 or J2. To increase current the jumper should be moved from J4 to J5 or J6.

# 10.8 TRACK VOLTAGE TABLE

Track Module Voltage and Current

|             | 3 ohms Ballast-140 lb. |                    |             | 3 ohms Ballast-140 lb. |                    |
|-------------|------------------------|--------------------|-------------|------------------------|--------------------|
| Rail Joints | Length in Feet         | Volts Rail-to-Rail | Rail Joints | Length in Feet         | Volts Rail-to-Rail |
|             | 5000                   | 1.093              |             | 5000                   | 1.213              |
|             | 6000                   | 1.132              |             | 6000                   | 1.292              |
|             | 7000                   | 1.176              |             | 7000                   | 1.384              |
|             | 8000                   | 1.225              |             | 8000                   | 1.489              |
|             | 9000                   | 1.281              |             | 9000                   | 1.608              |
|             | 10000                  | 1.343              |             | 10000                  | 1.743              |
| CWR         | 11000                  | 1.411              | BONDED      | 11000                  | 1.894              |
|             | 12000                  | 1.485              |             | 12000                  | 2.063              |
|             | 13000                  | 1.567              |             | 13000                  | 2.251              |
|             | 14000                  | 1.656              |             | 14000                  | 2.461              |
|             | 15000                  | 1.754              |             | 15000                  | 2.695              |
|             | 16000                  | 1.859              |             | 16000                  | 2.954              |
|             | 17000                  | 1.974              |             | 17000                  | 3.241              |
|             | 18000                  | 2.098              |             | 18000                  | 3.559              |

|             | 5 ohms Ballast-140 lb. |                    |             | 5 ohms Ballast-140 lb. |                    |
|-------------|------------------------|--------------------|-------------|------------------------|--------------------|
| Rail Joints | Length in Feet         | Volts Rail-to-Rail | Rail Joints | Length in Feet         | Volts Rail-to-Rail |
|             | 5000                   | 1.069              |             | 5000                   | 1.163              |
|             | 6000                   | 1.097              |             | 6000                   | 1.219              |
|             | 7000                   | 1.127              |             | 7000                   | 1.282              |
|             | 8000                   | 1.161              |             | 8000                   | 1.353              |
|             | 9000                   | 1.199              |             | 9000                   | 1.431              |
|             | 10000                  | 1.239              |             | 10000                  | 1.518              |
| CWR         | 11000                  | 1.284              | BONDED      | 11000                  | 1.613              |
|             | 12000                  | 1.332              |             | 12000                  | 1.717              |
|             | 13000                  | 1.383              |             | 13000                  | 1.831              |
|             | 14000                  | 1.439              |             | 14000                  | 1.955              |
|             | 15000                  | 1.499              |             | 15000                  | 2.091              |
|             | 16000                  | 1.563              |             | 16000                  | 2.238              |
|             | 17000                  | 1.632              |             | 17000                  | 2.398              |
|             | 18000                  | 1.705              |             | 18000                  | 2.572              |

# **APPENDIX A** ELECTRO CODE<sup>™</sup> TRACK CODE RATES

# A.1TRACK CODE RATE CHARTS

This appendix lists all applicable track codes rates.

#### Table A-1 EC-4 - Short/Alternating Freight Track Code Rates (Transmitter)

| Code 1 Period<br>Not synchronized = 2.8 ± .05 sec<br>Synchronized = 2.5 sec | First Pulse<br>Width | Nominal Pulse Spacing<br>Leading edge to leading edge | Second Pulse<br>Width |
|-----------------------------------------------------------------------------|----------------------|-------------------------------------------------------|-----------------------|
| Code                                                                        | Transmit             | Transmit                                              | Transmit              |
| Code 1                                                                      | 112                  |                                                       |                       |
| Code 1 & 7                                                                  | 112                  | 244                                                   | 112                   |
| Code 1 & 4                                                                  | 112                  | 332                                                   | 112                   |
| Code 1 & 3                                                                  | 112                  | 488                                                   | 112                   |
| Code 1 & 2                                                                  | 112                  | 692                                                   | 112                   |
| Code 1 & 9                                                                  | 112                  | 820                                                   | 112                   |
| Code 1 & 8                                                                  | 112                  | 948                                                   |                       |
| Code 6                                                                      | 600                  |                                                       |                       |
| Code 1 & 5                                                                  | 224                  |                                                       |                       |
| Code 1 & 7 & 5                                                              | 112                  | 224                                                   | 224                   |
| Code 1 & 4 & 5                                                              | 224                  | 332                                                   | 112                   |
| Code 1 & 3 & 5                                                              | 224                  | 488                                                   | 112                   |
| Code 1 & 2 & 5                                                              | 224                  | 692                                                   | 112                   |
| Code 1 & 9 & 5                                                              | 224                  | 820                                                   | 112                   |
| Code 1 & 8 & 5                                                              | 224                  | 948                                                   | 112                   |

| Code 1 Period<br>Not synchronized = 2.8 ± .05 sec<br>Synchronized = 2.5 sec | First Pulse<br>Width | Nominal Pulse Spacing<br>Leading edge to leading edge | Second Pulse<br>Width |
|-----------------------------------------------------------------------------|----------------------|-------------------------------------------------------|-----------------------|
| Code                                                                        | Transmit             | Transmit                                              | Transmit              |
| Code 1                                                                      | 112                  |                                                       |                       |
| Code 1 & 7                                                                  | 112                  | 244                                                   | 112                   |
| Code 1 & 4                                                                  | 112                  | 332                                                   | 112                   |
| Code 1 & 3                                                                  | 112                  | 488                                                   | 112                   |
| Code 1 & 2                                                                  | 112                  | 692                                                   | 112                   |
| Code 1 & 9                                                                  | 112                  | 820                                                   | 112                   |
| Code 1 & 8                                                                  | 112                  | 948                                                   |                       |
| Code 6                                                                      | 600                  |                                                       |                       |
| Code 1 & 5                                                                  | 224                  |                                                       |                       |
| Code 1 & 7 & 5                                                              | 112                  | 224                                                   | 224                   |
| Code 1 & 4 & 5                                                              | 224                  | 332                                                   | 112                   |
| Code 1 & 3 & 5                                                              | 224                  | 488                                                   | 112                   |
| Code 1 & 2 & 5                                                              | 224                  | 692                                                   | 112                   |
| Code 1 & 9 & 5                                                              | 224                  | 820                                                   | 112                   |
| Code 1 & 8 & 5                                                              | 224                  | 948                                                   | 112                   |
| Code 1 & M                                                                  | 304                  | -                                                     |                       |
| Code 1 & 7 & M                                                              | 112                  | 224                                                   | 304                   |
| Code 1 & 4 & M                                                              | 112                  | 332                                                   | 304                   |
| Code 1 & 3 & M                                                              | 112                  | 488                                                   | 304                   |
| Code 1 & 2 & M                                                              | 304                  | 692                                                   | 112                   |
| Code 1 & 9 & M                                                              | 304                  | 820                                                   | 112                   |
| Code 1 & 8 & M                                                              | 304                  | 948                                                   | 112                   |
| Code 1 & 5 & M                                                              | 264                  |                                                       |                       |
| Code 1 & 7 & 5 & M                                                          | 112                  | 224                                                   | 264                   |
| Code 1 & 4 & 5 & M                                                          | 112                  | 332                                                   | 264                   |
| Code 1 & 3 & 5 & M                                                          | 112                  | 488                                                   | 264                   |
| Code 1 & 2 & 5 & M                                                          | 264                  | 692                                                   | 112                   |
| Code 1 & 9 & 5 & M                                                          | 264                  | 820                                                   | 112                   |
| Code 1 & 8 & 5 & M                                                          | 264                  | 948                                                   | 112                   |

Table A-2 EC-4 Plus—Short/Alternating Freight Track Code Rates (Transmitter)

| Code 1 Period<br>Not synchronized = 2.8 ± .05 sec<br>Synchronized = 2.5 sec | First Pulse<br>Width | Nominal Pulse Spacing<br>Leading edge to leading edge | Second Pulse<br>Width |
|-----------------------------------------------------------------------------|----------------------|-------------------------------------------------------|-----------------------|
| Code                                                                        | Transmit             | Transmit                                              | Transmit              |
| Code 1                                                                      | 112                  |                                                       |                       |
| Code 1 & 7                                                                  | 112                  | 244                                                   | 112                   |
| Code 1 & 4                                                                  | 112                  | 332                                                   | 112                   |
| Code 1 & 3                                                                  | 112                  | 488                                                   | 112                   |
| Code 1 & 2                                                                  | 112                  | 692                                                   | 112                   |
| Code 1 & 9                                                                  | 112                  | 820                                                   | 112                   |
| Code 1 & 8                                                                  | 112                  | 948                                                   |                       |
| Code 6                                                                      | 600                  |                                                       |                       |
| Code 1 & 5                                                                  | 224                  |                                                       |                       |
| Code 1 & 7 & 5                                                              | 112                  | 224                                                   | 350                   |
| Code 1 & 4 & 5                                                              | 112                  | 332                                                   | 350                   |
| Code 1 & 3 & 5                                                              | 112                  | 488                                                   | 350                   |
| Code 1 & 2 & 5                                                              | 350                  | 692                                                   | 112                   |
| Code 1 & 9 & 5                                                              | 350                  | 820                                                   | 112                   |
| Code 1 & 8 & 5                                                              | 350                  | 948                                                   | 112                   |

## Table A-3 EC-4 Plus (and EC-4) - Freight Track Code Rates (Transmitter)

|                    | First Pu | lse Width | Pulse Space | cing leading<br>ading edge | Second P | ulse Width |
|--------------------|----------|-----------|-------------|----------------------------|----------|------------|
| Code               | Minimum  | Maximum   | Minimum     | Maximum                    | Minimum  | Maximum    |
| Code 1             | 62       | 700       |             |                            |          |            |
| Code 1 & 7         | 62       | 184       | 192         | 256                        | 62       | 184        |
| Code 1 & 4         | 62       | 184       | 300         | 364                        | 62       | 184        |
| Code 1 & 3         | 62       | 184       | 456         | 520                        | 62       | 184        |
| Code 1 & 2         | 62       | 184       | 660         | 724                        | 62       | 184        |
| Code 1 & 9         | 62       | 184       | 788         | 852                        | 62       | 184        |
| Code 1 & 8         | 62       | 184       | 916         | 980                        | 62       | 184        |
| Code 6             | 540      | 700       |             |                            |          |            |
| Code 1 & 5         | 184      | 244       |             |                            |          |            |
| Code 1 & 7 & 5     | 62       | 164       | 192         | 256                        | 184      | 244        |
| Code 1 & 4 & 5     | 62       | 164       | 300         | 364                        | 184      | 244        |
| Code 1 & 3 & 5     | 62       | 164       | 456         | 520                        | 184      | 244        |
| Code 1 & 2 & 5     | 184      | 244       | 660         | 724                        | 62       | 184        |
| Code 1 & 9 & 5     | 184      | 244       | 788         | 852                        | 62       | 184        |
| Code 1 & 8 & 5     | 184      | 244       | 916         | 980                        | 62       | 184        |
| Code 1 & M         | 284      | 344       |             |                            |          |            |
| Code 1 & 7 & M     | 62       | 184       | 192         | 256                        | 284      | 344        |
| Code 1 & 4 & M     | 62       | 184       | 300         | 364                        | 284      | 344        |
| Code 1 & 3 & M     | 62       | 184       | 456         | 520                        | 284      | 344        |
| Code 1 & 2 & M     | 284      | 344       | 660         | 724                        | 62       | 184        |
| Code 1 & 9 & M     | 284      | 344       | 788         | 852                        | 62       | 184        |
| Code 1 & 8 & M     | 284      | 344       | 916         | 980                        | 62       | 184        |
| Code 1 & 5 & M     | 244      | 284       |             |                            |          |            |
| Code 1 & 7 & 5 & M | 62       | 184       | 192         | 256                        | 244      | 284        |
| Code 1 & 4 & 5 & M | 62       | 184       | 300         | 364                        | 244      | 284        |
| Code 1 & 3 & 5 & M | 62       | 184       | 456         | 520                        | 244      | 284        |
| Code 1 & 2 & 5 & M | 244      | 284       | 660         | 724                        | 62       | 184        |
| Code 1 & 9 & 5 & M | 244      | 284       | 788         | 852                        | 62       | 184        |
| Code 1 & 8 & 5 & M | 244      | 284       | 916         | 980                        | 62       | 184        |

# Table A-4 Freight Track Code Rates (Receiver)

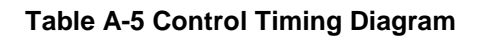

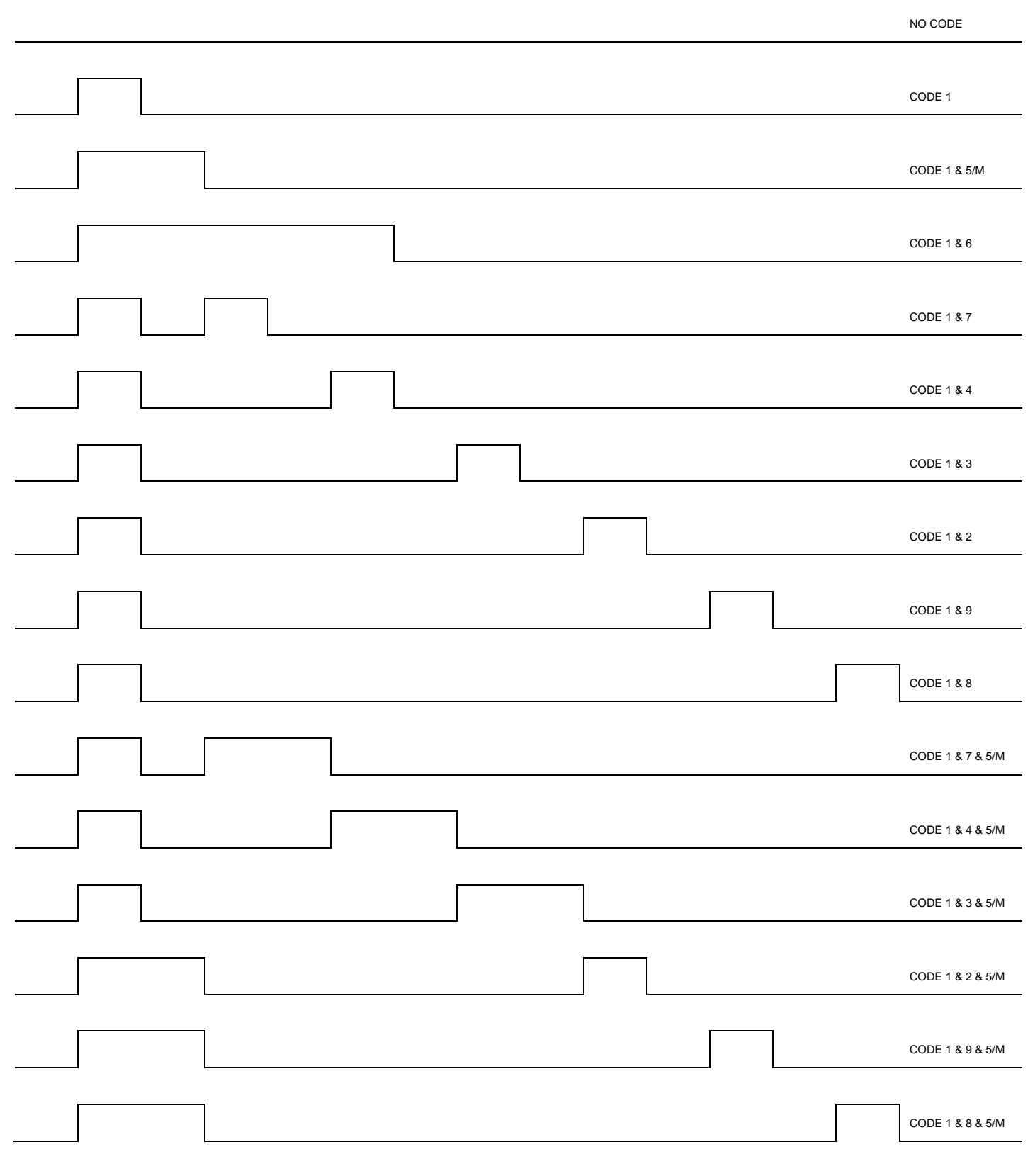

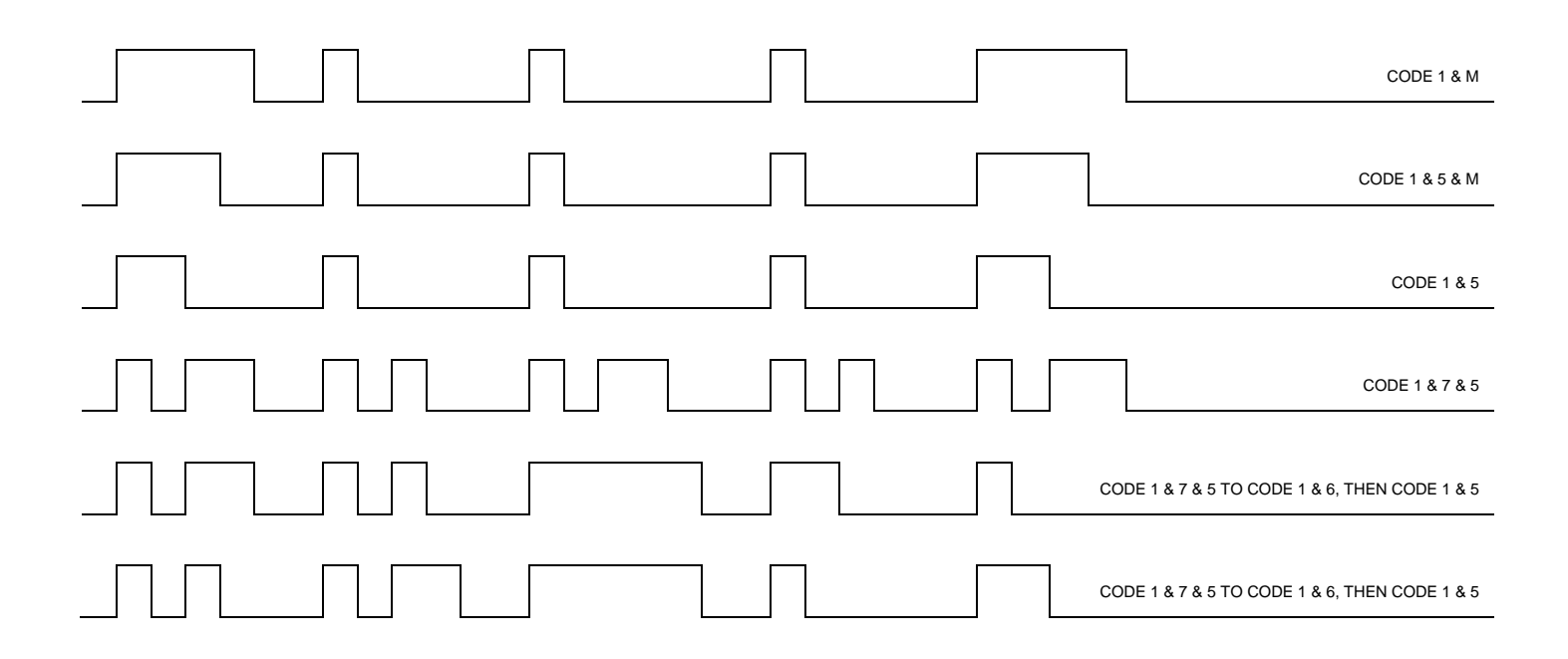

# APPENDIX B MODULE FAILURE DESCRIPTIONS

# **B.1CLS MODULE**

Based on CLS01\_12.mef

NOTE

NOTE

All error messages in this section will refer to "Safetran" errors, not Siemens errors.

| Message                                                                                                    | Conditions                                                                                                    | Effect                                                                                                    |
|----------------------------------------------------------------------------------------------------|----------------------------------------------------------------------------------------------------|----------------------------------------------------------------------------------------------------|
| "VLO Channel X1 LOR Voltage:<br>X2 Current: X3 "<br>X1 is failed VLO channel.<br>X2 is VLO channel voltage.<br>X3 is VLO channel current.                                                                                                    | <ol> <li>The following are failure conditions:</li> <li>VLO current is less than threshold current. This threshold is configurable and the range is 150 to 2500 mA</li> <li>VLO voltage is less than threshold voltage of 4000 mV</li> <li>VLO is off during this test.</li> <li>If any above condition(s) occur consecutively for threshold count, this message will be logged. The consecutive fail count threshold is set differently based on threshold current.</li> </ol> | Set VLO status to<br>LOR and de-<br>energized VLO.<br>The software keeps<br>testing until fault<br>disappears.               |
| <ul> <li>"Safetran Error: 34 - VLO Short<br/>X1 X2 mV " (CPU II+)</li> <li>"Shutdown Error: 34 - VLO Short<br/>X1 X2 mV " (CPU III)</li> <li>When doing single lamp on (inter-<br/>channel shorts) test:</li> <li>X1 is lamp channel under control and<br/>being turned on.</li> <li>X2 is tested lamp channel that is<br/>shorted to X1.</li> <li>When doing all lamps off test:</li> <li>X1 is failed lamp channel that is<br/>wrongly lit.</li> <li>X2 is set to 0.</li> </ul> | When doing single lamp on test, if<br>lamps are shorted is detected this<br>message will be logged.<br>When doing all lamps off test, if lamp<br>is lit is detected this message will be<br>logged.                                                                                                    | Set lamps status to<br>LOR and shut down<br>converter.<br>The software starts<br>20 seconds retry until<br>fault disappears. |

# Table B-1 CLS Module Failure Reference Table

| Message                                                                                                    | Conditions                                                                                                    | Effect                                                                                                    |
|----------------------------------------------------------------------------------------------------|----------------------------------------------------------------------------------------------------|----------------------------------------------------------------------------------------------------|
| "Safetran Error: 35 - VLO<br>Overcurrent 1 X mA" (CPU II+)<br>"Shutdown Error: 35 - VLO<br>Overcurrent 1 X mA" (CPU III)<br>X is lamps current read during test.                                                                                                    | If lamps current exceeds current<br>threshold of 10000 mA this message<br>will be logged.                                                                                                    | Set lamps status to<br>LOR and shut down<br>converter.<br>The software starts<br>20 seconds retry until<br>fault disappears. |
| "Safetran Error: 36 - VLO Calib.<br>X1 X2 X3 " (CPU II+)                                                                                                    |                                                                                                    |                                                                                                    |
| "Shutdown Error: 36 - VLO Calib.<br>X1 X2 X3 " (CPU III)                                                                                                    |                                                                                                    |                                                                                                    |
| When doing calibration test:                                                                                                    |                                                                                                    |                                                                                                    |
| <ul> <li>X1 is calibration resistor voltage in mV.</li> <li>X2 is calibration resistor current in mA.</li> <li>X3 is a known calibration resistor value of 5 ohm.</li> <li>The high voltage threshold is the product of X2 and (X3 + 25% of X3). The low voltage threshold is the product of X2 and (X3 – 25% of X3).</li> </ul> | When doing calibration test, if<br>calibration resistor voltage read is<br>lower than low voltage threshold or<br>higher than high voltage threshold this<br>message will be logged.<br>When doing converter voltage<br>accuracy test, if calibration resistor<br>voltage read is lower than low voltage | Set lamps status to<br>LOR and shut down<br>converter.<br>The software starts<br>20 seconds retry until<br>fault disappears. |
| When doing converter voltage<br>accuracy test:                                                                                                    | threshold or higher than high voltage<br>threshold this message will be logged.<br>If failure condition persists, this<br>message will be logged again after<br>every 1 second.                                                                                                    |                                                                                                    |
| <ul> <li>X1 is calibration resistor voltage in mV.</li> <li>X2 is set to 0.</li> <li>X3 is set to 0.</li> </ul>                                                                                                    |                                                                                                    |                                                                                                    |
| The high voltage threshold is<br>configured lamp voltage plus 25% of<br>configured lamp voltage. The low<br>voltage threshold is configured lamp<br>voltage minus 25% of configured<br>lamp voltage.                                                                                                    |                                                                                                    |                                                                                                    |

| Message                                                                                                    | Conditions                                                                                                    | Effect                                                                                                    |
|----------------------------------------------------------------------------------------------------|----------------------------------------------------------------------------------------------------|----------------------------------------------------------------------------------------------------|
| <ul> <li>"Safetran Error: 37 - VLO Wrong<br/>State X1 X2 X3 X4 " (CPU II+)</li> <li>"Shutdown Error: 37 - VLO Wrong<br/>State X1 X2 X3 X4 " (CPU III)</li> <li>X1 is VLO channel that is seeing the<br/>fault.</li> <li>X2, X3 are don't-care.</li> <li>X4 is software channel (dual channel<br/>scheme, P channel = 1, S channel =<br/>2).</li> </ul> | If VLO is supposed to be off but it is<br>either on or flashing this message will<br>be logged.                                                                                                    | Set lamps status to<br>LOR and shut down<br>converter.<br>The software starts<br>20 seconds retry until<br>fault disappears.                                                                                                    |
| "VLO Channel X1 Failed, Code: X2<br>,Counts: X3 X4 " X1 is failed VLO channel. X2 is error codes: 1 => PARTIAL_PERIOD_FAILURE 2 => COMPLETE_PERIOD_FAILURE 3 => OFF_FAILURE 4 => ON_FAILURE X3 is actual samples count. X4 is software channel that detects this failure and is equal to 1 for P channel or 2 for S channel.                           | This message will be logged with:<br>Error code 1 – when part way through<br>a code rate cycle and the actual count<br>has exceeded the acceptable<br>maximum for the code rate generated.<br>Error code 2 – when a complete ½<br>period of a code rate has been seen<br>and that the actual count is not within<br>the acceptable range for the code rate<br>generated.<br>Error code 3 – this currently is not<br>being used.<br>Error code 4 – to check that energized<br>VLO is still energized. If VLO appears<br>flashing or off, this message is logged<br>(if flashing, set X3 to first set of actual<br>count and X4 to second set of actual<br>count. If off, set X3 to actual count<br>and X4 is the software channel). | For flashing test:<br>If complete period test<br>fails, set lamps status<br>to LOR and shut<br>down converter. The<br>software starts 20<br>seconds retry until<br>fault disappears.<br>If partial period test<br>fails and VLO is off,<br>set VLO status to<br>LOR and de-<br>energized VLO.<br>The software keeps<br>testing until fault<br>disappears.<br>If partial period test<br>fails and VLO is on,<br>set lamps status to<br>LOR and shut down<br>converter. The<br>software starts 20<br>seconds retry until<br>fault disappears.<br>For on test:<br>Set VLO status to<br>LOR and de-<br>energized VLO. The<br>software keeps<br>testing until fault<br>disappears. |

| Message                                                                                                    | Conditions                                                                                                    | Effect                                                                                                    |
|----------------------------------------------------------------------------------------------------|----------------------------------------------------------------------------------------------------|----------------------------------------------------------------------------------------------------|
| "VLO Channel X1 Feedback<br>failure, state X2 volts X3 "<br>X1 is failed VLO channel.<br>X2 is VLO state (on = 1 or off = 0).<br>X3 is VLO channel voltage.                                                                                                    | If VLO is on and VLO voltage is less<br>than 4000mV, this message is logged<br>(set X2 to 1).<br>If VLO is off and VLO voltage is<br>greater than 4000mV, this message is<br>logged (set X2 to 0).                                                                                                    | If VLO voltage is less<br>than 4000mV (as<br>seen by other test),<br>so indirectly, this<br>could set VLO status<br>to LOR and de-<br>energized VLO. The<br>software keeps<br>testing until fault<br>disappears. |
| <ul> <li>"PWM Fail Test: X1 Voltage: X2<br/>Current: X3 "</li> <li>X1 is the code of subtest which fails:<br/>1 =&gt; check that PWM is on, but it is off.</li> <li>2 =&gt; check that PWM can be turned off by controlling its voltage, but it is on.</li> <li>3 =&gt; check that PWM can be turned on by controlling its voltage, but voltage out of range.</li> <li>4 =&gt; check that PWM can be turned off by disabling PWM, but it is on.</li> <li>X2 is PWM voltage.</li> <li>X3 is PWM current.</li> </ul> | This message will be logged with:<br>Subtest code 1 – if PWM voltage is<br>less than 7500 mV, this message is<br>logged (set X3 to 0).<br>Subtest code 2 - if PWM voltage is<br>greater than 4000mV or PWM current<br>is greater than 100mA.<br>Subtest code 3 – if PWM voltage is<br>greater than 12500mV or less than<br>7500mV or PWM current is greater<br>than 2500mA or less than 1500mA.<br>Subtest code 4 – if PWM voltage is<br>greater than 4000mV or PWM current<br>is greater than 100mA. | Module cannot start<br>normal operation until<br>this test is passed.<br>The software keeps<br>testing until fault<br>disappears.                                                                                |
| "Safetran Error: 38 - P/S<br>Mismatch, Channel X " (CPU II+)<br>"Shutdown Error: 38 - P/S<br>Mismatch, Channel X " (CPU III)<br>X is VLO channel seeing the<br>mismatch.                                                                                                    | Dual channel software disagrees on VLO status.                                                                                                    | Module reboots.                                                                                                    |

B-4

| Message                                                                                                    | Conditions                                                                                                    | Effect                                                                                                    |
|----------------------------------------------------------------------------------------------------|----------------------------------------------------------------------------------------------------|----------------------------------------------------------------------------------------------------|
| "Safetran Error: 39 - Current Fail,<br>X1 X2 mA" (CPU II+)                                                                                                    |                                                                                                    |                                                                                                    |
| "Shutdown Error: 39 - Current<br>Fail, X1 X2 mA" (CPU III)                                                                                                    | During all lamps off test, if power when lamps off is greater than                                                                                                    | Set lamps status to LOR and shut down                                                                                      |
| <b>X1</b> is P/S software channel which detects this error $(X1 = 1 \text{ for P} \text{ channel}, X1 = 2 \text{ for S channel}).$                                                                                             | 2000mW, this message is logged. If<br>above condition continues to be<br>detected, the converter will be shut                                                                                                    | converter.<br>The software starts<br>20 seconds retry until                                                                |
| <b>X2</b> is VLO voltage for P software channel, or VLO current for S software channel.                                                                                                    | down.                                                                                                    | fault disappears.                                                                                                    |
| <ul> <li>"VLO Channel X1 Foreign Energy<br/>Detected X2 "</li> <li>X1 is VLO channel detecting the<br/>foreign energy.</li> <li>X2 is software channel (dual channel<br/>scheme, P channel = 1, S channel =<br/>2).</li> </ul> | If converter is already shut down and<br>VLO channel state is on for roughly 60<br>ms, then this message is logged. This<br>message will not be logged again until<br>foreign energy disappears and<br>reappears. | Keep the converter<br>down until foreign<br>energy disappears.<br>The software keeps<br>testing until fault<br>disappears. |
| "Safetran Error: 0 - VLO cycle<br>time " (CPU II+)<br>"Shutdown Error: 0 - VLO cycle<br>time " (CPU III)                                                                                                    | If the software does not read and<br>empty the VLOs samples buffer when<br>it is scheduled to, this message will be<br>logged.                                                                                    | Module reboots.                                                                                                    |

| Message                                                                                                    | Conditions                                                                                                    | Effect                                                                                          |
|----------------------------------------------------------------------------------------------------|----------------------------------------------------------------------------------------------------|-------------------------------------------------------------------------------------------------|
|                                                                                                    | This message will be logged with:                                                                                                    |                                                                                                 |
|                                                                                                    | Error code 1 – during performing self<br>test, if number of test samples of de-<br>energized state is less than expected<br>test samples (= 1).     |                                                                                                 |
| ,Counts: X3 X4 "                                                                                                  | Error code 2 – when a complete 1/2                                                                                                    |                                                                                                 |
| X1 is failed VRO channel.                                                                                         | period of a code rate has been seen<br>and that the actual count is not within                                                                      |                                                                                                 |
| X2 is error codes:                                                                                                | the acceptable range for the code rate                                                                                                    |                                                                                                 |
| 1 => SELF_CHECK_FAIL                                                                                              | generated.                                                                                                    |                                                                                                 |
| 2 => CHECK_PERIOD_TEST_FAIL                                                                                       | commanded from off to on/coded or                                                                                                    | Set VRO status to<br>failed turn off failed                                                     |
| 3 =><br>START_UP_CHECK_STATE_FAIL                                                                                 | from on/coded/coded to<br>coded/on/coded respectively within                                                                                        | VRO, and open failed<br>VRO output switch.<br>The software starts 5<br>second retry until fault |
| 4 =><br>PARTIAL_CHECK_PERIOD_FAIL                                                                                 | it is not within that time, this message is logged (X3 is schedule count).                                                                          |                                                                                                 |
| 5 => OFF_STATE_FAIL                                                                                               | Error code 4 – when part way through                                                                                                    | disappears.                                                                                     |
| 6 => ON_STATE_FAIL                                                                                                | a code rate cycle, if the actual count                                                                                                    |                                                                                                 |
| <b>X3</b> is actual samples count.                                                                                | maximum for the code rate generated.                                                                                                    |                                                                                                 |
| <b>X4</b> is software channel that detects<br>this failure and is equal to 1 for P<br>channel or 2 for S channel. | Error code 5 – de-energized VROs<br>appear flashing or on, (set X3 to 0 if<br>flashing and to actual count if on).                                  |                                                                                                 |
|                                                                                                    | Error code 6 – If VRO appears<br>flashing or off when VRO is on, then<br>message is logged (set X3 to 0 if<br>flashing and to actual count if off). |                                                                                                 |
| "Safetran Error: 31 - VRO cycle                                                                                   | If the software does not read and                                                                                                    |                                                                                                 |
| "Shutdown Error: 31 - VRO cycle<br>time " (CPU III)                                                               | when it is scheduled to, this message will be logged.                                                                                               | Module reboots.                                                                                 |
| "Safetran Error: 32 - VRO P/S<br>Mismatch channel X " (CPU II+)                                                   |                                                                                                    |                                                                                                 |
| "Shutdown Error: 32 - VRO P/S<br>Mismatch channel X " (CPU III)                                                   | between P and S channel (software channel), this message will be loaged.                                                                            | Module reboots.                                                                                 |
| <b>X</b> is VRO channel that is seeing the mismatch.                                                              | ,,,,,,,,,,,,,,,,,,,,,,,,,,,,,,,,,,,,,,                                                                                                    |                                                                                                 |

| Message                                                                                                    | Conditions                                                                                                    | Effect          |
|----------------------------------------------------------------------------------------------------|----------------------------------------------------------------------------------------------------|-----------------|
| "Safetran Error: 33 - VRO fail<br>channel X " (CPU II+)<br>"Shutdown Error: 33 - VRO fail<br>channel X " (CPU III)<br>X is failed VRO channel.       | This test is to check that failed VRO<br>are still de-energized. If VRO appears<br>flashing or on, this message is logged.                                          | Module reboots. |
| "Safetran Error: 29 - VPI hw fail<br>channel X " (CPU II+)<br>"Shutdown Error: 29 - VPI hw fail<br>channel X " (CPU III)<br>X is failed VPI channel. | During self-test, the VPI channel is<br>shorted during which a sample is<br>taken and if the state of this sample is<br>not de-energized this message is<br>logged. | Module reboots. |
| "Safetran Error: 30 - VPI cycle<br>time " (CPU II+)<br>"Shutdown Error: 30 - VPI cycle<br>time " (CPU III)                                           | If the software does not read and<br>empty the VPI's samples buffer when<br>it is scheduled to, this message will be<br>logged.                                     | Module reboots. |

# **B.2LIN MODULE**

Based on LIN00\_17.mef

#### Table B-2 LIN Module Failure Reference Table

| Message                                                               | Conditions                                                                                                    | Effect                                                                                                    |
|-----------------------------------------------------------------------|----------------------------------------------------------------------------------------------------|----------------------------------------------------------------------------------------------------|
| "TRK Reference Voltage Error:<br>Nom= X1 mV Act= X2 mV"               | When taking reading of<br>requested transmitter voltage,<br>VCO voltages, or VCO<br>currents, this reference voltage<br>is also read. If this reference<br>voltage is out of range this<br>message is logged. | Sets reading of requested<br>transmitter voltage, VCO<br>voltages, or VCO currents to<br>zeros. The tests that use these<br>readings will act accordingly. |
| <b>X1</b> is nominal reference voltage of 2500 mV.                    |                                                                                                    |                                                                                                    |
| <b>X2</b> is actual reading of the reference voltage source of 2.5 V. |                                                                                                    |                                                                                                    |
| "Safetran Error: 0 - TRK Dual<br>Channel Mismatch "                   | If Dual channel software<br>disagrees on line cycles or<br>cycle count, this message is<br>logged.                                                                                                    | Module reboots.                                                                                                    |
| "TRK Code Illegal Commanded (<br>):                                   | If illegal TRK codes are commanded, this message will be logged.                                                                                                    | Transmits TRK code "1".<br>Flashes health LED at fail flash<br>rate.                                                                                       |

| Message                                                                                                    | Conditions                                                                                                    | Effect                                                                                                    |
|----------------------------------------------------------------------------------------------------|----------------------------------------------------------------------------------------------------|----------------------------------------------------------------------------------------------------|
| "TRK VCO Voltage Fail( X1):Act=<br>X2 Min\Max= X3 X4 "                                                                                                    |                                                                                                    |                                                                                                    |
| <b>X1</b> is software channel that detects this failure (P channel = 1, S channel = 2).                                                                                                    |                                                                                                    |                                                                                                    |
| X2 is actual line output voltage.                                                                                                    |                                                                                                    |                                                                                                    |
| Active VCO voltage is user<br>configured VCO voltage plus<br>500mV that is compensated for<br>diode drop.                                                                                                    | While transmitter is on, if line<br>output voltage is less than X3<br>or greater than X4 for roughly<br>7.5 seconds this message is<br>logged                  | For transmitter on test:<br>Transmitter shutdowns: Sets                                                                                                    |
| Configured receive threshold is<br>user configured receive threshold<br>unless user configured VCO<br>voltage is less than or equal to<br>user configured receive threshold<br>plus 1000mV, then configured<br>receive threshold is user |                                                                                                    | transmitter fail status bit,<br>shutdowns converter and<br>flashes health LED at fail flash<br>rate. The software starts 10<br>seconds retry until fault<br>disappears. |
| configured VCO voltage minus 1000mV.                                                                                                    |                                                                                                    | Transmitter shutdowns: Sets                                                                                                    |
| When transmitter is on:                                                                                                    | While transmitter is off. if line                                                                                                    | shutdowns converter and                                                                                                    |
| <b>3</b> is low threshold voltage. If<br>ctive VCO voltage is less than<br>000 mV, this threshold voltage is<br>mV. If active VCO voltage is                                                                                             | While transmitter is off, if line<br>output voltage is greater than<br>actual threshold voltage in<br>roughly 1.25 seconds or less,<br>this message is logged. | flashes health LED at fail flash<br>rate. The software starts 10<br>seconds retry until fault<br>disappears.                                                            |
| greater than or equal to 4000 mV,<br>this threshold voltage is active<br>VCO voltage minus 4000 mV.                                                                                                    |                                                                                                    | Receiver shutdowns: Sets receiver fail status bit, indicates no code received to                                                                                        |
| <b>X4</b> is high threshold voltage of active VCO voltage plus 4000 mV.                                                                                                    |                                                                                                    | CPU, and flashes health LED<br>at fail flash rate. The software                                                                                                    |
| When transmitter is off:                                                                                                    |                                                                                                    | fault disappears.                                                                                                    |
| X3 is don't-care and set at 0 mV.                                                                                                    |                                                                                                    |                                                                                                    |
| <b>X4</b> is don't-care and set at 2000mv.                                                                                                    |                                                                                                    |                                                                                                    |
| The actual threshold voltage is<br>assigned half the configured<br>receive threshold and if this actual<br>threshold voltage is less than<br>2000mV, it is re-assigned 2000mV.                                                           |                                                                                                    |                                                                                                    |

| Conditions                                                                                                    | Effect                                                                                                    |
|----------------------------------------------------------------------------------------------------|----------------------------------------------------------------------------------------------------|
|                                                                                                    |                                                                                                    |
|                                                                                                    |                                                                                                    |
|                                                                                                    | Transmitter chutdowne: Soto                                                                                                    |
| If the Track voltage is outside<br>the expected range for roughly<br>1.25 seconds, this message is                                                                                                   | transmitter fail status bit,<br>shutdowns converter and<br>flashes health LED at fail flash<br>rate. The software starts 10                                                                                                    |
| logged.                                                                                                    | seconds retry until fault<br>disappears.                                                                                                    |
|                                                                                                    |                                                                                                    |
| If current 1 is greater than 250<br>mA and difference between<br>current 1 and current 2 is<br>greater than 20% of current 1<br>for roughly 7.5 seconds this<br>message is logged.                   | Transmitter shutdowns: Sets<br>transmitter fail status bit,<br>shutdowns converter and<br>flashes health LED at fail flash<br>rate. The software starts 10<br>seconds retry until fault<br>disappears.                                                                                                    |
| If transmitter failure<br>occurrences due to any cause<br>have reached 100 times, this<br>message is logged.                                                                                         | Module reboots.                                                                                                    |
| When transmitter is on, if<br>requested transmitter voltage<br>falls outside the expected<br>range for roughly 24 ms, this<br>message is logged.<br>This test is performed during<br>transmit cycle. | Module reboots.                                                                                                    |
| _                                                                                                    | ConditionsIf the Track voltage is outside<br>the expected range for roughly<br>1.25 seconds, this message is<br>logged.If current 1 is greater than 250<br>mA and difference between<br>current 1 and current 2 is<br>greater than 20% of current 1<br>for roughly 7.5 seconds this<br>message is logged.If transmitter failure<br>occurrences due to any cause<br>have reached 100 times, this<br>message is logged.When transmitter is on, if<br>requested transmitter voltage<br>falls outside the expected<br>range for roughly 24 ms, this<br>message is logged.When transmitter is performed during<br>transmit cycle. |

| Message                                                         | Conditions                                                                                                    | Effect                                                    |
|-----------------------------------------------------------------|----------------------------------------------------------------------------------------------------|-----------------------------------------------------------|
| "TRK Cfg: Illegal Change or<br>Shunt Cycles X1, X2, X3, X4"     |                                                                                                    |                                                           |
| <b>X1</b> is vital change cycles and legal range is 1 to 3.     |                                                                                                    | Use default values:<br>Vital change cycles are 2          |
| <b>X2</b> is non-vital change cycles and legal range is 1 to 3. | If any parameter is over the<br>legal range, this message will<br>be logged.<br>Non-vital change cycles ar<br>Shunt pick cycles are 1.<br>Shunt drop cycles are 1. | Non-vital change cycles are 1.                            |
| <b>X3</b> is shunt pick cycles and legal range is 1 to 8.       |                                                                                                    | Shunt pick cycles are 1.<br>Shunt drop cycles are 1.      |
| <b>X4</b> is shunt drop cycles and legal range is 1 to 8.       |                                                                                                    |                                                           |
|                                                                 | There are three conditions that could cause this message to log:                                                                                                   |                                                           |
| "TRK Invalid Code Times( X1<br>):p1= X2  p2= X3  ps= X4  ms"    | 1) Code times received but do not match any valid code                                                                                                    |                                                           |
| X1 is software channel that detects                             | times, or                                                                                                    |                                                           |
| this failure (P channel = 1, S channel = 2).                    | <ol> <li>Third pulse is seen during<br/>receive cycle, or</li> </ol>                                                                                               | No codes received for first and second conditions. Module |
| X2 is first pulse width.                                        | 3) If requested transmitter                                                                                                    | repoots for third condition.                              |
| X3 is second pulse width.                                       | voltage is over 2000 mV when                                                                                                    |                                                           |
| <b>X4</b> is pulse separation.                                  | requested transmitter voltage<br>is out of bound (active VCO<br>voltage +/- 800mV) when<br>supposedly to be on.                                                    |                                                           |

| Message                                                                                                    | Conditions                                                                                                | Effect                                                                                                    |
|----------------------------------------------------------------------------------------------------|----------------------------------------------------------------------------------------------------|----------------------------------------------------------------------------------------------------|
| "TRK HES Digital Level Failure (<br>X1 ): P,Q= X2 mV"                                                                                                    |                                                                                                    |                                                                                                    |
| <b>X1</b> is software channel that detects this failure (P channel = 1, S channel = 2).                                                                                                    |                                                                                                    | Transmitter shutdowns: Sets transmitter fail status bit,                                                                                 |
| Configured receive threshold is<br>user configured receive threshold<br>unless user configured VCO<br>voltage is less than or equal to<br>user configured receive threshold                                        | During transmit cycle, when<br>transmitter is on, if receiver                                             | shutdowns converter, and<br>flashes health LED at fail flash<br>rate. The software starts 10<br>seconds retry until fault<br>disappears. |
| plus 1000mV, then configured<br>receive threshold is user<br>configured VCO voltage minus<br>1000mV.                                                                                                    | transmitter is off, if receiver<br>voltage level is High, this<br>message is logged.                      | Receiver shutdowns: Sets<br>receiver fail status bit,<br>indicates no code received to<br>CPU, and flashes health LED                    |
| <b>X2</b> is receiver voltage level<br>(1=High, or 0=Low). If line receive<br>voltage (same channel as transmit<br>voltage) is greater than configured<br>receive threshold, set X2 to High<br>else set X2 to Low. |                                                                                                    | at fail flash rate. The software<br>starts 10 seconds retry until<br>fault disappears.                                                   |
| "Safetran Error: 54 - TRACK<br>Receive Shutdown Failure "                                                                                                    | If receiver failure occurrences<br>due to any cause have<br>reached 100 times, this<br>message is logged. | Module reboots.                                                                                                    |
| "LINE Avg Voltage Failure: V X1<br>Last_V X2 X3 "                                                                                                    |                                                                                                    |                                                                                                    |
| <b>X1</b> is current average line output voltage.                                                                                                    | While transmitter is on, if                                                                               | Transmitter shutdowns: Sets transmitter fail status bit, shutdowns converter and                                                         |
| <b>X2</b> is last average line output voltage.                                                                                                    | below ½ the last average line<br>output voltage or below 2000                                             | flashes health LED at fail flash<br>rate. The software starts 10                                                                         |
| Each average voltage is the average of 8 samples.                                                                                                    | mV, this message is logged.                                                                               | seconds retry until fault disappears.                                                                                                    |
| <b>X3</b> is set to 1 (P channel software).                                                                                                    |                                                                                                    |                                                                                                    |

# **B.3RIO MODULE**

Based on RIO01\_06.mef

| Message                                                                                                    | Conditions                                                                                                    | Effect                                                                                  |
|----------------------------------------------------------------------------------------------------|----------------------------------------------------------------------------------------------------|-----------------------------------------------------------------------------------------|
|                                                                                                    | This message will be logged with:                                                                                                    |                                                                                         |
|                                                                                                    | Error code 1 – during<br>performing self test, if number<br>of test samples of de-<br>energized state is less than<br>expected test samples (= 1).                              |                                                                                         |
| "VRO Channel X1 Failed, Code:<br>X2 ,Counts: X3 X4 "<br>X1 is failed VRO channel.                           | Error code 2 – when a<br>complete 1/2 period of a code<br>rate has been seen and that<br>the actual count is not within<br>the acceptable range for the<br>code rate generated. |                                                                                         |
| 1 => SELF CHECK FAIL                                                                                        | Error code 3 – to check that                                                                                                    |                                                                                         |
| 2 =>CHECK_PERIOD_TEST_FAIL                                                                                  | on/coded or from                                                                                                    | Set VRO status to failed, turn<br>off failed VRO, and open failed<br>VRO output switch. |
| 3 =><br>START_UP_CHECK_STATE_FAIL                                                                           | on/coded/coded to<br>coded/on/coded respectively<br>within specified time (X3 is                                                                                                |                                                                                         |
| 4 =><br>PARTIAL CHECK PERIOD FAIL                                                                           | schedule count).                                                                                                    | The software starts 5 seconds                                                           |
| 5 => OFF_STATE_FAIL                                                                                         | Error code 4 – when part way through a code rate cycle, if                                                                                                    | Terry until laur disappears.                                                            |
| 6 => ON_STATE_FAIL                                                                                          | the actual count has exceeded                                                                                                    |                                                                                         |
| X3 is actual samples count.                                                                                 | the code rate generated.                                                                                                    |                                                                                         |
| <b>X4</b> is software channel that detects this failure and is equal to 1 for P channel or 2 for S channel. | Error code 5 – to check that<br>de-energized VROs are still<br>de-energized. If VRO appears<br>flashing or on, set X3 to 0 if<br>flashing and to actual count if<br>on.         |                                                                                         |
|                                                                                                    | Error code 6 – to check that<br>energized VROs are still<br>energized. If VRO appears<br>flashing or off, set X3 to 0 if<br>flashing and to actual count if<br>off.             |                                                                                         |

#### Table B-3 RIO Module Failure Reference Table

| Message                                                                                                    | Conditions                                                                                                    | Effect          |
|----------------------------------------------------------------------------------------------------|----------------------------------------------------------------------------------------------------|-----------------|
| "Safetran Error: 31 - VRO cycle<br>time "                                                                                             | If the software does not read<br>and empty the VRO's samples<br>buffer when it is scheduled to,<br>this message will be logged.                                         | Module reboots. |
| <ul> <li>"Safetran Error: 32 - VRO P/S<br/>Mismatch channel X "</li> <li>X is VRO channel that is seeing<br/>the mismatch.</li> </ul> | If the VRO output status<br>disagrees between P and S<br>channel (software channel),<br>this message will be logged.                                                    | Module reboots. |
| "Safetran Error: 33 - VRO fail<br>channel X "<br>X is failed VRO channel.                                                             | This test is to check that failed<br>VRO are still de-energized. If<br>VRO appears flashing or on,<br>this message is logged.                                           | Module reboots. |
| "Safetran Error: 29 - VPI hw fail<br>channel X "<br>X is failed VPI channel.                                                          | During self-test, the VPI<br>channel is shorted during<br>which a sample is taken and if<br>the state of this sample is not<br>de-energized, this message is<br>logged. | Module reboots. |
| "Safetran Error: 30 - VPI cycle<br>time "                                                                                             | If the software does not read<br>and empty the VPI's samples<br>buffer when it is scheduled to,<br>this message will be logged.                                         | Module reboots. |

# **B.4 SLS MODULE**

Based on SLS00\_25.mef

#### Table B-4 SLS Module Failure Reference Table

| Message                                                                                   | Conditions                                                                                                    | Effect          |
|-------------------------------------------------------------------------------------------|----------------------------------------------------------------------------------------------------|-----------------|
| "Safetran Error: 40 - SL<br>correspondence mismatch X "<br>X is failed mechanism channel. | While doing mechanism self-<br>test, if mechanism device input<br>(mechanism hardware<br>feedback) reading does not<br>match expected mechanism<br>position or self test passes<br>erroneously due to software<br>failures, this message is<br>logged. | Module reboots. |

| Message                                                                                  | Conditions                                                                                                    | Effect                                                                                                    |
|------------------------------------------------------------------------------------------|----------------------------------------------------------------------------------------------------|----------------------------------------------------------------------------------------------------|
| "SL red correspondence test<br>failed ,channel: X "<br>X is failed mechanism channel.    | During red position mechanism<br>check, if mechanism device<br>input does not indicate red,<br>then this message is logged.<br>This message only logs once if<br>it stays in failed mode.                                                                                                    | Set card in failed mode:<br>command VLO to off,<br>command mechanism position<br>to red, set mech. position<br>status to red, and indicate<br>mech. failed to CPU.<br>The software starts 10<br>seconds retry until fault<br>disappears. |
| "SL yellow correspondence test<br>failed, channel: X "<br>X is failed mechanism channel. | During yellow position<br>mechanism check, if<br>mechanism device input<br>indicates position other than<br>yellow and no position (no<br>position means not settle in<br>any position and not invalid<br>positions) then this message is<br>logged. This message only<br>logs once if it stays in failed<br>mode. | Set card in failed mode:<br>command VLO to off,<br>command mechanism position<br>to red, set mech. position<br>status to red, and indicate<br>mech. failed to CPU.<br>The software starts 10<br>seconds retry until fault<br>disappears. |
| "SL green correspondence test<br>failed ,channel: X "<br>X is failed mechanism channel.  | During green position<br>mechanism check, if<br>mechanism device input<br>indicates position other than<br>green and no position (no<br>position means not settle in<br>any position and not invalid<br>positions) then this message is<br>logged. This message only<br>logs once if it stays in failed<br>mode.   | Set card in failed mode:<br>command VLO to off,<br>command mechanism position<br>to red, set mech. position<br>status to red, and indicate<br>mech. failed to CPU.<br>The software starts 10<br>seconds retry until fault<br>disappears. |
| "SL correspondence test failed<br>,channel: X "<br>X is failed mechanism channel.        | During last stage of mech.<br>Self-test, if mechanism device<br>input does not indicate red<br>position then this message is<br>logged.                                                                                                    | Set card in failed mode:<br>command VLO to off,<br>command mechanism position<br>to red, set mech. position<br>status to red, and indicate<br>mech. failed to CPU.<br>The software starts 10<br>seconds retry until fault<br>disappears. |

| Message                                                                                | Conditions                                                                                                    | Effect                                                                                                    |
|----------------------------------------------------------------------------------------|----------------------------------------------------------------------------------------------------|----------------------------------------------------------------------------------------------------|
| "Safetran Error: 41 - VLO<br>Compliance: X1 X2 X3 "                                    |                                                                                                    |                                                                                                    |
| <b>X1</b> is VLO channel seeing the mismatch.                                          |                                                                                                    |                                                                                                    |
| <b>X2</b> is VLO channel status of P software channel.                                 | Dual channel software disagrees on VLO status.                                                                                                    | Module reboots.                                                                                                    |
| <b>X3</b> is VLO channel status of S software channel.                                 |                                                                                                    |                                                                                                    |
| VLO channel status: on = 1, off = 2, lor = 3, flashing = 4                             |                                                                                                    |                                                                                                    |
| "Safetran Error: 42 - PCO<br>Compliance: X1 X2 X3 "                                    |                                                                                                    |                                                                                                    |
| <b>X1</b> is Pole Change Output (PCO) channel seeing the mismatch.                     | Dual channel software                                                                                                    |                                                                                                    |
| <b>X2</b> is PCO channel status of P software channel.                                 |                                                                                                    | Module reboots.                                                                                                    |
| <b>X3</b> is PCO channel status of S software channel.                                 |                                                                                                    |                                                                                                    |
| PCO channel status: red = 1,<br>yellow = 2, green = 3, no position<br>or invalid = 4   |                                                                                                    |                                                                                                    |
| "SL yellow feedback failed, red<br>feedback ok : X "<br>X is failed mechanism channel. | During yellow position<br>mechanism check, if<br>mechanism device input<br>indicates no position (no<br>position means not settle in<br>any position and not invalid<br>positions) then this message is<br>logged. | None. This test is part of<br>mech. Self-test. Effect on<br>system will depend on<br>outcome of green position test<br>that starts next.                                                                                              |
| "SL green feedback failed, red<br>feedback ok : X "<br>X is failed mechanism channel.  | During green position<br>mechanism check, if<br>mechanism device input<br>indicates no position (no<br>position means not settle in<br>any position and not invalid<br>positions) then this message is<br>logged.  | Set card in degraded mode:<br>command mechanism position<br>to red; if intended VLO<br>command is not off, command<br>VLO to on; indicate mech. fail<br>to CPU.<br>The software starts 30<br>seconds retry until fault<br>disappears. |

| Message                                                                                                    | Conditions                                                                                                    | Effect                                                                                                    |
|----------------------------------------------------------------------------------------------------|----------------------------------------------------------------------------------------------------|----------------------------------------------------------------------------------------------------|
| "PCO Channel X1<br>Correspondence Failure : X2<br>"<br>X1 is failed mechanism channel.<br>X2 is mechanism device input<br>reading.                                                                                                    | If mechanism device input<br>does not match commanded<br>mech. position then this<br>message is logged.                                                                                                    | None. Upper layer software will evaluate this failure and act accordingly.                                                |
| "VLO Channel X1 LOR Voltage:<br>X2 Current: X3 "<br>X1 is failed VLO channel.<br>X2 is VLO channel voltage.<br>X3 is VLO channel current.                                                                                                    | <ul> <li>The following are failure conditions:</li> <li>4) VLO current is less than threshold current (=600 mA).</li> <li>5) VLO voltage is less than threshold voltage. This threshold voltage is half the configured lamp voltage.</li> <li>6) VLO is off during this test.</li> <li>If any above condition(s) occur, this message will be logged.</li> </ul> | Set VLO status to LOR and<br>de-energized VLO.<br>The software keeps testing<br>until fault disappears.                   |
| <ul> <li>"Safetran Error: 34 - VLO Short<br/>X1 X2 mV "</li> <li>When doing single lamp on (inter-<br/>channel shorts) test:</li> <li>X1 is lamp channel under control<br/>and being turned on.</li> <li>X2 is tested lamp channel that is<br/>shorted to X1.</li> <li>When doing all lamps off test:</li> <li>X1 is failed lamp channel that is<br/>wrongly lit.</li> <li>X2 is set to 0.</li> </ul> | When doing single lamp on<br>test, if lamps are shorted is<br>detected, this message will be<br>logged.<br>When doing all lamps off test, if<br>lamp is lit is detected, this<br>message will be logged.                                                                                                    | Set lamps status to LOR and<br>shut down converter.<br>The software starts 20<br>seconds retry until fault<br>disappears. |
| "Safetran Error: 35 - VLO<br>Overcurrent 1 X mA"<br>X is lamps current read during test.                                                                                                    | If lamps current exceeds<br>current threshold of 8000 mA,<br>this message will be logged.                                                                                                    | Set lamps status to LOR and<br>shut down converter.<br>The software starts 20<br>seconds retry until fault<br>disappears. |

| Message                                                                                                    | Conditions                                                                                                    | Effect                                                                        |
|----------------------------------------------------------------------------------------------------|----------------------------------------------------------------------------------------------------|-------------------------------------------------------------------------------|
| "Safetran Error: 36 - VLO Calib.<br>X1 X2 X3 "                                                                                                    |                                                                                                    |                                                                               |
| When doing calibration test:                                                                                                    |                                                                                                    |                                                                               |
| <b>X1</b> is calibration resistor voltage in mV.                                                                                                    | When doing calibration test, if calibration resistor voltage read                                                                         |                                                                               |
| <b>X2</b> is calibration resistor current in mA.                                                                                                    | is lower than low voltage<br>threshold or higher than high                                                                                |                                                                               |
| <b>X3</b> is a known calibration resistor value of 5 ohm.                                                                                                    | (within 2 seconds), this<br>message will be logged.                                                                                       |                                                                               |
| The high voltage threshold is the product of X2 and $(X3 + 20\%)$ of X3). The low voltage threshold is the product of X2 and $(X3 - 20\%)$ of X3).                                                   | Failure for the second time in<br>sequence will result in<br>shutdown of the lamp<br>converter.<br>When doing converter voltage           | Set lamps status to LOR and<br>shut down converter.<br>The software starts 20 |
| When doing converter voltage accuracy test:                                                                                                    | accuracy test, if calibration<br>resistor voltage read is lower                                                                           | seconds retry until fault<br>disappears.                                      |
| <b>X1</b> is calibration resistor voltage in mV.                                                                                                    | than low voltage threshold of<br>higher than high voltage<br>threshold for one time (within 2                                             |                                                                               |
| <b>X2</b> is set to 0.                                                                                                    | seconds), this message will be<br>logged. Failure for the second<br>time in sequence will result in<br>shutdown of the lamp<br>converter. |                                                                               |
| X3 is set to 0.                                                                                                    |                                                                                                    |                                                                               |
| The high voltage threshold is<br>configured lamp voltage plus 20%<br>of configured lamp voltage. The<br>low voltage threshold is configured<br>lamp voltage minus 20% of<br>configured lamp voltage. |                                                                                                    |                                                                               |
| "Safetran Error: 37 - VLO Wrong<br>State X1 X2 X3 X4 "                                                                                                    |                                                                                                    |                                                                               |
| <b>X1</b> is VLO channel that is seeing the fault.                                                                                                    | If VLO is supposed to be off                                                                                                    | Set lamps status to LOR and shut down converter.                              |
| X2, X3 are don't-care.                                                                                                    | this message will be logged.                                                                                                    | The software starts 20 seconds retry until fault                              |
| <b>X4</b> is software channel (dual channel scheme, P channel = 1, S channel = 2).                                                                                                    |                                                                                                    | disappears.                                                                   |

| Message                                                                                                    | Conditions                                                                                                    | Effect                                                                                                    |
|----------------------------------------------------------------------------------------------------|----------------------------------------------------------------------------------------------------|----------------------------------------------------------------------------------------------------|
| "VLO Channel X1 Failed, Code:<br>X2, Counts: X3 X4 " X1 is failed VLO channel. X2 is<br>error codes: 1 => PARTIAL_PERIOD_FAILURE 2 =><br>COMPLETE_PERIOD_FAILURE 3 => OFF_FAILURE 4 => ON_FAILURE X3 is actual samples count. X4 is software channel that detects<br>this failure and is equal to 1 for P<br>channel or 2 for S channel. | This message will be logged<br>with:<br>Error code 1 – when part way<br>through a code rate cycle and<br>the actual count has exceeded<br>the acceptable maximum for<br>the code rate generated.<br>Error code 2 – when a<br>complete ½ period of a code<br>rate has been seen and that<br>the actual count is not within<br>the acceptable range for the<br>code rate generated.<br>Error code 3 – this currently is<br>not being used.<br>Error code 4 – to check that<br>energized VLO is still<br>energized. If VLO appears<br>flashing or off (if flashing, set<br>X3 to first set of actual count<br>and X4 to second set of actual<br>count. If off, set X3 to actual<br>count and X4 is the software<br>ehappel) | For flashing test:<br>If complete period test fails, set<br>lamps status to LOR and shut<br>down converter. The software<br>starts 20 seconds retry until<br>fault disappears.<br>If partial period test fails and<br>VLO is off, set VLO status to<br>LOR and de-energized VLO.<br>The software keeps<br>testing until fault disappears.<br>If partial period test fails and<br>VLO is on, set lamps status to<br>LOR and shut down converter.<br>The software starts 20<br>seconds retry until fault<br>disappears.<br>For on test:<br>Set VLO status to LOR and<br>de-energized VLO. The<br>software keeps testing until<br>fault disappears. |
| <ul> <li>"VLO Channel X1 Feedback<br/>failure, state X2 volts X3 "</li> <li>X1 is failed VLO channel.</li> <li>X2 is VLO state (on = 1 or off = 0).</li> <li>X3 is VLO channel voltage.</li> </ul>                                                                                                    | If VLO is on and VLO voltage<br>is less than threshold voltage<br>(=half the configured lamp<br>voltage), this message is<br>logged (set X2 to 1).<br>If VLO is off and VLO voltage<br>is greater than threshold<br>voltage (=half the configured<br>lamp voltage), this message is<br>logged (set X2 to 0).                                                                                                    | If VLO voltage is less than half<br>the configured lamp voltage<br>(as also seen by other test), so<br>indirectly, other test could set<br>VLO status to LOR and de-<br>energized VLO. The software<br>will then keep testing until fault<br>disappears.                                                                                                    |

| Message                                                                                          | Conditions                                                                                            | Effect                                                  |
|--------------------------------------------------------------------------------------------------|----------------------------------------------------------------------------------------------------|---------------------------------------------------------|
| "PWM Fail Test: X1 Voltage: X2<br>Current: X3 "                                                  | This message will be logged with:                                                                     |                                                         |
| <b>X1</b> is the code of subtest which fails:                                                    | Subtest code 1 – if PWM<br>voltage is less than 8000 mV,<br>this message is logged (set X3            |                                                         |
| 1 => check that PWM is on, but it is off.                                                        | to 0).                                                                                                |                                                         |
| 2 => check that PWM can be<br>turned off by controlling its voltage,<br>but it is on.            | Subtest code 2 - if PWM<br>voltage is greater than 4000mV<br>or PWM current is greater than<br>100mA. | Module cannot start normal operation until this test is |
| 3 => check that PWM can be<br>turned on by controlling its voltage,<br>but voltage out of range. | Subtest code 3 – if PWM<br>voltage is greater than<br>12000mV or less than 8000mV                     | testing until fault disappears.                         |
| 4 => check that PWM can be<br>turned off by disabling PWM, but it                                | or PWM current is greater than 2400mA or less than 1600mA.                                            |                                                         |
| is on.<br><b>X2</b> is PWM voltage.                                                              | Subtest code 4 – if PWM voltage is greater than 4000mV                                                |                                                         |
| <b>X3</b> is PWM current.                                                                        | or PWM current is greater than 100mA.                                                                 |                                                         |
| "Safetran Error: 38 - P/S<br>Mismatch,Channel X "                                                | Dual channel software                                                                                 |                                                         |
| <b>X</b> is VLO channel seeing the mismatch.                                                     | disagrees on VLO status.                                                                              | Module reboots.                                         |
| "Safetran Error: 39 - Current<br>Fail, X1 X2 mA"                                                 | During all lamps off tost if                                                                          | Set lamps status to LOR and                             |
| X1 is P/S software channel which                                                                 | power when lamps off is                                                                               | shut down converter.                                    |
| detects this error $(X1 = 1 \text{ for P})$<br>channel, $X1 = 2 \text{ for S channel}$ .         | greater than 2000mW this message is logged.                                                           | seconds retry until fault                               |
| <b>X2</b> is VLO current.                                                                        |                                                                                                    | disappears.                                             |
| "VLO Channel X1 Foreign<br>Energy Detected X2 "                                                  | If converter is already shut                                                                          |                                                         |
| <b>X1</b> is VLO channel detecting the foreign energy.                                           | on, then this message is<br>logged. This message will not                                             | foreign energy disappears.                              |
| <b>X2</b> is software channel (dual<br>channel scheme, P channel = 1, S<br>channel = 2).         | be logged again until foreign<br>energy disappears and<br>reappears.                                  | I ne software keeps testing<br>until fault disappears.  |

| Message                                                                                                    | Conditions                                                                                                    | Effect                                                                                                    |
|----------------------------------------------------------------------------------------------------|----------------------------------------------------------------------------------------------------|----------------------------------------------------------------------------------------------------|
|                                                                                                    | This message will be logged with:                                                                                                    |                                                                                                    |
|                                                                                                    | Error code 1 – during<br>performing self-test, if number<br>of test samples of de-<br>energized state is less than<br>expected test samples (= 1).                                                                                                    |                                                                                                    |
| "VRO Channel X1 Failed, Code:<br>X2 ,Counts: X3 X4 "<br>X1 is failed VRO channel.                                                                                                    | Error code 2 – when a<br>complete 1/2 period of a code<br>rate has been seen and that<br>the actual count is not within<br>the acceptable range for the<br>code rate generated.                                                                                                    |                                                                                                    |
| X2 is error codes:<br>1 => SELE CHECK FAIL                                                                                                    | Error code 3 – to check that<br>VRO is commanded from off to                                                                                                    |                                                                                                    |
| 2 =><br>CHECK_PERIOD_TEST_FAIL<br>3 =><br>START_UP_CHECK_STATE_FAIL<br>4 =><br>PARTIAL_CHECK_PERIOD_FAIL<br>5 => OFF_STATE_FAIL<br>6 => ON_STATE_FAIL<br>X3 is actual samples count.<br>X4 is software channel that detects<br>this failure and is equal to 1 for P<br>channel or 2 for S channel. | <ul> <li>on/coded or from</li> <li>on/coded/coded to</li> <li>coded/on/coded respectively</li> <li>within specified time (roughly in 1 second). If it is not within that time, message is logged (X3 is schedule count).</li> <li>Error code 4 – when part way through a code rate cycle, if the actual count has exceeded the acceptable maximum for the code rate generated.</li> <li>Error code 5 – to check that de-energized VROs are still de-energized. If VRO appears flashing or on (set X3 to 0 if flashing and to actual count if on).</li> </ul> | Set VRO status to failed, turn<br>off failed VRO, and open failed<br>VRO output switch.<br>The software starts 5 seconds<br>retry until fault disappears. |
|                                                                                                    | Error code 6 – to check that<br>energized VROs are still<br>energized. If VRO appears<br>flashing or off (set X3 to 0 if<br>flashing and to actual count if<br>off).                                                                                                    |                                                                                                    |
| "Safetran Error: 31 - VRO cycle<br>time "                                                                                                    | If the software does not read<br>and empty the VRO's samples<br>buffer when it is scheduled to,<br>this message will be logged.                                                                                                    | Module reboots.                                                                                                    |

| Message                                                                                                    | Conditions                                                                                                    | Effect          |
|----------------------------------------------------------------------------------------------------|----------------------------------------------------------------------------------------------------|-----------------|
| <ul> <li>"Safetran Error: 32 - VRO P/S<br/>Mismatch channel X "</li> <li>X is VRO channel that is seeing<br/>the mismatch.</li> </ul> | If the VRO output status<br>disagrees between P and S<br>channel (software channel),<br>this message will be logged.                                                    | Module reboots. |
| "Safetran Error: 33 - VRO fail<br>channel X "<br>X is failed VRO channel.                                                             | This test is to check that failed<br>VRO are still de-energized. If<br>VRO appears flashing or on,<br>this message is logged.                                           | Module reboots. |
| "Safetran Error: 29 - VPI hw fail<br>channel X "<br>X is failed VPI channel.                                                          | During self-test, the VPI<br>channel is shorted during<br>which a sample is taken and if<br>the state of this sample is not<br>de-energized, this message is<br>logged. | Module reboots. |
| "Safetran Error: 30 - VPI cycle<br>time "                                                                                             | If the software does not read<br>and empty the VPI's samples<br>buffer when it is scheduled to,<br>this message will be logged.                                         | Module reboots. |

# **B.5TRK MODULE**

Based on TRK01\_12.mef

| Message                                                                                                    | Conditions                                                                                                    | Cause                                                                                                    |
|----------------------------------------------------------------------------------------------------|----------------------------------------------------------------------------------------------------|----------------------------------------------------------------------------------------------------|
|                                                                                                    | If the track input voltage is less<br>than low threshold or over high<br>threshold described above for<br>roughly a 50 ms period, this<br>message will be logged. Then,<br>if the surge condition persists,<br>the software will log the error<br>again. | <b>Reason 1</b> : The track circuit<br>has been set up too hot and<br>the ballast conditions changed<br>(dried out or froze) and the<br>receiver got too much current<br>in it.                                                                                                    |
|                                                                                                    |                                                                                                    | <b>Fix</b> : Reset transmit levels to accommodate ballast conditions.                                                                                                    |
| "TRK RX Surge Limit Failure: V=<br>mV Limit= mV" V is the track input voltage. Limit is the threshold voltage. Low<br>threshold = 19 mV (negative 2.2 –<br>2.5 Amps). High threshold = 4851<br>mV (positive 2.0 – 2.3 Amps). |                                                                                                    | (Optional: Verify ballast<br>condition: - a simple way to do<br>this is to check the transmit<br>current at one end and the<br>receive current at the other<br>end, compare values and if the<br>receiver has more then half of<br>the total transmit current in it<br>the ballast is fairly dry,<br>because only half of the total<br>current went into the ballast). |
|                                                                                                    |                                                                                                    | <b>Reason 2</b> : There was a real surge condition or some kind of foreign energy that caused the error.                                                                                                    |
|                                                                                                    |                                                                                                    | <b>Fix:</b> Verify that there is no foreign energy on the track. If this error is only a one time event there probably was a real surge. Verify that the receive current is within normal setup bounds and leave operating.                                                                                                    |
|                                                                                                    |                                                                                                    | If the receiver continues to get<br>surge current errors after<br>investigation the card has<br>failed. Replace with new card.                                                                                                    |

#### Table B-5 TRK Module Failure Reference Table

| Message                                                                     | Conditions                                                                            | Cause                                                                                                    |
|-----------------------------------------------------------------------------|---------------------------------------------------------------------------------------|----------------------------------------------------------------------------------------------------|
|                                                                             |                                                                                       | <b>Effect:</b> Receiver shuts down:<br>Sets receiver fail status bit,<br>indicates no code received to<br>CPU and opens receiver<br>switch. |
|                                                                             |                                                                                       | Transmitter shuts down: Sets transmitter fail status bit, turns off transmit voltage, and opens transmit switch.                            |
|                                                                             |                                                                                       | The software starts 10 seconds retry until fault disappears.                                                                                |
| "Safetran Error: 61 - TRACK<br>Config Failure Code 5 "                      | If illegal Code 5 Mode<br>configuration is commanded,<br>this message will be logged. | MCF/MEF bug. Consult<br>Siemens.<br><b>Effect</b> : Module reboots.                                                                         |
| "TRK Code Illegal Commanded (<br>): xxxxx "<br>Xxxxx are illegal TRK codes. | If illegal TRK codes are commanded, this message will be logged.                      | MCF/MEF bug. Consult<br>Siemens.<br><b>Effect</b> : Transmits TRK code<br>"1".                                                              |

| Message                                                                                                    | Conditions                                                                                                    | Cause                                                                                                    |
|----------------------------------------------------------------------------------------------------|----------------------------------------------------------------------------------------------------|----------------------------------------------------------------------------------------------------|
| "TRK VCO Voltage Fail():Act=<br>Min\Max= "<br>Act is actual track output voltage.<br>When transmitter is off:                                                                                                    | While transmitter is either on or<br>off separately, if track output<br>voltage exceeds the high<br>threshold voltage, this<br>message will be logged. Then,<br>if failure condition persists, the<br>message will be logged again. | The track transmitter voltage<br>feedbacks disagree with the<br>track outputs commanded<br>voltage state. So the track<br>output looks like it is on when it<br>is commanded off or when it is<br>commanded on and it has too<br>much error in it (20% from<br>VCO voltage setting).                                                                                                    |
| Min is low threshold voltage of 0<br>mV.<br>Max is high threshold voltage of<br>800 mV.<br>When transmitter is on:<br>Min is low threshold voltage of<br>configured VCO voltage minus                                                                                                    |                                                                                                    | <b>Fix</b> : Verify that there is no excessive foreign energy on the track, which can cause this error. Also verify that there is no intermittent connection to the track. Also verify that the battery is healthy.                                                                                                    |
| 20% of configured VCO voltage (in mV).<br><b>Max</b> is high threshold voltage of configured VCO voltage plus 20% of configured VCO voltage (in mV).                                                                                                    |                                                                                                    | <b>Effect</b> : Transmitter shuts<br>down: Sets transmitter fail<br>status bit, turns off transmit<br>voltage, and opens transmit<br>switch.<br>The software starts 10<br>seconds retry until fault<br>disappears.                                                                                                    |
| <ul> <li>"TRK DAC Voltage Fail():Act=<br/>Min\Max= "</li> <li>Act is the requested transmitter voltage.</li> <li>Min is low threshold voltage. This voltage is 0 mV if configured VCO voltage is less than 100 mV. This voltage is configured VCO voltage minus 100 mV if configured VCO voltage minus 100 mV if configured VCO voltage is greater than or equal to 100 mV.</li> <li>Max is high threshold voltage and is equal to configured VCO voltage plus 100 mV.</li> </ul> | When the average transmitter<br>voltage is outside the expected<br>range, this message will be<br>logged.                                                                                                    | This error occurs in the internal<br>CPU core area with the output<br>of the DAC which drives the<br>transmitter voltage. This error<br>should never occur or be very<br>rare. A frequent occurrence of<br>this error means that the card<br>has failed. Return it to<br>Siemens.<br><b>Effect</b> : Transmitter shuts<br>down: Sets transmitter fail<br>status bit, turns off transmit<br>voltage, and opens transmit<br>switch.<br>The software starts 10<br>seconds retry until fault<br>disappears. |

| Message                                                                                                    | Conditions                                                                                                    | Cause                                                                                                    |
|----------------------------------------------------------------------------------------------------|----------------------------------------------------------------------------------------------------|----------------------------------------------------------------------------------------------------|
| "TRK VCO Voltage Fdbk Fail():<br>V1= mV, V2= mV"<br>V1 is track output voltage 1.<br>When performing track output<br>voltages disagreement test, V2 is<br>track output voltage 2. With<br>configured VCO voltage sets<br>above 1500 mV, the disagreement<br>threshold between V1 and V2 is<br>25% of V1. With configured VCO<br>voltage sets at or below 1500 mV,<br>the disagreement threshold<br>between V1 and V2 is 35% of V1.<br>When performing track output<br>voltage minimum test, V2 is the<br>threshold voltage. The threshold<br>V2 is set at 500 mV. If the<br>configured VCO voltage is less<br>than or equal to 500 mV, then the<br>threshold V2 is reset and is equal<br>to half the configured VCO voltage. | When transmitter is on and is<br>doing track output voltage<br>minimum test, if the average<br>track output voltage 1 is less<br>than threshold voltage, this<br>message will be logged. If<br>failure condition persists, the<br>message will be logged again.<br>When transmitter is on and is<br>doing track output voltages<br>disagreement test, if the<br>average difference between V1<br>and V2 is more than the<br>disagreement threshold, this<br>message will be logged. Then,<br>if failure condition persists, the<br>message will be logged again. | The track transmitter voltage<br>feedbacks disagree with the<br>track outputs commanded<br>voltage state. So the track<br>output looks like it is on when it<br>is commanded off or the output<br>looks like it is off when it<br>should be on or it has too<br>much error in it.<br><b>Fix</b> : Verify that there is no<br>excessive foreign energy on<br>the track, which can cause this<br>error. Also verify that there is<br>no intermittent connection to<br>the track. Also verify that the<br>battery is healthy.<br>If problem persists the card<br>has failed; return to Siemens.<br><b>Effect</b> : Transmitter shuts<br>down: Sets transmitter fail<br>status bit, turns off transmit<br>voltage, and opens transmit<br>switch.<br>The software starts 10<br>seconds retry until fault<br>disappears. |

| Message                                                                                                    | Conditions                                                                                                    | Cause                                                                                                    |
|----------------------------------------------------------------------------------------------------|----------------------------------------------------------------------------------------------------|----------------------------------------------------------------------------------------------------|
| "TRK TX: VCO Low Warning:<br>Act= mV Min= mV"<br>Act is track output voltage.<br>Min is low threshold voltage of<br>configured VCO voltage minus<br>20% of configured VCO voltage (in<br>mV). | While transmitter is on, if the<br>average track output voltage is<br>less than low threshold<br>voltage, this message will be<br>logged. If failure condition<br>persists, the message will be<br>logged again. | The track transmitter voltage<br>feedbacks disagree with the<br>track outputs commanded<br>voltage state. So the track<br>output looks like it is on when it<br>is commanded off or the output<br>looks like it is off when it<br>should be on or it has too<br>much error in it.<br><b>Fix</b> : Verify that there is no<br>excessive foreign energy on<br>the track, which can cause this<br>error. Also verify that there is<br>no intermittent connection to<br>the track. Also verify that the<br>battery is healthy. If problem<br>persists the card has failed;<br>return to Siemens.<br><b>Effect</b> : None. |
| Message                                                                                                    | Conditions                                                                                                    | Cause                                                                                                    |
|----------------------------------------------------------------------------------------------------|----------------------------------------------------------------------------------------------------|----------------------------------------------------------------------------------------------------|
|                                                                                                    | While transmitter is on, if<br>average track output current is<br>below ½ the last average track<br>output current or below 500<br>mA, this message will be<br>logged. | The track transmitter current is<br>intermittent. This indicates a<br>connection problem or a track<br>card problem. This can also be<br>caused by certain hardware<br>levels (A53285) and low<br>battery conditions.                                                                                                |
| "TRK Avg Current Failure: I1=<br>I2= I3= mA"<br>I1, I2, and I3 are average track<br>output currents. Each average<br>current is the average of 8<br>samples. |                                                                                                    | <b>Fix</b> : Verify that the track<br>connections are all good and<br>verify that the track fuses are<br>still good. Additionally, verify<br>that the track card setup does<br>not have any incorrect states<br>(i.e. Low current limit or very<br>low voltage setting). Also verify<br>that the battery is healthy. |
|                                                                                                    |                                                                                                    | has failed return to Siemens.                                                                                                    |
|                                                                                                    |                                                                                                    | <b>Effect</b> : Transmitter shuts<br>down: Sets transmitter fail<br>status bit, turns off transmit<br>voltage, and opens transmit<br>switch.                                                                                                    |
|                                                                                                    |                                                                                                    | The software starts 10 seconds retry until fault disappears.                                                                                                    |

| Message                                                                                                    | Conditions                                                                                                    | Cause                                                                                                    |
|----------------------------------------------------------------------------------------------------|----------------------------------------------------------------------------------------------------|----------------------------------------------------------------------------------------------------|
| <ul> <li>"TRK VCO Current Fdbk Fail():</li> <li>I1= mA, I2= mA"</li> <li>I1 is track output current 1.</li> <li>When performing track output currents disagreement test, I2 is track output current 2.</li> <li>When performing track output current minimum test, I2 is threshold current of 500 mA.</li> </ul> | While transmitter is on and<br>doing track output current<br>minimum test, if the average<br>track output current 1 is less<br>than threshold current, this<br>message will be logged. If<br>failure condition persists,<br>software will register the failure<br>again. As far as logging, it is<br>being treated differently for this<br>test. It only logs once every 5<br>minutes.<br>While transmitter is on and<br>doing track output currents<br>disagreement test, if the<br>average difference between I1<br>and I2 is equal to or greater<br>than 20% of I1 cumulatively<br>(roughly in 7.5 seconds or<br>less), this message will be<br>logged. Then, if failure<br>condition persists, the<br>message will be logged again. | The track transmitter current is<br>intermittent. This indicates a<br>connection problem or a track<br>card problem. This can also be<br>caused by the hardware level<br>(A53285) and low battery<br>conditions.<br><b>Fix</b> : Verify that the track<br>connections are all good and<br>verify that the track fuses are<br>still good. Additionally, verify<br>that the track card setup does<br>not have any incorrect states<br>(i.e. Low current limit or very<br>low voltage setting). Also verify<br>that the battery is healthy.<br>If problem persists the card<br>has failed return to Siemens.<br><b>Effect</b> : Transmitter shuts<br>down: Sets transmitter fail<br>status bit, turns off transmit<br>voltage, and opens transmit<br>switch.<br>The software starts 10<br>seconds retry until fault<br>disappears. |
| "TRK TX: <ct>: Execution<br/>Completion Violation "</ct>                                                                                                    | If track interrupt processing<br>routine execution is interrupted<br>before its completion, this<br>message will be logged.                                                                                                    | Consult Siemens.<br>Effect: Module reboots                                                                                                    |
| "TRK TX: <ct>: Xmtr Cycle<br/>Completion Violation "</ct>                                                                                                    | If either P channel xmtr cycle<br>or S channel xmtr cycle<br>completes but not both, then<br>this message will be logged.                                                                                                    | Consult Siemens.<br>Effect: Module reboots                                                                                                    |
| "TRK TX: <ct>: IP_Count_CT<br/>NAT MAX Overrun "</ct>                                                                                                    | If track interrupt processing<br>counter overruns its NAT<br>number limit (=32757), then<br>this message will be logged.                                                                                                    | Consult Siemens.<br>Effect: Module reboots                                                                                                    |

| Message                                                                | Conditions                                                                                                    | Cause                                                                                                    |
|------------------------------------------------------------------------|----------------------------------------------------------------------------------------------------|----------------------------------------------------------------------------------------------------|
| "TRK TX: <ct>: IP_Count_CT<br/>Cycle Count Overrun "</ct>              | If track interrupt processing<br>counter overruns its type<br>definition limit (=750), then this<br>message will be logged.                                                      | Consult Siemens.<br>Effect: Module reboots                                                                                                    |
| "Safetran Error: 44 - TRACK<br>Transmitter On Failure "                | While transmitter is off and<br>transmitter switch is open, if<br>requested transmitter voltage<br>is greater than 800 mV, this<br>message will be logged.                       | This error occurs in the internal<br>CPU core area with the output<br>of the DAC which drives the<br>transmitter voltage. This error<br>should never occur or be very<br>rare. A frequent occurrence of<br>this error means that the card<br>has failed. Return it to<br>Siemens. |
|                                                                        |                                                                                                    | Effect: Module reboots                                                                                                    |
| "Safetran Error: 62 - TRACK<br>Transmitter Switch Failure"             | Near the end of every transmit<br>cycle, a test pulse is generated<br>with transmit switch open. If<br>the average current is greater<br>than 600 mA, this message is<br>logged. | The transmitter switch appears<br>to be shorted.<br>Fix: If the error is frequent<br>send the card back to<br>Siemens. If this error is a one<br>time event keep the card in<br>service.<br><b>Effect</b> : Module reboots.                                                       |
| "TRK Cfg: Illegal Change or<br>Shunt Cycles , , , "                    |                                                                                                    | Consult Siemens                                                                                                    |
| cycles and legal range is 1 to 3.                                      |                                                                                                    | Effect: Use default values:                                                                                                    |
| Second parameter is non-vital change cycles and legal range is 1 to 3. | If any parameter is over the legal range, this message will be logged.                                                                                                    | Vital change cycles is 2.<br>Non-vital change cycles is 1.                                                                                                    |
| Third parameter is shunt pick cycles and legal range is 1 to 8.        |                                                                                                    | Shunt pick cycles is 1.<br>Shunt drop cycles is 1.                                                                                                    |
| Fourth parameter is shunt drop cycles and legal range is 1 to 8.       |                                                                                                    |                                                                                                    |

| Message                                                                                                    | Conditions                                                                                                    | Cause                                                                                                    |
|----------------------------------------------------------------------------------------------------|----------------------------------------------------------------------------------------------------|----------------------------------------------------------------------------------------------------|
| <b>"TRK Invalid Code Times( ):p1=</b><br><b>p2= ps= ms"</b><br>P1 is first pulse width.<br>P2 is second pulse width.<br>Ps is pulse separation.                       | <ul> <li>There are three conditions that could cause this message to log:</li> <li>4) Code times received but do not match any valid code times, or</li> <li>5) Third pulse is seen during receive cycle, or</li> <li>6) If requested transmitter voltage is on (&gt;800 mV) but supposed to be off.</li> </ul> | <ul> <li>This error can occur after train moves (shunts), when cards are synchronizing, or when cards are first turned on.</li> <li>Fix: If this error is frequent during normal operation the card has failed and should be returned to Siemens.</li> <li>Effect: No codes received for first and second conditions. Module reboots for third condition.</li> </ul>                                                                                                    |
| "TRK HES Ref Voltage Failure:<br>"                                                                                                    | On software startup (at which<br>time the receiver switch is<br>disconnected), if the difference<br>of Hall sensor voltage to<br>expected HES off voltage<br>(=2550 mV) is greater than 400<br>mV, then this message will be<br>logged.                                                                         | The track card has failed or the card is badly tuned. It should be returned to Siemens.<br>Effect: None.                                                                                                    |
| "TRK HES Digital Level Failure (<br>): P,Q= mV"<br>P is Hall Effect Sensor (HES)<br>receive voltage (during low test).<br>Q is Hall Effect Sensor quiescent<br>level. | During internal HES circuit test,<br>if the averaged HES receive<br>voltage is greater than the<br>digital pick level (~ 3.06 V), this<br>message will be logged.                                                                                                    | The digital level failure<br>indicates that the receiver has<br>become more sensitive than<br>allowed by the design and<br>could possibly pick-up on a<br>lower receive current than is<br>believed safe.<br><b>Fix</b> : If the error occurs at all<br>the card has failed. Send it<br>back to Siemens.<br><b>Effect</b> : Receiver shuts down:<br>Sets receiver fail status bit and<br>indicates no code received to<br>CPU.<br>The software starts 10<br>seconds retry until fault<br>disappears. |

| Message                                                                                                    | Conditions                                                                                                    | Cause                                                                                                    |
|----------------------------------------------------------------------------------------------------|----------------------------------------------------------------------------------------------------|----------------------------------------------------------------------------------------------------|
| "TRK HES Stability Failure ( ): D=                                                                                                   |                                                                                                    | The low test that verifies the receiver sensitivity level has failed such that it no longer tests the receiver adequately.                                                                                                    |
| <b>mV Q= mV</b> "<br>D is the result of Hall Effect Sensor<br>(HES) receive voltage (during low                                      | During internal HES circuit test, if average D is less than 375                                                                                                    | <b>Fix</b> : If the error occurs at all the card has failed. Send it back to Siemens.                                                                                                    |
| test) minus HES receive voltage at<br>quiescent state.<br>Q is HES receive voltage at                                                | mV, this message will be<br>logged.                                                                                                    | <b>Effect</b> : Receiver shuts down:<br>Sets receiver fail status bit and<br>indicates no code received to                                                                                                    |
| quiescent state.                                                                                                    |                                                                                                    | CPU.                                                                                                    |
|                                                                                                    |                                                                                                    | The software starts 10 seconds retry until fault disappears.                                                                                                    |
| <b>"TRK DC Bias Failure: mV</b><br><b>Threshold: mV "</b><br>First parameter is average track<br>input voltage. This average voltage | While track is in receive cycle,<br>if 70% or greater of sample<br>voltages collected in one<br>receive cycle is over the                                                                                         | The receiver tests itself for<br>rising DC levels whether on the<br>track or from a hardware<br>failure on the card. This failure<br>indicates that there is actual<br>DC on the track that should be<br>removed.<br><b>Fix:</b> Verify that the track has<br>no DC bias or Foreign energy |
| is average of samples marked as<br>failed collected during receive<br>cycles.<br>Second parameter is threshold.                      | threshold, then this cycle is<br>marked as failed. If failed<br>cycles is 5 or more<br>cumulatively, this message will<br>be logged. Then, if failure<br>condition persists, the<br>message will be logged again. | of any appreciable amount.<br>Crossing predictors do not<br>contribute to this condition. If<br>error persists the card has<br>failed return it to Siemens.                                                                                                    |
| reference.                                                                                                    |                                                                                                    | <b>Effect</b> : Receiver shuts down:<br>Sets receiver fail status bit and<br>indicates no code received to<br>CPU.                                                                                                    |
|                                                                                                    |                                                                                                    | The software starts 10 seconds retry until fault disappears.                                                                                                    |

| Message                                                                                                    | Conditions                                                                                                    | Cause                                                                                                    |
|----------------------------------------------------------------------------------------------------|----------------------------------------------------------------------------------------------------|----------------------------------------------------------------------------------------------------|
| "TRK RX : HES Ref Voltage :<br>Ex = "<br>First parameter is the HES receive<br>voltage read at software startup.<br>Second parameter is the expected<br>HES receive voltage of 2500 mV. | On software startup, if the HES<br>receive voltage at quiescent<br>state is not within the range of<br>2500 to 2700 mV, this<br>message will be logged. | There is no known cause for<br>the receiver to be greater than<br>2700mv. This is probably a<br>hardware failure. On the low<br>side the gray filter and/or a<br>train shunt have been known<br>to decrease the hall sensor<br>voltage below 2500 mV.<br>The HES voltage reference is<br>set to 0 mV if the HES receive<br>voltage is above 2700 mV.<br>When this voltage reference is<br>used for DC Bias Test, the test<br>will fail and shuts down<br>receiver. |
| "TRK RX Failure: TRK ( ):<br>Rcvr_Get_Status - Code_Present<br>"                                                                                                    | Dual channel software<br>disagreement on Code Present<br>status.                                                                                        | Consult Siemens.<br>Effect: Module reboots                                                                                                    |
| "TRK RX Failure: TRK ( ):<br>Rcvr_Get_Status -<br>Vtl_Code_Pre"                                                                                                    | Dual channel software<br>disagreement on Vital Code<br>Present status.                                                                                  | Consult Siemens.<br>Effect: Module reboots                                                                                                    |
| "TRK RX Failure: TRK ( ):<br>Rcvr_Get_Status - Track_Code"                                                                                                    | Dual channel software<br>disagreement on Track Code<br>status.                                                                                          | Consult Siemens.<br>Effect: Module reboots                                                                                                    |
| "TRK RX: <ct>: Rcvr Cycle<br/>Completion Violation "</ct>                                                                                                    | If either P channel rcvr cycle or<br>S channel rcvr cycle completes<br>but not both, then this<br>message will be logged.                               | Consult Siemens.<br>Effect: Module reboots                                                                                                    |
| "TRK VRO Illegal Commanded ( )<br>"                                                                                                    | If attempt to command other<br>than de-energized state to<br>track card with no VRO<br>hardware component, this<br>message will be logged.              | Wrong HW revision. Replace<br>with a track card that has a<br>VRO component.<br><b>Effect</b> : None (no VRO<br>functionality is available).                                                                                                    |
| " Safetran Error: 63 - TRK Dual<br>Channel Mismatch "                                                                                                    | If the TX/RX cycle and cycle<br>count status disagrees<br>between P and S channel<br>(software channel), this<br>message will be logged.                | Consult Siemens.<br>Effect: Module reboots                                                                                                    |

| Message                                                                                                    | Conditions                                                                                                    | Cause                                                                                                    |
|----------------------------------------------------------------------------------------------------|----------------------------------------------------------------------------------------------------|----------------------------------------------------------------------------------------------------|
|                                                                                                    | This message will be logged with:                                                                                                    |                                                                                                    |
|                                                                                                    | Error code 1 – during<br>performing self test, if number<br>of test samples of de-<br>energized state is less than<br>expected test samples (= 1).                                                                                                    |                                                                                                    |
| "VRO Channel Failed, Code:<br>,Counts: "                                                                                                    | Error code 2 – when a code 1/2 period of a code                                                                                                    |                                                                                                    |
| First parameter is failed VRO channel.                                                                                                    | rate has been seen and that<br>the actual count is not within                                                                                                    |                                                                                                    |
| Second parameter is error codes:                                                                                                    | the acceptable range for the code rate generated.                                                                                                    |                                                                                                    |
| 1 => SELF_CHECK_FAIL<br>2 =><br>CHECK_PERIOD_TEST_FAIL<br>3 =><br>START_UP_CHECK_STATE_FAIL<br>4 =><br>PARTIAL_CHECK_PERIOD_FAIL<br>5 => OFF_STATE_FAIL<br>6 => ON_STATE_FAIL<br>Third parameter is actual samples<br>count.<br>Fourth parameter is software<br>channel that detects this failure<br>and is equal to 1 for P channel or 2<br>for S channel. | Error code 3 – to check that<br>VRO is commanded from off to<br>on/coded or from<br>on/coded/coded to<br>coded/on/coded respectively<br>within specified time (third<br>parameter is schedule count).<br>Error code 4 – when part way<br>through a code rate cycle, if<br>the actual count has exceeded<br>the acceptable maximum for<br>the code rate generated.<br>Error code 5 – to check that<br>de-energized VROs are still<br>de-energized. If VRO appears<br>flashing or on (set third<br>parameter to 0 if flashing and<br>to actual count if on). | Check to see if the output is<br>shorted out. Otherwise replace<br>the card.<br><b>Effect</b> : Set VRO status to<br>failed, turn off failed VRO, and<br>open failed VRO output switch.<br>The software starts 5 seconds<br>retry until fault disappears. |
|                                                                                                    | Error code 6 – to check that<br>energized VROs are still<br>energized. If VRO appears<br>flashing or off (set third<br>parameter to 0 if flashing and<br>to actual count if off).                                                                                                    |                                                                                                    |
| "Safetran Error: 31 - VRO cycle<br>time "                                                                                                    | If the software does not read<br>and empty the VRO's samples<br>buffer when it is scheduled to,<br>this message will be logged.                                                                                                    | The card has failed. Replace<br>the card.<br><b>Effect</b> : Module reboots.                                                                                                    |

| Message                                                                                                    | Conditions                                                                                                    | Cause                                                                        |
|----------------------------------------------------------------------------------------------------|----------------------------------------------------------------------------------------------------|------------------------------------------------------------------------------|
| "Safetran Error: 32 - VRO P/S<br>Mismatch channel "<br>Channel is VRO channel that is<br>seeing the mismatch. | If the VRO output status<br>disagrees between P and S<br>channel (software channel),<br>this message will be logged.     | Consult Siemens.<br>Effect: Module reboots                                   |
| "Safetran Error: 33 - VRO fail<br>channel "<br>Channel is failed VRO channel.                                 | This test is to check that failed VRO are still de-energized. If the VRO appears flashing or on, this message is logged. | The card has failed. Replace<br>the card.<br><b>Effect</b> : Module Reboots. |